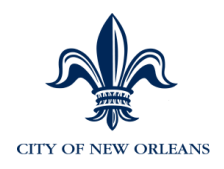

# The City of New Orleans

# Manager Self Service (MSS) and Position Control

# **Manager Guide**

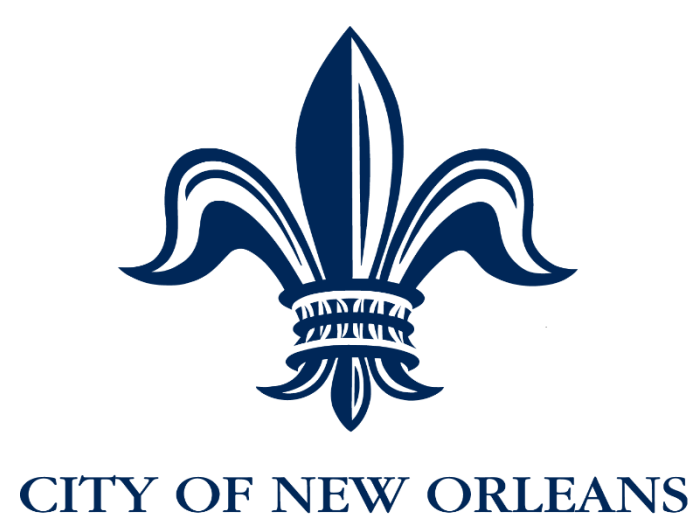

MSS and Position Control Guide

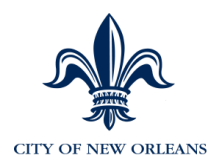

## Contents

| Support                                                                  | 6  |
|--------------------------------------------------------------------------|----|
| Manager Self Service (MSS)                                               | 7  |
| Navigation                                                               | 9  |
| Home Tab                                                                 | 9  |
| Organization & Staffing Tab                                              | 9  |
| Reports Tab                                                              | 10 |
| View Direct Reports                                                      | 10 |
| Employee Profiles                                                        | 11 |
| Updating Employee Records                                                | 12 |
| Managing Employees and Work Events                                       | 13 |
| Functions Performed in MSS                                               | 13 |
| New Hires and Rehires                                                    | 14 |
| Overview of Position Control                                             | 15 |
| Verifying Open Headcount                                                 | 16 |
| Inactive Position Information                                            | 19 |
| Updating a Position's Headcount (Increase or Decrease)                   | 20 |
| Updating a Position's Worker's Comp Code or Funding                      | 22 |
| Creating a New Position                                                  | 25 |
| Approving Positions                                                      | 30 |
| Rejecting and Resubmitting a Position                                    | 32 |
| Delivered Position Management Reports                                    | 34 |
| Additional Position Management Reports                                   | 36 |
| Hiring an Employee in MSS                                                | 37 |
| Once A New Hire is Approved in MSS                                       | 48 |
| Hiring an S or Z-Class Employee                                          | 49 |
| Change Job & Salary Information                                          | 50 |
| Promotion/Step Increase/Lateral/Transfer and Civil Service Status Update | 54 |
| Changing Weekly Hours                                                    | 59 |
| Updating Civil Service Status                                            | 62 |
| Salary Only Change                                                       | 65 |
| Transfers OverviewMSS and Position Control GuideVersion 1.202            | 68 |

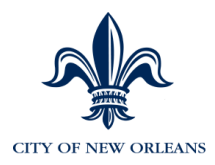

| Data Changes                                                |                                  | 73       |
|-------------------------------------------------------------|----------------------------------|----------|
| Data Changes                                                |                                  | 75       |
| Terminations                                                |                                  | 78       |
| Terminations WITHOUT a Special Rate                         | e of Pay                         | 82       |
| Terminations WITH a Special Rate of F                       | Pay                              | 85       |
| Suspension                                                  |                                  | 87       |
| Returning an Employee from Suspensi                         | on                               | 89       |
| Recalling a Submitted Transaction                           |                                  | 89       |
| Resubmitting a Rejected Transaction                         |                                  | 90       |
| Changing a Pay Location                                     |                                  | 91       |
| Changing a pay location occurs when a                       | n employee transfers             | 91       |
| Changing the Employee's Approver in                         | eTIME (in EV5)                   | 92       |
| Changing the MSS HR Manager (who                            | should see this employee in MSS) | 93       |
| Changing the Employee's Meal Deduct                         | ion for eTIME (in EV5)           | 94       |
| Retro Pay                                                   |                                  | 95       |
| Reports                                                     |                                  | 96       |
| Approvals                                                   |                                  | 98       |
| View Approval History                                       |                                  | 100      |
| Proxy Assignment                                            |                                  | 102      |
| Forms                                                       |                                  | 104      |
| Manager Forms:                                              |                                  | 105      |
| Hire / Rehire Form                                          |                                  | 105      |
| Job Pay Change Form                                         |                                  | 106      |
| Change of Agency Form                                       |                                  | 107      |
| Data Correction Form                                        |                                  | 108      |
| Forms to use if MSS/EV5 are unavailable                     | ole                              | 109      |
| Job Status Change Form                                      |                                  | 109      |
| Termination Form                                            |                                  | 109      |
| Reports to Change Form                                      |                                  | 109      |
| Employee Forms                                              |                                  | 110      |
| Direct Deposit Authorization Form                           |                                  | 110      |
| Personal Data Change Form<br>MSS and Position Control Guide | Version 1.20                     | 110<br>3 |

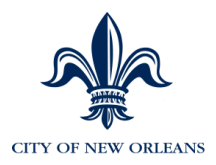

| SSN or Name Change11                                                     | 0          |
|--------------------------------------------------------------------------|------------|
| Deduction Update Form11                                                  | 1          |
| W-2 Request Form11                                                       | 1          |
| W-4 Form                                                                 | 1          |
| Employee Withholding Exemption Certificate (L4)11                        | 1          |
| Exemption from Withholding Louisiana Income Tax (L-4E)11                 | 1          |
| Viewing Employee Information in Enterprise (EV5)11                       | 2          |
| Viewing Employee Information11                                           | 3          |
| Review Personal History11                                                | 9          |
| Appendix A: New Hire - ADP Portal Registration12                         | 28         |
| Appendix B: AHRS / ADP Crosswalk13                                       | 35         |
| Appendix C: New Hire Checklist14                                         | 12         |
| Appendix D: Termination/Resignation Checklist14                          | 15         |
| Appendix E: Conditions for Long-Term Leave*14                            | 16         |
| Sick Leave without Pay (Rule VIII, Section 5.2)14                        | 16         |
| Educational Leave with Pay (Rule VIII, Section 7, CAO Policy Memo #13)14 | 16         |
| Military Leave (Rule VIII, Section 8)14                                  | 16         |
| Maternity Leave14                                                        | 17         |
| (Rule VIII, Section 9, CAO Policy memo #33, Civil Service Memo #406)14   | 17         |
| Family Medical Leave (Rule VIII, Section 10)14                           | 18         |
| Appendix F: Earnings Codes to ADP Codes Mapping15                        | 50         |
| Appendix G: Deductions Codes to ADP Codes Mapping15                      | 59         |
| Appendix H: Approval Paths17                                             | <b>7</b> 4 |
| Appendix I: Action Reasons17                                             | <b>'</b> 5 |

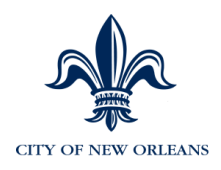

# Welcome

Within this guide you will find:

- NOLA PAY Employee Service Center Support Information
- What is and isn't changing with ADP
- Instructions on how to perform daily tasks using Manager Self Service (MSS)
- Instructions on how to perform Position Control tasks

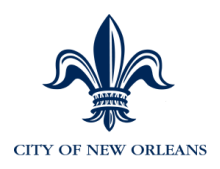

## Support

| Support Type                                    | Contact Information                                                                                                    |  |  |  |
|-------------------------------------------------|----------------------------------------------------------------------------------------------------|--|--|--|
| NOLA Pay<br>Employee<br>Service Center<br>(ESC) | <ul> <li>ESC: 855-665-2729</li> <li>Hours: 9:00 am – 7:00 pm CST</li> <li>You should always contact the service center for payroll, MSS or eTIME questions and issues. If the City payroll or HR departments need to be pulled in, the service center will do that.</li> <li>HR and Payroll staff may call the service center when in need of assistance in Enterprise, eTIME or for ADP portal related reasons.</li> </ul> |  |  |  |

#### What Will Not Change

- Short-term disability and FMLA procedures
- Departmental procedures for requesting time off
- Pay cycles and pay days
- Civil Service rules and requirements
- Transaction approval paths

#### What <u>Will</u> Change

- Actions and reasons
- ADP's Managed Payroll Services team will be responsible for setup information maintenance
- Required forms will change

# Employees will be making the following changes themselves in ESS (Employee Self Service:

- Address change HR Manager must approve.
- Direct deposit HR Manager receives notification.
- Federal tax withholding
- State tax withholding Employee downloads a form and submits it to ADP.

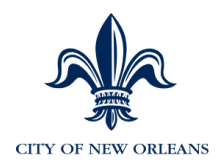

# Manager Self Service (MSS)

#### Overview

Manager Self Service (MSS) is a tool specifically designed to allow you the ability to perform several necessary job actions for your direct/indirect reports and submit for approval. Examples include: job and salary changes and employment status changes. You can also view transaction and approval history. This information will be defined in detail on the following pages.

If you are a new user, see Appendix A: **New Hire** - ADP Portal Registration for instructions on registering for the ADP Portal.

1. Access MSS from the Portal using the <u>https://portal.adp.com</u> web link.

What's the difference between using **User Login vs. Administrator Login**?

| User Login Button           | Administrator Login Button              |
|-----------------------------|-----------------------------------------|
| Employee Self Service (ESS) | Employee Self Service (ESS)             |
| Manager Self Service (MSS)  | Manager Self Service (MSS)              |
| eTIME                       | eTIME                                   |
|                             | Enterprise (system of employees record) |
|                             | ADP Reporting (ad hoc reporting tool)   |

2. Click the Administrator Login button.

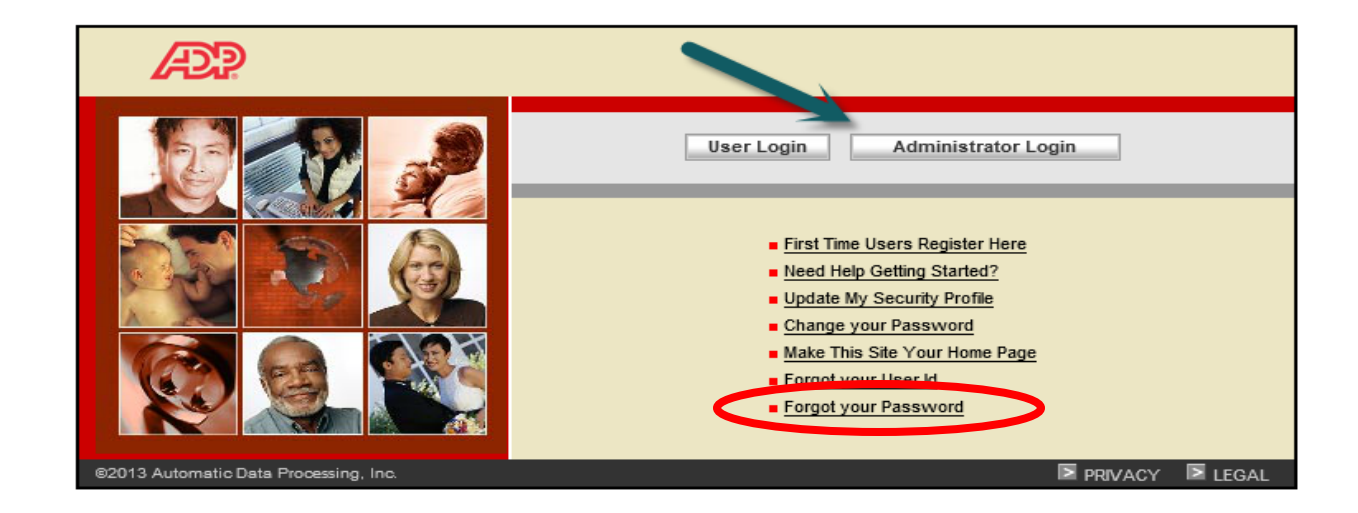

Note: if you have forgotten your Password, click on Forgot your password link.

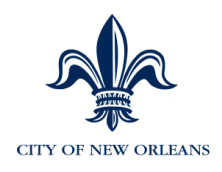

3. Depending on if you click the User Login or Administrator Login button, you will need to enter your **User name** and **Password**, and click **Submit**. Portal passwords expire after 180 days. You'll be prompted to change it.

|                                                                                                    | AP                                                                                                    |
|----------------------------------------------------------------------------------------------------|----------------------------------------------------------------------------------------------------|
| APP                                                                                                 | Password                                                                                                    |
| Enter Your User ID                                                                                  | Enter your                                                                                                    |
| ADP is committed to protecting your privacy and ensuring that only you can access your information. | Password* Forgot yo password?                                                                                                    |
| Enter your user ID. First time users, enter the user ID you received in email.                      | We ask for this information to protect your account from unauthorized access. If you use<br>public computer(s) to access ADP services, at log on you will be prompted to complete<br>additional steps to verify that you are the individual you claim to be.<br>Trusted Computer - Yes, remember this computer.                           |
| Submit Cancel                                                                                       | Select this option if you are the only user of this computer. By selecting to remember<br>this computer, you will be required to enter your user ID and password each time you<br>log on.<br>Public Computer - No, do not remember this computer.<br>Select this option if you are using a shared computer such as a kinsk, shared office |
| Privacy Legal Copyright © 2000-2013 ADP, Inc.                                                       | computer, fibrary computer, or workstation that is shared by multiple users. By selecting not to remember this computer, you will be required to enter your user ID, password, and additional security information every time you log on.                                                                                                 |
|                                                                                                    | Privacy Legal Copyright © 2000-2013 ADP, Inc.                                                                                                    |

Note: If you receive a login error, call 855-nolapay (855-665-2729).

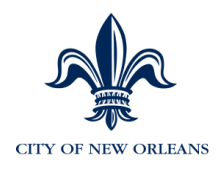

## Navigation

Upon entering the portal, you'll be taken to the **Welcome** page within the **Home** tab as an employee.

1. Select Manager to access MSS.

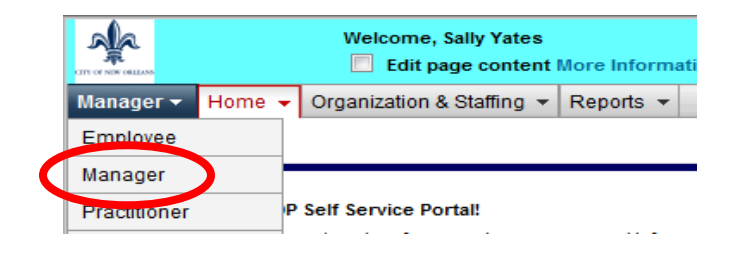

The three manager tabs are:

- Home
- Organization & Staffing
- Reports

# Home Tab

Within the Home tab you can access the following:

- Welcome Return to the Portal welcome screen.
- Message Center View Approvals, Notifications and your recent Employee Activities.
- **Approval History** View the status of approvals or review previously submitted approval activities.
- Forms ALL MANAGER FORMS ARE LOCATED HERE IN THE FORMS LIBRARY

\*If a change (new/additional action reason) needs to be made to a form, send an email to the foundation team and they will work with ADP to make the change.

## **Organization & Staffing Tab**

Within the **Organization & Staffing** tab you can access the following:

- Direct Reports View any employees you are authorized to see.
- Managing Work Events Execute employee work events such as, New Hires and Transfers.
- **Proxy Assignment** Delegate manager approval for HR transactions (only when you're going to be out of the office).

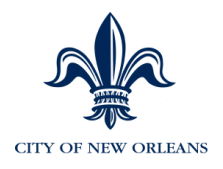

## **Reports Tab**

Within the Reports tab you can access the following:

- Manager Reports
- Policy Acknowledgement Status

Note: You may see additional (or fewer) menus within the tabs based on your security access.

#### **View Direct Reports**

NOTE: WHILE IN MSS, DO NOT CLICK THE BACK BUTTON on your Internet Browser to return to a previous screen, simply click the Tab that you are trying to access.

1. Select Organization & Staffing > Direct Reports.

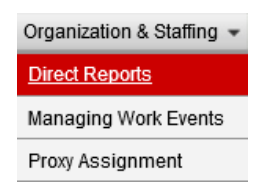

A list of employees you are authorized to see appears. Use the organization icon 📁 to drill down to see additional employees.

2. Click once on an employee's name to view employee events that you can execute.

| Manager 👻 🛛         | Manager + Home + Organization & Staffing + Reports + |                                             |                             |                                             |                   |                       |                 |
|---------------------|------------------------------------------------------|---------------------------------------------|-----------------------------|---------------------------------------------|-------------------|-----------------------|-----------------|
|                     |                                                      |                                             |                             |                                             |                   |                       |                 |
| Direct Rep          | orts                                                 |                                             |                             |                                             |                   |                       | 3               |
|                     |                                                      |                                             |                             |                                             |                   |                       | _               |
| Filter your re      | outto by optoring full or pa                         | rtial data. Click the Organization icon nov | tto a managorio namo if     | wailable, to display their direct reports   |                   |                       |                 |
| Filler your re      | suits by entering full of pa                         | ruai data. Gick tile organization icon nex  | t to a manager s name, in a | available, to display their direct reports. |                   |                       |                 |
| Manager N           | lame                                                 | Sarah Garrett                               |                             |                                             |                   |                       |                 |
| Last Name           |                                                      |                                             | First Name:                 |                                             | Department: Enter | /Select Item          | •               |
| Luor Humos          | ·                                                    |                                             |                             |                                             | bopur union a     |                       |                 |
| Job:                | Enter/Select Item                                    | •                                           | Job Status: Sele            | ect 🗸                                       | Full Time         | Part Time Apply F     | ilter 📄 🗧 Clear |
|                     | A                                                    | A                                           |                             | A                                           | A                 | A                     | A               |
| $\overline{\simeq}$ | Name ▽                                               | Job 😇                                       |                             | Department 🔽                                | Job Status ▽      | Full Time/Part Time ▽ | Hire Date ▽     |
|                     | Ewell Eagan                                          | ATTORNEY II                                 |                             | LAW FINANCE                                 | Active            | Full Time             | 07/23/2013      |
| <u>a</u>            | Monica Manzella                                      | ATTORNEY 3                                  |                             | LAW LAW ADMINISTRATION                      | Active            | Full Time             | 06/10/2013      |
|                     |                                                      |                                             |                             |                                             |                   |                       |                 |

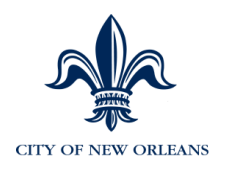

## **Employee Profiles**

View detailed employee information by accessing the employee's profile. Some of the information displayed includes:

- Employee ID
- Department
- Position
- Hire Date
- Rehire Date
- Service Date
- Employee Classification
- Civil Service Status
- Compensation Rate
- Standard Hours
- Grade/Step

#### 1. Within **Direct Reports.**

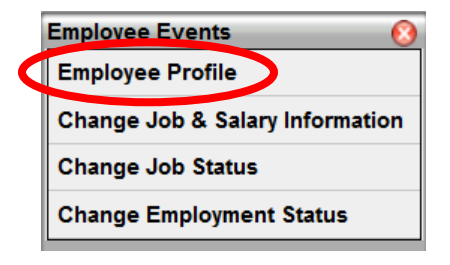

| Manager 👻 🛛                 | Annager  Home  Organization & Staffing  Reports      |                                          |                                                    |                          |                       |                                                   |
|-----------------------------|------------------------------------------------------|------------------------------------------|----------------------------------------------------|--------------------------|-----------------------|---------------------------------------------------|
| Direct Rep                  | orts                                                 |                                          |                                                    |                          |                       | ?                                                 |
| Filter your re<br>Manager N | esults by entering full or partial data. Click the O | rganization icon next to a manager's nar | me, if available, to display their direct reports. |                          |                       | -                                                 |
| Last Name:                  | Employee Profile                                     | n First Name:                            |                                                    | Department: Enter/Select | Item                  | •                                                 |
| Job:                        | Enter/Lylect Change Job Status                       | Job Status:                              | Select V                                           | 🗌 Full Time 🗌 Pa         | irt Time 📃 Apply Filt | ter Clear                                         |
| $\Leftrightarrow$           | Name 🔶                                               | ⊖ doL                                    | Department 😔                                       | Job Status 🔤             | Full Time/Part Time 🚔 | Hire Date $\stackrel{\bigcirc}{\bigtriangledown}$ |
|                             | Ewell Eagan                                          | ATTORNEY II                              | LAW FINANCE                                        | Active                   | Full Time             | 07/23/2013                                        |
|                             | Monica Manzella                                      | ATTORNEY 3                               | LAW LAW ADMINISTRATION                             | Active                   | Full Time             | 06/10/2013                                        |

- 2. Click on an employee's name to view the pop up menu and select Employee Profile.
- 3. Click **Cancel** to return to the previous screen or click **Print** to print the profile.

| Employee ID:              | 1                                       | Pay Group:         | ADM                   |
|---------------------------|-----------------------------------------|--------------------|-----------------------|
| Department:               | 2202273 - CAO CAO-PERSONNEL/OFFICE MGMT | Compensation Rate: | \$45,169.87 Per: Year |
| Location:                 | 99999 - Default                         | Standard Hours:    | 35.00                 |
| Position/Job:             |                                         | Salary Grade:      | 063                   |
| Full/Part Time:           | Full-Time                               | Salary Step:       | 25                    |
| Status:                   | Active                                  |                    |                       |
| LOA Start Date:           |                                         |                    |                       |
| Expected LOA Return Date: |                                         |                    |                       |
| Hire Date:                | 10/06/2008                              |                    |                       |
| Rehire Date:              |                                         |                    |                       |
| Service Date:             | 10/06/2008                              |                    |                       |
| Civil Service Status :    | 6 - Permanent                           |                    |                       |
| Job Code:                 | C0363                                   |                    |                       |
| Regular / Temp:           | Regular                                 |                    |                       |
| Employee Type:            | S - Salaried                            |                    |                       |
| Job History               |                                         |                    |                       |
| Job                       |                                         |                    | Start (               |
|                           |                                         |                    | 44.08.00              |

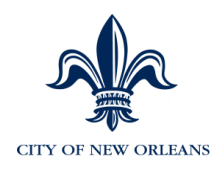

# **Updating Employee Records**

# There are <u>two</u> different ways to access an employee's record to change job and salary information, position and employment status.

#### <u>Method 1</u>: Click Organization & Staffing > Direct Reports.

Click on an employee's name and select an action from the employee events menu (as you learned earlier). You may only update one employee at a time using this method.

| Employee Events 📀               |  |  |  |  |
|---------------------------------|--|--|--|--|
| Employee Profile                |  |  |  |  |
| Change Job & Salary Information |  |  |  |  |
| Change Job Status               |  |  |  |  |
| Change Employment Status        |  |  |  |  |

#### <u>Method 2</u>: Click Organization & Staffing > Managing Work Events.

Select the transaction and employee(s) records that you need to change. The following pages will illustrate how to use this method. Note: Use Method 1 to access indirect reports.

| Organization & Staffing 🔻 |  |  |  |  |
|---------------------------|--|--|--|--|
| Direct Reports            |  |  |  |  |
| Managing Work Events      |  |  |  |  |
| Proxy Assignment          |  |  |  |  |
|                           |  |  |  |  |

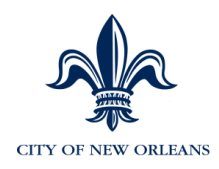

## Managing Employees and Work Events

This system is not intended to replace business discussions and upfront communications. It is a tool to facilitate the timely processing, tracking, and storage of these changes.

#### **Functions Performed in MSS**

- New Hires & Rehires
- Change Job & Salary Information

This function allows you the ability to perform the following actions:

- Promotion/Step Increase/Lateral/Transfer
- Demotion/Step Decrease

#### • Change Employment Status

This function allows you to put an active employee in one of the following statuses:

- Leave of Absence (Paid)
- Leave of Absence (Unpaid)
- Return from Leave
- Suspension
- Return from Suspension
- Terminate

#### Change Job Status

- Update various NOLA specific fields for employees, such as:
- Civil Service status
- Updating Probation dates
- On and off Light Duty
- SRP Police

#### **Functions Performed Using a Form**

- Change of Agency – Use this form to change the HR Manager from one department to another.

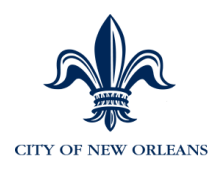

## **New Hires and Rehires**

The following are reason codes associated with Hire/Rehire actions:

| ACTION | CODE | DESCRIPTION                               | INSTRUCTIONS                                                                                                    |
|--------|------|-------------------------------------------|----------------------------------------------------------------------------------------------------|
| HIR    | H04  | New Hire                                  | General reason for a new hire.<br>Most hires will fall into this reason                                          |
| HIR    | H08  | Promotion to City from S&WB               | Used for a new hire into Ev5 from<br>the S&WB EE is getting a<br>promotion / new position with grade<br>increase |
| HIR    | H09  | Demotion to City from S&WB                | Used for a new hire into Ev5 from<br>the S&WB EE is getting a<br>demotion / new position with grade<br>decrease  |
| HIR    | H10  | Transfer to City from S&WB                | Used for a new hire into Ev5 from<br>the S&WB EE no change in grade<br>or step or job code                       |
| HIR    | H11  | Layoff to City from S&WB                  | S&WB EE laid off and hired by the<br>City                                                                        |
| HIR    | H12  | Lateral Class Change to City<br>from S&WB | Used for a new hire into Ev5 from<br>the S&WB EE has lateral change<br>in job code / position                    |
| HIR    | HAM  | Hire Above Minimum                        | EE is hired above the minimum in<br>the classified or unclassified pay<br>plan                                   |
| REH    | E05  | Rehire from Layoff -<br>Unclassified      | Unclassified: EE is rehired from layoff                                                                          |
| REH    | E07  | Unclassified Other                        | Unclassified EE is rehired                                                                                       |
| REH    | E09  | Rehire from Retire -<br>Unclassified      | Unclassified: EE is rehired after retirement                                                                     |
| REH    | H01  | Reinstatement                             | EE is rehired after reinstatement                                                                                |
| REH    | H02  | Reinstate From Retire Class               | Classified: EE is rehired from retirement                                                                        |
| REH    | H03  | Reinstate From Layoff Class               | Classified: EE is rehired from layoff                                                                            |
| REH    | H05  | Rehire from SWB                           | EE is rehired from S&WB                                                                                          |
| REH    | H06  | Rehire - Classified                       | Classified: EE is rehired                                                                                        |
| REH    | H07  | Re-Employment                             | EE is rehired as re-employment                                                                                   |

\* The first character of the Action Reason denotes the approval path the action must take. Additional information is in Appendix H: Approval Paths. Reason codes will be added periodically and this guide will be updated.

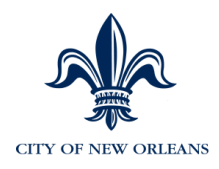

## **Overview of Position Control**

The City of New Orleans is using positions to define its employee's jobs. Positions include basic position information, such as the position name, department, location, job code, pay rate and so forth. All the data within a position is inherited by an employee(s) who are hired or transferred into that position. <u>Multiple employees can be in the same position</u>.

Before a Personnel Requisition and Appointment Form (P1) can be approved and processed, a vacancy must exist into which the requisitioned person can be appointed. To determine if a vacancy exists, perform the inquiry of position by title (as shown below).

**1. Whether a job study is required for the new position**. To determine whether or not a job study is required, the agency should contact the Classification and Compensation division of the Civil Service Department. If the new position does require a job study, the agency should follow the instructions provided by Civil Service to request a job study.

**2. Determine whether there is funding available for the new position.** To determine whether or not funding is available, the agency should review their budget to assess that enough funds are available for the new position and then contact their budget analyst for confirmation.

If funding is available and the new position is approved by the Classification and Compensation division (or it is determined that a job study is not required), the following steps then need to occur to create the new position, or change the number of incumbents.

# 3. Complete a Personnel Requisition and Appointment Form (P1) and obtain all approvals.

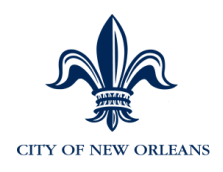

## Verifying Open Headcount

Prior to placing an employee into a position, ensure that there is open headcount, the position is active and approved.

1. Click Planning & Analysis.

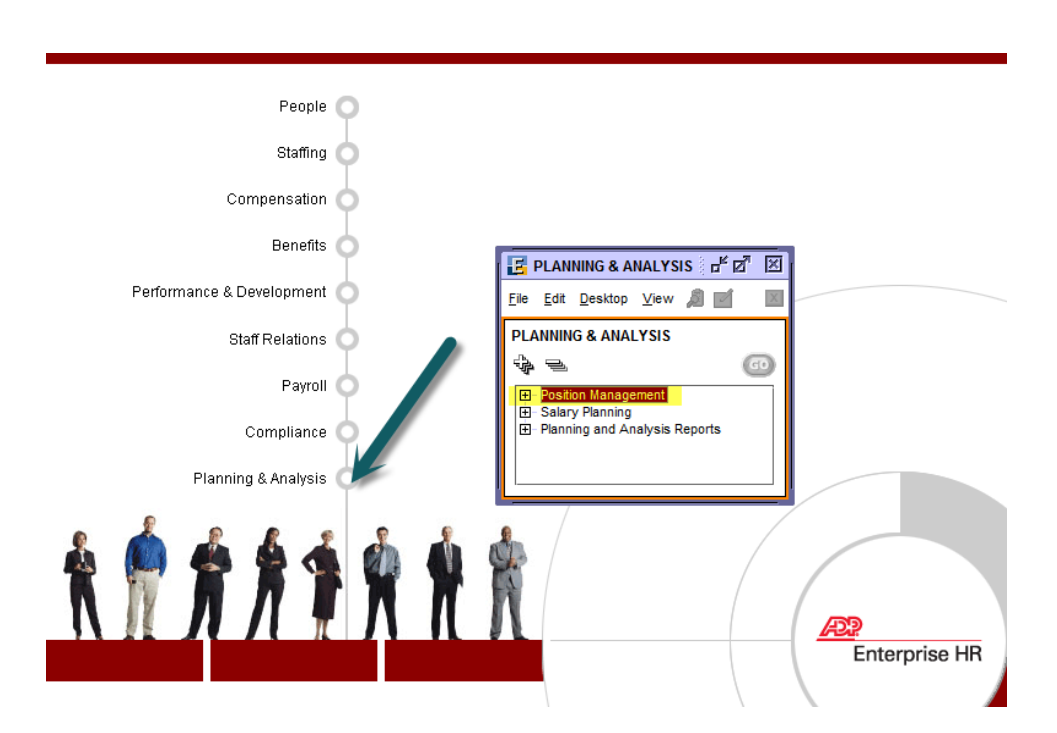

- 2. Expand Position Management.
- 3. Open Review Position Information > Position Status

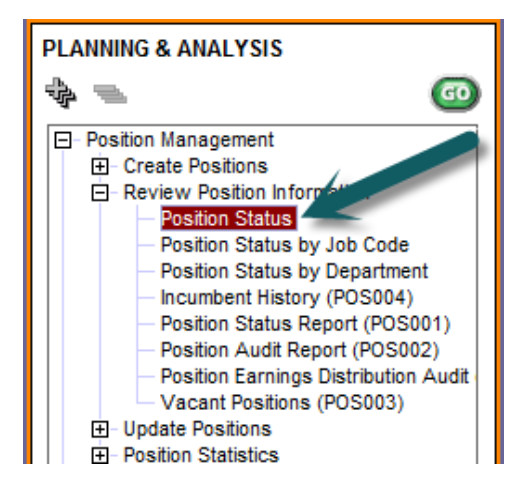

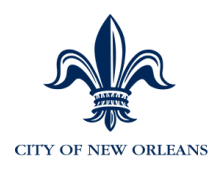

If, for example, you are searching to verify if a "secretary" position has been created already, click in the description field, enter secretary and click OK. If the position is in a Proposed Status, the position will need to be approved.

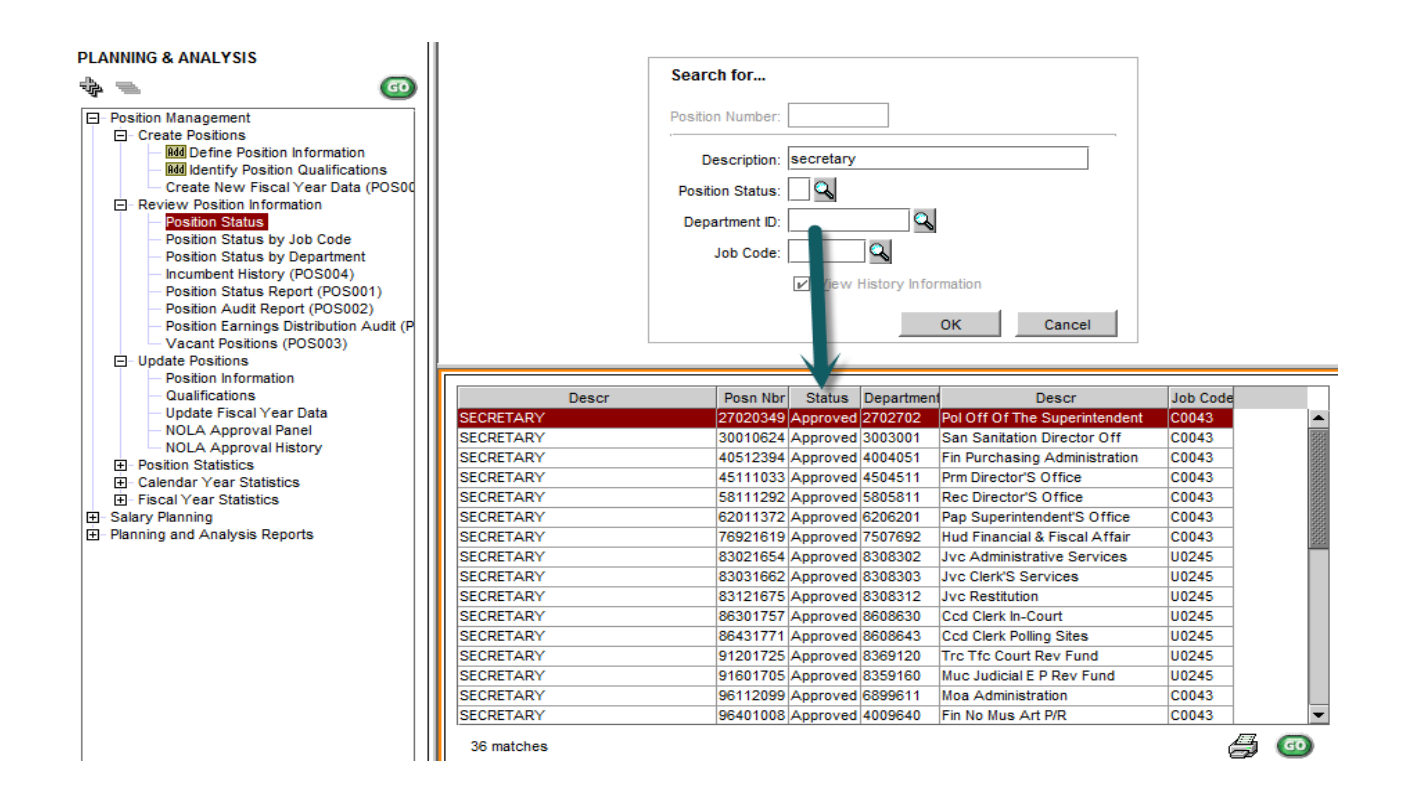

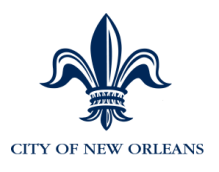

| 20100001 ADMINISTRATIVE | E SUPPORT SPE | CIAL                |                     |       |    |
|-------------------------|---------------|---------------------|---------------------|-------|----|
| Position Status         |               |                     |                     |       |    |
|                         |               | Position As Of Date | 10/01/2013 Proposed | Refre | sh |
| Head Count:             | 0             | FTE:                | 0.0000              |       |    |
| Maximum Head Count:     | 1             | Maximum FTE:        | 1.0000              |       |    |
| Vacant Head Count:      | 1             |                     | 000                 |       |    |
| Incumbents Group Box    |               |                     |                     |       |    |
| Employee ID Name        |               | Empl Status         | Entry Date          | FTE   |    |
|                         |               |                     |                     |       |    |

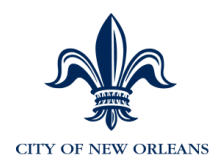

## **Inactive Position Information**

If you see open headcount and FTE but no vacancies and no one in the position, it means the position is "**Inactive**". Follow the instructions below to "Activate" the position. Once the position becomes active, it will need to go through the position approval process before it can be used.

- 1. If the position displays "**Inactive**" Insert a Row <sup>the</sup> and enter an effective date.
- 2. Click "Active." Ensure all four tabs have the accurate information prior to saving.
- 3. Click the **Save** icon. Click ok to the pop up message about incumbents. If you changed the standard hours you will receive a message. Click OK to both messages.
- 4. The position will go through the position approval workflow. See "Approving Positions" portion of this guide to review the approval process.

| Position Information Demographics Compensation and Account | Inting Position Budget Status           |
|------------------------------------------------------------|-----------------------------------------|
| Position Number: 0020                                      |                                         |
| Effective Date: 06/16/2014 Effective Date Sequence         | ce #: 0 Effective Statu: Act c Inactive |
| Department: 8928922 SMC FMC MARKETS                        | Update Incumbents                       |
| Job Code: C0020 OFFICE ASSISTANT, TRAIN                    | IEE Workers' Comp Code: 8810            |
| Position Status: Proposed                                  |                                         |
| Action Reason:                                             | Action Date: 06/16/2014                 |
| Title: OFFICE ASSISTANT, TRAINEE                           | Short Title: OFF ASST                   |
| Reports To Position:                                       | HR Manager: 001335                      |
| Dotted-Line Position:                                      | Manager Name: Beavers,Yolanda           |
| Position<br>Description:                                   |                                         |
|                                                            | •                                       |
|                                                            |                                         |
|                                                            |                                         |

| Position Information Demographics Compensation and Accounting Position Budget Status      |  |
|-------------------------------------------------------------------------------------------|--|
| Position Number: 0020                                                                     |  |
| Effective Date: 06/16/2014 Effective Date Sequence #: 0 Effective Status: Active Inactive |  |

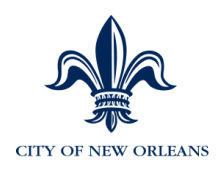

# Updating a Position's Headcount (Increase or Decrease)

#### Click Position Management > Update Positions > Position Information

1. Click the Insert a Row icon. You will know that the row inserted because today's date will appear in the effective date field. Also, the scroll bar will appear dark gray/light gray.

NOTE: If you are making a change that is on the same effective date as the previous row, enter the same effective date, and then change the Effective Date Sequence # to "1".

| Position Informa         | ation                        | As Of:                        | 02/19/2015 🗾 🛅 |
|--------------------------|------------------------------|-------------------------------|----------------|
| Position Budget Status   | NOLA Approval Summary NOL    | A Approval History            |                |
| Position Informa         | ation Demographic            | s Compensation and Acc        | counting       |
| Position Number:         | 20200020                     |                               |                |
| Effective-Date:          | 02/19/2015 Effective Date Se | equence #: ]Effective Status: | Inactive       |
| Department:              | 2002020                      | DF COUNCIL Update In          | cumbents       |
| Job Code:                | C0020 OFFICE ASSISTANT,      | TRAINEE Workers' Comp Code:   | <b>Q</b>       |
| Position Status:         | Proposed 💌                   |                               |                |
| Action Reason:           | Q                            | Action Date: 02/19/20         | 15             |
| Title:                   | OFFICE ASSISTANT, TRAINEE    | Short Title: Clk 1            |                |
| Reports To Position:     |                              | HR Manager:                   | 9              |
| Dotted-Line Position:    |                              | Manager Name:                 |                |
| Position<br>Description: |                              |                               |                |
|                          |                              |                               | <b></b>        |
|                          |                              |                               |                |
|                          |                              |                               |                |

2. Enter the effective date. Note: Ensure all other position information is accurate and update as needed.

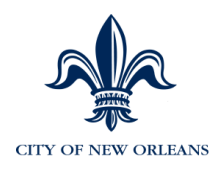

- 3. Click on the **Position Budget Status** tab.
- 4. Update by either increasing or decreasing the **Max Headcount** and **FTE** fields.

# If you are hiring a part time employee and temporarlily need FTE, you can use this step to increase the FTE. You'll need to return to this step to decrease FTE after the position has been filled.

For example, if you are hiring a part-time employee who will be working as a .25 FTE, you still need to place them into a position that has 1.0 FTE available. If needed, first increase the FTE to 1.0, hire the employee, then go back and decrease the FTE.

| Position Information                                                                                     |                                                                                             |                                                                            | As Of: 02/11/2015  |
|----------------------------------------------------------------------------------------------------|---------------------------------------------------------------------------------------------|----------------------------------------------------------------------------|--------------------|
| Compensation and Accounting Posit                                                                        | ion Budget Status NOLA Approval Summary                                                     | NOLA Approval History                                                      |                    |
| r Position                                                                                               | Information                                                                                 | Demogra                                                                    | phics              |
| Position Number: 202000                                                                                  | 20 OFFICE ASSISTANT, TRAINEE                                                                | Status: Approv                                                             | red                |
| Effective Date: 12/01/2                                                                                  | 2013 Effective Date Sequence #: 0                                                           | Effective Status:                                                          |                    |
| Confidential Position<br>Job Sharing Permitted<br>Budgeted Position<br>Budgeted<br>Standard Hours: 35.00 | ed Dollars Max Head Count Max FTE 1.0000<br>Override FTE Standard Days: 7.0 7.0 7.0 7.0 7.0 | Full-Time O Part-Tri     Regular O Tempo      Thurs Fri Sat Su     7.0 7.0 | ime<br>Jrary<br>Jn |

5. Click on the **Save** icon when finished.

Click ok to the pop up message about incumbents. If you changed the standard hours you will receive a message. Click OK to both messages.

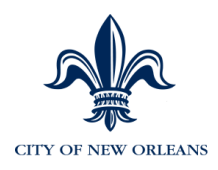

## Updating a Position's Worker's Comp Code or Funding

Click Position Management > Update Positions > Position Information

1. Click the Insert a Row icon. You will know that the row inserted because today's date will appear in the effective date field. Also, the scroll bar will appear dark gray/light gray.

NOTE: If you are making a change that is on the same effective date as the previous row, enter the same effective date, and then change the Effective Date Sequence # to "1".

- 2. Enter the effective date
- 3. Select the correct Workers Comp Code.

| Position Informa                  | ation            |               | $\setminus$   |               | As Of: 02/19/20                 | 15 🔟 🖻 |
|-----------------------------------|------------------|---------------|---------------|---------------|---------------------------------|--------|
| Position Budget Status            | NOLA Appro       | val Summarv   |               | roval History |                                 |        |
| Position Informa                  | tion             | Demog         | raphics       |               | Compensation and Accounting     |        |
| nition Number:<br>Effective Date: | 20200020         | Effective I   | Date Sequence | ce 1 Effe     | ctive Status:   Active   Inacti | ve     |
| Department:<br>Job Code:          | 2002020<br>C0020 | OFFICE ASSIS  | LERK OF COU   | INCIL         | Update Incumbents               |        |
| Position Status:                  | Proposed         | -             |               | E Work        | ers' Comp Co 🗙                  |        |
| Action Reason:                    | ۹.               |               |               | Wrkrs Comp    | Descr                           | T      |
| Title:                            | OFFICE ASSIS     | TANT, TRAINEE |               | 3724          | TRADE                           |        |
| Reports To Position:              |                  |               |               | 7704          | Firefighter<br>F M T            |        |
| Dotted Line Desition:             |                  |               |               | 7720          | POLICE                          |        |
| Dolled-Line Position.             |                  |               |               | 8810          | Office & clerical employees     |        |
| Position<br>Description           |                  |               |               | 8868          | Laborer                         |        |
| Description.                      |                  |               |               | 9101          | FOOD OPERATIONS                 |        |
|                                   |                  |               |               | 9403          | Refuse Collection and Drivers   |        |
|                                   |                  |               |               | 9410          | INSPECTORS                      |        |
|                                   |                  |               |               | 9412          | EQUPMENT OPERATOR               |        |
|                                   |                  |               |               | 10 matches    |                                 |        |
|                                   |                  |               |               | ОК            | Cancel <u>F</u> ind             |        |

4. Click on the **Compensation and Accounting** tab.

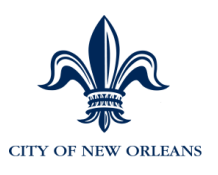

| Position Information         | on                    |                       | As Of: 02/19/2              | 015 🔟 🔁 |
|------------------------------|-----------------------|-----------------------|-----------------------------|---------|
| Position Budget Status N     | IOLA Approval Summary | NOLA Approval History | r                           |         |
| Position Information         | n Demogr              | raphics               | Compensation and Accounting | g       |
| Position Number: 202         | 200020 OFFICE AS      | SISTANT, TRAINEE      |                             |         |
| Effective Date: 02/          | /19/2015 Effective D  | ate Sequence #: 1     | Effective Status: Active    |         |
| Sal Admin Plan: CN           | I1 Grade: 023 Step    | o: Mgr Level: Non-N   | lgr Job Function:           |         |
| Variable Pay Plan:           |                       |                       | Variable Splits: /          |         |
| Account/Fund:                |                       |                       |                             |         |
| GL Pay Type:                 | Shift Rate Code:      |                       | Regular Shift:              |         |
| Position E. it is Distributi | ion                   |                       |                             |         |
| Percent 50 000               | Department            | 2002020               | Fam Cd: XYZ                 |         |
| Job Code: C0020              | Position:             |                       | GL PayType:                 |         |
| Account/Fund: 1601           |                       |                       | Regular Shift               |         |
|                              |                       |                       |                             |         |
|                              |                       |                       |                             |         |

#### 5. Check" the "Distribute by percent" check box. The percent must equal 100.

If the position is funded by multiple accounts, for example, enter 50 or another amount, ensure you click on the inner scroll bar and insert a row to add another row of data to complete the 100% (as shown below).

| Position Earnings Distribution<br>Percent: 50.000<br>Ioh Code:<br>Account/Fund: 001.200.2012. | ent<br>Department:<br>Position |   | Earn Cd: XYZ Q<br>GL PayType:<br>Regular Shiff Q |  |
|-----------------------------------------------------------------------------------------------|--------------------------------|---|--------------------------------------------------|--|
| Accountrand. [001.200.2012                                                                    |                                | ¥ |                                                  |  |

\*If you see Account/Fund = 1601, it needs to be changed (it is a placeholder) to the

| Description: |  |  |
|--------------|--|--|
|              |  |  |

6. Account/Fund – Click on the prompt is to select the correct code. If you don't see your account fund listed, click the Find button and search by description. Note: If you need an account/fund code created in AFN, contact Budget to have the code created.

correct Account/Fund code by clicking on the Q.\*

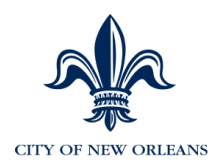

- 8. Update the **Max Headcount** and **FTE** fields, if necessary.
- 9. Click on the **Save** icon when finished.

Click ok to the pop up message about incumbents. If you changed the standard hours, you will receive a message. Click OK to both messages.

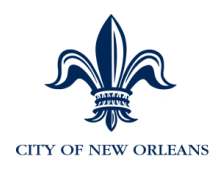

#### **Creating a New Position**

Click Planning & Analysis > Position Management > Create Positions > Add Define Position Information

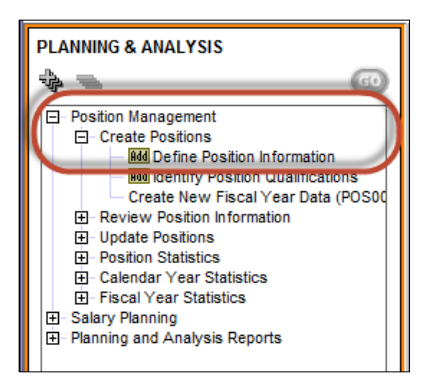

- 1. Once "Add" has been selected, enter the position number. <u>The position Number is</u> <u>made up of 8 characters:</u>
- The first four position numbers are the **last** 4 numbers of the department id (org code). And the last four position numbers are the last 4 numbers of the job code.
- 2. Enter the Position Number and click **OK**.

| Add              |          |
|------------------|----------|
| Position Number: | 20100009 |
| ОК               | Cancel   |

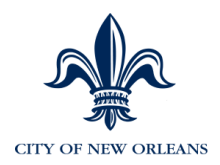

The Position Information tab appears first.

| Define Position I        | nformation                           |                                            | Ŧ |
|--------------------------|--------------------------------------|--------------------------------------------|---|
| Position Information D   | emographics Compensation and Accourt | nting Position Budget Status               |   |
| Position Number: 2       | 20100009                             |                                            |   |
| Effective Date:          | 10/01/2013 Effective Date Sequence   | e #: 0 Effective Status:  Active  Inactive |   |
| Department:              | 2002010 Cco Councilmembers           | Office Update Incumbents                   |   |
| Job Code: (              | C0023 🔍 CLERK 4                      | Workers' Comp Code: 8810                   |   |
| Position Status:         | Proposed 💌                           |                                            |   |
| Action Reason:           | NEW New Position                     | Action Date: 10/01/2013                    |   |
| Title:                   | CLERK 4                              | Short Title: Clk 4                         |   |
| Reports To Position:     | <b>Q</b>                             | Reports To Manager:                        |   |
| Dotted-Line Position:    |                                      | Manager Name:                              |   |
| Position<br>Description: | CLERK 4                              |                                            |   |
|                          |                                      |                                            | - |
|                          |                                      |                                            |   |
|                          |                                      |                                            |   |

Enter any information necessary for the new position. Required fields are in **red**:

- Effective Date Enter the Effective Date for this position.
- **Department** Select the appropriate **Department**.
- Job Code Select the appropriate Job Code.
- **Position Status** Defaults to **Proposed** until this position is approved (see Approving Positions section of this guide).
- Workers Comp Code Confirm the pre-populated Workers Comp Code is correct. Your choices are:

| E Wo       | Workers' Comp Code            |  |  |  |
|------------|-------------------------------|--|--|--|
| Wrkrs Comp | Descr                         |  |  |  |
| 3724       | TRADE                         |  |  |  |
| 7704       | Firefighter                   |  |  |  |
| 7705       | E.M.T.                        |  |  |  |
| 7720       | POLICE                        |  |  |  |
| 8810       | Office & clerical employees   |  |  |  |
| 8868       | Laborer                       |  |  |  |
| 9101       | FOOD OPERATIONS               |  |  |  |
| 9403       | Refuse Collection and Drivers |  |  |  |
| 9410       | INSPECTORS                    |  |  |  |
| 9412       | EQUPMENT OPERATOR             |  |  |  |

Do not complete any other fields on this tab.

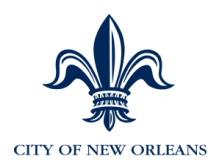

#### 2. Click on the **Demographics** tab.

| Define Position Information       | า                            | <b>•</b>                 |
|-----------------------------------|------------------------------|--------------------------|
| Position Information Demographics | Compensation and Accounting  | Position Budget Status   |
| Position Number: 20100009         | CLERK 4                      |                          |
| Effective Date: 10/01/2013        | Effective Date Sequence #: 0 | Effective Status: Active |
| Department: 2002010               | Cco Councilmembers' Office   | Eligible for Overtime    |
| Job Code: C0023                   | CLERK 4                      | 🖌 Leave Plan Eligible    |
| Company: CNO Q City               | of New Orleans               | Allow Pay Group Override |
| Pay Group: FIR 🔍 Fin              | e                            |                          |
| Employee Type: H 🔍 Hourly         | Holiday S                    | Schedule: HOL 🔍 Holidays |
| Location Code: 99999 🔍 De         | efault Uni                   | ion Code:                |
| Reporting Location: 99999         | efault Bargai                | ning Unit:               |
| Geog Differential:                | Work                         | Phone #:                 |
| Curriculum Codes                  |                              |                          |
| Q                                 |                              |                          |
|                                   |                              |                          |
|                                   |                              |                          |

Required fields are in **red**:

- **Pay Group** Select the Pay Group.
- Employee Type Defaults based on the Job Code.

# Do not complete any other fields on this tab. All other fields default and are INFORMATIONAL ONLY.

3. Click on the **Compensation and Accounting** tab.

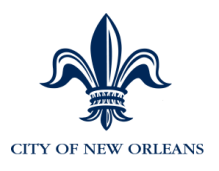

| Position Information                                              | As Of: 12/01/2013            |
|-------------------------------------------------------------------|------------------------------|
| Position Information   Demographics   Compensation and Accounting | Position Budget Status       |
| Position Number: 20300023 CLERK 4                                 |                              |
| Effective Date: 12/01/2013 Effective Date Sequence #:             | 0 Effective Status: Inactive |
| Sal Admin Plan: CN1 Grade: 040 Step: Mgr Level                    | : Non-Mgr Job Function:      |
| Variable Pay Plan:                                                | Variable Splits: /           |
| Account/Fund:                                                     |                              |
| GL Pay Type: Shift Rate Code:                                     | Regular Shift:               |
| Position Earnings Distribution                                    |                              |
| Percent: 100.000 Pepartment:                                      | Earn Cd: XYZ                 |
| Job Code: Position:                                               | GL PayType:                  |
| Account/Fund: 1601                                                | Regular Shift                |
|                                                                   | T                            |
|                                                                   |                              |

#### 4. "Check" the "Distribute by percent" check box. The percent must to equal 100.

NOTE: If the position is funded by multiple accounts, for example, enter 50 or another amount, ensure you click on the inner scroll bar and insert a row to add another row of data to complete the 100% (as shown below).

| Position Earninge Distribution | ent<br>Department:<br>Position: | Earn Cd: XYZ Q<br>GL PayType:<br>Regular Shift Q |  |
|--------------------------------|---------------------------------|--------------------------------------------------|--|
|                                |                                 | <br>                                             |  |

5. Account/Fund – Click on the prompt S to select the correct code. If you do not see your Account/fund in the list, click Find to enter a description. Note: If you need an account/fund code created in AFN, contact Budget to have the code created.

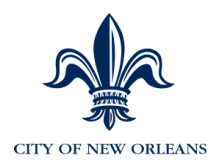

#### 6. Click on the **Position Budget Status** tab.

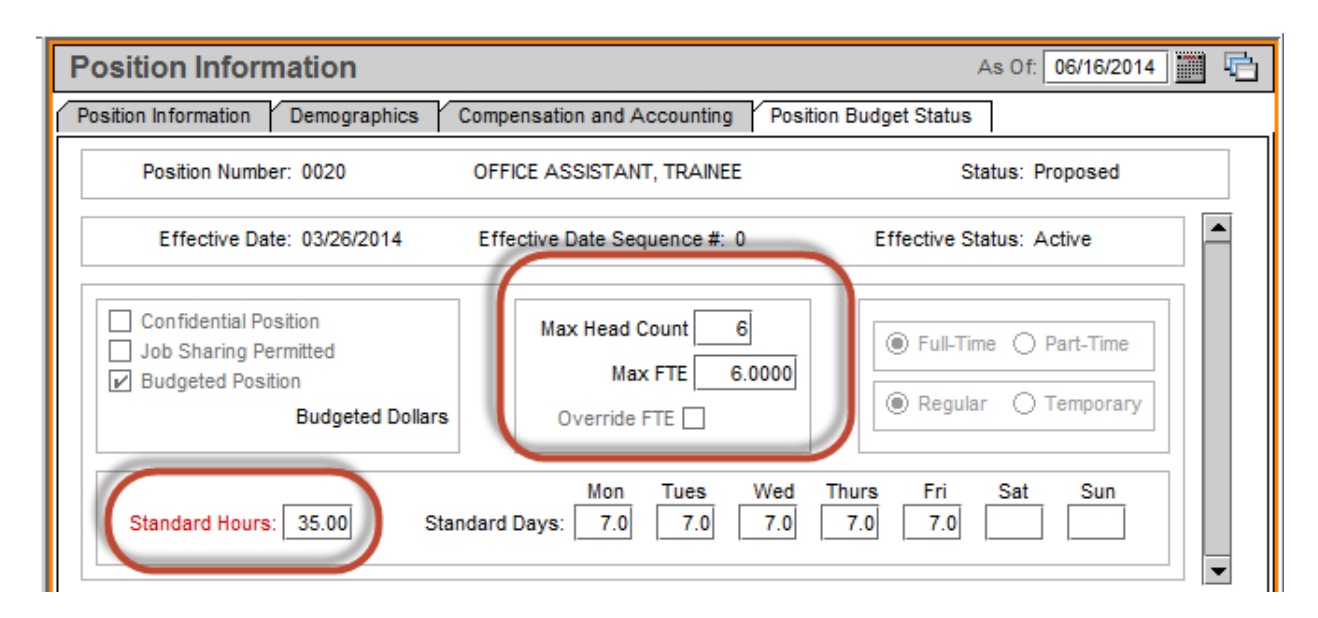

- Max Head Count Enter the Max Head Count.
- **Max FTE** Enter the Max FTE for this position.
- **Standard Hours** Auto-populates based on the job code, but can be changed. NOTE: If you change the standard hours, you will get a warning message upon saving. You would click OK to the message (see below).
- Standard Days Auto-populates based on the Standard Hours.
- 7. Click on the **Save** icon. And click OK to both messages (as shown on the following page)

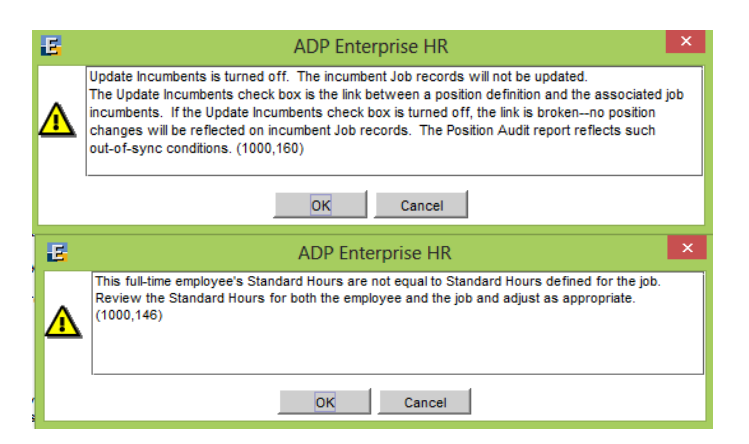

Whenever HR Managers insert a row for position they get one and maybe two warning pop ups. One advises that update incumbents is turned off and the second which appears occasionally says that the position standard hours do not match the job code standard hours. You should click through both of these.

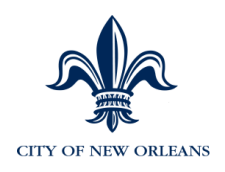

## **Approving Positions**

There are three levels of approvers:

- Department
- Civil Service
- Budget Department

If you are unsure whether or not you're an approver, within the NOLA Approval Panel (on the following page), the DEPT Approval screen will NOT be grayed out and your name will display.

As previously mentioned, positions will remain in a "proposed" state, <u>until all 3</u> <u>approvers</u> have approved the position.

First, review the position information by clicking on **Approve Positions > Approve Positions.** 

1. Enter the position number or description and click OK. If you don't remember the position number, simply click OK and search for your position, ensuring you're looking at the column called Status. **Highlight the position and click OK**.

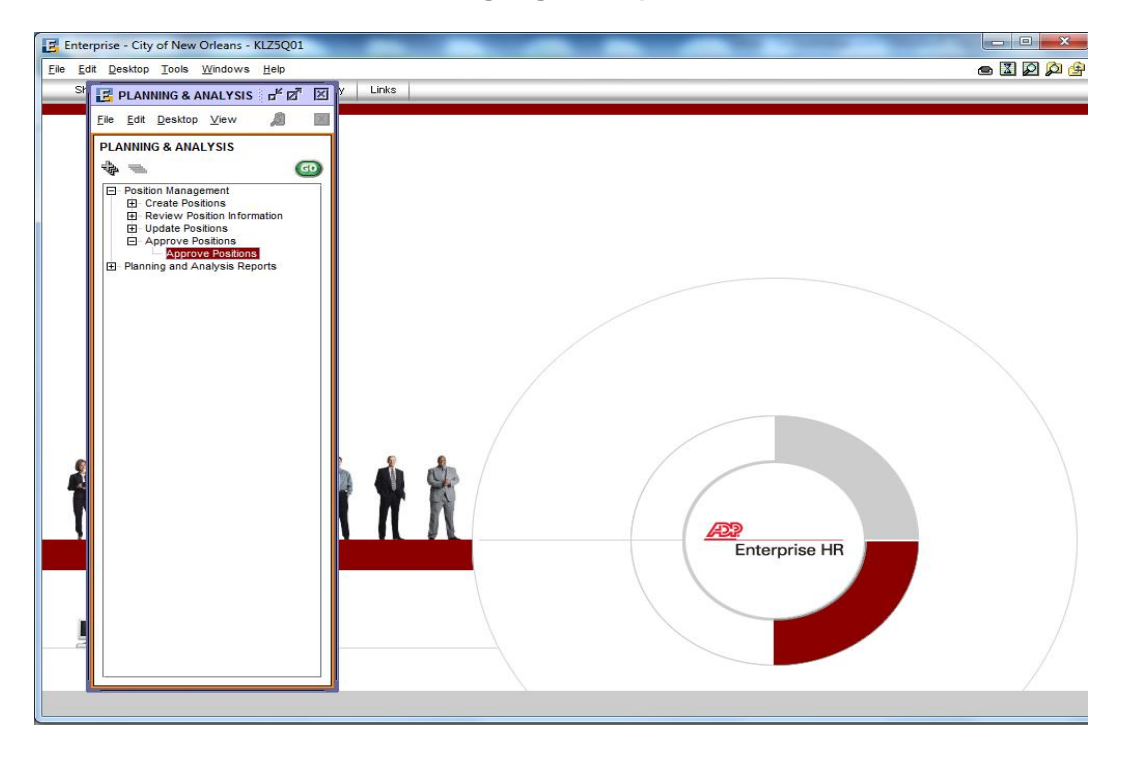

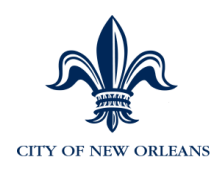

The position information tab appears.

2. Click on the NOLA Approval Summary tab.

# Note: If you open this tab and notice that it's grayed out, close out of the position and re-open it.

- 3. Look to see where your name is located. You need to enter the requisition number in the Comments section along with any comments. This is to facilitate budget approval.
- 4. Click the 'Yes' button to approve. Note: 'No' is the default approval status.
- 5. Click the Save icon.

| NOLA Approval Summary         NOLA Approval History           Position Information         Demographics         Compensation and Accounting           Position Number:         20200020         OFFICE ASSISTANT, TRAINEE           Effective Date:         02/19/2015         Sequence:         0         Effective Status:         Inactive         Position Status:         Proposed | Position Inform     |
|----------------------------------------------------------------------------------------------------|---------------------|
| Position Number: 20200020         OFFICE ASSISTANT, TRAINEE           Effective Date: 02/19/2015         Sequence: 0         Effective Status: Inactive         Position Status: Proposed                                                                                                    | Position Info       |
| Effective Date: 02/19/2015 Sequence: 0 Effective Status: Inactive Position Status: Proposed                                                                                                    | Position Numb       |
|                                                                                                    | Effective Date: 02/ |
| Approval Status: Budget Approval Pending                                                                                                    | Approval Statu      |
| Dept Approver: TEST1<br>02/19/2015 12:38:40PM<br>Yes No O Pending O                                                                                                    | Dept Approver: T    |
| Comment: Approved Enter the Requisition Number                                                                                                    | Comment:            |
| Budget Approver:                                                                                                    | Budget Approver:    |
| Comment:                                                                                                    | Comment:            |
| Final Approver:     Approved       Yes O No O Pending (Image)                                                                                                    | Final Approver:     |
| Comment:                                                                                                    | Comment:            |

<u>There is no automated notification once you approve</u>. To expedite the approval process, call or email the next approver.

# Once all three approvers have approved, the status of the position will automatically change to Approved.

Confirm all position approvals have been applied before placing an employee into the approved position. Otherwise, the MSS transaction will fail and need to be re-entered.

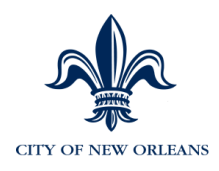

## Rejecting and Resubmitting a Position

If the HR Manager realizes there is a mistake to an already submitted position (waiting for approval) and needs to retract the submitted position, the Department approver should select "No" on the NOLA Approval Summary tab.

If Civil Service or Budget identifies an error with the proposed position, they will need to "reject" the position by:

- 1. Open the position.
- 2. Add a Comment.
- 3. Save the position. ('No' is the default approval status)

In turn, this position is now considered rejected.

The HR Manager should resubmit the position.

#### **Position Status**

To look up a position and its status, click **Position Management > Review Position** Information > Position Status

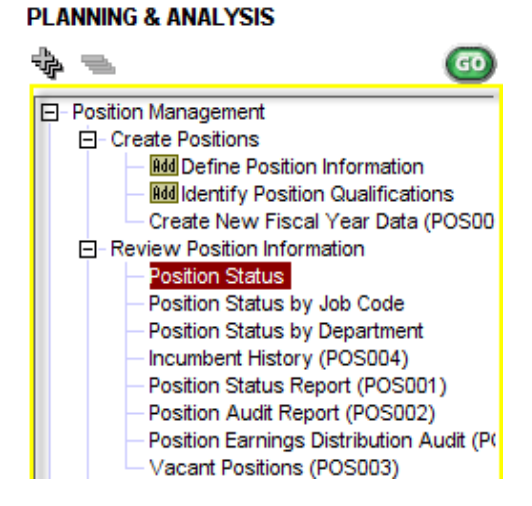

1. Enter the **Position Number** and click **OK**.

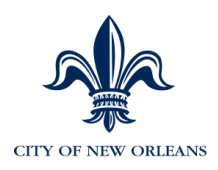

| Search for               |
|--------------------------|
| Position Number 00002001 |
| Description              |
| Position Status 🗌 🔍      |
| Department ID            |
| Job Code                 |
| ✓iew History Information |
| OK Cancel                |

Position information such as Head Count, FTE and incumbents are viewed on this tab.

| 20100003 0      | COUNCIL MEMBER          |                               |              |         |
|-----------------|-------------------------|-------------------------------|--------------|---------|
| Position Status |                         |                               |              |         |
|                 |                         | Position As Of Date<br>Status | : 10/01/2013 | Refresh |
|                 | Head Count: 7           | FTE:                          | 7.0000       |         |
|                 | Maximum Head Count: 10  | Maximum FTE:                  | 7.0000       |         |
|                 | Vacant Head Count: 3    | Vacant FTE:                   | 0.0000       |         |
| Incumbents Gro  | oup Box                 |                               |              |         |
| Employee ID     | Name                    | Empl Status                   | Entry Date   | FTE     |
| 00001048        | Gray II,James A         | Active                        | 05/06/2013   | 1.0000  |
| 00014464        | Clarkson, Jacquelyn B   | Active                        | 05/06/2013   | 1.0000  |
| 00017593        | Hedge-Morrell,Cynthia M | Active                        | 05/06/2013   | 1.0000  |
| 00018207        | Head,Stacy S            | Active                        | 05/06/2013   | 1.0000  |
| 00020579        | Guidry,Susan G          | Active                        | 05/06/2013   | 1.0000  |
|                 |                         |                               |              |         |
|                 |                         |                               |              |         |

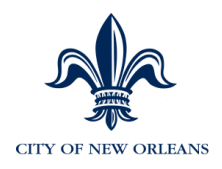

#### **Delivered Position Management Reports**

#### Position Status by Job Code

1. Click Position Management > Review Position Information > Position Status > Position Status by Job Code.

The Positions by Job Code tab displays the following information:

- Annual Midpoint
- Average Annual Salary
- Incumbents Information
- Headcounts Vacancies and FTE Vacancies

| Positions by Job Code<br>Job Code: Z0045    | COUN                             |                               |                   |          |                                          |               |         |
|---------------------------------------------|----------------------------------|-------------------------------|-------------------|----------|------------------------------------------|---------------|---------|
| Job Code: Z0045                             | COUN                             |                               |                   |          |                                          |               |         |
|                                             |                                  | ICIL MEMBER                   |                   | Po       | sition As Of Date: 1<br>Annual Midpoint: | 0/01/2013     | Refresh |
| Head Count: 7                               | ,                                | Total Annu                    | al Salary:        |          | Average A                                | nnual Salary: |         |
| -Incumbents<br>Position Emp                 | ol ID                            | Name                          |                   | Statu    | s Department ID                          | Annual Rate   | FTE     |
| 20100003 000                                | 01048                            | Gray I                        | James A           | Α        | 2002010                                  |               | 1.0000  |
| 20100003 000                                | 14464                            | Clarkso                       | n,Jacquelyn B     | А        | 2002010                                  |               | 1.0000  |
| 20100003 000                                | 17593                            | Hedge-                        | Morrell,Cynthia M | А        | 2002010                                  |               | 1.0000  |
| Headcount Vacance<br>Effe<br>Position State | ies and FT<br>ctive Bu<br>us Sta | E Variances<br>dgeted<br>atus | Department ID     | Departme | ent Name                                 | Head Count    | FTE     |
| 20100003 Acti                               | ive Pro                          | posed                         | 2002010           | Cco Cour | cilmembers' Office                       | 3             | 0.0000  |

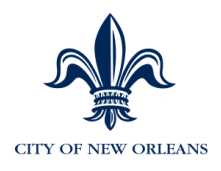

## Position Status by Department

- 1. Click Position Status by Department.
- 2. Enter the **Department ID** you wish to search.

The Positions by Department tab displays the following information:

- Headcount
- FTE
- Total Annual Salary
- Incumbents in the Position by Department

| silions by bop |                     |                    |             |                          |               |         |                    |
|----------------|---------------------|--------------------|-------------|--------------------------|---------------|---------|--------------------|
| Department:    | 2002017             | Cco Co             | ouncilmembe | r District E Position As | Of Date: 10/  | 01/2013 | Refresh            |
| Manager:       |                     |                    |             |                          |               |         |                    |
| Head Count:    | 5                   |                    | FTE         | :                        | Total Annual  | Salary: |                    |
| ncumbents -    |                     |                    |             |                          |               |         |                    |
| Position       | Job Code            | Empl ID            | Nam         | e                        |               | FTE     | Annual Rate        |
| 20170020       | U0903               | 00022111           | Olive       | r,Brandon M              |               | 1.0000  |                    |
| 20170021       | U0904               | 00011540           | Tio,M       | aria M                   |               | 1.0000  |                    |
| 20170021       | U0904               | 00015162           | Baird       | ,Maurice                 |               | 1.0000  |                    |
| 20170021       | U0904               | 00022106           | Spea        | rs,Erin C                |               | 1.0000  |                    |
| leadcount Va   | cancies an          | d FTE Varianc      | es          |                          |               |         |                    |
| Position       | Effective<br>Status | Budgeted<br>Status | Job Code    | Description              | Head<br>Count | FTE     | Annual<br>Midpoint |
| 20171926       | Active              | Approved           | C0020       | OFFICE ASSISTANT, TRAINE | E 1           | 1.0000  |                    |
| 20172346       | Active              | Approved           | U0902       | COUNCILMANIC SECRETARY   | Y2 1          | 1.0000  |                    |
|                |                     |                    |             |                          |               |         |                    |

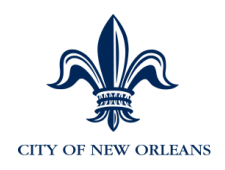

#### **Additional Position Management Reports**

- Incumbent History (POS004) Report
- Position Status Report (POS001)
- Position Earnings Distribution Audit (POS006) Report
- Position Audit (POS002) Report
- Vacant Positions (POS003) Report

#### More delivered Planning and Analysis Reports (Position Management)

To run these reports, follow the same steps as above. The same reports listed in the prior steps are duplicated in the delivered reports list below.

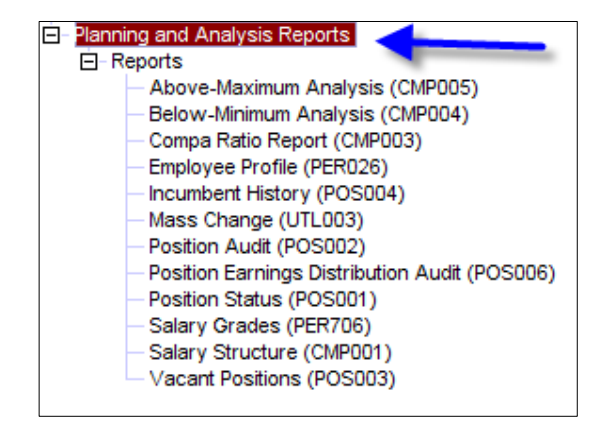
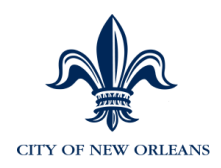

### Hiring an Employee in MSS

Confirm all position approvals have been applied before placing an employee into a position in MSS. Otherwise, the transaction will FAIL when it is sent to Enterprise and will need to be re-entered.

Be sure to use proper case. DO NOT USE ALL CAPITAL LETTERS. Use upper and lower case always, and no punctuation in any name field.

- 1. Select Organization & Staffing > Managing Work Events.
- 2. Click Hire New Employee.
- 3. Click Submit.

| V                                           | propriate action(s) belo<br>is do you want to per | w. Select the eng<br>form? | Яруея(а) ури warth                                                   | o work with En                     | ter full or partial se       | arch criteria to filler your en | sployee lat. Click Submit to perfor | n the action(a) on    | the selected employee(s). |            |
|---------------------------------------------|---------------------------------------------------|----------------------------|----------------------------------------------------------------------|------------------------------------|------------------------------|---------------------------------|-------------------------------------|-----------------------|---------------------------|------------|
| <ul> <li>Hre tie</li> <li>Refire</li> </ul> | rw Engloyee<br>Engloyee                           | Char                       | e or more of the Emp<br>te Additional Employe<br>pe Employment Statu | kyment Change<br>re Data 🛛 Ch<br>a | s below<br>ange Job & Salary | information                     |                                     |                       |                           |            |
| ielect the e                                | mployee(a) you wan                                | t to work with:            | 2002                                                                 | _                                  |                              |                                 |                                     |                       |                           |            |
| ast Name:                                   | Enter/Select Item                                 |                            | <ul> <li>Job Status:</li> </ul>                                      | Select                             |                              | E full Time                     | Part Time                           |                       | Apply Filter              | Clear      |
| 0                                           | Name 😌                                            | Jok<br>FRE A               | , ()<br>PPARATUS OPERA                                               | TOR                                | Depart<br>Fill CITY 1        | ment 8<br>WPRESSON              | Job Status 😣<br>Active              | Full Tim<br>Full Time | ePartTime 🖯               | Nire Date  |
| 0 1                                         | Salasha Frazer.                                   | OFFIC                      | E ASSISTANT N                                                        |                                    | FR FRE 4                     | OWNSTRATION                     | Active                              | PullTere              |                           | 11/21/1995 |
| 8 1                                         | frian WoKean                                      | FIRE A                     | PRARATUS OPERA                                                       | TOR                                | FIR OFY :                    | SUPPRESSION                     | Active                              | FullTime              |                           | 05/21/2008 |
| 71 1                                        | John Quatalet.                                    | TREA                       | PRARATUS OPERA                                                       | TOR                                | FR OTY S                     | SUPPRESSION                     | Active                              | Full Time             |                           | 05/21/290  |
|                                             |                                                   |                            |                                                                      |                                    |                              |                                 |                                     |                       |                           |            |

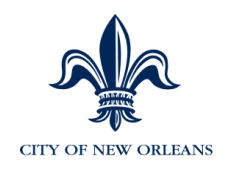

- 4. On the next screen, enter information into the following required fields:
  - Social Security Number
  - First Name
  - Last Name
  - Start Date Enter the date the employee begins work at The City. The format is MM/DD/YYYY with the slashes (/).

| Managing Work Events           |                               | 20100900 - CHIEF OF STAFF<br>20110902 - COUNCILMANIC SECRETARY 2<br>20110903 - SECRETARY 1            |
|--------------------------------|-------------------------------|----------------------------------------------------------------------------------------------------|
| Enter information shown below. |                               | 20110904 - LEGISLATIVE AIDE<br>20120903 - SECRETARY 1<br>20120904 - LEGISLATIVE AIDE                  |
| Social Security Number:        | 302827266                     | 20130902 - COUNCILMANIC SECRETARY 2<br>20130903 - SECRETARY 1<br>20130904 - LEGISLATIVE AIDE          |
| Prefix:                        |                               | 20140020 - OFFICE ASSISTANT, TRAINEE<br>20140902 - COUNCILMANIC SECRETARY 2                           |
| First Name:<br>Middle Name:    | Walter                        | 20140903 - SECRETARY 1<br>20140904 - LEGISLATIVE AIDE<br>20150902 - COUNCILMANIC SECRETARY 2          |
| Last Name:                     | Payton                        | 20150903 - SECRETARY 1<br>20150904 - LEGISLATIVE AIDE                                                 |
| Suffix:                        |                               | 20160903 - SECRETARY 1<br>20160904 - LEGISLATIVE AIDE<br>20170903 - SECRETARY 1                       |
| Start Date:                    | 05/01/2014                    | 20170904 - LEGISLATIVE AIDE<br>20200029 - Admin Support Specialist I<br>20200032 - OFFICE ASSISTANT I |
|                                | Department of Position Number | 20200050 - CLERK OF COUNCIL ASSISTANT<br>20200051 - CLERK OF COUNCIL<br>20200050 - CEEVE ASSISTANT    |
|                                | Position Number:              |                                                                                                    |
|                                |                               |                                                                                                    |
| Next Cancel                    | Reset                         |                                                                                                    |

- DO NOT ENTER ANY INFORMATION ON THE DEPARTMENT TAB. Those fields will default based on the position. Click on the **Position Number** tab. In the **Position Number** field – **Select the position using the drop down arrow or enter the first 3-4 characters of your Org number** and then select the position from the list.
- 6. Click Next.

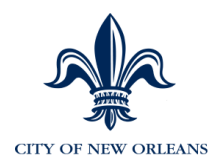

### Step 1: Personal Data Part A

Enter data in required fields indicated by a red \* arrow.

| Managing Work Events                     |                               |     |                  |
|------------------------------------------|-------------------------------|-----|------------------|
| Enter information shown below.           |                               |     |                  |
| Step 1 of 8                              | Candidate Name: Walter Payton |     |                  |
| 1. Personal Data Part A                  | Street:                       | Þ   | 122 Canal Street |
| 2. Personal Data Part B                  | Apt/Suite:                    |     |                  |
| 3. Job Data Part A<br>4. Job Data Part B | Parish :                      | •   | Orleans          |
| 5. Pay Info                              | City/Town:                    | •   | New Orleans      |
| 6. Citizenship                           | State/Province:               | •   | Louisiana V      |
| 7. Additional Hire Info                  | Postal/ZIP:                   | •   | 70112            |
| 8. Ready To Submit                       | Country:                      |     | USA              |
|                                          | Home Phone:                   | •   | 504-303-3837 ×   |
|                                          |                               |     |                  |
|                                          |                               |     |                  |
|                                          |                               |     |                  |
|                                          |                               |     |                  |
|                                          |                               |     |                  |
|                                          | Next Cancel                   | Res | et               |

- Home Phone you do not have to use hyphens.
- 7. Click Next.

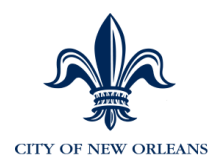

### Step 2: Personal Data Part B

Enter data in required fields indicated by a **red** + arrow.

| Step 2 of 8             | Candidate Name: Drew Brees |                               |
|-------------------------|----------------------------|-------------------------------|
|                         |                            |                               |
| 1. Personal Data Part A | Race/Ethnicity             | Black or African American 🗸 🗸 |
| 2. Personal Data Part B | Ethnic Group:              | Black V                       |
| 3. Job Data Part A      | Gender:                    | Male V                        |
| 4. Job Data Part B      | Marital Status:            |                               |
| 5. Pay Info             |                            |                               |
| 6. Citizenship          | Highest Education Level:   | Not Indicated                 |
| 7. Additional Hire Info | Birth Date:                | 09/17/1967                    |
| 8. Ready To Submit      | Disabled:                  |                               |
|                         |                            |                               |
|                         | Vets100:                   |                               |
|                         | Military Status:           | No Military Service 🗸         |
|                         | Disabled Veteran:          |                               |
|                         | Military Discharge Date:   | <b></b>                       |
|                         |                            |                               |
|                         |                            |                               |
|                         |                            |                               |
|                         |                            |                               |
|                         | Next Previous              | Cancel Reset                  |

Note:

- Race/Ethnicity This field is not used by government agencies, so no entry is required.
- Birth Date The format is XX/XX/XXXX; with the slashes (/)
- Military Status ("Not Indicated" is a valid value)
- 8. Click Next.

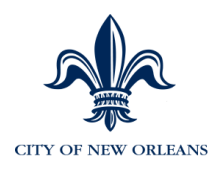

### Step 3: Job Data Part A

ALL of these fields default based on the employee's position. Part time hours entry will be addressed in a later screen. No data entry is required.

| Step 3 of 8             | Candidate Name: Water Payton |                    |  |
|-------------------------|------------------------------|--------------------|--|
| 1. Personal Data Part A | Regular/Temporary:           | Regular 🗸          |  |
| 2. Personal Data Part B | Full/Part Time:              | Full-Time 🗸        |  |
| 3. Job Data Part A      | Rate Code:                   | Select Rate Code 🗸 |  |
| 4. Job Data Part B      |                              |                    |  |
| 5. Pay Info             |                              |                    |  |
| 6. Citizenship          |                              |                    |  |
| 7. Additional Hire Info |                              |                    |  |
| 8. Ready To Submit      |                              |                    |  |
|                         |                              |                    |  |
|                         |                              |                    |  |
|                         |                              |                    |  |
|                         |                              |                    |  |
|                         |                              |                    |  |
|                         |                              |                    |  |
|                         |                              |                    |  |
|                         |                              |                    |  |
|                         | - Novel - Drawiewa           | Canal Denat        |  |
|                         | Next Previous                | Cancel Reset       |  |

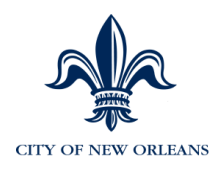

#### Step 4: Job Data Part B

Select values for the following two fields:

- Reason for Action Select the reason for the new hire.
- Civil Service Status Select the correct status.

If it's a S-Class or Z-Class employee, select one of these Civil Service Status options: Emergency, Transient, or Provisional.

| Managing Work Events           |                               |                                                         |  |  |  |
|--------------------------------|-------------------------------|---------------------------------------------------------|--|--|--|
| Enter information shown below. |                               |                                                         |  |  |  |
| Step 4 of 8                    | Candidate Name: Walter Payton |                                                         |  |  |  |
| 1. Personal Data Part A        | Reason For Action:            | New Hire                                                |  |  |  |
| 2. Personal Data Part B        | Civil Service Status :        | Select Employee Classification  Prov-Not Fleg Longevity |  |  |  |
| 3. Job Data Part A             |                               | Emergency                                               |  |  |  |
| 4. JOD Data Part B             |                               | Emer With Otr Curr Perm Stat                            |  |  |  |
| 5. Pay Into                    |                               | On Leave From Class to Unclass                          |  |  |  |
| 6. Citizenship                 |                               | No Civil Service Status Permanent                       |  |  |  |
| 7. Additional Hire Info        |                               | Probationary                                            |  |  |  |
| 8. Ready To Submit             |                               | Prob With Otr Cur Perm Stat                             |  |  |  |
|                                |                               | Provisional<br>Prov With Otr Cur Perm Stat              |  |  |  |
|                                |                               | Prov With Otr Curr Prob Stat                            |  |  |  |
|                                |                               | Transient<br>Trans With Otr Curr Perm Stat              |  |  |  |
|                                |                               | Tran With Otr Curr Prob Stat                            |  |  |  |
|                                |                               | Unclassified                                            |  |  |  |
|                                |                               | Civil Srvc, Classified                                  |  |  |  |
|                                |                               |                                                         |  |  |  |
|                                |                               |                                                         |  |  |  |
|                                |                               |                                                         |  |  |  |
|                                | Next Previous                 | Cancel                                                  |  |  |  |
|                                | Ficvious                      | Cancer                                                  |  |  |  |

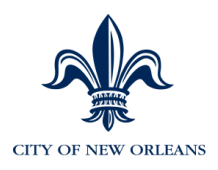

### Step 5: Pay Info

#### 11. Enter the Salary Step.

If this is an S-Class or Z-Class employee or others who are hired at a rate which varies from the pay plan; leave the Salary Step field **blank** and enter the annual compensation rate and set the Compensation Frequency to "**Year**".

| Step 5 of 8                                                                                                    | Candidate Name: Drew Brees                                                                                                    |                                                                           |  |  |
|----------------------------------------------------------------------------------------------------|----------------------------------------------------------------------------------------------------|---------------------------------------------------------------------------|--|--|
| <ol> <li>Personal Data Part A</li> <li>Personal Data Part B</li> <li>Job Data Part A</li> <li>Job Data Part B</li> </ol> | Selected Job Code:<br>Salary Plan:<br>Salary Grade:<br>Compensation Frequency:                                                                                                    | U0903, SECRETARY 1<br>CN1, City of New Orleans<br>040, GRADE 40<br>Annual |  |  |
| 5. Pay Info                                                                                                    | Salary Step:                                                                                                    | Select Salary Step V                                                      |  |  |
| 6. Citizenship                                                                                                    | Compensation:                                                                                                    | 0.0 per : Select Frequency y                                              |  |  |
| 7. Additional Hire Info                                                                                                  | Provense in the second second se | Admin Ray Grayn                                                           |  |  |
| 8. Ready To Submit                                                                                                    | Paygroup:                                                                                                    | Aumin Pay Gloup 🗸                                                         |  |  |
|                                                                                                    | Employment Type:                                                                                                    | Houny                                                                     |  |  |
|                                                                                                    | Next Previous Cancel                                                                                                    | Reset                                                                     |  |  |

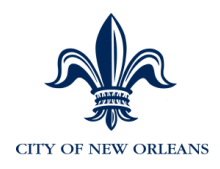

### Step 6: Citizenship

The required information may be obtained from the completed I9 form that is available in the new hire packet (see **Error! Reference source not found.**).

13. Enter as much data as possible in the fields.

| Step 6 of 8                              | Candidate Name: Walter Payton                        |                     |
|------------------------------------------|------------------------------------------------------|---------------------|
| 1. Personal Data Part A                  | Citizenship Status:                                  | U.S. Native         |
| 2. Personal Data Part B                  | Authorization and Identity (List A) Document:        |                     |
| 3. Job Data Part A<br>4. Job Data Part B | Authorization and Identity Document Expiration Date: |                     |
| 5. Pay Info                              | Identity (List B) Document:                          |                     |
| 6. Citizenship                           | Identity Expiration Date:                            |                     |
| 7. Additional Hire Info                  | Authorization (List C) Document:                     |                     |
| 8. Ready To Submit                       | Authorization Expiration Date:                       |                     |
|                                          | Non US Country of Citizenship 1:                     | Select a Country 🗸  |
|                                          | Non US Country of Citizenship 2:                     | Select a Country 🗸  |
|                                          | Visa Type:                                           | None - U.S. Citizen |
|                                          | Visa Number:                                         |                     |
|                                          | Visa Expiration Date:                                |                     |
|                                          | Passport Number:                                     |                     |
|                                          | Passport Expiration Date:                            |                     |
|                                          | Country Issuing Passport:                            | USA 🗸               |
| $\rightarrow$                            | Next Previous Cano                                   | cel Reset           |

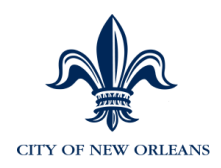

#### Step 7: Additional Hire Info

- 15. Enter data in required fields indicated by a red \* arrow.
  - **Pay Location** Select the correct pay location.
  - Leave Eligible Needs to be populated with Y if they are eligible to accrue leave and an N if they are not. If they are S-Class or Z-Class employees, select N.
  - Civil Service Status Select the Civil Service Status.
  - Supervisor ID A numeric Supervisor ID is required for the employee to be in <u>eTIME</u>. If you do not know who will be approving the employee's timecard, enter your own employee ID. You can change the supervisor ID after the employee is entered and approved. Once hired, this update/change will be made in an HR custom panel in Enterprise.
  - Manager ID Enter the Empl ID of the manager who should see this employee in <u>MSS</u>. If you don't enter anything, it will default to your own Empl ID.
  - **Probation Start/End Date** Enter the accurate dates.
  - Service Date Enter the start date for a new hire. If this is a rehire, enter the rehire date <u>so longevity won't be calculated</u>.
  - **Police/Fire service dates** are optional. Enter if fire service date is different from hire date. For police, this date is used to calculate longevity.
  - Weekly Hours Populate for all new hires/rehires. Note: If you are changing hours that requires a decimal, such as 22.5, enter 22.50 and the system will accept those hours.

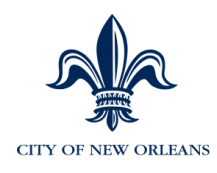

| Step 7 of 8             | Candidate Name: Walter Payton                                            |                            |
|-------------------------|--------------------------------------------------------------------------|----------------------------|
|                         |                                                                          |                            |
| 1. Personal Data Part A | Rey Leastion:                                                            | 400405 Directory Office    |
| 2. Personal Data Part B | Pay Location:                                                            | 400105 - Directors Office  |
| 3. Job Data Part A      | Leave Eligible :                                                         | N - Not Eligible for Leave |
| 4. Job Data Part B      | Civil Service Status :                                                   | 7 - Probationary           |
| 5. Pay Info             | Police Education Pay :                                                   | Enter/Select Item          |
| 6. Citizenship          | Police Special Pay Code 1 :                                              | Enter/Select Item          |
| 7. Additional Hire Info | Police Special Pay Code 2 :                                              | Enter/Select Item          |
| 8. Ready to Submit      | Shift Differential :                                                     | Enter/Select Item          |
|                         |                                                                          |                            |
|                         | Supervisor ID :                                                          | 028272                     |
|                         | HR Manager ID :                                                          | 028272                     |
|                         | Police Service Date :                                                    | (mm/dd/yyyy)               |
|                         | Fire Service Date :                                                      | (mm/dd/yyyy)               |
|                         | Service Date                                                             |                            |
|                         | For New Hires, same as hire date.<br>For Rehires, same as rehire date. : | 05/01/2014 (mm/dd/yyyy)    |
|                         | Probation Start Date :                                                   | (mm/dd/yyyy)               |
|                         | Probation End Date :                                                     | (mm/dd/yyyy)               |
|                         | Weekly Hours                                                             |                            |
|                         | (Always enter the employee's<br>scheduled weekly hours in this field) :  | 40                         |
|                         |                                                                          |                            |
|                         | Next Previous                                                            | Cancel Reset               |

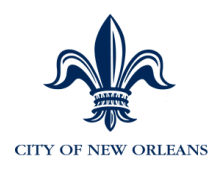

#### Step 8: Ready to Submit

17. Enter comments and click **Submit.** 

Approving managers can see these comments. Please be mindful the text you enter should be professional and related to the new hire.

It is helpful for subsequent approvers to read these comments and understand the transaction that you are submitting.

| Step 8 of 8      | Candidate Name: Drew | Brees                         |
|------------------|----------------------|-------------------------------|
|                  |                      |                               |
| Start Date:      |                      | 02/25/2014                    |
| Position Number: |                      | 23114612, SR OFFICE ASSISTANT |
| Department ID:   |                      | 2302311, LAW FINANCE          |
| Job Code:        |                      | U0977, SR OFFICE ASSISTANT    |
| Comments:        |                      |                               |
| V                |                      |                               |
| Submit           | Previous             | Cancel                        |

# New hires that do not start on the first day of the pay period (Sunday) will have a partial approval in eTIME for the first pay period.

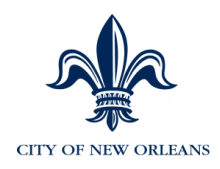

### Once A New Hire is Approved in MSS

- Once the new hire is approved in MSS, the employee's information will be sent to EV5. Depending on the timing of the approval, the employee may not be saved to EV5 for 48 hours.
- When the employee is saved into EV5, he/she will not appear in eTIME until the following day. The HR Manager or Supervisor will need to input the employee's schedule in eTIME.
- HR Managers need to review employee information in EV5 to confirm that all information is accurate and notify the employee of his/her EMPLID.
- Go to Page 113 of this manual for instructions on how to view personal information and job information that was brought over from MSS.
- Once the new hire is saved in EV5, the HR Manager should reach out to the new hire asking him/her to do the following:
  - Access the Day One Guide with instructions on how to perform important new hire tasks such as:
    - Register for the portal (portal.adp.com)
    - Enter direct deposit information
    - Enter tax information

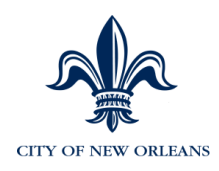

### Hiring an S or Z-Class Employee

When hiring in an employee within one of these classes, the following needs to be entered on the new hire panels:

- On the Job Data Part B screen, select the correct Civil Service Status:
   Emergency, Transient, or Provisional).
- On the *Pay Info* screen, do not select a salary step. Simply enter annual rate at which the employee will be hired/paid at.
- On the *Additional Hire Info* screen, select "No Not Eligible for Leave" and select the correct Civil Service Status: Emergency, Transient, or Provisional).

This will hire the employee at the entered comp rate and ensure that the employee does not accrue any annual/sick leave. Also, since there will not be a step entered for the employee, the longevity program will not run for this employee.

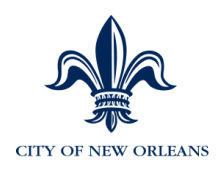

### **Change Job & Salary Information**

Below are the reason codes associated with changing job and salary actions. The first character of the Action Reason denotes the approval path the action must take. Additional information is in Appendix I: Approval Paths.

| ACTION | CODE | DESCRIPTION                     | INSTRUCTIONS                                                                                                    |
|--------|------|---------------------------------|----------------------------------------------------------------------------------------------------|
| DEM    | C29  | Demotion Grade Change<br>Volun  | Voluntary position change to lower grade                                                                                                    |
| DEM    | C30  | Reinstate to Former Class       | If promotion is rescinded for any<br>reason, use this action to reinstate<br>to prior position                                              |
| DEM    | M02  | Demotion Grade Change<br>Invol  | Involuntary position change to lower grade                                                                                                  |
| DEM    | P47  | Remove SRP Pol<br>Commander Pay | Current acting Commander is<br>moved to a new position or is no<br>longer acting as Commander                                               |
| DEM    | P49  | Remove SRP CS Trainer 5%        | EE is Terminated or no longer acting as a Civil Service Trainer                                                                             |
| DEM    | P50  | Remove SRP Fire NOAB 5%         | Fire EE is Terminated or no<br>longer working at the New<br>Orleans Aviation Board                                                          |
| DEM    | P51  | Remove SRP Fire NOAB<br>EMT 10% | Fire EE is Terminated or no<br>longer working at the New<br>Orleans Aviation Board as EMT<br>and their prior special rate of pay<br>was 10% |
| DEM    | P52  | Remove SRP Fire NOAB<br>EMT 5%  | Fire EE is Terminated or no<br>longer working at the New<br>Orleans Aviation Board as EMT<br>and their prior special rate of pay<br>was 5%  |
| DEM    | P53  | Remove SRP Fire DPIU 20%        | Fire EE is Terminated or no<br>longer working at the Dept of<br>Public Integrity                                                            |
| DEM    | P54  | Remove SRP Fire EMT Cert 5%     | Fire EE is Terminated or no<br>longer working as a certified EMT                                                                            |
| DEM    | P55  | Remove SRP Fire Hazard 5%       | Fire EE is Terminated or no<br>longer working in hazardous duty                                                                             |
| DEM    | P56  | Remove SRP Fire Training 10%    | Fire EE is Terminated or no<br>longer working as a Trainer and<br>their prior special rate of pay was<br>10%                                |
| DEM    | P57  | Remove SRP Fire Training 20%    | Fire EE is Terminated or no<br>longer working as a Trainer and<br>their prior special rate of pay was                                       |

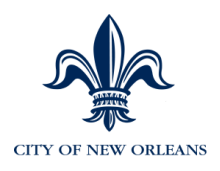

| ACTION | CODE | DESCRIPTION                       | INSTRUCTIONS                                                                                                    |
|--------|------|-----------------------------------|----------------------------------------------------------------------------------------------------|
|        |      |                                   | 20%                                                                                                    |
| DEM    | P58  | Remove SRP Lead Laborer 10%       | EE is Terminated or no longer<br>working as a Lead Laborer                                                          |
| DEM    | P59  | Remove SRP NOAB 5%                | EE is Terminated or no longer<br>working with the New orleans<br>Aviation Board                                     |
| DEM    | P60  | Remove SRP Pol DNA<br>Analyst 15% | Police EE is Terminated or no<br>longer working as a DNA Analyst                                                    |
| DEM    | P61  | Remove SRP Pol PID 10%            | Police EE is Terminated or no<br>longer working in the Public<br>Integrity Division                                 |
| DEM    | P62  | Remove SRP Fire Flying Sq<br>5%   | Fire EE is Terminated or no<br>longer working with the Flying<br>squad                                              |
| DEM    | P63  | Remove SRP Fire Rescue Sq 5%      | Fire EE is Terminated or no<br>longer working with the Rescue<br>Squad                                              |
| DEM    | P65  | Remove Temp Pay                   | Generic action to remove any<br>other special rates of pay not<br>identified above                                  |
| DEM    | S01  | Remove SRP Unclass: Step<br>Decr  | Unclassified only: Remove any % based special rate of pay                                                           |
| DEM    | S03  | Unclass: Invol Salary Rate<br>Dec | Unclassified only: Involuntary<br>Salary Rate Decrease                                                              |
| DEM    | S04  | Unclass: Vol Salary Rate Dec      | Unclassified only: Voluntary<br>Salary Rate Decrease                                                                |
| ΡΑΥ    | N02  | City Longevity                    | Used by the ADP program to<br>indicate a pay increase due to the<br>City Longevity Calc                             |
| PAY    | N03  | Fire Longevity                    | Used by the ADP program to<br>indicate a pay increase due to the<br>Fire Longevity Calc                             |
| PAY    | N04  | Update Longevity                  | Used by the ADP program to<br>indicate a pay increase due to the<br>City Longevity Calc if EE's step<br>has changed |
| PAY    | S06  | Unclass: Pay Rate Change          | Unclassified: Miscellaneous pay rate change                                                                         |
| POS    | C34  | Transfer within Agency            | EE moves to a new position in the same agency/same HR manager                                                       |
| POS    | C35  | Transfer Between Agencies         | EE moves to a new position in the different agency/same HR manager                                                  |

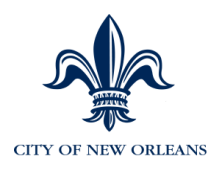

| ACTION | CODE | DESCRIPTION                       | INSTRUCTIONS                                                                                                    |
|--------|------|-----------------------------------|----------------------------------------------------------------------------------------------------|
| POS    | P25  | Lateral Class Change              | EE moves to a lateral position with the same HR manager                                                          |
| PRO    | P26  | SRP Fire DPIU 20%                 | Fire: EE is working at the Dept of Public Integrity                                                              |
| PRO    | P27  | SRP Fire Training School 20%      | Fire EE is working as a Trainer<br>and their prior special rate of pay<br>was 20%                                |
| PRO    | P28  | SRP Fire Training School<br>10%   | Fire EE is working as a Trainer<br>and their prior special rate of pay<br>was 10%                                |
| PRO    | P29  | SRP Fire NOAB EMT 10%             | Fire EE is working at the New<br>Orleans Aviation Board as EMT<br>and their prior special rate of pay<br>was 10% |
| PRO    | P30  | SRP Fire NOAB EMT<br>Intermed 5%  | Fire EE is working at the New<br>Orleans Aviation Board as EMT<br>and their prior special rate of pay<br>was 5%  |
| PRO    | P31  | SRP Fire NOAB 5%                  | Fire EE is working at the New<br>Orleans Aviation Board                                                          |
| PRO    | P32  | SRP Fire EMT Certification 5%     | Fire EE is working as a certified EMT                                                                            |
| PRO    | P33  | SRP Fire Hazard 5%                | Fire EE is working in hazardous<br>duty                                                                          |
| PRO    | P34  | SRP CS Trainer 5%                 | EE is Terminated or no longer<br>acting as a Civil Service Trainer                                               |
| PRO    | P35  | Pos: Grade Increase Unclass       | Unclassified: EE is moved to a new position with a higher grade                                                  |
| PRO    | P36  | SRP Lead Laborer 10%              | EE is working as a Lead Laborer                                                                                  |
| PRO    | P37  | SRP Pol PID 10%                   | Police EE is working in the Public<br>Integrity Division                                                         |
| PRO    | P38  | SRP Pol DNA Analyst 15%           | Police EE is working as a DNA<br>Analyst                                                                         |
| PRO    | P39  | Classified Step Increase<br>Other | Classified: Miscellaneous step increase                                                                          |
| PRO    | P40  | SRP NOAB 5%                       | EE is working with the New<br>Orleans Aviation Board                                                             |
| PRO    | P41  | SRP Police Commander              | Police: Current Lieutenant,<br>Caption, Major is acting as<br>Commander                                          |
| PRO    | P43  | Salary Rate Unclass               | Unclassified reate increase                                                                                      |
| PRO    | P46  | SRP Fire Flying Squad 5%          | Fire EE is working with the Flying squad                                                                         |
| PRO    | P48  | SRP Fire Rescue Squad 5%          | Fire EE is working with the Rescue Squad                                                                         |

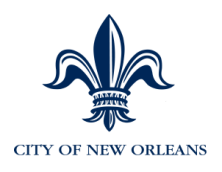

| ACTION | CODE | DESCRIPTION                  | INSTRUCTIONS                                                                   |
|--------|------|------------------------------|--------------------------------------------------------------------------------|
| PRO    | P66  | Temp Pay Higher Class        | EE is moved to a higher class with<br>a pay increase on a temporary<br>basis   |
| PRO    | P67  | Temp Pay Spec Assign         | EE is moved to a new assignment<br>with a pay increase on a<br>temporary basis |
| PRO    | S05  | Unclass: Step Increase Other | Undefined step increase                                                        |
| PRO    | C32  | Promotion Grade Increase     | EE moves to a higher graded position                                           |

Additional action reasons will be added from time to time and this document will be updated to reflect those changes.

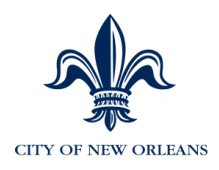

### Promotion/Step Increase/Lateral/Transfer and Civil Service Status Update

To enter a promotion/step increase/lateral/transfer, the position needs to be open and have open headcount. This transaction type should be used for position changes accompanying a salary change.

An example of a promotion/step increase/lateral/transfer is when an employee changes to a higher level position, while remaining one of your direct reports or if the employee receives a step based on a special rate of pay. The Lateral is used if an employee is moving to another position within the same grade and step.

Confirm all position approvals have been applied before placing an employee into a position in MSS. Otherwise, the transaction will FAIL when it is sent to Enterprise and will need to be re-entered.

## You will be updating the employee's position, step and Civil Service status in one step.

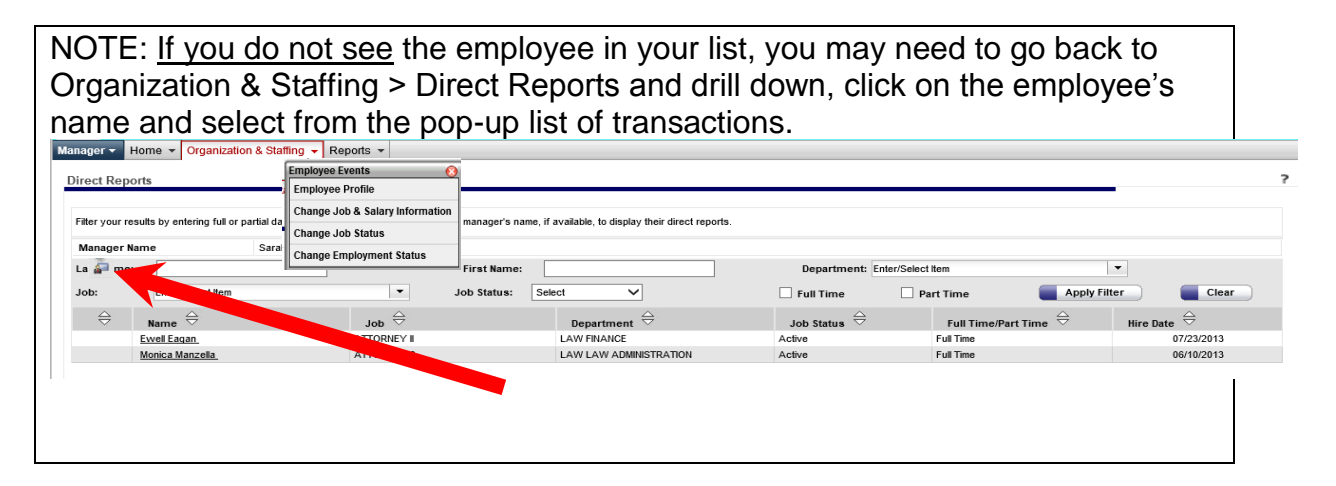

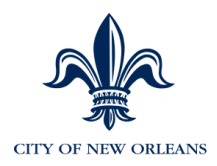

- 1. Select Change Job & Salary Information.
- 2. Select the employee who requires a change in position and/or salary.

| Managing Worl                                   | k Events                                            |                                                                            |                                              |                           |                        |                             |                     | ?          |
|-------------------------------------------------|-----------------------------------------------------|----------------------------------------------------------------------------|----------------------------------------------|---------------------------|------------------------|-----------------------------|---------------------|------------|
| Managing<br>Select the appro<br>What actions do | Your Employees                                      | e employee(s) you want to work with. Enter full or                         | partial search criteria to filter yo         | ur employee list. Click S | ubmit to perform the a | ction(s) on the selected em | ployee(s).          |            |
| Hire New E     Rehire Em                        | imployee<br>ployee<br>oyee(s) you want to work with | Select one or more of the Employment Cha<br>Update Additional Employee Dat | nges below<br>Change Job & Salary Informatio | on                        |                        |                             |                     |            |
| Last Name:                                      |                                                     | First Name:                                                                |                                              | Department:               |                        | Enter/Select Item           | •                   |            |
| Job:                                            | Enter/Select Item                                   | ▼ Job Status:                                                              | Select 🗸                                     | Full Time                 |                        | Part Time                   | Apply Filter        | Clear      |
|                                                 | Name 😔                                              | Job 😔                                                                      | Department 😔                                 |                           | Job Status 👄           |                             | Full Time/Part Time | Hire Date  |
| <b>v</b>                                        | Kevin Carlton                                       | CLERK 4                                                                    | ALL                                          |                           | Active                 |                             | Full Time           | 10/01/2013 |
|                                                 | Jeremy Stockwell                                    | CLERK 4                                                                    | ALL                                          |                           | Active                 |                             | Full Time           | 10/01/2013 |
| Submit                                          |                                                     |                                                                            |                                              |                           |                        |                             |                     |            |

#### 3. Click **Submit**.

4. On the first screen, you will enter a description/comments of what you're going to be doing during this transaction. Civil Service asks that you provide these comments so that it is easier for all approvers to understand what they are approving.

| For the work event(s) you started, enter comment | s regarding the employment changes. All approving managers can view these com |
|--------------------------------------------------|-------------------------------------------------------------------------------|
| Comments:                                        |                                                                               |
|                                                  | ^                                                                             |
|                                                  |                                                                               |
|                                                  | $\sim$                                                                        |
|                                                  |                                                                               |

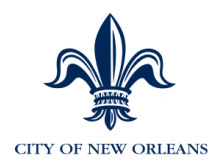

### 6. Select Promotion/Step Increase/Lateral/Transfer.

| Kevin Carlton                            |              |                   |
|------------------------------------------|--------------|-------------------|
| ₩► Change Job and Salary Info            |              |                   |
| Employee Name: Kevin Carlton             | Status:      | Active            |
| Employee ID: 999997                      | Job:         | C0023 - CLERK 4   |
| Hire Date: 10/01/2013                    | Department   | t: ALL - ALL      |
| Service Date: 10/01/2013                 | Pay Group:   | NON               |
| Employee Type: H                         |              |                   |
| Compensation Rate: \$25,000.00 Per: Year | Position: 99 | 9991111 - CLERK 4 |
| Salary Grade: 040                        |              |                   |
| Salary Step: 0                           |              |                   |
| Change Job & Salary Info:                |              |                   |
| Promotion/Step Increase/Lateral/Transfer |              |                   |
| Demotion/Step Decrease                   |              |                   |
| Submit                                   |              |                   |
|                                          |              |                   |

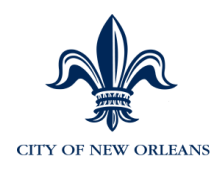

- 7. Enter data the following fields:
- Effective Date Enter the effective date.
- **Reason** Select the reason for the promotion.
- **Position** Select the new position that reflects the promotion. If the position is the same, type the current position number into the Position field.
- Salary Step Select the step. You will then see the new salary displayed along with the change amount. For those exceeding step 99 a in the pay plan, check with Civil Service to determine the grade/step to use.

IMPORTANT: If an employee is eligible for longevity, the amount you see reflects the base compensation rate for the grade and step because the longevity process has not run yet. Once this transaction has been approved, the longevity process will run (overnight) and update the salary information.

| Change Job & Salary Info:                                   |                          | Promotion/Step Increase | e/Lateral 🗸 |                 |                                |                              |               |
|-------------------------------------------------------------|--------------------------|-------------------------|-------------|-----------------|--------------------------------|------------------------------|---------------|
| Promotion                                                   |                          |                         |             |                 |                                |                              |               |
| Enter the required information and click Submit to complete | the action.              |                         |             |                 |                                |                              |               |
| Effective Date:                                             | 04/20/2014 im (mr        | m/dd/yyyyy)             |             |                 |                                |                              |               |
| Reason:                                                     | C32 - Promotion Grade In | crease 🗸                |             |                 |                                |                              |               |
| Position:                                                   | 20200051 - CLERK OF C    | DUNCIL                  | •           |                 | Salary Data<br>Salary Grade:   | for C0051 - CLE              | RK OF COUNCIL |
| Job:                                                        | C0051 - CLERK OF COU     | NCIL                    | -           |                 | Salary Step:<br>Salary Amount: |                              | 0<br>\$00.00  |
| Salary Step:                                                | 42 🗸                     |                         |             |                 |                                |                              |               |
| :                                                           | Percent                  | Amount                  | 50170.11    | Per Year : Year |                                | Percentage Change:<br>200.68 |               |
| New Salary:                                                 | \$75170.11               |                         |             |                 |                                |                              |               |
| Additional Job Salary Information:                          | ditional details.        |                         |             |                 |                                |                              |               |
| Submit Reset                                                | Cancel                   |                         |             |                 |                                |                              |               |

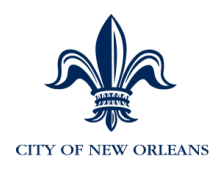

- 8. Click "Click Here for Additional Details" to update:
  - **Civil Service Status** Ensure the correct Civil Service Status is correct.
  - **Probation Start and End Dates** Required when performing a promotion.
  - Weekly Hours Update as necessary.

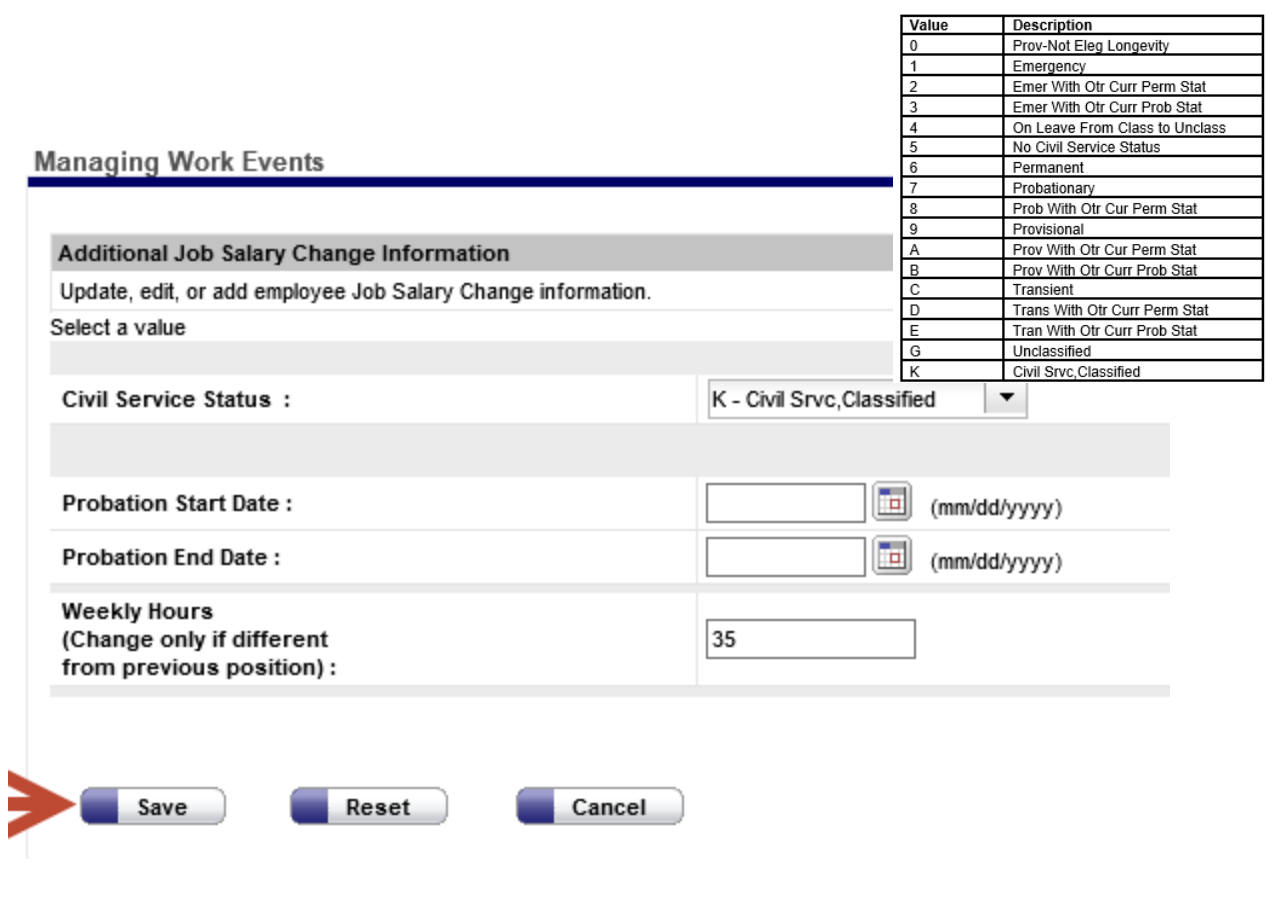

- 9. Click Save.
- 10. Click Submit.

11. Once the transaction is approved in MSS, the updated information will be sent to EV5.

12. Confirm that all information is accurate in EV5.

13. Go to Page 113 of this manual for instructions on how to view personal information and job information that was brought over from MSS.

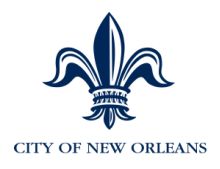

### **Changing Weekly Hours**

- 1. Navigate to **"Update Additional Employee Data"** to change an employee's weekly hours.
- 2. Select the employee who requires a weekly hours change.

| Managing W               | ork Events                     |                                                                                               |                                            |                                       |                                    |                          | ?           |
|--------------------------|--------------------------------|-----------------------------------------------------------------------------------------------|--------------------------------------------|---------------------------------------|------------------------------------|--------------------------|-------------|
| Managing                 | y Your Employees               |                                                                                               |                                            |                                       |                                    |                          |             |
| Select the app           | propriate action(s) below. Sel | ect the employee(s) you want to work wit                                                      | h. Enter full or partial search criteria t | o filter your employee list. Click Su | bmit to perform the action(s) on t | he selected employee(s). |             |
| What actions<br>Hire Nev | v Employee<br>mployee          | Select one or more of the Employment Update Additional Employee Data Change Employment Status | Changes below                              | n                                     |                                    |                          |             |
| Select the er            | nployee(s) you want to we      | ork with:                                                                                     |                                            |                                       |                                    |                          |             |
| Last Name:               |                                | First Name:                                                                                   |                                            | Department:                           | Enter/Select Item                  | •                        |             |
| Job:                     | Enter/Select Item              | ▼ Job Status:                                                                                 | Select V                                   | Full Time                             | Part Time                          | Apply Filter             | Clear       |
|                          | Name 😔                         | Job 😔                                                                                         | Department 😔                               | Job Status $\Leftrightarrow$          | Full Tim                           | e/Part Time 🔤            | Hire Date 🚔 |
| ~                        | Kevin Carlton                  | CLERK 4                                                                                       | ALL                                        | Active                                | Full Time                          |                          | 10/01/2013  |
|                          | Jeremy Stockwell               | CLERK 4                                                                                       | ALL                                        | Active                                | Full Time                          |                          | 10/01/2013  |
| Subn                     | nit                            |                                                                                               |                                            |                                       |                                    |                          |             |

- 3. Click **Submit**.
- 4. As you learned earlier, you have the option of entering text to correspond with the position change. Approving managers can view these comments.

| Managing Work Events            |                                         |                                                              |
|---------------------------------|-----------------------------------------|--------------------------------------------------------------|
| Start Work Events               |                                         |                                                              |
| For the work event(s) you start | ed, enter comments regarding the employ | ment changes. All approving managers can view these comments |
| Comments:                       |                                         | ~                                                            |
|                                 |                                         | ~                                                            |
| Next 0                          | Cancel                                  |                                                              |

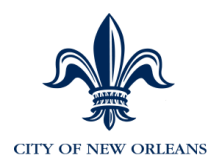

#### Managing Work Events

| Vevin Carlton    | n<br>O Status                                                    |                                                                |             |                          |
|------------------|------------------------------------------------------------------|----------------------------------------------------------------|-------------|--------------------------|
| Employee Name:   | Kevin Carlton                                                    |                                                                | Status:     | Active                   |
| Employee ID:     | 999997                                                           |                                                                | Job:        | C0023 - CLERK 4          |
| Hire Date:       | 10/01/2013                                                       |                                                                | Department: | ALL - ALL                |
| Service Date:    | 10/01/2013                                                       |                                                                | Location:   | 99999 - Default Location |
| Employee Type:   | Н                                                                |                                                                | Pay Group:  | NON                      |
| Change Addit     | tional Employment Data<br>nformation and click Submit to complet | the action.                                                    |             |                          |
| Reason:          |                                                                  | 06/30/2014     (mm/dd/yyyy)       P64 - Change Scheduled Hours |             |                          |
| Additional Emplo | oyment Data :                                                    | Details                                                        |             |                          |
| Submit           | Reset                                                            | Cancel                                                         |             |                          |

Enter values in applicable fields. Any field with a **red** arrow is required.

Important fields are:

- **Effective Date** Enter the effective date.
- Reason Select the reason code P64 Change Scheduled Hours.
- 6. Click <u>Details</u>.

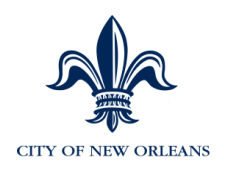

7. Enter the weekly hours.

NOTE: If you are changing hours that requires a decimal, such as 22.5, enter 22.50 and the system will accept those hours.

| Additional Employment Data                                                       |                            |     |
|----------------------------------------------------------------------------------|----------------------------|-----|
| Update, edit, or add additional employment data.                                 |                            |     |
| Select a value                                                                   |                            |     |
| Leave Eligible :                                                                 | N - Not Eligible for Leave |     |
| Civil Service Status :                                                           | K - Civil Srvc, Classified |     |
| Police Education Pay :                                                           | Enter/Select Item          |     |
| Police Special Pay Code 1 :                                                      | Enter/Select Item          |     |
| Police Special Pay Code 2 :                                                      | Enter/Select Item          |     |
| Shift Differential :                                                             | Enter/Select Item          |     |
|                                                                                  |                            |     |
| Fire Service Date :                                                              | (mm/dd/yy                  | уу) |
| Probation Start Date :                                                           | (mm/dd/yy                  | уу) |
| Probation End Date :                                                             | (mm/dd/yy                  | yy) |
| DROP Entry Date :                                                                | (mm/dd/yy                  | yy) |
| DROP Exit Date :                                                                 | (mm/dd/yy                  | yy) |
| Weekly Hours<br>(Enter the employee's<br>scheduled weekly hours in this field) : | 35                         |     |
| scheduled weekly hours in this field) :                                          | ncel                       |     |

- 8. Click Save.
- 9. Click **Submit**.
- 10. Once the transaction is approved in MSS, the updated information will be sent to EV5.
- 11. Confirm that all information is accurate in EV5.
- 12. Go to Page 113 of this manual for instructions on how to view personal information and job information that was brought over from MSS.

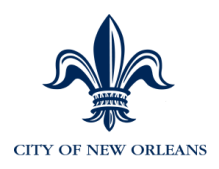

### **Updating Civil Service Status**

- 1. Navigate to **"Update Additional Employee Data"** to change an employee's weekly hours.
- 2. Select the employee who requires a civil service status change.

| Managing W     | ork Events                   |                                     |                                           |                                                 |                                           |                   | ?           |
|----------------|------------------------------|-------------------------------------|-------------------------------------------|-------------------------------------------------|-------------------------------------------|-------------------|-------------|
| Managing       | y Your Employees             | 5                                   |                                           |                                                 |                                           |                   |             |
| Select the app | propriate action(s) below. S | elect the employee(s) you want to v | vork with. Enter full or partial search ( | criteria to filter your employee list. Click Su | bmit to perform the action(s) on the sele | cted employee(s). |             |
| What actions   | do you want to perform       | 1?                                  |                                           |                                                 |                                           |                   |             |
| O Hire Nev     | v Employee                   | Select one or more of the Emp       | loyment Changes below                     |                                                 |                                           |                   |             |
| O Rehire E     | mployee                      | Update Additional Employe           | e Data 🗌 Change Job & Salary Inf          | ormation                                        |                                           |                   |             |
|                |                              | Change Employment Statu             | s                                         |                                                 |                                           |                   |             |
|                |                              |                                     |                                           |                                                 |                                           |                   |             |
| Select the er  | mployee(s) you want to       | work with:                          |                                           |                                                 |                                           |                   |             |
| Last Name:     |                              | First Name:                         |                                           | Department:                                     | Enter/Select Item                         | •                 |             |
| Job:           | Enter/Select Item            | ▼ Job Status:                       | Select V                                  | Full Time                                       | Part Time                                 | Apply Filter      | Clear       |
|                | Name 😔                       | Job 😔                               | Department 😔                              | Job Status 🚔                                    | Full Time/Part                            | Time 🚔            | Hire Date 😔 |
| ~              | Kevin Carlton                | CLERK 4                             | ALL                                       | Active                                          | Full Time                                 |                   | 10/01/2013  |
|                | Jeremy Stockwell             | CLERK 4                             | ALL                                       | Active                                          | Full Time                                 |                   | 10/01/2013  |
|                |                              |                                     |                                           |                                                 |                                           |                   |             |
| Subn           | nit                          |                                     |                                           |                                                 |                                           |                   |             |

- 3. Click **Submit**.
- 4. As you learned earlier, you have the option of entering text to correspond with the civil service change. Approving managers can view these comments.

| lanaging Work Events                     |                                                                                      |        |
|------------------------------------------|--------------------------------------------------------------------------------------|--------|
| Start Work Events                        |                                                                                      |        |
| For the work event(s) you started, enter | comments regarding the employment changes. All approving managers can view these con | nments |
| Comments:                                |                                                                                      |        |
|                                          |                                                                                      |        |
|                                          | $\sim$                                                                               |        |
| Next Cancel                              | )                                                                                    |        |
|                                          |                                                                                      |        |

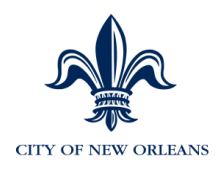

Enter values in applicable fields. Any field with a **red** arrow is required.

Important fields are:

- **Effective Date** Enter the effective date.
- Reason Select the reason code U12 Change Civil Service Status to P.

| ter the required information and click Submit to co | omplete the action                                                                                                    |                  |
|-----------------------------------------------------|----------------------------------------------------------------------------------------------------|------------------|
| ffective Date:                                      | • 06/30/2014 🔲 (mm/dd/yyyy)                                                                                                    |                  |
| eason:                                              | Select a Reason                                                                                                    |                  |
| dditional Employment Data :                         | AU2 Leeter Altwance. Ioo AU2<br>C33 - Change Cvrl Service Stutis Of<br>E03 - Otapie Cvrl Service Stutis Of<br>E03 - Update Police Service Date<br>E04 - Eriter Otop Eritry Date<br>E05 - Update Fire Service Date<br>E05 - Update Fire Service Date<br>E05 - Otapies Fire Service Date<br>N07 - Change Badge Number<br>N05 - Change Badge Number                                                                                                    |                  |
| _                                                   | P20 - Add Stef P Police Earlier of Pay<br>P21 - Add Stef P Police Special Pay<br>P22 - Add StRP Police Special Pay<br>P23 - Add StRP Police Special Pay<br>P23 - Homote SRP Police Special Pay<br>P23 - Homote SRP Police Special<br>Pay<br>P23 - Add Stream Pay<br>P24 - Distance Police Pay<br>U10 - Update Probation Field Date<br>U11 - Update Probation Field Date<br>U12 - Change Cwil Service Stat to P<br>U13 - Change Cwil Service Stat to P |                  |
| DOIS ADD LLC                                        |                                                                                                    | Privacy     anal |

6. Click <u>Details</u>.

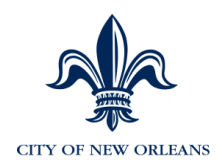

#### 7. Change the Civil Service Status.

NOTE: If you are changing hours that requires a decimal, such as 22.5, enter 22.50 and the system will accept those hours.

| Additional Employment Data                                                       |                            |
|----------------------------------------------------------------------------------|----------------------------|
| Update, edit, or add additional employment data.                                 |                            |
| Select a value                                                                   |                            |
| Leave Eligible :                                                                 | N - Not Eligible for Leave |
| Civil Service Status :                                                           | K - Civil Srvc,Classified  |
| Police Education Pay :                                                           | Enter/Select Item          |
| Police Special Pay Code 1 :                                                      | Enter/Select Item          |
| Police Special Pay Code 2 :                                                      | Enter/Select Item          |
| Shift Differential :                                                             | Enter/Select Item          |
| Fire Service Date :                                                              | (mm/dd/yyyy)               |
| Probation Start Date :                                                           | (mm/dd/yyyy)               |
| Probation End Date :                                                             | (mm/dd/yyyy)               |
| DROP Entry Date :                                                                | (mm/dd/yyyy)               |
| DROP Exit Date :                                                                 | (mm/dd/yyyy)               |
| Weekly Hours<br>(Enter the employee's<br>scheduled weekly hours in this field) : | 35                         |
| Save Reset Car                                                                   | ncel                       |

- 8. Click Save.
- 9. Click Submit.
- 10. Once the transaction is approved in MSS, the updated information will be sent to EV5.
- 11. Confirm that all information is accurate in EV5.

Go to Page 113 of this manual for instructions on how to view personal information and job information that was brought over from MSS.

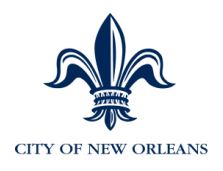

### Salary Only Change

A salary change occurs when it's necessary to change an employee's pay, but not an employee's position. An example of a salary only change is when S and Z Class employees require an increase, but remain in the same position.

- 1. Select the employee(s) who require a salary change.
- 2. Click **Submit**.

| anagi                   | ing Your Emp                                                                                                   | loyees                                   |                                                                                                |                             |                                               |                                                                                |                                                                                              |                                                              |                               |                                                          |
|-------------------------|----------------------------------------------------------------------------------------------------|------------------------------------------|------------------------------------------------------------------------------------------------|-----------------------------|-----------------------------------------------|--------------------------------------------------------------------------------|----------------------------------------------------------------------------------------------|--------------------------------------------------------------|-------------------------------|----------------------------------------------------------|
| ect the ap<br>at action | propriate action(s) below<br>a do you want to perfo                                                            | Select the employees?                    | byee(s) you want!                                                                              | to work with En             | ler full or partial se                        | narch onterie to filler your en                                                | ployee list. Click Submit to partor                                                          | m the action(s) on                                           | the selected employee(s).     |                                                          |
| Hire Ne<br>Retire       | rw Employee<br>Employee                                                                                        | Charg                                    | e Engleyee Cal                                                                                 | ioyment Change              | s below<br>ange Job & Salary                  | information                                                                    |                                                                                              |                                                              |                               |                                                          |
|                         |                                                                                                    | o work with:                             |                                                                                                |                             |                                               |                                                                                |                                                                                              |                                                              |                               |                                                          |
| oct the e               | Aonuti Aonuti a                                                                                                |                                          | First Name:                                                                                    |                             |                                               | Department:                                                                    | EntenSelect Bem                                                                              |                                                              |                               |                                                          |
| tt the e                | young<br>EnterSelect Item                                                                                      |                                          | First Name:<br>• Job Status:                                                                   | Select                      |                                               | Department:                                                                    | EntenSelect Ben                                                                              | •                                                            | Apply Filter                  | Clear                                                    |
| ct the e<br>Name:       | young<br>EnterSelect ten                                                                                       | طور                                      | First Name:<br>• Job Status:                                                                   | Select                      | •<br>Depar                                    | Department:                                                                    | Enter/Select tem                                                                             | •<br>Fut Tor                                                 | Apply Filter                  | Clear<br>Kire Date                                       |
| ct the e<br>Name:       | young<br>EnterSelect ten<br>Name O                                                                             | Job<br>FRE A                             | First Name:<br>Job Status:<br>O<br>MARATUS OPERA                                               | Select<br>TOR               | •<br>Depar<br>Fill CITY                       | Department:                                                                    | EnterSelect tens                                                                             | •<br>Full Tim<br>Full Time                                   | Apply Filter                  | Clear<br>Nire Date                                       |
| t the s                 | young<br>EnterSolici Ion<br>Name 🕀                                                                             | Job<br>File 4<br>Office                  | First Name:<br>Job Status:<br>PARATUS OPERA<br>ASSISTANT N                                     | Select                      | -<br>Fill City<br>Fill Fill                   | Department:                                                                    | EnterSolect ben                                                                              | Full Tim<br>Full Time<br>Full Time                           | Apply filter                  | Citesr<br>Nire Date ==================================== |
| t the s                 | young<br>EnterSelect Iten<br>Name 🕀<br>Istation Edwards<br>Istation Fincar:<br>InterNet.                       | Job<br>FRE A<br>OFFICE<br>FRE A          | First Name:<br>Job Status:<br>PARATUS OPERA<br>ASSISTANT N<br>PARATUS OPERA                    | Select<br>TOR<br>TOR        | Depart<br>Fill City<br>Fill Fill<br>Fill City | Department:<br>Full Time<br>brent<br>SUPRESSON<br>ADMINISTRATION<br>SUPRESSON  | EnterSelect Ion<br>Part Time<br>Job Status<br>Active<br>Active<br>Active                     | Full Tim<br>Full Time<br>Full Time<br>Full Time              | Apply filter                  | Citear<br>Nire Date ==================================== |
| t the e                 | young<br>EnterSelect Iem<br>Name 🕀<br>Iandoth Edwards<br>Islands Trazer.<br>Islands Trazer.<br>Islands Trazer. | Job<br>FRE A<br>OFFICE<br>FRE A<br>FRE A | First Name:<br>Job Status:<br>Office Office<br>ASSISTANT N<br>PRARATUS OPERA<br>PRARATUS OPERA | Select<br>TOR<br>TOR<br>TOR | Peper<br>PROTV<br>PROTV<br>PROTV<br>PROTV     | Department:<br>Pall Time<br>tenent O<br>SUPPRESSON<br>SUPPRESSON<br>SUPPRESSON | EnterSelect ben<br>Pert Time<br>Job States<br>Active<br>Active<br>Active<br>Active<br>Active | Full Tim<br>Full Time<br>Full Time<br>Full Time<br>Full Time | ● ApplyTitter<br>nePartTime ÷ | Clear<br>Nice Date ====================================  |

You have the option of entering text to correspond with the salary change. Enter the details about the salary change so the approving manager can view your comments.

| tart Work Events                    |                                                                   |
|-------------------------------------|-------------------------------------------------------------------|
| or the work event(s) you started, e | nter comments regarding the employment changes. All approving man |
| Comments:                           |                                                                   |
|                                     | ^                                                                 |
|                                     |                                                                   |
|                                     |                                                                   |

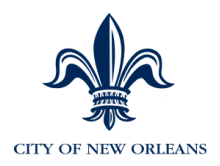

4. Select **Promotion/Step Increase/Lateral/Transfer (unless it's a negative pay change)**.

| Change Job and Salary Info                                                 |               |                |
|----------------------------------------------------------------------------|---------------|----------------|
| Employee Name: Kevin Carlton                                               | Status:       | Active         |
| Employee ID: 999997                                                        | Job:          | C0023 - CLERK  |
| Hire Date: 10/01/2013                                                      | Department:   | ALL - ALL      |
| Service Date: 10/01/2013                                                   | Pay Group:    | NON            |
| Employee Type: H                                                           |               |                |
| Compensation Rate: \$25,000.00 Per: Year                                   | Position: 999 | 991111 - CLERK |
| Salary Grade: 040                                                          |               |                |
| Salary Step: 0                                                             |               |                |
| Change Job & Salary Info:                                                  |               |                |
| Promotion/Step Increase/Lateral/Transfer                                   |               |                |
| Demotion/Step Decrease                                                     |               |                |
| Submit Cancel                                                              |               |                |
| Enter values in applicable fields. Any field with a red arrow is required. |               |                |
| romotion                                                                   |               |                |

| nter the required information and click Subm<br>Effective Date: | t to complete the action.                            |                                                      |
|-----------------------------------------------------------------|------------------------------------------------------|------------------------------------------------------|
| Reason:                                                         | ► P39 - Classified Step Increase Other               |                                                      |
| osition:                                                        | 99991111 - CLERK 4                                   | Salary Data for C0023 - CLERK 4<br>Salary Grade: 040 |
| ob:                                                             | C0023 - CLERK 4                                      | Salary Step: 0<br>Salary Amount: \$00.00             |
| alary Step:                                                     | Select a step V                                      |                                                      |
|                                                                 | O Percent      Amount     100.00     Per Year : Year | Percentage Change:<br>0.40                           |
|                                                                 |                                                      |                                                      |

Submit Reset Cancel

Important fields are:

- Effective Date Enter the effective date.
- **Reason** Enter the reason code for the salary/rate change.
- **Position** Select the same position that the employee currently holds, this will open the Salary Step fields.
- Salary Step Select a salary step. The new salary will populate.

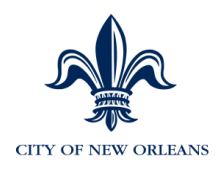

### 6. If this is an **S or Z class employee**, select either **Percent** or **Amount** button and enter the appropriate percentage or amount to be **added or subtracted from** the rate.

Note: If this is a demotion, enter a minus sign in front of the amount or percentage, for example -2.00.

7. Click the "Click Here for Additional Details" link. Make sure to change any necessary fields.

| ditional Job Salary Change Information                     |                              |
|------------------------------------------------------------|------------------------------|
| pdate, edit, or add employee Job Salary Change information | l.                           |
| lect a value                                               |                              |
|                                                            |                              |
| ivil Service Status :                                      | K - Civil Srvc, Classified 🔻 |
|                                                            |                              |
|                                                            |                              |
| robation start bate :                                      | (mm/dd/yyyy)                 |
| robation End Date :                                        | (mm/dd/yyyy)                 |
| Nookh Houro                                                |                              |
| Change only if different                                   | 35                           |
| rom previous position) :                                   |                              |
|                                                            |                              |

8. Click Save.

9. Click **Submit**.

10. Once the transaction is approved in MSS, the updated information will be sent to EV5.

11. Confirm that all information is accurate in EV5.

12. Go to Page 113 of this manual for instructions on how to view personal information and job information that was brought over from MSS.

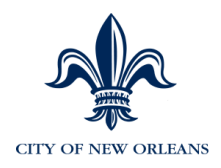

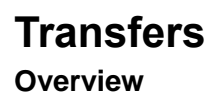

The process below describes how to move an employee to a different department.

- 1. The receiving manager completes the various sections within the Change of Agency Form and prints the form.
- 2. Next, the receiving manager sends the form to additional approvers for wet signature(s).
- 3. Send to Civil Service or CAO for approval.
- 4. Civil Service or CAO enters the employee's new HR Manager using EV5 Custom HR Data panel.
- 5. Civil Service or CAO communicates with receiving manager when these steps are completed.

### All forms are found within the Manager > Welcome Page in MSS

|                          | Channe of Announ France                                                                                                    |
|--------------------------|----------------------------------------------------------------------------------------------------|
|                          | Change of Agency Form                                                                                                    |
| instru<br>proce<br>or CA | ctions: Complete this form to initiate an employee transfer. To ensure accurate<br>ssing, provide all required information and email to Civil Service for classified employee<br>O Office for unclassified employees.                        |
| For ea<br>depar          | ase of use and for security purposes, HR Managers will only see the employees in their<br>tment within Manager Self Service (MSS).                                                                                                    |
| Overv                    | view of Transfer Process                                                                                                    |
| 1.                       | By completing this form, the <u>initiating</u> HR Manager is requesting that Civil Service or<br>CAO change the employee's HR Manager. Notification can be over the phone, or ema<br>but written documentation must follow.                  |
| 2.                       | Civil Service or CAO will change the employee's HR Manager by accessing the<br>employee's Custom HR User Data tab in EV3 to make the update.                                                                                                 |
| 3.                       | Civil Service or CAO will notify the HR Manager when the change has been completed<br>The HR Manager accesses MSS, opens the employee's job record and performs a<br>promotion/step increase/ lateral change to the employee's new position. |
| Today                    | /s Date:                                                                                                    |
| Effect                   | ive date of Transfer                                                                                                    |
| Mana                     | ger Initiating Request:                                                                                                    |
| Your                     | Name                                                                                                    |
| Your                     | EMPLID                                                                                                    |
| Trans                    | ferring Employee Information:                                                                                                    |
| Emp                      | playee Name                                                                                                    |
| EMP                      | LID                                                                                                    |
| Depa                     | artment ID                                                                                                    |
| New                      | Position Number and Title                                                                                                    |

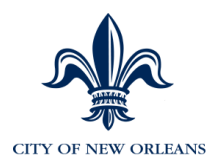

<u>Civil Service or CAO</u> enters the new HR manager using the steps below:

1. Click Personnel Actions > Change Job/Position Information > Custom HR User Data Panel > <u>Search for the employee</u>.

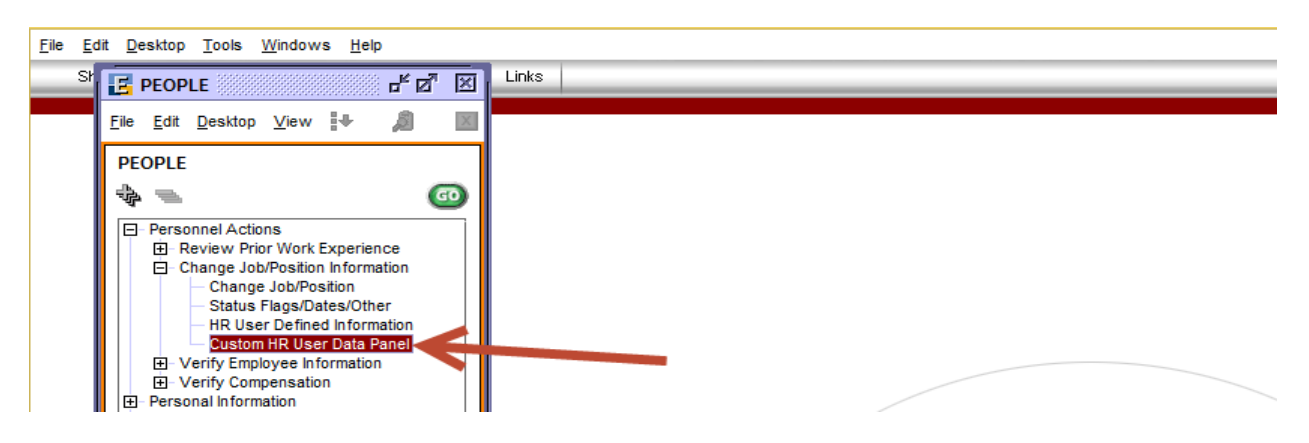

- 2. Click the Insert a Row icon <sup>3</sup>/<sub>4</sub> and enter the effective date of the HR Manager change.
- 3. Enter the EMPL ID of the HR Manager in the HR Manager ID field.

|   |                                   | 🗏 🏉 🕲 🌗 🐂  | 10 🔩 🐶 💋 🗵        |
|---|-----------------------------------|------------|-------------------|
| ] | Custom HR User Data Panel         |            | As Of: 08/22/2011 |
|   | Custom HR User Data Panel         |            |                   |
|   | Cardone,Clifford E                | ID: 000065 | Empl Rcd#: 0      |
|   | Effective Date: 08/22/2011        |            | <u> </u>          |
|   | Pay Loc: 836101                   |            |                   |
|   | Badge Nbr:                        |            |                   |
|   | Pol Srv Dt:                       |            |                   |
|   | Supervisor ID: 021087 eTime Meal: |            |                   |
|   |                                   |            |                   |
|   |                                   |            |                   |

4. Click Save.

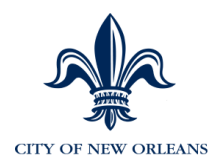

# Receiving HR Manager updates the employee's job record in MSS after the Transfer

The Receiving HR Manager now has the ability to see the employee in MSS and will complete the job change.

- 1. Select Change Job & Salary Information.
- 2. Select the employee who has been transferred to you.
- 3. Click **Submit**.

| anag              | ging Your Emp                                                                                                    | loyees                                                    |                                                                                                   |                             |                                                                    |                                                                                            |                                                                                        |                                                                          |                           |                                                                        |
|-------------------|----------------------------------------------------------------------------------------------------|-----------------------------------------------------------|---------------------------------------------------------------------------------------------------|-----------------------------|--------------------------------------------------------------------|--------------------------------------------------------------------------------------------|----------------------------------------------------------------------------------------|--------------------------------------------------------------------------|---------------------------|------------------------------------------------------------------------|
| lect the o        | appropriate action(s) below<br>was do you want to perfe                                                                            | Select the employees?                                     | byee(s) you ward                                                                                  | to work with End            | er full or partial se                                              | earch oriterie to filler your en                                                           | ployee list. Click Submit to partor                                                    | m the action(s) on                                                       | the selected employee(s). |                                                                        |
| ) Heat<br>) Retir | liew Employee<br>e Employee                                                                                                    | Charg                                                     | er more of San                                                                                    | ioyment Change              | s below<br>ange Job & Salary                                       | v information                                                                              |                                                                                        |                                                                          |                           |                                                                        |
|                   |                                                                                                    |                                                           |                                                                                                   |                             |                                                                    |                                                                                            |                                                                                        |                                                                          |                           |                                                                        |
| lect the          | employee(s) you want<br>t: young                                                                                                   | to work with:                                             | First Name:                                                                                       | _                           |                                                                    | Department:                                                                                | Enter/Select Bern                                                                      |                                                                          |                           |                                                                        |
| ect the<br>t Name | employee(a) you want<br>e young<br>EnterSelect ten                                                                                 | to work with:                                             | First Name:<br>• Job Status:                                                                      | Select                      |                                                                    | Department:                                                                                | EntenSelect ben                                                                        |                                                                          | Apply Filter              | Ctear                                                                  |
| ect the<br>t Name | employee(s) you want t<br>t young<br>EnterSelect Iten                                                                              | lo work with:<br>Job                                      | First Name:<br>• Job Status:                                                                      | Select                      | -<br>Depar                                                         | Department:                                                                                | EnterSelect ben                                                                        | •<br>Full Tim                                                            | Apply filter              | Clear<br>Kire Date                                                     |
| t Name            | employee(s) you want<br>tr young<br>EnterSelect Ion<br>Name 🕀<br>Randoth Edwards                                                   | lo work with:<br>Job<br>FBE A                             | First Name:<br>• Job Status:<br>+<br>MARATUS OFERA                                                | Select                      | •<br>Depar                                                         | Department:                                                                                | Enter/Select Ben                                                                       | Fuel Tim<br>Fuel Time                                                    | ePartTime                 | Clear<br>Nire Date ====================================                |
| ect the<br>t Name | employee(s) you want is<br>young<br>EnterSelect ten<br>Name 😔<br>Randoon Edwards<br>Satastia Frazes;                               | lo work with:<br>Job<br>File A<br>Office                  | First Name:<br>• Job Status:<br>PARATUS OFERA<br>ASSISTANT N                                      | Select<br>TOR               | -<br>Papar<br>FB CTV<br>FB FBE                                     | Department:                                                                                | Enter/Select ten<br>Part Time<br>Job Status 🕀<br>Active<br>Active                      | Full Tim<br>Full Time<br>Full Time                                       | ePart Time                | Citar<br>Nire Date ÷<br>07m6/29/19                                     |
| t the             | employee(s) you want is<br>young<br>EnterSelect ten<br>Name 😔<br>Randston Edwards<br>Satasha Frazes,<br>Bran JicKaan,              | lo work with:<br>Job<br>File A<br>Office<br>File A        | First Barne:<br>Job Status:<br>MARATUS OPERA<br>ASSISTANT M<br>MARATUS OPERA                      | Select<br>TOR<br>TOR        | -<br>PRICTY<br>FRIFE-<br>FRICTY                                    | Department:                                                                                | Enter/Select ben                                                                       | Full Tim<br>Full Tim<br>Full Time<br>Full Time<br>Full Time              | Apply Filter              | Clear<br>Nire Bate 5<br>07/1020<br>11/21/18<br>05/21/20                |
| act the           | employee(a) you want '<br>young<br>EnterSelect ten<br>Hame -<br>Sandosh Edwards<br>Satable Frazer,<br>Erze Rotan,<br>John Quateri, | lo work with:<br>Job<br>FRE A<br>OFFICE<br>FRE A<br>FRE A | First Name:<br>Job Status:<br>C<br>MARATUS OFERA<br>ASSISTANT N<br>MARATUS OFERA<br>MARATUS OFERA | Select<br>TOR<br>TOR<br>TOR | -<br>Pill City<br>Fill City<br>Fill City<br>Fill City<br>Fill City | Department:<br>Fail Tame<br>Suprecession<br>Admenistration<br>Suprecession<br>Suprecession | Enter/Select ben<br>Part Time<br>Job Status: 🕀<br>Active<br>Active<br>Active<br>Active | Full Tim<br>Full Tim<br>Full Time<br>Full Time<br>Full Time<br>Full Time | ApplyTitler               | Clear<br>Nire Date 5<br>07/1020<br>11/21/120<br>05/21/220<br>05/21/220 |

Enter text to correspond with the transfer. Approving managers will view these comments.

| Start Work Events                   |                                                                    |
|-------------------------------------|--------------------------------------------------------------------|
| or the work event(s) you started, e | enter comments regarding the employment changes. All approving mar |
| Comments:                           | ~                                                                  |
|                                     |                                                                    |

- 4. Click Next.
- 5. Click Promotion/Step Increase/Lateral/Transfer or Demotion Step/Decrease.

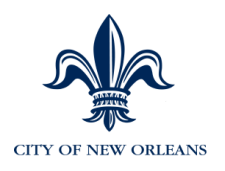

| -                                                                                                    | salary Info                                                                                                    |                                |                            |                                            |                                                                                          |                                            |
|----------------------------------------------------------------------------------------------------|----------------------------------------------------------------------------------------------------|--------------------------------|----------------------------|--------------------------------------------|------------------------------------------------------------------------------------------|--------------------------------------------|
| mployee Name: Kevin C                                                                                                    | ariton                                                                                                    |                                |                            |                                            | Status:                                                                                  | Active                                     |
| mployee ID: 999997                                                                                                    |                                                                                                    |                                |                            |                                            | Job:                                                                                     | C0023 - CLER                               |
| ire Date: 10/01/20                                                                                                    | 013                                                                                                    |                                |                            |                                            | Department                                                                               | ι ΔΙΙ - ΔΙΙ                                |
| aprice Date: 10/01/20                                                                                                    | 042                                                                                                    |                                |                            |                                            | Department                                                                               | NON                                        |
|                                                                                                    | 015                                                                                                    |                                |                            |                                            | Pay Group:                                                                               | NON                                        |
| трюуее туре: н                                                                                                    |                                                                                                    |                                |                            |                                            |                                                                                          |                                            |
| ompensation Rate: \$25                                                                                                    | ,000.00 Per: Year                                                                                                    |                                |                            |                                            | Position: 99                                                                             | 9991111 - CLER                             |
| alary Grade: 040                                                                                                    | )                                                                                                    |                                |                            |                                            |                                                                                          |                                            |
| alary Step: 0                                                                                                    |                                                                                                    |                                |                            |                                            |                                                                                          |                                            |
| anary etep:                                                                                                    |                                                                                                    |                                |                            |                                            |                                                                                          |                                            |
| hange Job & Salary Info                                                                                                    |                                                                                                    |                                | Select                     |                                            |                                                                                          |                                            |
|                                                                                                    |                                                                                                    |                                | Promotion/Step Increase/La | ateral/Transfer                            |                                                                                          |                                            |
|                                                                                                    |                                                                                                    |                                | Den l'a lOla Denna         |                                            |                                                                                          |                                            |
| Submit                                                                                                    | Cancel                                                                                                    |                                | Demotion/Step Decrease     |                                            |                                                                                          |                                            |
| Submit                                                                                                    | Cancel                                                                                                    |                                | Demotion/Step Decrease     |                                            |                                                                                          |                                            |
| Submit                                                                                                    | Cancel                                                                                                    |                                | Demotion/Step Decrease     |                                            |                                                                                          |                                            |
| Submit<br>motion<br>the required information and click Submit<br>tive Date:                                                                                                    | to complete the action.                                                                                                    | nmiddlyyyy)                    | Demotion/Step Decrease     |                                            |                                                                                          |                                            |
| Submit<br>motion<br>the required information and click Submit<br>tive Date:<br>on:                                                                                                    | to complete the action.                                                                                                    | nm/dd/yyyy)<br>crease Other V  | Demotion/Step Decrease     |                                            |                                                                                          |                                            |
| Submit<br>Submit<br>motion<br>the required information and click Submit<br>tive Date:<br>on:                                                                                                    | to complete the action.                                                                                                    | nm/dd/yyyy)<br>crease Other V  |                            | Salary                                     | y Data for C002                                                                          | 23 - CLERK 4                               |
| Submit<br>motion<br>the required information and click Submit<br>tive Date:<br>on:<br>ition:                                                                                                    | Cancel           to complete the action.         04/02/2014         Im (n)           P39 - Classified Step In         99991111 - CLERK 4                                                                                                    | nm/dd/yyyy)<br>orease Other V  | ■ Demotion/Step Decrease   | Salary<br>Salary G                         | y Data for C002<br><sup>Grade:</sup>                                                     | 13 - CLERK 4<br>040                        |
| Submit<br>motion<br>the required information and click Submit<br>tive Date:<br>on:<br>sion:                                                                                                    | Cancel to complete the action.                                                                                                    | nmiddlyyyyy)<br>orease Other V | Lemotion/Step Decrease     | Salary<br>Salary G<br>Salary S             | y Data for C002<br>3rade:<br>Step:<br>Manualt                                            | 13 - CLERK 4<br>040<br>0<br>500 00         |
| Submit  Submit  Submit  solution  solution  so | Cancel to complete the action.                                                                                                    | nmiddlyyyyy)<br>orease Other V | Lemotion/Step Decrease     | Salary<br>Salary G<br>Salary S<br>Salary S | <mark>y Data for C002</mark><br>Jrade:<br>Step:<br>Imount:                               | <b>23 - CLERK 4</b><br>040<br>0<br>\$00.00 |
| Submit Submit Submit store required information and click Submit tive Date: on: tion: y Step:                                                                                                    | Cancel to complete the action.    O4/02/2014   (04/02/2014   (04/02/2014   (04/02/2014   (04/02/2014   (04/02/2014   (04/02/2014   (04/02/2014   (04/02/2014   (04/02/2014   (04/02/2014   (04/02/2014   (04/02/2014   (04/02/2014  (04/02/2014  (04/02/2014  (04/02/2014  (04/02/2014  (04/02/2014  (04/02/2014  (04/02/2014  (04/02/2014  (04/02/2014  (04/02/2014  (04/02/2014  (04/02/2014  (04/02/2014  (04/02/2014  (04/02/2014  (04/02/2014  (04/02/2014  (04/02/2014  (04/02/2014  (04/02/2014  (04/02/2014  (04/02/2014  (04/02/2014  (04/02/2014  (04/02/2014  (04/02/2014  (04/02/2014  (04/02/2014  (04/02/2014  (04/02/2014  (04/02/2014  (04/02/2014  (04/02/2014  (04/02/2014  (04/02/2014  (04/02/2014  (04/02/2014  (04/02/2014  (04/02/2014  (04/02/2014  (04/02/2014  (04/02/2014  (04/02/2014  (04/02/2014  (04/02/2014  (04/02/2014  (04/02/2014  (04/02/2014  (04/02/2014  (04/02/2014  (04/02/2014  (04/02/2014  (04/02/2014  (04/02/2014  (04/02/2014  (04/02/2014  (04/02/2014  (04/02/2014  (04/02/2014  (04/02/2014  (04/02/2014  (04/02/2014  (04/02/2014  (04/02/2014  (04/02/2014  (04/02/2014  (04/02/2014  (04/02/2014  (04/02/2014  (04/02/2014  (04/02/2014  (04/02/2014  (04/02/2014  (04/02/2014  (04/02/2014  (04/02/2014  (04/02/2014  (04/02/2014  (04/02/2014  (04/02/2014  (04/02/2014  (04/02/2014  (04/02/2014  (04/02/2014  (04/02/2014  (04/02/2014  (04/02/2014  (04/02/2014  (04/02/2014  (04/02/2014  (04/02/2014  (04/02/2014  (04/02/2014  (04/02/2014  (04/02/2014  (04/02/2014  (04/02/2014  (04/02/2014  (04/02/2014  (04/02/2014  (04/02/2014  (04/02/2014  (04/02/2014  (04/02/2014  (04/02/2014  (04/02/2014  (04/02/2014  (04/02/2014  (04/02/2014  (04/02/2014  (04/02/2014  (04/02/2014  (04/02/2014  (04/02/2014  (04/02/2014  (04/02/2014  (04/02/2014  (04/02/2014  (04/02/2014  (04/02/2014  (04/02/2014  (04/02/2014  (04/02/2014  (04/02/2014  (04/02/2014 (04/02/2014 (04/02/2014 (04/02/2014 (04/02/2014 (04/02/2014 (04/02/2014 (04/02/2014 (04/02/2014 (04/02/2014 (04/02/2014 (04/02/2014 (04/02/2014 (04/02/2014 (04/02/2014 (04/02/2014 (04/02/2014 (0 | nmiddlyyyyy)<br>orease Other V | Lemotion/Step Decrease     | Salary<br>Salary S<br>Salary S<br>Salary A | <mark>y Data for C002</mark><br>Jrade:<br>Step:<br>Imount:<br>Percentage Change:         | 23 - CLERK 4<br>040<br>0<br>\$00.00        |
| Submit Submit Submit store store sto | Cancel to complete the action. O4/02/2014 () P39 - Classified Step In Decention Select a step  O Percent                                                                                                    | nmiddlyyyyy)<br>orease Other V |                            | Salary G<br>Salary S<br>Salary A           | <mark>y Data for C002</mark><br>Grade:<br>Step:<br>umount:<br>Percentage Change:<br>0.40 | 23 - CLERK 4<br>040<br>0<br>500.00         |

Submit Reset Cancel

Enter data in the following fields:

- Effective Date Enter the effective date.
- **Reason** Enter the reason code for the salary/rate change.
- **Position** Select the correct position.
- Salary Step Select a salary step. The new salary will populate.
- 6. Click the "**Click Here for Additional Details**" link. Make sure to change any necessary fields such as: Probation Start and End Dates or Weekly Hours fields.

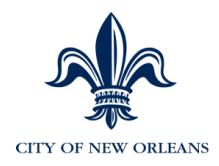

#### Managing Work Events

| Additional Job Salary Change Information<br>Update, edit, or add employee Job Salary Change information. |                           |
|----------------------------------------------------------------------------------------------------|---------------------------|
|                                                                                                    |                           |
|                                                                                                    |                           |
| Civil Service Status :                                                                                   | K - Civil Srvc,Classified |
|                                                                                                    |                           |
| Probation Start Date :                                                                                   | (mm/dd/yyyy)              |
| Probation End Date :                                                                                     | (mm/dd/yyyy)              |
| Weekly Hours<br>(Change only if different<br>from previous position) :                                   | 35                        |
|                                                                                                    |                           |
|                                                                                                    |                           |
| Reset                                                                                                    | ancei                     |

- 7. Click Save.
- 8. Click Submit.
- 9. Once the transaction is approved in MSS, the updated information will be sent to EV5.
- 10. Confirm that all information is accurate in EV5.

Go to Page 113 of this manual for instructions on how to view personal information and job information that was brought over from MSS.
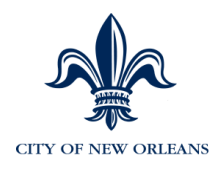

# **Data Changes**

The following are reasons to make Data Changes:

| ACTION | ACTION<br>REASON* | DESCRIPTION                      | INSTRUCTIONS                                                                                                    |
|--------|-------------------|----------------------------------|----------------------------------------------------------------------------------------------------|
| DTA    | C31               | Update Consecutive Svc Date      | Used to update the longevity<br>service date for an EE who is<br>rehired or otherwise had an<br>adjustment in their service<br>date                                                                                     |
| DTA    | C33               | Change Civil Service Status Oth  | Used to update the value<br>when an EE goes on to<br>probation, or has any other<br>civil service status change.<br>(see attached for coding)<br>Excludes completed probation<br>becoming Permanent (see<br>action U12) |
| DTA    | E03               | Update Police Service Date       | Used to update the date an<br>EE starts with police,<br>especially in a transfer from<br>another city department.                                                                                                    |
| DTA    | E04               | Enter Drop Entry Date            | Enter the date the EE<br>requests DROP to begin. This<br>triggers the pension deduction<br>to be ended.                                                                                                    |
| DTA    | E06               | Exit Drop Date                   | Enter the date the EE<br>requests DROP to end. This<br>triggers the pension deduction<br>to begin again.                                                                                                    |
| DTA    | E08               | Update Fire Service Date         | Used to update the date an<br>EE starts with fire, especially<br>in a transfer from another city<br>department. This date will be<br>used for the fire longevity<br>calculation,                                        |
| DTA    | E10               | Change Supervisor                | Used to change an EE's timecard approver. Enter the new supervisor's EE ID.                                                                                                    |
| DTA    | E11               | Change HR Manager                |                                                                                                    |
| DTA    | N07               | Change Badge Number              | Stored for police, fire and<br>EMS. Required for Court<br>Notify and various reporting.                                                                                                    |
| DTA    | N08               | Change Pay Location              | Change pay location.                                                                                                    |
| DTA    | N09               | Change Meal/Shift Diff Indicator |                                                                                                    |

Version 1.20

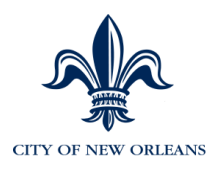

| ACTION | ACTION<br>REASON* | DESCRIPTION                          | INSTRUCTIONS                                                                                                    |
|--------|-------------------|--------------------------------------|----------------------------------------------------------------------------------------------------|
| DTA    | P20               | Add SRP Police Education Pay         | Police Only: Used to add<br>advanced degree special pay<br>for police (see attached for<br>coding)                                                |
| DTA    | P21               | Remove SRP Pol Special Pay           | Police Only: Used to remove<br>special rate of pay for police if<br>and EE is terminated or no<br>longer working in Police.                       |
| DTA    | P22               | Add SRP Police Special Pay           | Police Only: Used to add<br>percentage special pay for<br>police (see attached for<br>coding)                                                     |
| DTA    | P23               | Remove SRP Pol Education Pay         | Police Only: Used to remove<br>advanced degree special rate<br>of pay for police if and EE is<br>terminated or no longer<br>working in Police.    |
| DTA    | P64               | Change Scheduled Hours               | If an EE is going part time in a<br>position, use this action to<br>enter the scheduled hours.<br>The FTE % will be updated<br>and sent to eTime. |
| DTA    | U10               | Update Probation Begin Date          | Used on new hire and rehire<br>to add probation begin date;<br>also used to update probation<br>date for a position change                        |
| DTA    | U11               | Update Probation End Date            | Used on new hire and rehire to add probation end date                                                                                             |
| DTA    | U12               | Change Civil Service Stat to<br>Perm | Used to change civil service status when EE has completed probation.                                                                              |
| DTA    | U13               | Extend Probation                     | Used to extend probation end date if required                                                                                                    |

\* The first character of the Action Reason denotes the approval path the action must take. Additional information is in Appendix I: Approval Paths. Additional reason codes will be added periodically, this guide will be updated to reflect the additions.

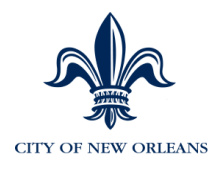

## **Data Changes**

Data changes occur when it's necessary to update fields such as Civil Service Status, Weekly Standard Hours, Drop Entry/Exit dates, Probation Start and End dates or On and Off Light Duty.

- 1. Select "Select one or more of the Employment Changes below".
- 2. Next select "Update Additional Employee Data".

| Managing Work                        | k Events                                                              |                                                                     |                                                |                                          |                                    |                     | ?           |
|--------------------------------------|-----------------------------------------------------------------------|---------------------------------------------------------------------|------------------------------------------------|------------------------------------------|------------------------------------|---------------------|-------------|
| Managing                             | Your Employees                                                        |                                                                     |                                                |                                          |                                    |                     |             |
| Select the approp<br>What actions do | priate action(s) below. Select the employee<br>o you want to perform? | (s) you want to work with. Enter full                               | or partial search criteria to filter you       | r employee list. Click Submit to perform | the action(s) on the selected empl | oyee(s).            |             |
| Hire New E     Rehire Emp            | Employee<br>ployee<br>C C                                             | t one or more of the Employment C<br>pdate Additional Employee Data | hanges below<br>Change Job & Salary Informatio | n                                        |                                    |                     |             |
| Select the emplo                     | oyee(s) you want to work with:                                        |                                                                     |                                                |                                          |                                    |                     |             |
| Last Name:                           |                                                                       | First Name:                                                         |                                                | Department:                              | Enter/Select Item                  | •                   |             |
| Job:                                 | Enter/Select Item                                                     | ▼ Job Status:                                                       | Select 🗸                                       | Full Time                                | Part Time                          | Apply Filter        | Clear       |
|                                      | Name 😔                                                                | Job 😔                                                               | Department 🔶                                   | Job Status                               | ⇒                                  | Full Time/Part Time | Hire Date 🚔 |
| <b>v</b>                             | Kevin Carlton                                                         | CLERK 4                                                             | ALL                                            | Active                                   |                                    | Full Time           | 10/01/2013  |
|                                      | Jeremy Stockwell                                                      | CLERK 4                                                             | ALL                                            | Active                                   |                                    | Full Time           | 10/01/2013  |
| Submit                               |                                                                       |                                                                     |                                                |                                          |                                    |                     |             |

- 3. Select the employee who requires a data change.
- 4. Click Submit.
- 5. Enter optional corresponding text to explain the data change that you are performing.

| Start Work Events                                              |                                                                      |  |  |
|----------------------------------------------------------------|----------------------------------------------------------------------|--|--|
| For the work event(s) you started, enter comments regarding th | e employment changes. All approving managers can view these comments |  |  |
|                                                                | ^                                                                    |  |  |
|                                                                | ~                                                                    |  |  |
| Next Cancel                                                    |                                                                      |  |  |

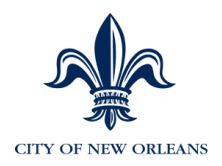

#### Enter information in the following fields:

| Manager  Home  Organization & Staffing  Reports                                                       |                                       |
|----------------------------------------------------------------------------------------------------|---------------------------------------|
| Managing Work Events                                                                                  | ?                                     |
|                                                                                                    |                                       |
| Sally Yates                                                                                           |                                       |
| b Change Job Status                                                                                   |                                       |
| Employee Name: Sally Yates                                                                            | Status: Active                        |
| Employee ID: 999998                                                                                   | Job: C0023 - CLERK 4                  |
| Hire Date: 10/01/2013                                                                                 | Department ALL - ALL                  |
| Service Date: 10/01/2013                                                                              | Location: 99999 - Default Location    |
| Employee Type: H                                                                                      | Pay Group: NON                        |
| Change Additional Employment Data                                                                     |                                       |
| Enter the required information and click submit to complete the action.                               |                                       |
| Effective Date: 11/14/2014 (mm/dd/yyyy)                                                               |                                       |
| Reason: A02 - Deixte Allowance-Tool A02                                                               |                                       |
| Additional Employment Data : C31 - Update Consecutive Svc Date<br>C33 - Change Civil Senses Status Ot |                                       |
| E03 - Update Police Service Date<br>E04 - Enter Drop Entry Date                                       |                                       |
| EDB - Enter Drop Exit Date<br>EDB - Update Fire Service Date                                          |                                       |
| Submit Reset Cancel E12 - Shit Dif indicator                                                          |                                       |
| LD2 - Off - Light Duty<br>N07 - Change Backer Number                                                  |                                       |
| NOE - Change Pay Location<br>820 - Ann SBP Datas Enteration Par                                       |                                       |
| P21 - Remove SRP Pol Special Pay<br>P22 - Add SRP Polos Special Pay                                   |                                       |
| P23 - Remove SRP Pol Education Pa                                                                     |                                       |
| U10 - Update Probation Begin Date                                                                     |                                       |
| U11 - Update Protector Child Service Stat to P                                                        |                                       |
| UT3 - Extend Probation                                                                                | Privacy   Legar                       |
|                                                                                                    |                                       |
| 02014 ADP 11 C                                                                                        | Privacy   Legal                       |
| 960 11 PM ; 660                                                                                       | · · · · · · · · · · · · · · · · · · · |

- Enter the Effective Date.
- Enter the Reason Code.
- 6. Click the **Details** link.

Update any necessary fields.

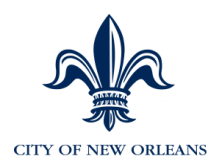

#### Managing Work Events

| N - Not Eligible for Leave  |
|-----------------------------|
| K - Civil Srvc,Classified 💌 |
| Enter/Select Item           |
| Enter/Select Item           |
| Enter/Select Item           |
| Enter/Select Item           |
|                             |
| (mm/dd/yyyy)                |
| (mm/dd/yyyy)                |
| (mm/dd/yyyy)                |
| (mm/dd/yyyy)                |
| (mm/dd/yyyy)                |
| 35                          |
|                             |

NOTE: If an employee enters or exit the drop program, contact payroll.

7. Click Save.

- 8. Click **Submit**.
- 9. Once the transaction is approved in MSS, the updated information will be sent to EV5.
- 10. Confirm that all information is accurate in EV5.

Go to Page 113 of this manual for instructions on how to view personal information and job information that was brought over from MSS.

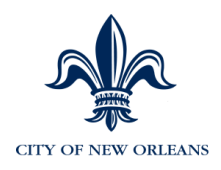

# **Terminations**

You will process terminations using MSS.

The following are Termination Reasons:

| ACTION | ACTION<br>REASON<br>* | DESCRIPTION                                 | INSTRUCTIONS                                                                         |
|--------|-----------------------|---------------------------------------------|--------------------------------------------------------------------------------------|
| TER    | C36                   | Transfer City to S&WB                       |                                                                                      |
| TER    | C37                   | Layoff City to S&WB                         |                                                                                      |
| TER    | C38                   | Promo City to S&WB                          |                                                                                      |
| TER    | C39                   | Demo City to S&WB                           |                                                                                      |
| TER    | C40                   | Lateral Class Change to S&WB                |                                                                                      |
| TER    | D01                   | Dismissal - Absenteeism                     | Disciplinary: Termination due to absenteeism                                         |
| TER    | D02                   | Dismissal - Accident - At Fault             | Disciplinary: Termination<br>due to an accident with the<br>employee at fault        |
| TER    | D03                   | Dismissal - Accident - Left the Scene       | Disciplinary: Termination<br>due to an accident where<br>the employee left the scene |
| TER    | D04                   | Dismissal - Accident - Preventable          | Disciplinary: Termination<br>due to an accident deemed<br>preventable                |
| TER    | D08                   | Dismissal - CDL - Invalid                   | Disciplinary: Termination<br>due to an invalid<br>Commercial Driver's License        |
| TER    | D10                   | Dismissal - Dept Policy Violation           | Disciplinary: Termination<br>due to a violation of<br>department policy              |
| TER    | D11                   | Dismissal - Dishonesty                      | Disciplinary: Termination due to dishonesty                                          |
| TER    | D12                   | Dismissal - Equipment -<br>Damaged/Abused   | Disciplinary: Termination<br>due to unauthorized use of<br>equipment                 |
| TER    | D14                   | Dismissal - Equipment -<br>Unauthorized Use | Disciplinary: Termination<br>due to damage or abuse of<br>equipment                  |
| TER    | D16                   | Dismissal - Fighting                        | Disciplinary: Termination due to fighting                                            |
| TER    | D18                   | Dismissal - Insubordination                 | Disciplinary: Termination due to insubordination                                     |
| TER    | D22                   | Dismissal - Misconduct                      | Disciplinary: Termination due to misconduct                                          |

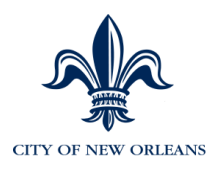

| ACTION | ACTION<br>REASON<br>* | DESCRIPTION                                   | INSTRUCTIONS                                                                     |
|--------|-----------------------|-----------------------------------------------|----------------------------------------------------------------------------------|
| TER    | D23                   | Dismissal - Neglect of Duty                   | Disciplinary: Termination due to neglect of duty                                 |
| TER    | D24                   | Dismissal - Obscene Remarks                   | Disciplinary: Termination due to obscene remarks                                 |
| TER    | D25                   | Dismissal - Payroll Fraud                     | Unclassified: Disciplinary:<br>Termination due to other                          |
| TER    | D31                   | Dismissal - Sick Leave - Left<br>Residence    | Disciplinary: Termination<br>due to having left residence<br>while on sick leave |
| TER    | D32                   | Dismissal - Sleeping on the Job               | Disciplinary: Termination due to sleeping on the job                             |
| TER    | D33                   | Dismissal - Substance Abuse Test<br>Failure   | Disciplinary: Termination<br>due to failing a substance<br>abuse test            |
| TER    | D34                   | Dismissal - Substance Abuse Test<br>Refusal   | Disciplinary: Termination<br>due to refusing a substance<br>abuse test           |
| TER    | D35                   | Dismissal - Tardiness                         | Disciplinary: Termination due to tardiness                                       |
| TER    | D36                   | Dismissal - Theft                             | Disciplinary: Termination due to theft                                           |
| TER    | D37                   | Dismissal - Threats to Others                 | Disciplinary: Termination due to threats to others                               |
| TER    | D38                   | Dismissal - Unable to Perform<br>Duties       | Disciplinary: Termination<br>due to inability to perform<br>duties               |
| TER    | D39                   | Dismissal - Unauthorized LWOP                 | Disciplinary: Termination<br>due to unauthorized leave<br>without pay            |
| TER    | D41                   | Dismissal - Unauthorized Work<br>Site Absence | Disciplinary: Termination<br>due to unauthorized work<br>site absence            |
| TER    | D42                   | Dismissal - Under the Influence-<br>Alcohol   | Disciplinary: Termination<br>due to being under the<br>influence of alcohol      |
| TER    | D43                   | Dismissal - Under the Influence-<br>Substance | Disciplinary: Termination<br>due to being under the<br>influence of drugs        |
| TER    | D44                   | Dismissal - Verbal Abuse                      | Disciplinary: Termination due to verbal abuse                                    |
| TER    | D50                   | Dismissal - Other                             | Disciplinary: Termination due to other                                           |
| TER    | D63                   | Dismissal - Incompetence                      | Disciplinary: Termination due to incompetence                                    |

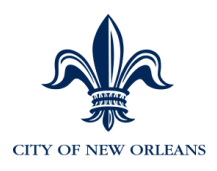

| ACTION | ACTION<br>REASON<br>* | DESCRIPTION                                   | INSTRUCTIONS                                                      |
|--------|-----------------------|-----------------------------------------------|-------------------------------------------------------------------|
| TER    | D64                   | Dismissal - Failed to Report to<br>Duty       | Disciplinary: Termination<br>due to failure to report to<br>duty  |
| TER    | D65                   | Dismissal - Abandonment Of Job                | Disciplinary: Termination due to abandonment of job               |
| TER    | D66                   | Dismissal - Absent without Leave              | Disciplinary: Termination<br>due to being absent without<br>leave |
| TER    | D68                   | Dismissal - Unsatisfactory Job<br>Performance | Disciplinary: Termination due to unsatisfactory job performance.  |
| TER    | D69                   | Retired - Involuntary                         | Terminated due to<br>Involuntary retirement                       |
| TER    | D70                   | Dismissal - Probationary Period<br>Failure    | Termination due to<br>Probation Period Failure                    |
| TER    | V01                   | Deceased - line of duty                       | Deceased in the line of duty                                      |
| TER    | V02                   | Deceased - on the job                         | Deceased on the job                                               |
| TER    | V03                   | Deceased - off the job                        | Deceased off the job                                              |
| TER    | V04                   | End of Temp Appointment                       | Terminated due to the<br>temporary assignment<br>ending           |
| TER    | V05                   | Retired                                       | Terminated due to voluntary retirement                            |
| TER    | V06                   | Resign - Attend School                        | Resignation to attend school                                      |
| TER    | V07                   | Resign - Better Job                           | Resignation to take a better job                                  |
| TER    | V08                   | Resign - Child Care                           | Resignation to take care of children                              |
| TER    | V09                   | Resign - Retired - Pension Eligible           | Retired as a pension eligible employee                            |
| TER    | V10                   | Resign - III Health                           | Resignation due to ill health                                     |
| TER    | V11                   | Resign - Moved from City                      | Resignation due to move<br>from the city                          |
| TER    | V12                   | Resign - Self Employed                        | Resignation to become self employed                               |
| TER    | V13                   | Retired - Disability                          | Resignation due to disability                                     |
| TER    | V15                   | Resign - Unknown                              | Resignation Other                                                 |
| TER    | V16                   | Resign - Home Obligation                      | Resignation due to a home obligation                              |
| TER    | V17                   | Resign: Pending Investigation                 | Resignation pending an investigation                              |
| TER    | V18                   | Retire: Pending Investigation                 | Retired pending an investigation                                  |

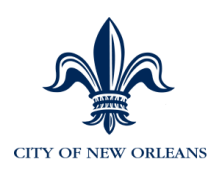

| ACTION | ACTION<br>REASON<br>* | DESCRIPTION | INSTRUCTIONS               |
|--------|-----------------------|-------------|----------------------------|
| TER    | V19                   | Layoff      | Terminated due to a layoff |

\* The first character of the Action Reason denotes the approval path the action must take. Additional information is in Appendix I: Approval Paths. Additional reason codes will be added periodically at which time this guide will be updated to reflect those additions.

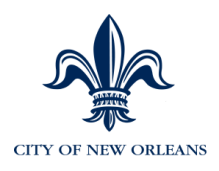

# **Terminations WITHOUT a Special Rate of Pay**

- 1. Select Change Employment Status.
- 2. Select the employee who requires a termination.

| Managing W     | ork Events                                                                                                    |                                                             |                                |              |                     |              | ?           |
|----------------|----------------------------------------------------------------------------------------------------|-------------------------------------------------------------|--------------------------------|--------------|---------------------|--------------|-------------|
| Managing       | y Your Employees                                                                                                    |                                                             |                                |              |                     |              |             |
| Select the app | elect the appropriate action(s) below. Select the employee(s) you want to work with. Enter full or partial search onteria to filter your employee list. Citck Submit to perform the action(s) on the selected employee(s). |                                                             |                                |              |                     |              |             |
| What actions   | that actions do you want to perform?                                                                                                    |                                                             |                                |              |                     |              |             |
| O Hire Nev     | O Hire New Employee 🔪 🖲 Select one or more of the Employment Changes below                                                                                                    |                                                             |                                |              |                     |              |             |
| O Rehire E     | mployee                                                                                                    | Update Additional Employee Data<br>Change Employment Status | Change Job & Salary Informatio | n            |                     |              |             |
|                |                                                                                                    |                                                             |                                |              |                     |              |             |
| Select the er  | nployee(s) you want to work with                                                                                                    | h:                                                          |                                |              |                     |              |             |
| Last Name:     |                                                                                                    | First Name:                                                 |                                | Department:  | Enter/Select Item   |              |             |
| Job:           | Enter/Select Item                                                                                                    | <ul> <li>Job Status:</li> </ul>                             | Select V                       | Full Time    | Part Time           | Apply Filter | Clear       |
|                | Name 🚔                                                                                                    | Job 🚔                                                       | Department 😔                   | Job Status 🚔 | Full Time/Part Time | <b>⇔</b>     | Hire Date 😔 |
| ✓              | Kevin Cartton                                                                                                    | CLERK 4                                                     | ALL                            | Active       | Full Time           |              | 10/01/2013  |
|                | Jeremy Stockwell                                                                                                    | CLERK 4                                                     | ALL                            | Active       | Full Time           |              | 10/01/2013  |
| Subn           | nit                                                                                                    |                                                             |                                |              |                     |              |             |

- 3. Click Submit.
- 4. Enter corresponding text.

| tert Werk Events                                |                                                                                |
|-------------------------------------------------|--------------------------------------------------------------------------------|
| For the work event(s) you started, enter commen | ts regarding the employment changes. All approving managers can view these cor |
| Comments:                                       |                                                                                |
|                                                 | ~                                                                              |

5. Click Next.

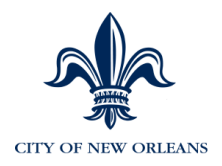

6. Select Terminate. Your screen will automatically advance.

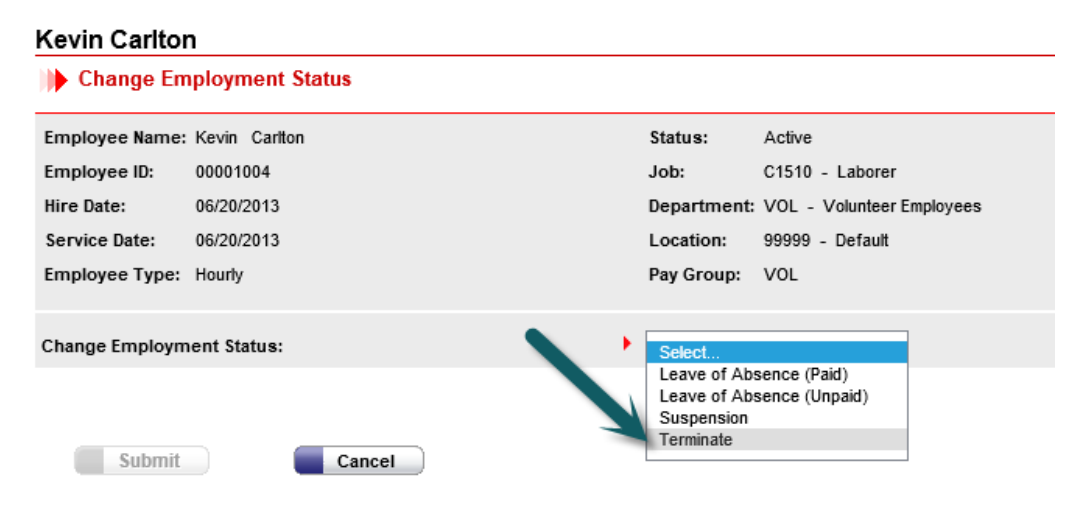

- 7. Complete the following fields:
  - Termination Date Enter one day after the pre-final date.
  - **Reason for Termination** Enter the reason for Termination.
  - Pre-Final Date Enter one day after the employee's last day worked.
  - Date of Death Enter the date that the employee died (when necessary).

| Employee Name:                                         | XXXXXXXX XXXXXXXX                      | Status:    |
|--------------------------------------------------------|----------------------------------------|------------|
| Employee ID:                                           | XXXXXXXX                               | Job:       |
| Hire Date:                                             | 04/22/2014                             | Department |
| Service Date:                                          | 04/22/2014                             | Location:  |
| Employee Type:                                         | XXXXXXXXXXXXXXXXXXXXXXXXXXXXXXXXXXXXXX | Pay Group: |
| Change Employment Status:                              | ► Terminate                            |            |
| Terminate                                              |                                        |            |
| Enter the required information and click Submit to cor | plete the action.                      |            |
| Termination Date:                                      | (mm/dd/yyyy)                           |            |
| Reason for Termination:                                | ► XXXXXXX - XXXXXXX - XXXXXXXX -       |            |
|                                                        |                                        |            |
| Pre-Final Date :                                       | • 04/22/2014 🛅 (mm/dd/yyyy)            |            |
| Date of Death :                                        | 04/22/2014 🔲 (mm/dd/yyyy)              |            |
|                                                        |                                        | •          |
|                                                        |                                        |            |

8. Click **Submit**.

Submit

9. Once the transaction is approved in MSS, the updated information will be sent to EV5.

Reset

Cancel

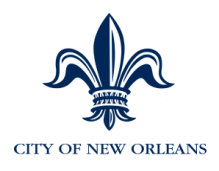

REMINDER: The employee and the manager should approve the time card after the last days' time is recorded on the timecard.

10. Confirm that all information is accurate in EV5.

Go to Page 113 of this manual for instructions on how to view personal information and job information that was brought over from MSS.

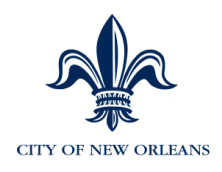

## **Terminations WITH a Special Rate of Pay**

You will need to remove the special rate of pay (SRP) from the longevity calculation for those with any additional step based special rate of pay such as:

- Police
- Bomb Squad
- Airport workers
- Training Pay
- 1. Select Change Job & Salary Information.
- 2. Select the employee and click Submit.

| Managing '                                                                                                    | Managing Your Employees      |                                        |                              |              |                   |                     |     |             |
|----------------------------------------------------------------------------------------------------|------------------------------|----------------------------------------|------------------------------|--------------|-------------------|---------------------|-----|-------------|
| Select the appropriate action(s) below. Select the employee(s) you want to work with. Enter full or partial search oriteria to filter your employee list. Click Submit to perform the action(s) on the selected employee(s).<br>What actions do you want to perform? |                              |                                        |                              |              |                   |                     |     |             |
| O Hire New E                                                                                                    | O Hire New Employee          |                                        |                              |              |                   |                     |     |             |
| O Rehire Emp                                                                                                    | loyee                        | 🗌 Update Additional Employee Data 🔽 Ch | age Job & Salary Information |              |                   |                     |     |             |
|                                                                                                    |                              | Change Employment Status               |                              |              |                   |                     |     |             |
| Select the emplo                                                                                                    | weels) you want to work with | 4°                                     |                              |              |                   |                     |     |             |
| Last Name:                                                                                                    | yee(s) you want to work with | First Name:                            | Depart                       | tment:       | Enter/Select Item | Ŧ                   |     |             |
| Job:                                                                                                    | Enter/Select Item            | Job Status:                            | ielect V Fr                  | ull Time     | Part Time         | Apply Filter        | Cle | ır          |
|                                                                                                    | Name 😔                       | do dol                                 | Department 😔                 | Job Status 👄 |                   | Full Time/Part Time |     | Hire Date 👄 |
|                                                                                                    | Kevin Carlton                | CLERK 4                                | ALL                          | Active       |                   | Full Time           |     | 10/01/2013  |
|                                                                                                    | Jeremy Stockwell             | CLERK 4                                | ALL                          | Active       |                   | Full Time           |     | 10/01/2013  |
| Submit                                                                                                    |                              |                                        |                              |              |                   |                     |     |             |

#### 3. Select Demotion/Step Decrease.

| Employee Name:  | Kevin Carlton              |   |                                                                    | Status:      | Active            |
|-----------------|----------------------------|---|--------------------------------------------------------------------|--------------|-------------------|
| Employee ID:    | 999997                     |   |                                                                    | Job:         | C0023 - CLERK 4   |
| Hire Date:      | 10/01/2013                 |   |                                                                    | Department   | : ALL - ALL       |
| Service Date:   | 10/01/2013                 |   |                                                                    | Pay Group:   | NON               |
| Employee Type:  | н                          |   |                                                                    |              |                   |
| Compensation R  | ate: \$25,000.00 Per: Year |   |                                                                    | Position: 99 | 9991111 - CLERK 4 |
| Salary Grade:   | 040                        |   |                                                                    |              |                   |
| Salary Step:    | 0                          |   |                                                                    |              |                   |
| Change Job & Sa | alary Info:                | • | Select                                                             |              |                   |
|                 |                            |   | Promotion/Step Increase/Lateral/Transfer<br>Demotion/Step Decrease |              |                   |
|                 |                            |   | •                                                                  |              |                   |
| Submit          | Cancel                     |   |                                                                    |              |                   |

- Enter the Effective Date (same as the Pre-final Date) One day after the employee's last day worked.
- Enter a Reason Code.
- Enter the same **position** that the employee currently holds.
- Change the pay. You will need to remove the special rate of pay by either changing the step or by subtracting a percentage.

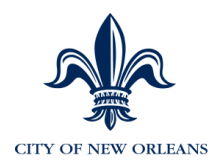

#### 4. Click Submit.

| Enter the required information and click | Submit to complete the action.               |                                 |
|------------------------------------------|----------------------------------------------|---------------------------------|
| Effective Date:                          | • 04/02/2014 🔟 (mm/dd/yyyy)                  |                                 |
| Reason:                                  | P39 - Classified Step Increase Other         |                                 |
| Position:                                | 99991111 - CI FRK 4                          | Salary Data for C0023 - CLERK 4 |
|                                          |                                              | Salary Grade: 040               |
|                                          |                                              | Salary Step: 0                  |
| Job:                                     | C0023 - CLERK 4                              | Salary Amount: \$00.00          |
| alary Step:                              | Select a step V                              |                                 |
|                                          | Percent     O     Amount     Per Year : Year | Percentage Change:<br>0.40      |
| vew Salary:                              | \$25100.00                                   |                                 |
|                                          |                                              |                                 |
|                                          |                                              |                                 |
|                                          |                                              |                                 |

Submit Reset Cancel

After that transaction is approved, terminate this employee with an effective date of ONE day after the pre-final date.

REMINDER: The employee and the manager should approve the time card after the last days' time is recorded on the timecard.

5. Once the transaction is approved in MSS, the updated information will be sent to EV5.

6. Confirm that all information is accurate in EV5.

Go to Page 113 of this manual for instructions on how to view personal information and job information that was brought over from MSS.

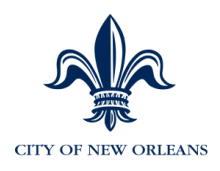

#### **Suspension**

Use MSS to process a suspension. You will also needs to use MSS to return an employee from suspension to make them "active" again. Also, the employee will not appear in eTIME until a "Return from Suspension" action occurs (see next activity).

- 1. Select Change Employment Status.
- 2. Select the employee and click Submit.

| Managing Work Events |                                                                                                    |                                                       |                                 |              |                     |              | ?           |
|----------------------|----------------------------------------------------------------------------------------------------|-------------------------------------------------------|---------------------------------|--------------|---------------------|--------------|-------------|
| Managin              | Aanaging Your Employees                                                                                                    |                                                       |                                 |              |                     |              |             |
| Select the ap        | Select the appropriate action(s) below. Select the employee(s) you want to work with. Enter full or partial search criteria to filter your employee ist. Click Submit to perform the action(s) on the selected employee(s). |                                                       |                                 |              |                     |              |             |
| What action:         | What actions do you want to perform?                                                                                                    |                                                       |                                 |              |                     |              |             |
| O Hire Ne            | w Employee 📏 💿 Select o                                                                                                    | ne or more of the Employment                          | Changes below                   |              |                     |              |             |
| O Rehire I           | Employee Upd.                                                                                                    | ate Additional Employee Data<br>nge Employment Status | Change Job & Salary Information | n            |                     |              |             |
|                      |                                                                                                    |                                                       |                                 |              |                     |              |             |
| Select the e         | mployee(s) you want to work with:                                                                                                    | Elect New or                                          | [                               | Description  | Color/Optical New T |              |             |
| Last Name:           |                                                                                                    | First Name:                                           |                                 | Department:  | Enter/Select Item   |              |             |
| Job:                 | Enter/Select Item                                                                                                    | Job Status:                                           | Select V                        | Full Time    | Part Time           | Apply Filter | Clear       |
|                      | Name 😔                                                                                                    | Job \ominus                                           | Department 😔                    | Job Status 🚔 | Full Time/Part Tir  | ne 🚔         | Hire Date 🚔 |
| ~                    | Kevin Carlton                                                                                                    | CLERK 4                                               | ALL                             | Active       | Full Time           |              | 10/01/2013  |
|                      | Jeremy Stockwell                                                                                                    | CLERK 4                                               | ALL                             | Active       | Full Time           |              | 10/01/2013  |
| Subr                 | mit                                                                                                    |                                                       |                                 |              |                     |              |             |

3. Enter comments surrounding the suspension and click Next.

| art Work Events                                |                                                                                   |
|------------------------------------------------|-----------------------------------------------------------------------------------|
| or the work event(s) you started, enter commen | ts regarding the employment changes. All approving managers can view these commen |
| omments:                                       | Suspending an employee.                                                           |
|                                                |                                                                                   |
|                                                | $\sim$                                                                            |

4. Select Suspension. The screen will automatically advance.

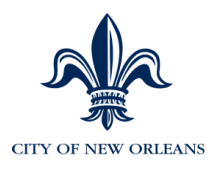

| )) Change E    | mployment Status |                                        |                                  |
|----------------|------------------|----------------------------------------|----------------------------------|
| Employee Name: | Kevin Carlton    | Status:                                | Active                           |
| Employee ID:   | 999997           | Job:                                   | C0023 - CLERK 4                  |
| Hire Date:     | 10/01/2013       | Department:                            | ALL - ALL                        |
| Service Date:  | 10/01/2013       | Location:                              | <u>99999 - Default L</u> ocation |
| Employee Type: | н                | Select<br>Leave of Ab                  | sence (Paid)                     |
| Change Employn | nent Status:     | Leave of Ab<br>Suspension<br>Terminate | sence (Unpaid)                   |
| Submit         | Cancel           |                                        |                                  |

Enter data in the following fields:

- Suspension Date Enter the date of the suspension.
- **Expected Return Date** Enter the date that the employee is expected to return to work (optional). NOTE: This does not change the employee's status to "active". Only a Return from Suspension action changes the employee status.
- Suspension Reason Select the appropriate reason code.

| Employee Name:                                                                            | Kevin Carlton                                       |                        |                                     | Status:     | Active                   |
|-------------------------------------------------------------------------------------------|-----------------------------------------------------|------------------------|-------------------------------------|-------------|--------------------------|
| Employee ID:                                                                              | 999997                                              |                        |                                     | Job:        | C0023 - CLERK 4          |
| lire Date:                                                                                | 10/01/2013                                          |                        |                                     | Department: | ALL - ALL                |
| ervice Date:                                                                              | 10/01/2013                                          |                        |                                     | Location:   | 99999 - Default Location |
| Employee Type:                                                                            | н                                                   |                        |                                     | Pay Group:  | NON                      |
|                                                                                           |                                                     |                        |                                     |             |                          |
| hange Employm                                                                             | ent Status:                                         |                        | •                                   | Suspension  | ~                        |
| hange Employm<br>Suspension                                                               | ent Status:<br>information and click                | Submit to complete the | action.                             | Suspension  | ~                        |
| hange Employm<br>Suspension<br>inter the required i<br>Suspension Date                    | ent Status:<br>information and click<br>::          | Submit to complete the | action.                             | Suspension  | w/dd/yyyy)               |
| hange Employm<br>Suspension<br>inter the required i<br>Suspension Date<br>Expected Return | ent Status:<br>information and click<br>::<br>Date: | Submit to complete the | action.<br>08/01/2014<br>08/30/2014 | Suspension  | m/dd/yyyy)               |

- 5. Click Submit.
- 6. Once the transaction is approved in MSS, the updated information will be sent to EV5.
- 7. Confirm that all information is accurate in EV5. The employee will not appear in eTIME until a "Return from Suspension" action occurs (see next activity).

Go to Page 113 of this manual for instructions on how to view personal information and job information that was brought over from MSS.

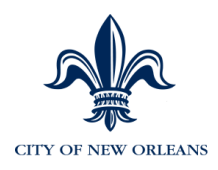

#### **Returning an Employee from Suspension**

To return an employee from suspension, follow the steps below:

- 1. Select Change Employment Status.
- 2. Select the employee and click Submit.
- 3. Enter the appropriate Comments, click Next.
- 4. Select Return from Suspension.
- 5. Complete the fields on the screen and click Submit.

#### **Recalling a Submitted Transaction**

If you notice a mistake on one of the transactions that you previously submitted, but that has not yet been approved by anyone, you'll need to <u>recall</u> the transaction and re-enter a new one. You'll need to recreate the work event from the beginning and resubmit.

If it has already been approved at any level, contact the next approver and ask them to reject the transaction so that you can edit and re-submit with the updates.

- 1. Click **Home > Approval History**.
- 2. Locate the row(s) you need to recall. Click the sicon to recall the event.

| inager fromo i organization a oraling fropo                                                                                                    | irts 🔻                                    |                                                                                                    |                                                                                                    |                                                                                                    |                                                                                                    |                                                                                                    |          |
|----------------------------------------------------------------------------------------------------|-------------------------------------------|----------------------------------------------------------------------------------------------------|----------------------------------------------------------------------------------------------------|----------------------------------------------------------------------------------------------------|----------------------------------------------------------------------------------------------------|----------------------------------------------------------------------------------------------------|----------|
| pproval History                                                                                                    |                                           |                                                                                                    |                                                                                                    |                                                                                                    |                                                                                                    |                                                                                                    | ?        |
| inter search criteria and click Find to refine Activity list. Click th<br>nk to view additional columns.                                                                                                    | ne Activity hyperlink to view the de      | tails of the event. Use the Act                                                                                | ion icons to view approval h                                                                                                | istory, remove a row from the li                                                                                                    | ist or to recall a submitted ever                                                                                                    | nt. Click the More Inf                                                                                  | ormation |
| Status: All V                                                                                                    |                                           |                                                                                                    |                                                                                                    |                                                                                                    |                                                                                                    |                                                                                                    |          |
| Employee Name:                                                                                                    | Activity:                                 |                                                                                                    |                                                                                                    |                                                                                                    |                                                                                                    |                                                                                                    |          |
| Originator Name:                                                                                                    | Last Action Date:                         | From:                                                                                                    | То:                                                                                                    | 8                                                                                                    |                                                                                                    |                                                                                                    |          |
| Worksheet ID:                                                                                                    | Effective Date:                           | From:                                                                                                    | То:                                                                                                    | •                                                                                                    | Find C                                                                                                    | lear                                                                                                    |          |
| More Information                                                                                                    |                                           |                                                                                                    |                                                                                                    |                                                                                                    |                                                                                                    |                                                                                                    |          |
| Found 7 Rows per Page 30 V                                                                                                    |                                           |                                                                                                    |                                                                                                    |                                                                                                    |                                                                                                    |                                                                                                    |          |
| Found 7 Rows per Page 30 V<br>Activity 🗢                                                                                                    |                                           | Employee Name 븆                                                                                                | Originator Name 🗢                                                                                                    | Date Submitted 🗢                                                                                                    | Last Action Date 오                                                                                                    | Status 🗢                                                                                                | Action   |
| Found 7 Rows per Page 30 V<br>Activity =<br>Work Event - Job and Salary Change - Promotion/Step Increa                                                                                                    | ase/Lateral                               | Employee Name 🗢<br>Eagan, Ewell                                                                                | Originator Name 🗣<br>Garrett, Sarah                                                                                         | Date Submitted 🗣                                                                                                    | Last Action Date •                                                                                                    | Status 🗢<br>Recalled                                                                                    | Action   |
| Found 7 Rows per Page 3 V<br>Activity<br>Work Event - Job and Salary Change - Promotion/Step Increa<br>Work Event - Change - Job Status                                                                                                    | ase/Lateral                               | Employee Name 🗢<br>Eagan, Ewell<br>Eagan, Ewell                                                                | Originator Name 🗢<br>Garrett, Sarah<br>Garrett, Sarah                                                                       | Date Submitted -<br>03/12/2014 14:56:55<br>03/12/2014 14:47:07                                                                                                    | Last Action Date •<br>03/12/2014 14:58:43<br>03/12/2014 14:47:07                                                                                           | Status 🗢<br>Recalled<br>In Progress                                                                     | Action   |
| Cound 7 Rows per Page 30 ✓<br>Activity ◆<br>Work Event - Job and Salary Change - Promotion/Step Increa<br>Work Event - Change Job Status<br>Work Event - Job and Salary Change - Promotion/Step Increa                                                                                                    | ase/Lateral<br>ase/Lateral                | Employee Name<br>Eagan, Ewell<br>Eagan, Ewell<br>Abbott, David                                                 | Originator Name<br>Garrett, Sarah<br>Garrett, Sarah<br>Garrett, Sarah                                                       | Date Submitted ◆           03/12/2014 14:56:55           03/12/2014 14:47:07           03/12/2014 10:55:33                                                                                                    | Last Action Date<br>03/12/2014 14:58:43<br>03/12/2014 14:47:07<br>03/12/2014 11:10:12                                                                      | Status<br>Recalled<br>In Progress<br>Recalled                                                           | Action   |
| Found 7 Rows per Page 3 V<br>Activity<br>Work Event - Job and Salary Change - Promotion/Step Increa<br>Work Event - Change Job Status<br>Work Event - Job and Salary Change - Promotion/Step Increa<br>Work Event - Change Job Status                                                                                                    | ase/Lateral                               | Employee Name<br>Eagan, Ewell<br>Eagan, Ewell<br>Abbott, David<br>Abbott, David                                | Originator Name<br>Garrett, Sarah<br>Garrett, Sarah<br>Garrett, Sarah<br>Garrett, Sarah                                     | Date Submitted            03/12/2014 14:56:55           03/12/2014 14:47:07           03/12/2014 10:55:33           03/12/2014 10:51:22                                                                                                    | Last Action Date<br>03/12/2014 14:58:43<br>03/12/2014 14:47:07<br>03/12/2014 11:10:12<br>03/12/2014 10:51:22                                               | Status<br>Recalled<br>In Progress<br>Recalled<br>In Progress                                            | Action   |
| Cound 7 Rows per Page 30 ✓<br>Activity ←<br>Work Event - Job and Salary Change - Promotion/Step Increa<br>Work Event - Change Job Status<br>Work Event - Job and Salary Change - Promotion/Step Increa<br>Work Event - Change Job Status<br>Work Event - Job and Salary Change - Promotion/Step Increa                                                                                                    | ase/Lateral<br>ase/Lateral<br>ase/Lateral | Employee Name<br>Eagan, Ewell<br>Eagan, Ewell<br>Abbott, David<br>Abbott, David<br>Eagan, Ewell                | Originator Name<br>Garrett, Sarah<br>Garrett, Sarah<br>Garrett, Sarah<br>Garrett, Sarah<br>Garrett, Sarah                   | Date Submitted ♥<br>03/12/2014 14:56:55<br>03/12/2014 14:47:07<br>03/12/2014 10:55:33<br>03/12/2014 10:51:22<br>03/10/2014 15:20:44                                                                                                    | Last Action Date<br>03/12/2014 14:58:43<br>03/12/2014 14:47:07<br>03/12/2014 11:10:12<br>03/12/2014 11:10:122<br>03/12/2014 10:51:22                       | Status       Recalled       In Progress       Recalled       In Progress       Completed                |          |
| Found 7 Rows per Page 30 V<br>Activity<br>Work Event - Job and Salary Change - Promotion/Step Increa:<br>Work Event - Change Job Slatus<br>Work Event - Change Job Status<br>Work Event - Job and Salary Change - Promotion/Step Increa:<br>Work Event - Job and Salary Change - Promotion/Step Increa:<br>Work Event - Job and Salary Change - Promotion/Step Increa:<br>Work Event - Job and Salary Change - Promotion/Step Increa: | ase/Laleral<br>ase/Laleral<br>ase/Laleral | Employee Name<br>Eagan, Ewell<br>Eagan, Ewell<br>Abbott, David<br>Abbott, David<br>Eagan, Ewell<br>ZClass, Joe | Originator Name<br>Garrett, Sarah<br>Garrett, Sarah<br>Garrett, Sarah<br>Garrett, Sarah<br>Garrett, Sarah<br>Garrett, Sarah | Date Submitted           03/12/2014         14:56:55           03/12/2014         14:47:07           03/12/2014         10:55:33           03/12/2014         10:51:22           03/10/2014         15:20:44           03/07/2014         13:14:37 | Last Action Date<br>03/12/2014 14:58:43<br>03/12/2014 14:47:07<br>03/12/2014 11:10:12<br>03/12/2014 10:51:22<br>03/10/2014 15:21:52<br>03/10/2014 13:41:37 | Status       Recalled       In Progress       Recalled       In Progress       Completed       Rejected |          |

3. Click **OK** to the message.

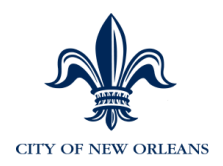

Recalled transactions cannot be edited. You'd need to start over and submit a new transaction.

## **Resubmitting a Rejected Transaction**

When a transaction has been rejected, you need update the transaction based on the feedback received and resubmit for approval.

1. Click Home > Message Center > Notifications.

| actitioner ▼ Home ▼ Human Resourc | es 🔹 Payroll 👻 Report | S 🔻                   |                         |                    |                               |              |
|-----------------------------------|-----------------------|-----------------------|-------------------------|--------------------|-------------------------------|--------------|
| lessage Center                    |                       |                       |                         |                    |                               |              |
| Approvals Notifications Em        | ployee Activities     | , view details lies W | n Antion in one to vice | u anaroust history | , as some a source from the E | at Clak the  |
| molovee Name:                     | Ac                    | tivity:               | e Action icons to view  | w approval history | or remove a row from the in   | SI. ORCK INC |
| Driginator Name:                  | Da                    | e Submitted:          | From:                   | To:                |                               |              |
| /orksheet ID:                     | Eff                   | ective Date:          | From:                   | To:                |                               |              |
| ore Information                   |                       |                       |                         |                    |                               |              |
| Activity                          | \$                    |                       | Employee Name           | \$                 | Originator Nar                | ne 🜲         |
| Work Event - New Hire             |                       | Webb, Sel             | nara                    |                    | Yates, Sally                  |              |
| Work Event - New Hire             |                       | Webb Sel              | ara                     |                    | Vatae Sally                   |              |

- 2. Click on the Underlined event.
- 3. Edit and update the transaction as requested and resubmit.

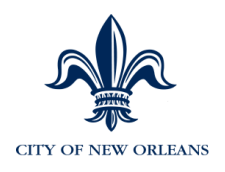

#### **Changing a Pay Location**

Changing a pay location occurs when an employee transfers.

1. Click Personnel Actions > Change Job/Position Information > Custom HR User Data Panel > <u>Search for the employee</u>.

| Personnel Actions                            |
|----------------------------------------------|
| Hire Employee                                |
| Quick Hire                                   |
| Quick Update                                 |
| ⊕ Rehire/Recall Employee                     |
| Review Prior Work Experience                 |
| 🕀 Change Pay Rate 🥢                          |
| Perform Mass Compensation Changes            |
| Change Job/Position Information              |
| <ul> <li>Change Job/Position</li> </ul>      |
| <ul> <li>Status Flags/Dates/Other</li> </ul> |
| — HR User Defined Information                |
| Custom HR User Data Panel                    |
|                                              |

- 2. Click the Insert a Row icon <sup>♣</sup> and enter the effective date of the Pay Location change.
- 3. Select the correct Pay Location.

| Custom HR User Data Panel  | As Of: 04/28/20 | 014 🛄 💼   |
|----------------------------|-----------------|-----------|
| Custom HR User Data Panel  |                 |           |
| Rodriguez,Erika A          | ID: 000001      | Empl Rcd# |
| Effective Date: 04/28/2014 |                 |           |
| Pay Loc: 237001            |                 |           |
| Badge Nbr:                 |                 |           |
| Pol Srv Dt:                |                 |           |
| Supervisor ID: 022082      |                 |           |
| eTime Meal:                |                 |           |
|                            |                 |           |
|                            |                 |           |
|                            |                 |           |
|                            |                 |           |

4. Click the Save icon 🗎 at the top of the screen or press enter to save.

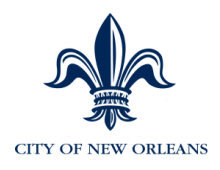

## **Changing the Employee's Approver in eTIME (in EV5)**

Before you begin, determine the supervisor's employee ID in EV5. This can be done by accessing EV5 (Personal Information > Change Employee Demographics > Search by supervisor's last name) OR in eTIME under QuickFind.

1. Click Personnel Actions > Change Job/Position Information > Custom HR User Data Panel > <u>Search for the employee</u>.

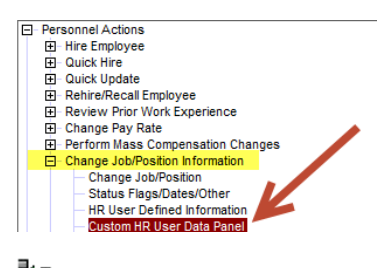

- 2. Click the Insert a Row icon and enter the effective date of the eTIME approver change.
- 3. Enter the **Supervisor ID** (EMPLID) of the eTIME Approver (must be 6 digits) and always include leading zeroes when necessary.
- 4. Click the Save icon 🗎 at the top of the screen or press enter to save.

| Custom HR User Data Panel                         | As Of: 04/28/2 | 2014 📰 💼  |
|---------------------------------------------------|----------------|-----------|
| Custom HR User Data Panel                         |                |           |
| Rodriguez,Erika A                                 | ID: 000001     | Empl Rcd# |
| Effective Date: 04/28/2014                        |                |           |
| Pay Loc: 237001                                   |                |           |
| Supervisor ID:     022082       eTime Meat:     C |                |           |
|                                                   |                |           |
|                                                   |                |           |

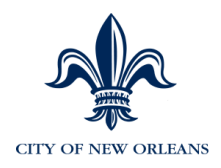

# Changing the MSS HR Manager (who should see this employee in MSS)

Before you begin, determine the HR Manager's employee ID in ADP. This can be done by accessing Enterprise (Personal Information > Change Employee Demographics > Search by supervisor's last name) OR in eTIME under QuickFind.

1. Click Personnel Actions > Change Job/Position Information > Custom HR User Data Panel > <u>Search for the employee</u>.

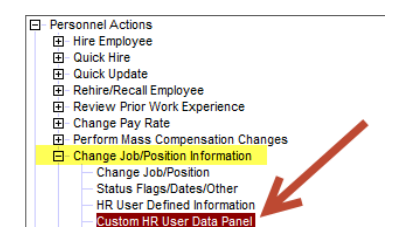

- 2. Click the Insert a Row icon **≩**<sup>∎</sup> and enter the **effective date** of the MSS Manager change.
- 3. Enter the **HR Manager ID** (EMPLID) of the person who should see this employee in MSS (must be 6 digits) and always include leading zeroes when necessary.
- 4. Click the Save icon 🗎 at the top of the screen or press enter to save.

| Custom HR User Data Panel            | As Of: 04/28/20 | 14 🧾 🔁    |
|--------------------------------------|-----------------|-----------|
| Custom HR User Data Panel            |                 |           |
| Rodriguez,Erika A                    | ID: 000001      | Empl Rcd# |
| Effective Date: 04/28/2014           |                 |           |
| Pay Loc: 237001                      |                 |           |
| HR Manager ID: 001234                |                 |           |
| Badge Nbr:                           | Ĵ               |           |
| Pol Srv Dt:                          |                 |           |
| Supervisor ID: 022082<br>eTime Meal: | ]               |           |
|                                      |                 |           |

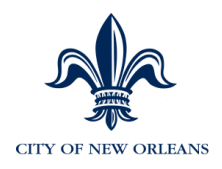

# Changing the Employee's Meal Deduction for eTIME (in EV5)

A supervisor can change the employee's eTIME meal deduction temporarily in eTIME, however, if the change needs to be permanent, the supervisor contacts the HR Manager to make the permanent change in EV5.

1. Click Personnel Actions > Change Job/Position Information > Custom HR User Data Panel > <u>Search for the employee</u>.

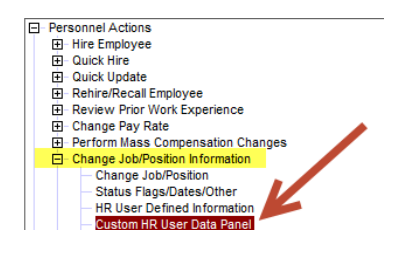

- 2. Click the Insert a Row icon ≱ and enter the effective date of the eTIME approver change.
- 3. Click in the eTIME Meal prompt and select the correct meal deduction.
- 4. Click the Save icon 🗎 at the top of the screen or press enter to save.

| 999998 - Yates, Sally - NO | N/NON                                                                                                    |            | As Of: 06/09/2014 | Ē. |
|----------------------------|----------------------------------------------------------------------------------------------------|------------|-------------------|----|
| Custom HR User Data Panel  |                                                                                                    |            |                   |    |
| Yates,Sally                |                                                                                                    | ID: 999998 | Empl Rcd#: 0      |    |
| Effective Date: 04/22/2014 |                                                                                                    |            |                   |    |
| Pay Loc: 202001            |                                                                                                    |            |                   |    |
| Supervisor ID: 999999      |                                                                                                    |            |                   |    |
| eTime Meal:                | eTime Meal: ETime Meal Descr HOUR 1 Hour Meal Break 30MIN 30 Minute Meal Break NOMEAL No Meal Break 3 matches OK Cancel |            | <b>•</b>          |    |

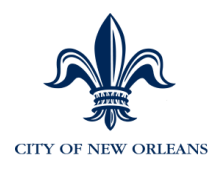

## **Retro Pay**

Retro Pay is entered using Rapid Paydata Entry, an ADP tool. It will be entered by Payroll.

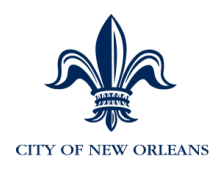

### **Reports**

MSS is delivered with several relevant manager reports. The following reports are available to run:

- Work Profiles
- Job and Pay Profiles
- Performance Profiles
- Anniversary List
- Birthday List
- Address & Phone List
- Team Emergency Contacts
- 1. To access reports, select **Reports > Manager Reports**.

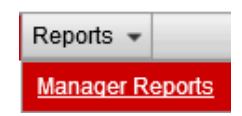

2. To run the Work Profiles report, select the radio button next to **Work Profiles** and select the "sort" option.

| Manager Reports                                                        |                                       |                         |                                                                                         |             | _      |
|------------------------------------------------------------------------|---------------------------------------|-------------------------|-----------------------------------------------------------------------------------------|-------------|--------|
| Te in Reports<br>So est the report you want to running how you want to | he report sorted. The report includes | all of your direct repo | orts. Select a manager who is a direct report to include one level of indirect reports. |             |        |
| Work Profiles                                                          | Select sort                           | $\sim$                  | O Birthday List                                                                         | Select sort | $\sim$ |
| Job and Pay Profiles                                                   | Select sort                           | $\sim$                  | O Address & Phone List                                                                  | Select sort | $\sim$ |
| O Performance Profiles                                                 | Select sort                           | $\sim$                  | O Team Emergency Contacts                                                               | Select sort | $\sim$ |
| O Anniversary List                                                     | Select sort                           | $\sim$                  |                                                                                         |             |        |
| Select a Manager: Enter/Select a Manager                               | •                                     |                         |                                                                                         |             |        |
| Employee History Reports                                               |                                       |                         |                                                                                         |             |        |
| Compensation History                                                   | r the employee selected.              |                         | ž                                                                                       |             |        |
|                                                                        |                                       |                         |                                                                                         |             |        |
| Submit Reset                                                           |                                       |                         |                                                                                         |             |        |

- 3. Sort options are:
  - Employee ID
  - Department ID
  - Department Name
  - Location Code
  - Location Name
- 4. Click **Submit**.
- 5. An informational message indicating the report will be submitted for processing will appear, click **OK**.

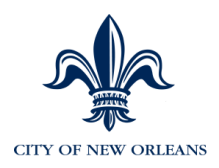

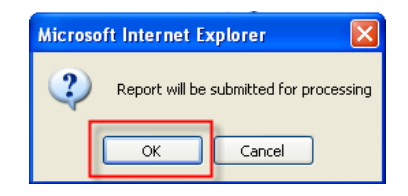

#### The report is processing...

We are Gathering Information for Your Report. One Moment Please. Leaving This Page Will Cancel This Report.

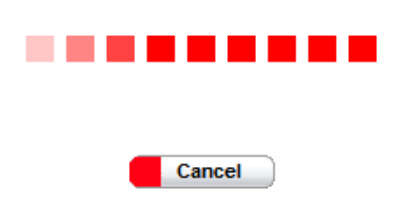

6. Click the View Report button.

| Your Report Is Ready F | or You To View. |
|------------------------|-----------------|
| View Report            | Cancel          |

The report opens in Microsoft Excel. It can be viewed and manipulated in an Excel spreadsheet. Note: Internet Explorer Download File dialog box may appear asking you to either Open or Save the report.

| 1   | WorkProfile( |          |               |       |               |         |            |   |     |   |           |   |          |            |          |           |            | ,  |
|-----|--------------|----------|---------------|-------|---------------|---------|------------|---|-----|---|-----------|---|----------|------------|----------|-----------|------------|----|
|     | A            | 8        | с             | D     | E             | F       | G          | н | 1.1 | J | K         | L | M        | N          | 0        | P         | Q          |    |
| 1   | Employee     | Empl Rcd | Effective Dat | Emp   | Primary Jc En | mployee | Direct Mai |   |     |   | Pay Group |   | cation C | Location N | Departme | Departme  | Position # | Po |
| 2   | 16882        | 0        | 10/7/2009     | Livi  | r Ad          | ctive   | 2681       |   |     |   | 1AA       |   | 650      | Arizona O  | 500510   | Corporate |            | -  |
| 3   | 16760        | 0        | 10/7/2009     | Tell  | r Ac          | ctive   | 2681       |   |     |   | 1AA       |   | 650      | Arizona O  | 500510   | Corporate |            | •  |
| 4   | 13964        | 0        | 10/7/2009     | Lak Y | r Ad          | ctive   | 2681       |   |     |   | 1AA       |   | 330      | Legal      | 500510   | Corporate |            | •  |
| 5   | 11968        | 0        | 10/7/2009     | PerY  | r Ad          | ctive   | 2681       |   |     |   | 1AA       |   | 300      | Asset Mar  | 500510   | Corporate |            | -  |
| 6   | 2092         | 0        | 10/7/2009     | Alm   | r Ad          | ctive   | 2681       |   |     |   | 1AA       |   | 650      | Arizona O  | 500510   | Corporate |            | -  |
| 7   | 722          | 0        | 10/7/2009     | Lon   | r Ad          | ctive   | 2681       |   |     |   | 1AA       |   | 610      | Colorado   | 500510   | Corporate |            | -  |
| 1 8 | 351          | 0        | 10/7/2009     | Rost  | r Ar          | ctive   | 2681       |   |     |   | 144       |   | 650      | Arizona O  | 500510   | Cornorate |            | -  |

You may save your report in Microsoft Excel if you would like to review the report in the future by clicking **File**, **Save As and save to your computer**.

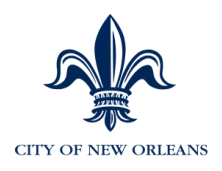

# **Approvals**

ADP recommends that approvals/rejections are addressed within 1 day.

1. To view work events that are awaiting your approval, select **Home > Message Center**.

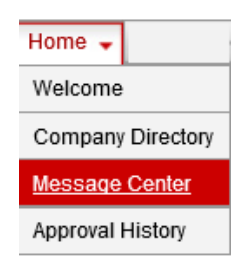

The Approvals tab displays work events that require your approval.

The search boxes allow you to search for work events using specific criteria.

| Message Center          |                                                        |
|-------------------------|--------------------------------------------------------|
| Approvals Notifications |                                                        |
| Click the View History  | icon to view historical information regarding the work |

2. Click on the corresponding work event hyperlink to <u>approve</u> and view the details about an approval.

| Message Center                                                         |                                                          |                                                                       |                                                     | ? |
|------------------------------------------------------------------------|----------------------------------------------------------|-----------------------------------------------------------------------|-----------------------------------------------------|---|
| Approvals Notifications Employee Activities                            | S                                                        |                                                                       |                                                     |   |
| Enter search criteria and click Find to refine Activity list. Click an | Activity link to view, approve or reject. Click the view | history icon in the Actions column to view approval history. Click th | e More Information link to view additional columns. |   |
| Employee Name:                                                         | Activity:                                                |                                                                       |                                                     |   |
| Originator Name:                                                       | Date Submitted: From:                                    | То:                                                                   |                                                     |   |
| Worksheet ID:                                                          | Effective Date: From:                                    | To:                                                                   | Find Clear                                          |   |
| More Information<br>Found 2 Rows per Page 30 V                         | •                                                        |                                                                       |                                                     |   |
| Activity 🗢                                                             | Employee Name 🗢                                          | Originator Name 븆                                                     | Date Submitted 오 🛛 Actions                          | 8 |
|                                                                        |                                                          |                                                                       |                                                     |   |
| Work Event - Job and Salary Change - Salary Change                     | Pursell, Ronald                                          | Garrett, Sarah                                                        | 08/23/2013 13:51:28                                 |   |
| Print                                                                  |                                                          |                                                                       |                                                     |   |

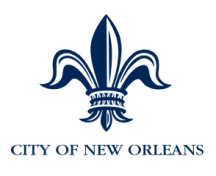

| Work Event - Job and Salary Change - Sal                                                | ary Change (Pursell, Ronald)                                           |                       |                         |                    |                             |                    |
|-----------------------------------------------------------------------------------------|------------------------------------------------------------------------|-----------------------|-------------------------|--------------------|-----------------------------|--------------------|
|                                                                                         |                                                                        |                       |                         |                    |                             |                    |
| Instructions to Approvers                                                               |                                                                        |                       |                         |                    |                             |                    |
|                                                                                         |                                                                        |                       |                         |                    |                             |                    |
| The changes made by a manager are shown<br>You can also add comments, which will displa | below. If any of the information is inc<br>av in the approval history. | orrect, reject the ch | anges and the manager v | will be notified s | o that they can make correc | tions.             |
|                                                                                         | -,                                                                     |                       |                         |                    |                             |                    |
| Comments:                                                                               |                                                                        |                       |                         |                    |                             |                    |
| Employee Name: Ronald Pursell                                                           |                                                                        |                       |                         | Status:            | Active                      |                    |
| Employee ID: 00005655                                                                   |                                                                        |                       |                         | .lob:              | U0985 - Associate City At   | torney             |
| Hire Date: 09/25/1989                                                                   |                                                                        |                       |                         | Department         | : 2302310 - Law Law Adm     | inistration        |
| Service Date: 09/25/1989                                                                |                                                                        |                       |                         | Pay Group:         | ADM                         |                    |
| Employee Type: Salaried                                                                 |                                                                        |                       |                         |                    |                             |                    |
|                                                                                         |                                                                        |                       |                         |                    |                             |                    |
| Compensation Rate: \$77,239.63 Per: Year                                                |                                                                        |                       |                         | Position: 23       | 104141 - Deputy City Attorr | ley                |
| Salary Grade: 105                                                                       |                                                                        |                       |                         |                    |                             |                    |
| Salary Step: 40                                                                         |                                                                        |                       |                         |                    |                             |                    |
| Change Job & Salary Info:                                                               | Sala                                                                   | iry Change            |                         |                    |                             |                    |
| <ul> <li>Salary Change Only</li> </ul>                                                  |                                                                        |                       |                         |                    |                             |                    |
| Effective Date:                                                                         | 8/22/2013                                                              |                       |                         |                    |                             |                    |
| Reason:                                                                                 | T27 - Temp Sal Incr-                                                   |                       |                         |                    |                             |                    |
| Change Rate:                                                                            | Amount                                                                 |                       | 1000 Per: Year          |                    |                             | Percentage Change: |
|                                                                                         |                                                                        |                       |                         |                    |                             | 1.29               |
| New Salary:                                                                             | \$78239.63                                                             |                       |                         |                    |                             |                    |
| Additional Job anary Information: Deta                                                  | hils                                                                   |                       |                         |                    |                             |                    |
| Approve Reject                                                                          | Cancel                                                                 |                       |                         |                    |                             |                    |
|                                                                                         |                                                                        |                       |                         |                    |                             |                    |

- 3. Enter comments at the top of the screen regarding your action.
- 4. Review the details of the work event and click **Approve or Reject**.
- 5. A summary screen appears indicating the next approval route.

If you **Reject** a work event, notification goes to the requestor, any approvers who already approved the work event, and the work event is canceled.

| proval History                                                                                                    |                                                                                                    |                                                                   |                                                                                          |                                                                                                    |                                                                                                    |                                                                                                    |                                                                                        |           |
|----------------------------------------------------------------------------------------------------|----------------------------------------------------------------------------------------------------|-------------------------------------------------------------------|------------------------------------------------------------------------------------------|----------------------------------------------------------------------------------------------------|----------------------------------------------------------------------------------------------------|----------------------------------------------------------------------------------------------------|----------------------------------------------------------------------------------------|-----------|
| ter search criteria and c                                                                                                    | sick Find to refine Activity Int. Git                                                                                                    | sk the Activity hyperick to view the de-                          | tais of the event. Use the Ar                                                            | tion icons to view approval.                                                                                                    | history, remove a row from the l                                                                                                    | ist or to recall a submitted even                                                                                                    | nt. Glick the More Int                                                                 | formation |
| k to view additional only                                                                                                    | mns.                                                                                                    |                                                                   |                                                                                          |                                                                                                    |                                                                                                    |                                                                                                    |                                                                                        |           |
| latus:                                                                                                    | AII                                                                                                    |                                                                   |                                                                                          |                                                                                                    |                                                                                                    |                                                                                                    |                                                                                        |           |
| mptoyee Name:                                                                                                    |                                                                                                    | Activity:                                                         |                                                                                          |                                                                                                    |                                                                                                    |                                                                                                    |                                                                                        |           |
| riginator Name:                                                                                                    | 1                                                                                                    | Last Action Date:                                                 | Prom:                                                                                    | Tes                                                                                                    | (T100)                                                                                                    |                                                                                                    |                                                                                        |           |
|                                                                                                    |                                                                                                    |                                                                   |                                                                                          |                                                                                                    |                                                                                                    |                                                                                                    |                                                                                        |           |
| orkaheet ID:                                                                                                    |                                                                                                    | Effective Date:                                                   | Fromi                                                                                    | To:                                                                                                    | 11.000                                                                                                    | Find C                                                                                                    | lear                                                                                   |           |
| forkaheet ID:                                                                                                    | 1                                                                                                    | Effective Date:                                                   | From                                                                                     | Tei                                                                                                    | (T)+++                                                                                                    | Find C                                                                                                    | lear                                                                                   |           |
| forkaheet ID:                                                                                                    |                                                                                                    | Effective Date:                                                   | Fromi                                                                                    | THE TOO                                                                                                    |                                                                                                    | Pind C                                                                                                    | ioar                                                                                   |           |
| forkaheet ID:<br>ne information<br>und 7 Rowa per F                                                                                                    | Page 30 V                                                                                                    | Effective Date:                                                   | Promi                                                                                    | Tel Tel                                                                                                    |                                                                                                    | Find C                                                                                                    | lear                                                                                   |           |
| orkaheet ID:<br>minintermalium<br>und 7 Rowa per F                                                                                                    | Page 30 V                                                                                                    | Effective Date:                                                   | From:                                                                                    | Originator Name 🗢                                                                                                    | Date Submitted *                                                                                                    | Last Action Date                                                                                                    | Reature C                                                                              | Act       |
| orksheet ID:<br>minimation<br>and 7 Rows per F<br>fork Event - Job and Tar                                                                                           | Page 30 V<br>Activity ©<br>dary Charge - Promotion (the In-                                                                                                    | Effective Date:                                                   | Fromi<br>Employee Name 🗢<br>Eagan Ewel                                                   | Carrett Sarah                                                                                                    | Date Submitted *                                                                                                    | Last Action Date 0<br>03/12/2014 14:58:43<br>03/12/214 14:58:43                                                                                                    | Recalled                                                                               |           |
| orkaheet ID:<br>und 7 Rows per F<br>Vork Event - Job and Sat<br>vork Event - Change Job                                                                              | Page 30 V<br>Activity ©<br>dary Charse – PromoteorCline In<br>5.5tatus<br>dary Charsen – PromoteorCline In                                                                                                    | Effective Date:<br>creased.aterat                                 | From:<br>Engloyee Name *<br>Eagan, Evel<br>Eagan, Evel                                   | Carrett, Sarah<br>Garrett, Sarah<br>Garrett, Sarah                                                                                                | Date Submitted *<br>03/12/2014 14.86.85<br>03/12/2014 14.87.07<br>03/12/2014 19.53                                                                          | East Action Date                                                                                                    | Recalled                                                                               |           |
| Verkaheet ID:<br>um Information<br>und 7 Rows per F<br>York Event - Job and Sar<br>Vork Event - Change Jot<br>York Event - Change Jot<br>York Event - Change Jot     | Page 30 Autivity &<br>Autivity &<br>b Status<br>b Status<br>Bary Chanser - Promotion/Step In<br>b Status<br>Bary Chanser - Promotion/Step In<br>b Status                                                                                                    | Effective Date:<br>creased_aterat.<br>creased_elerat.             | From:<br>Engloyee Name ©<br>Eagan, Evvel<br>Eagan, Evvel<br>Alshell, David               | Originator Name ©<br>Clarrett, Sarah<br>Garrett, Sarah<br>Garrett, Sarah                                                                          | Date Referrities]<br>02/12/2014 14:58:55<br>03/12/2014 14:47:07<br>03/12/2014 19:58:33<br>02/12/2014 19:58:32                                               | Find         C           Last Action Date         Q           02/12/2014         14:88:43           03/12/2014         14:47:07           03/12/2014         11:10:12           02/12/2014         11:10:12           02/12/2014         11:10:12                                                                             | Recalled<br>In Progress<br>Recalled<br>In Progress                                     |           |
| orkaheet ID:<br>rs.htpurnalium<br>and 7 Rows per F<br>York Event - Job and Sia<br>fork Event - Change Job<br>fork Event - Change Job<br>fork Event - Job and Sa      | Page 30<br>Activity ©<br>Activity ©<br>Activity Decoder<br>Activity Decoder<br>Activity Activity | Effective Date:<br>scnaned_aterat.<br>scnaned_aterat.             | From:<br>Employee Name ©<br>Eagas, Evel<br>Abbott, David<br>Abbott, David<br>Cagas, Evel | Criginator Name ©<br>Carrett, Sarah<br>Garrett, Sarah<br>Garrett, Sarah<br>Garrett, Sarah<br>Garrett, Sarah                                       | Date Submitted ©<br>03/12/2014 14 56:55<br>03/12/2014 14 47:07<br>03/12/2014 10:65:33<br>03/12/2014 10:65:33<br>03/12/2014 10:51:12/<br>03/10/2014 15:20:44 | Find         C           03/12/2014 14 58:43         03/12/2014 14 58:43           03/12/2014 14 58:43         03/12/2014 14 58:43           03/12/2014 14 10:12         03/12/2014 10 58:22           03/12/2014 10 58:22         03/12/2014 12:12                                                                           | Recalled<br>In Progress<br>Recalled<br>In Progress<br>Completed                        |           |
| International ID:<br>Internation<br>and 7 Rows per F<br>Work Event - Job and Jia<br>Work Event - Job and Jia<br>Work Event - Job and Jia<br>Work Event - Job and Jia | Page 30 V<br>Activity &<br>Mary Change - Promotion/Step In<br>5 Status<br>Bary Change - Promotion/Step In<br>6 2180/0<br>Bary Change - Promotion/Step In                                                                                                    | Effective Dates<br>ornane@.aterat.<br>ornane@.aterat.<br>ornane@. | Promi                                                                                    | Corriginator Name ©<br>Garrett, Sarah<br>Garrett, Sarah<br>Garrett, Sarah<br>Garrett, Sarah<br>Garrett, Sarah<br>Garrett, Sarah<br>Garrett, Sarah | Date Submitted                                                                                                    | Pind         C           0.3/12/2014 14:581:43         03/12/2014 14:581:43           0.3/12/2014 14:47:07         03/12/2014 14:47:07           0.3/12/2014 14:51:10:12         03/12/2014 14:51:10:12           0.3/10/2014 15:21:52         03/10/2014 15:21:52           0.3/10/2014 13:41:37         03/10/2014 13:41:37 | Status C<br>Recalled<br>in Progress<br>Recalled<br>in Progress<br>Completed<br>Relived |           |

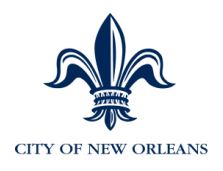

## **View Approval History**

Once the activity has been approved, it will be removed from your list of activities but can be searched for using the view history icon as shown below.

1. Click **Home > Approval History**.

| Manager  Home  Organization & Staffing  Reports                           |                                                 |                                        |                                                         |                                            |                               |
|---------------------------------------------------------------------------|-------------------------------------------------|----------------------------------------|---------------------------------------------------------|--------------------------------------------|-------------------------------|
| Approval History                                                          |                                                 |                                        |                                                         |                                            |                               |
| Enter search criteria and click Find to refine Activity list. Click the A | ctivity hyperlink to view the details of the ev | ent. Use the Action icons to view appr | oval history, remove a row from the list or to recall a | a submitted event. Click the More Informat | ion link to view additional c |
| Status: In Progress                                                       | -                                               |                                        |                                                         |                                            |                               |
| Employee Name:                                                            | Activity:                                       |                                        |                                                         |                                            |                               |
| Originator Name:                                                          | Last Action Date:                               | From:                                  | то:                                                     |                                            |                               |
| Worksheet ID:                                                             | Effective Date:                                 | From:                                  | To:                                                     | Find                                       | Clear                         |
| More Information                                                          |                                                 |                                        |                                                         | \<br>\                                     |                               |
| Found 1 Rows per Page 30 V                                                |                                                 |                                        |                                                         |                                            |                               |
| Activity 🕶                                                                | Employee Name 🔻                                 | Originator Name 🔻                      | Date Submitted 🔻                                        | Last Action Date 💙                         | Status 🔻                      |
| Employee Event - Address                                                  |                                                 |                                        | 11/03/2014 10:18:20                                     | 11/05/2014 11:47:43                        | In Progress                   |
| Print                                                                     |                                                 |                                        |                                                         |                                            |                               |
|                                                                           |                                                 |                                        |                                                         |                                            |                               |

2. Click the Clock icon.

| A REPORT OF A REPORT OF A REPORT OF A REPORT OF A REPORT OF A REPORT OF A REPORT OF A REPORT OF A REPORT OF A R                                                                                                    |                                                                                                    | THE Section               | n frequeng last - Message 19766      |                                              |                                         |                             |                      | ×   |
|----------------------------------------------------------------------------------------------------|----------------------------------------------------------------------------------------------------|---------------------------|--------------------------------------|----------------------------------------------|-----------------------------------------|-----------------------------|----------------------|-----|
| () (in the second second secon | 🖌 🔒 Automatic Data 🖒 🌔 Portal Integ                                                                                                    | ration ×                  |                                      |                                              |                                         |                             |                      | 23  |
| Eile Edit View Favorites Tools Help                                                                                                    |                                                                                                    |                           |                                      |                                              |                                         |                             |                      |     |
| 👍 😇 Suggested Sites 🕶 💣 Web Slice Gallery 🕶 💣 Soc                                                                                                    | icer                                                                                                    |                           |                                      |                                              | 🏠 • 🖾 • 🖃 🛛                             | 🛉 🔹 <u>P</u> age 👻 Safety 🔹 | • T <u>o</u> ols • 🧯 | 9-  |
| Welcome, Michael Brenes                                                                                                    | rmation                                                                                                    |                           |                                      |                                              |                                         |                             | Log                  | DH1 |
| Manager - Home - Organization & Staffing - Reports -                                                                                                    |                                                                                                    |                           |                                      |                                              |                                         |                             |                      |     |
| Welcome                                                                                                    |                                                                                                    |                           |                                      |                                              |                                         |                             | 2                    |     |
| Message Center                                                                                                    |                                                                                                    |                           |                                      |                                              |                                         |                             |                      |     |
| Enter sear Approval History ind to refine Activity list. Click the                                                                                                    | e Activity hyperlink to view the details of the ever                                                                                                    | t. Use the Action icons t | o view approval history, remove a ro | w from the list or to recall a submitted eve | ent. Click the More Information link to | view additional columns.    |                      |     |
| Status: All V                                                                                                    |                                                                                                    |                           |                                      |                                              |                                         |                             |                      |     |
| Employee Name:                                                                                                    | Activity:                                                                                                    |                           |                                      |                                              |                                         |                             |                      |     |
| Originator Name:                                                                                                    | Last Action Date:                                                                                                    | From:                     | To: 10                               |                                              |                                         |                             |                      |     |
| Worksheet ID:                                                                                                    | Effective Date:                                                                                                    | From                      | Ter III                              |                                              | Eind Class                              |                             |                      |     |
| Activity 荣                                                                                                    | Employe                                                                                                    | e Name 🗢                  | Originator Name 🗢                    | Date Submitted 🗢                             | Last Action Date 오                      | Status 🗘                    | Actions              |     |
| Activity                                                                                                    | Employe                                                                                                    | e Name 🗢                  | Originator Name 🗘                    | Date Submitted 🚔                             | Last Action Date 오                      | Status ≑                    | Actions              |     |
| Employee Event - Direct Deposit                                                                                                    |                                                                                                    |                           |                                      | 11/12/2014 08:48:32                          | 11/12/2014 08:48:33                     | Completed                   | <sup>()</sup> ×      |     |
| Employee Event - Direct Deposit                                                                                                    |                                                                                                    |                           |                                      | 11/12/2014 08:40:33                          | 11/12/2014 08:40:34                     | Completed                   | OX                   |     |
| Employee Event - Direct Deposit                                                                                                    |                                                                                                    |                           |                                      | 11/11/2014 21:54:38                          | 11/11/2014 21:54:39                     | Completed                   | ΟX                   |     |
| Employee Event - Direct Deposit                                                                                                    |                                                                                                    |                           |                                      | 11/11/2014 21:52:55                          | 11/11/2014 21:52:56                     | Completed                   | OX                   |     |
| Employee Event - Direct Deposit                                                                                                    |                                                                                                    |                           |                                      | 11/11/2014 12:39:36                          | 11/11/2014 12:39:37                     | Completed                   | Θ×                   |     |
| Employee Event - Direct Deposit                                                                                                    |                                                                                                    |                           |                                      | 11/10/2014 18:14:03                          | 11/10/2014 18:14:04                     | Complete                    | Θ×                   |     |
| Employee Event - Direct Deposit                                                                                                    |                                                                                                    |                           |                                      | 11/07/2014 19:34:30                          | 11/07/2014 19:34:32                     | Completed                   |                      |     |
| Employee Event - Address                                                                                                    |                                                                                                    |                           |                                      | 11/03/2014 10:18:20                          | 11/05/2014 11:47:43                     | In Progress                 | 0                    |     |
| Work Event - New Hire                                                                                                    |                                                                                                    |                           |                                      | 11/03/2014 12:50:46                          | 11/05/2014 11:03:32                     | Rejected                    | Ο×                   |     |
| Work Event - New Hire                                                                                                    |                                                                                                    |                           | ALC: N                               | 10/30/2014 16:54:29                          | 11/05/2014 11:00:32                     | Rejected                    | OX                   |     |
| Employee Event - Direct Deposit                                                                                                    |                                                                                                    |                           |                                      | 11/02/2014 12:26:21                          | 11/02/2014 12:26:22                     | Completed                   | Ο×                   |     |
| Employee Event - Direct Deposit                                                                                                    | and the second second sec |                           |                                      | 10/24/2014 13:31:08                          | 10/24/2014 13:31:10                     | Completed                   | OX                   |     |
| Employee Event - Direct Deposit                                                                                                    |                                                                                                    |                           |                                      | 10/24/2014 13:27:29                          | 10/24/2014 13:27:30                     | Completed                   | Ο×                   |     |
| Employee Event - Direct Deposit                                                                                                    | Television ( ) and                                                                                                    |                           |                                      | 10/24/2014 13:26:56                          | 10/24/2014 13:26:57                     | Completed                   | OX                   |     |
|                                                                                                    |                                                                                                    |                           |                                      | 10/24/2014 13:24:20                          | 10/24/2014 13:24:22                     | Completed                   | (P) (X)              |     |

3. The screen displays the historical details of the event.

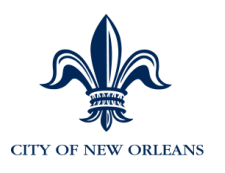

#### Manager + Home + Organization & Staffing + Reports +

| Approval History                                        |                                                |              |                     |                                  |  |
|---------------------------------------------------------|------------------------------------------------|--------------|---------------------|----------------------------------|--|
| This page displays the hist                             | orical details of the selected workflow event. |              |                     |                                  |  |
| History                                                 |                                                |              |                     |                                  |  |
| Activity<br>Employee Name                               | Employee Event - Direct Deposit                |              |                     |                                  |  |
| Worksheet ID<br>Originator Name<br>Date Submitted       | 11/12/2014 08:48:32                            |              |                     |                                  |  |
| Effective Date<br>Completion Date<br>Workflow Path Name | 11/12/2014 08:48:33                            |              |                     |                                  |  |
| Business Rule                                           |                                                |              |                     |                                  |  |
|                                                         | Assigned to                                    | Action Taken | Date                | Comments                         |  |
|                                                         |                                                | Completed    | 11/12/2014 08:48:33 |                                  |  |
| Default Approver                                        |                                                | Notified     | 11/12/2014 08:48:33 |                                  |  |
| System                                                  |                                                | Skipped      | 11/12/2014 08:48:33 | Auto-skipped - empty work group. |  |
| 1005 (2544049)                                          |                                                | Submitted    | 11/12/2014 08:48:32 |                                  |  |
| Back                                                    |                                                |              |                     |                                  |  |

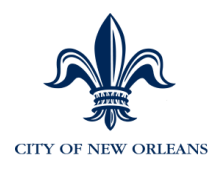

#### **Proxy Assignment**

Proxy assignment allows you the ability to assign another manager's approval on work events when you will be away and unable to approve. The time period can be determined by a date range or by number of days.

For example, you will be on vacation for one week. You can assign another manager (proxy) the authority to approve any work events for your direct/indirect reports during that time period. Once you're back from vacation, according to the proxy schedule, approvals will automatically be directed back to you.

\*If you do not assign a proxy, the default proxy will take effect. The default proxy flows up one level if you don't approve work events after one day of submittal. This includes weekends.

#### 1. Select Organization & Staffing > Proxy Assignment

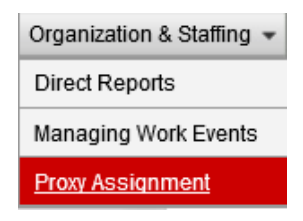

2. Click the Add New button.

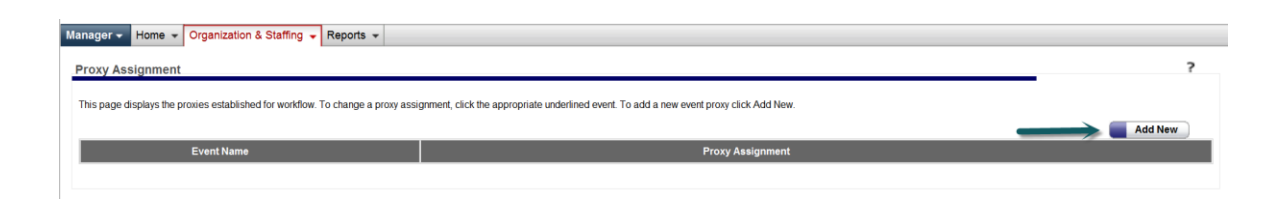

When the proxy screen appears, **Default Proxy Assignment** is the default selection. It allows you the ability to enter the number of days to assign to the proxy.

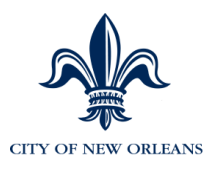

| Manager - Home - Organization & Staffing - Reports -                            |                                                                                                    |   |
|---------------------------------------------------------------------------------|----------------------------------------------------------------------------------------------------|---|
| Proxy Assignment                                                                |                                                                                                    | ? |
| This page establishes a proxy assignee for workflow events. A default proxy car | be assigned after a certain number of days or a proxy assignment can be set for a specific date range. Click Save to save your changes. |   |
| Event Name                                                                      | Select an option                                                                                                    |   |
| Default Proxy Assignment     Specific Date Proxy Assignment                     | After days assign proxy for this event to None                                                                                          |   |
| Save Cancel Reset                                                               |                                                                                                    |   |

If the proxy should be created using a range of dates, select **Specific Date Proxy Assignment.** 

| Manager - Home - Organization & Staffing - Reports -                                 |                                                                                                    |
|--------------------------------------------------------------------------------------|----------------------------------------------------------------------------------------------------|
| Proxy Assignment                                                                     |                                                                                                    |
| This page establishes a proxy assignee for workflow events. A default proxy of       | an be assigned after a certain number of days or a proxy assignment can be set for a specific date range. Click Save to save your changes. |
| E¹ ∋nt Name                                                                          | Work Event - Job and Salary Change                                                                                                    |
| <ul> <li>Default Proxy Assignment</li> <li>Specific Date Proxy Assignment</li> </ul> | From 10/30/2014 📷 to 10/31/2014 📷 assign proxy for this event to Specific Manager 🗸 Taylor, Shirley- 019568 💌                              |
| Save Cancel Reset                                                                    |                                                                                                    |

- 3. To assign a proxy, select the **Work Event Name** category such as Work Event Employment Status Change.
- 4. On the left side of the screen, select "Specific Date Proxy Assignment."
- 5. Enter the "from and to" dates to proxy.
- 6. Select **One Level Up, HR Work Group or Specific Manager** as the proxy.

Note: If you select One Level Up, the approval will route up one level.

7. Once the proxy is created, click the **Save** button. The screen will automatically advance to a summary page displaying the established proxy workflow.

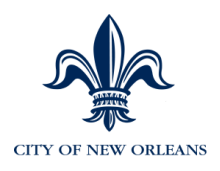

## Forms

# Manager Forms are located on the MSS Home Page

| Manager - Home Organization & Staffing - Reports -                                                                                                    |                                                                                  |
|----------------------------------------------------------------------------------------------------|----------------------------------------------------------------------------------|
| What's New                                                                                                    | Message Center at a Glance                                                       |
| Welcome to the ADP Self Service Portall<br>Self Service is your one-stop shop for managing your personal information, gaining knowledge of Oity policies and procedures and staying in touch with<br>with the new. | Click the following link(s) to access messages and information pertinent to you. |
|                                                                                                    | Forms Library                                                                    |
| Recommended Links Access the Knowledge Base to view payroll policies, obtain payroll forms or to submit a service request.                                                                                         |                                                                                  |
| $\rightarrow$                                                                                                    | Click here to access forms.                                                      |
|                                                                                                    |                                                                                  |

# **Employee Forms are located on the ESS Home Page**

| Employee V Home Time & Attendance V Pay & Taxes V Personal Information V                                                                                                    |                                                                                                   |
|----------------------------------------------------------------------------------------------------|---------------------------------------------------------------------------------------------------|
| What's New                                                                                                    | Message Center at a Glance                                                                        |
| Welcome to the ADP Self Service Portall<br>Self Service is your one-stop shop for managing your personal information, gaining knowledge of City policies and procedures and staying in louch with<br>what's new. | Click the following link(s) to access messages and information perlinent to you.<br>Forms Library |
| Recommended Links                                                                                                    | many teacher to Day                                                                               |
| Access the Knowledge Base to view payroll policies, obtain payroll forms or to submit a service request.                                                                                                    |                                                                                                   |
|                                                                                                    | Click here to access forms.                                                                       |

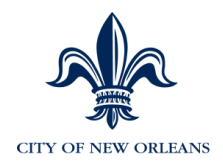

#### **Manager Forms:**

#### **Hire / Rehire Form**

Use this form for Dual Assignments, for example, these employees are already in eTIME and would only have one timecard. When they work out of class, they would simply change the position on the timecard that they are working in to pay them at a different rate. Or use this form if MSS is unavailable.

Complete and submit the form to:

CITY OF NEW ORLEANS (Recommended method) Email: <u>NOLA.payroll@adp.com</u>

Fax: (925) 598-9494 Or mail it to: PO Box 17128 Augusta, GA 30903

| Manager Forms:                                                                                                    |
|----------------------------------------------------------------------------------------------------|
| Tips:                                                                                                    |
| <ul> <li>The last approver, typically Civil Service, will then send the form to ADP for processing (the fax and/or email address are on the top of the form).</li> <li>Any field with a red arrow is required.</li> </ul>                                                                                                    |
| Job Pay Change Form - E. PR032-7                                                                                                    |
| Use this form to insert a row below the top of stack (most current row) for an employee. If you want to make a change to an employee with a certain effective date, check EV5 to see if there is a later effective dated row present. If so, then this form is required to update history.                                                                                                    |
| Data Correction Form                                                                                                    |
| Use this form to initiate the correction to a previously submitted HR transaction. Input only the values that need updating in the "Old Value" and "New Value" fields. The form needs to be signed by whoever would normally approve the transaction if this was performed using MSS.                                                                                                    |
| Change of Agency Form                                                                                                    |
| Use this form to request a change of HR Manager from one Agency to another. This must be done before you can view the employee in MSS and complete the transfer. This form is a City only form and should be completed and submitted to CAO or Civil Service.                                                                                                    |
| Hire Rehire Form - E_PR032-6                                                                                                    |
| Most New Hires and Rehires should be processed using MSS.                                                                                                    |
| Use this form for Dual Assignments, for example, these employees are already in eTME and would only have one timecard. When they work out of class, they would simply do a lator level transfer to the other the position on the timecard that they are working in to pay them at a different rate. Also, use this form when hiring a part-time employee who is taking on a position that has a vacancy that is less than 1.0 headcount.                                                                                                    |
| Use this form for Dual Assignments, for example, these employees are already in eTINE and would only have one timecard. When they work out of class, they would simply do a lator level transfer to the other the position on the timecard that they are working in to pay them at a different rate. Also, use this form when hiring a part-time employee who is taking on a position that has a vacancy that is less than 1.0 headcount. Mass Change Request.                                                                                                    |
| Use this form for Dual Assignments, for example, these employees are already in eTINE and would only have one timecard. When they work out of class, they would simply do a labor level transfer to the other the position on the timecard that they are working in to pay them at a different rate.     Also, use this form for Dual Assignments, for example, these employees who is taking on a position that has a vacarcy that is less than 10 headcount.     Also, use this form when hiring a part-time employee who is taking on a position that has a vacarcy that is less than 10 headcount.     Mass <u>Change Request</u> . (OILY COMPLETE THE SECOND SECTION OF PAGE 2), TITLED DEPARTMENT CHANGE? Disregard the sections that do not apply to your Mass Change Request.     Use this form the a group of employees within the same department need to move under a different TR Manager or Supervisor.                                                                                                    |
| Use this form for Dual Assignments, for example, these employees are already in eTINE and would only have one timecard. When they work out of class, they would simply do a labor level transfer to the other the position on the timecard that they are working in to pay them at a different rate.     Also, use this form for total Assignments, for example, these employees are already in eTINE and would only have one timecard. When they work out of class, they would simply do a labor level transfer to the other the position on the timecard that they are working a labor level transfer to the other the position on the timecard that they are working in the section of the time and the sections that a vacancy that is less than 1.0 headcount.  Mass Change Request - (OILY COMPLETE THE SECOND SECTION OF PAGE 2, TITLED DEPARTMENT CHANGE) "Disregard the sections that do not apply to your Mass Change Request. Use this form when bring a part time department need to move under a different IR Manager or Supervisor. Follow the steps below to complete the form, then Save and submit to the email listed on the top of the form:                                                                                                    |
| Use this form for Dual Assignments, for example, these employees are already in ETINE and would only have one timecard. When they work out of class, they would simply do a labor level transfer to the other the position on the timecard that they are working in to pay them at a different rade.     Also, use this form for Total. Assignments, for example, these employees who is taking on a position that has a vacancy that is less than 1 0 headcount.     Also, use this form when hiring a part-time employees who is taking on a position that has a vacancy that is less than 1 0 headcount.     Mass Change Request - (OILY COMPLETE THE SECOND SECTION OF PAGE 2, TITLED DEPARTMENT CHANGE) "Disregard the sections that do not apply to your Mass Change Request.     Use this form when hiring a part of the same department need to move under a different TR Manager or Supervisor.     Follow the steps below to complete the form, then Save and submit to the email isted on the top of the form:         1. Complete the Request rifermation Section or Page 1.         Complete the Released the following fields in the Department Change Section:                                                                                                    |
| Use this form for Dual Assignments, for example, these employees are already in eTIWE and would only have one timecard. When they work out of class, they would simply do a labor level transfer to the other the position on the timecard that they are working in to pay them at a different rate.     Also, use this form for Dual Assignments, for example, these employees who is taking on a position that has a vacancy that is less than 1 0 headcount.     Mass Change Request - (DILY COMPLETE THE SECOND SECTION OF PAGE 2, TITLED DEPARTMENT CHANGE) "Disregard the sections that do not apply to your Mass Change Request.     Use this form whom heiring a part of the same department need to move under a different RH Manager or Supervisor.     Follow the steps below to complete the form, then Save and submit to the email listed on the top of the form:         (. Complete the Requestor Information Section on Page 1.         (. Complete the Rolowing fields in the Department Change Section:         Effective Date         Action: Type: Manager Change         Action: Type: Manager Change         Action: Type: Manager Change         Section of Change: Enter a statement indicating what needs to be done.         Make Change or Future Transactions: Check (Ye)         New Department: TOA: 10 Change Supervisor or type DTA E11 Change HR Manager or Supervisor in the "From" and "To" fields.         New Department: Type the right Manager or Supervisor in the "From" and "To" fields.         New Department: D(may be the same as today)                                                                                                    |
| Use this form for Dual Assignments, for example, these employees are already in eTIME and would only have one timecard. When they work out of class, they would simply do a labor level transfer to the other the position on the timecard that they are working in to pay them at a different rate.     Also, use this form when himing a part-line employees who is taking on a position that has a vacancy that is less than 10 howadcount.     Also, use this form when himing a part-line employees who is taking on a position that has a vacancy that is less than 10 howadcount.     Also, use this form when himing a part-line employees who is taking on a position that has a vacancy that is less than 10 howadcount.     Also, use this form when a group of employees within the same department need to move under a different HR Manager or Supervisor.     Follow the steps below to complete the form, then Save and subant to the email lated on the top of the form:         1. Complete the Requestor thromation Section on Page 1.         2. Go to Page 2, and complete the following fields in the Department Change Section:         Effective Date         Action Reason, type effler; DTA E10 Change Supervisor or type DTA E11 Change HR Manager         Description of Change: Efficient a statement indicating what needs to be done.         Action Reason, type effler; DTA E10 Change Supervisor or type DTA E11 Change HR Manager         Description of Change: Efficient a statement indicating what needs to be done.         How Department Type the Department D (may be the same as today)         How Department T (pro the Department D (may be the same as today)         Field Type either HR Manager or Supervisor in the "From" and "To" fields.         Concurrent Job From Use this form to manage an employe's concurrent job A concurrent job a secondary job that an active employee works aside from his/her primary job.     } |
| Use this form for Dual Assignments, for example, these employees are already in eTIME and would only have one timecard. When they work out of class, they would simply do a labor level transfer to the other the position on the timecard that they are working in to bus the start of the other rate.     Also, use this form for Dual Assignments, for example, these employees who is taking on a position that has a vacancy that is less than 1 0 headcount.  Mass Change Request - (ONLY COMPLETE THE SECOND SECTION OF PAGE 2, TITLED DEPARTINENT GHANGE) 'Disregard the sections that do not apply to your Mass Change Request. Use this form when himing a part-file employees within the same department need to move under a different HR Manager or Supervisor. Follow the steps below to complete the form, then Save and subint to the email isted on the top of the form:     Complete the Requestor Information Section on Page 1.     Control and apply equivalent to the email isted on the top of the form:     Complete the Requestor Information Section on Page 1.     Control and apply effers. TDTA E10 Change Supervisor or type DTA E11 Change HR Manager     Action Reason, type effers. TDTA E10 Change Supervisor or type DTA E11 Change HR Manager     Description of Change: Entries attement indicating what he ends to be done.     Make Change on Future Transactions. Check Yes     New Department. Type the Department. Type the Expression on the Entprive D of the HR Manager or Supervisor in the "Trom" and "To" fields. Concurrent Jub Form - Use this form to manage an employee's concurrent job. A concurrent job.     The top of the form provide you with dealia surrounding which sections need to be completed depending on if you are hings an employee into a concurrent job. changing an employee's concurrent job.                                                                                                    |

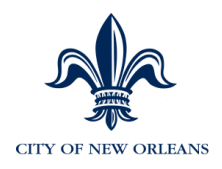

#### **Job Pay Change Form**

Use this form to insert a row for an effective date below top of stack in the employee's job record.

If you want to make a change to an employee with a certain effective date, check EV5 to see if there is a later effective-dated row present. If so, then this form is required to update history. You need to complete a form for every row that needs to be changed, in other words, each row that is effected by the change.

For example, an employee has a Pay Rate Change that should be effective April 15<sup>th</sup> but there's already a May 15<sup>th</sup> row (a later dated row) in the employee's record. Using MSS, you cannot enter a row prior to the current row in EV5.

Complete and submit the form to:

CITY OF NEW ORLEANS (Recommended method) Email: <u>NOLA.payroll@adp.com</u>

Fax: (925) 598-9494 Or mail it to: PO Box 17128 Augusta, GA 30903

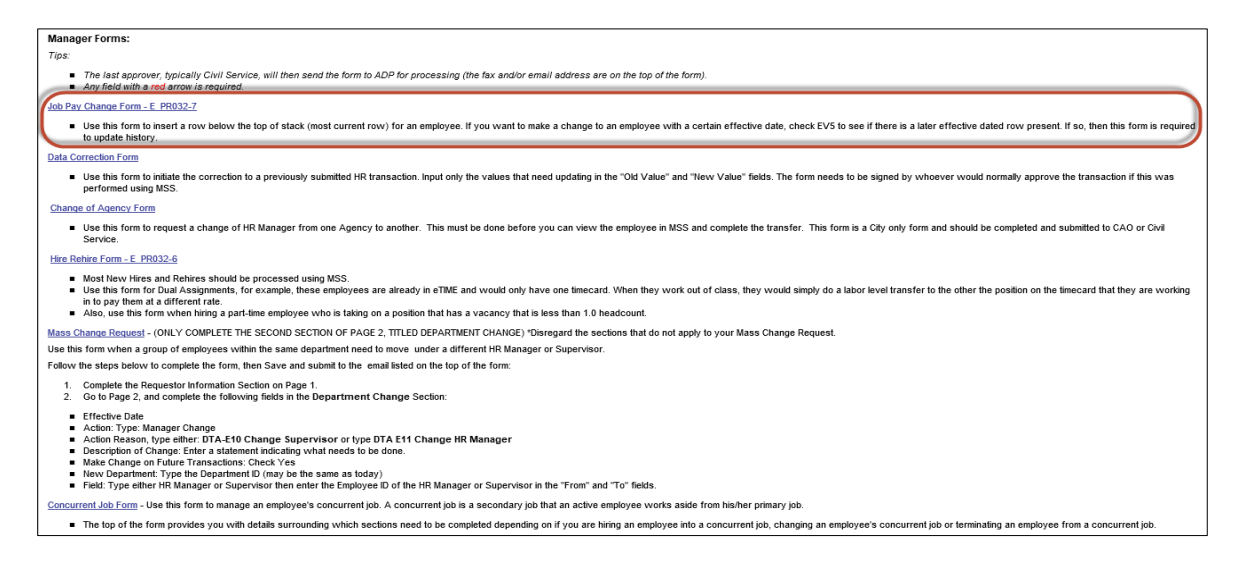

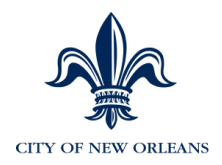

## **Change of Agency Form**

Use this form to initiate an employee transfer from one department to another.

Complete and submit the form to Civil Service or CAO.

| Manager Forms:                                                                                                    |
|----------------------------------------------------------------------------------------------------|
| Tips:                                                                                                    |
| <ul> <li>The last approver, typically Civil Service, will then send the form to ADP for processing (the fax and/or email address are on the top of the form).</li> <li>Any field with a red arrow is required.</li> </ul>                                                                                                    |
| Job Pay Change Form - E PR032-7                                                                                                    |
| Use this form to insert a row below the top of stack (most current row) for an employee. If you want to make a change to an employee with a certain effective date, check EV5 to see if there is a later effective dated row present. If so, then this form is required to update history.                                                                                                    |
| Data Correction Form                                                                                                    |
| <ul> <li>Use this form to inflate the correction to a previously submitted HR transaction. Input only the values that need updating in the "Okl Value" and "New Value" fields. The form needs to be signed by whoever would normally approve the transaction if this was performed using MSS.</li> </ul>                                                                                                    |
| Change of Agency Form                                                                                                    |
| Use this form to request a change of HR Manager from one Agency to another. This must be done before you can view the employee in MSS and complete the transfer. This form is a City only form and should be completed and submitted to CAO or Civil Service.                                                                                                    |
| Hre Rehire Form - E. PR032-6                                                                                                    |
| Most New Virtual Rehiters should be processed using MSS.     Use this from for Dual Assignments, for cocampie, these employees are already in eTIME and would only have one timecard. When they work out of class, they would simply do a labor level transfer to the other the position on the timecard that they are working in to pay them at a different rate.     Also, use this form when himping a part-time employee who is taking on a position that has a vacancy that is less than 1.0 headcount.                        |
| Mass Change Request - (ONLY COMPLETE THE SECOND SECTION OF PAGE 2, TITLED DEPARTMENT CHANGE) "Disregard the sections that do not apply to your Mass Change Request.                                                                                                    |
| Use this form when a group of employees within the same department need to move under a different HR Manager or Supervisor.                                                                                                    |
| Follow the steps below to complete the form, then Save and submit to the email listed on the top of the form:                                                                                                    |
| 1. Complete the Requestor Information Section on Page 1.<br>2. Go to Page 2, and complete the following fields in the Department Change Section:                                                                                                    |
| Effective Date Action: Type: Manager Change Action: Type: Manager Change Comparison of the DTA E11 Change BT DTA E11 Change HR Manager Description of Change: Enter a statement indicating what needs to be done. Make Change on Future Transactions: Check J De done Make Change on Future Transactions: Check J De done New Department: Type time RM Ramager or Supervisor the neinster DE Entployee D of the HR Manager or Supervisor the neinster DE Entployee D of the HR Manager or Supervisor in the "From" and "To" fields. |
| Concurrent Job Form - Use this form to manage an employee's concurrent job. A concurrent job that an active employee works askie from his/her primary job.                                                                                                    |
| The top of the form provides you wilk details surrounding which sections need to be completed depending on if you are hiring an employee into a concurrent job, changing an employee's concurrent job or terminating an employee from a concurrent job.                                                                                                    |

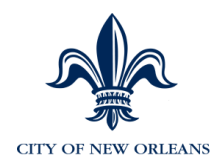

#### **Data Correction Form**

Use this form to initiate the correction to a previously submitted HR transaction. Input <u>only</u> the fields that need updating in the "Old Value" and "New Value" columns.

The form needs to be signed by whoever would normally approve the transaction if this was performed in MSS and sent to ADP.

Complete and submit the form to:

CITY OF NEW ORLEANS (Recommended method) Email: <u>NOLA.payroll@adp.com</u>

Fax: (925) 598-9494 Or mail it to: PO Box 17128 Augusta, GA 30903

| Manager Forms:                                                                                                    |
|----------------------------------------------------------------------------------------------------|
| Tips:                                                                                                    |
| <ul> <li>The last approver, typically Civil Service, will then send the form to ADP for processing (the fax and/or email address are on the top of the form).</li> <li>Any field with a red arrow is required.</li> </ul>                                                                                                    |
| Job Pay Change Form - E PR032-7                                                                                                    |
| Use this form to insert a row below the top of stack (most current row) for an employee. If you want to make a change to an employee with a certain effective date, check EV5 to see if there is a later effective dated row present. If so, then this form is required to update history.                                                                                                    |
| Data Correction Form                                                                                                    |
| Use this form to initiate the correction to a previously submitted HR transaction. Input only the values that need updating in the "Old Value" and "New Value" fields. The form needs to be signed by whoever would normally approve the transaction if this was performed using MSS.                                                                                                    |
| Change of Agency Form                                                                                                    |
| Use this form to request a change of HR Manager from one Agency to another. This must be done before you can view the employee in MSS and complete the transfer. This form is a City only form and should be completed and submitted to CAO or Civil Service.                                                                                                    |
| Hire Rehite Form - E. PR032-6                                                                                                    |
| Mox1 New Yrins and Rehires should be processed using MSS.     Use this from for Dual Assignments, for example, these employees are already in eTME and would only have one timecard. When they work out of class, they would simply do a labor level transfer to the other the position on the timecard that they are working in to pay them at a different rate.     Also, use this form when himing a part-line employee who is taking on a position that has a vacancy that is less than 1.0 headcount. |
| Mass Change Request - (ONLY COMPLETE THE SECOND SECTION OF PAGE 2, TITLED DEPARTMENT CHANGE) 'Disregard the sections that do not apply to your Mass Change Request.                                                                                                    |
| Use this form when a group of employees within the same department need to move under a different HR Manager or Supervisor.                                                                                                    |
| Follow the steps below to complete the form, then Save and submit to the email listed on the top of the form:                                                                                                    |
| 1. Complete the Requestor Information Section on Page 1.<br>2. Go to Page 2, and complete the following fields in the Department Change Section:                                                                                                    |
| Effective Dale Action: Type: Manager Change Action: Type: Manager Change Change Supervisor or type DTA E11 Change HR Manager Description of Change: Enter a statement indicating what needs to be done. Make Change on Future Transactions: Check Y of the same as today) New Department: Type time Department (0 (may be the same as today) New Changer of Supervisor the neinter the Entropice D of the HR Manager or Supervisor in the "From" and "To" fields.                                          |
| Concurrent Job Form - Use this form to manage an employee's concurrent job. A concurrent job is a secondary job that an active employee works aside from his/her primary job.                                                                                                    |
| The top of the form provides you with details surrounding which sections need to be completed depending on if you are hiring an employee into a concurrent job, changing an employee's concurrent job or terminating an employee from a concurrent job.                                                                                                    |
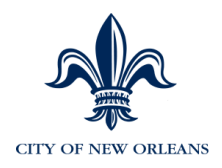

## Forms to use if MSS/EV5 are unavailable

## Job Status Change Form

Use this form to complete an employee job status change, such as a weekly hours change.

## **Termination Form**

Use this form to initiate a termination.

## **Reports to Change Form**

Use this form to add or delete an employee from a manager/supervisor list in MSS or eTIME. This transaction should normally be performed by using the Custom HR Panel in EV5.

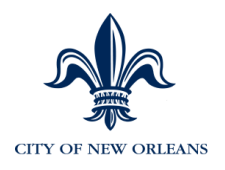

## **Employee Forms**

Employees can perform the following transactions using ESS. Employees may not need to use forms. But, if so, the forms are available.

1. Click the hyperlink to access employee forms.

| Employee  Home Time & Attendance  Pay & Taxes  Personal Information                                                                                                    |                                                                                  |
|----------------------------------------------------------------------------------------------------|----------------------------------------------------------------------------------|
| What's New                                                                                                    | Message Center at a Glance                                                       |
| Welcome to the ADP Self Service Portal!<br>Self Gendes is your one-ston shon for managing your personal information, gaining knowledge of City policies and procedures and stavion in fourb with | Click the following link(s) to access messages and information pertinent to you. |
| Vehats new.                                                                                                    | Forms Library                                                                    |
| Recommended Links                                                                                                    | many function for them                                                           |
| Access the Knowledge Base to view payroll policies, obtain payroll forms or to submit a service request.                                                                                         |                                                                                  |
| $\rightarrow$                                                                                                    | Click here to access forms.                                                      |
|                                                                                                    |                                                                                  |

#### Employee Forms are listed as shown below:

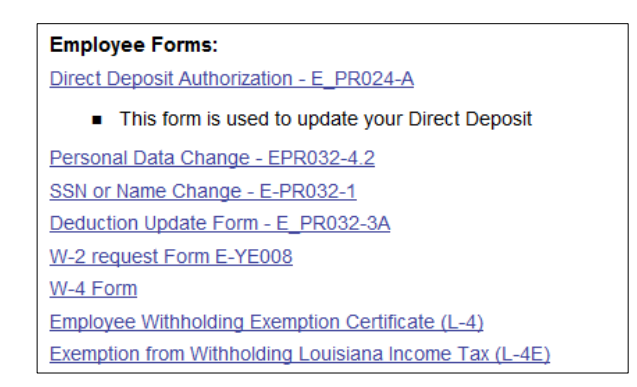

## **Direct Deposit Authorization Form**

Employees will be updating this information in ESS. Newly hired employees can complete this form for initial direct deposit setup but it's recommended that new hires complete direct deposit setup in ESS.

## **Personal Data Change Form**

Employees will update personal information using this form and submit it to his/her HR Manager for processing.

## **SSN or Name Change**

Employees can use this form to update their social security number or name and submit it to his/her HR Manager for processing.

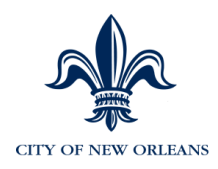

## **Deduction Update Form**

Employees can use this form to update their voluntary deductions and submit it to his/her HR Manager for processing.

## W-2 Request Form

Employees can use this form to request W-2s, beginning with 2014. Previous year W-2s need to be requested through their HR Manager. Employees can get this information themselves in Employee Self Service by selecting Pay & Taxes > Annual Statements.

#### W-4 Form

Employees use this form to update W-4 information submit for processing.

## **Employee Withholding Exemption Certificate (L4)**

Employees can use this form to update their state tax information. It needs to be printed, signed and submitted to their HR Managers who will provide it to ADP by faxing it to:

## **Exemption from Withholding Louisiana Income Tax (L-4E)**

Employees can use this form to claim exemption from their Louisiana Income Tax. It needs to be printed, signed and submitted to their HR Managers who will provide it to ADP by faxing it to:

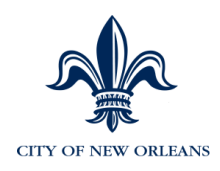

# Viewing Employee Information in Enterprise (EV5)

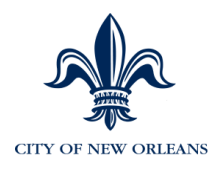

## **Viewing Employee Information**

Enterprise (EV5) is where all permanent employee information is stored.

To view personal information:

Click **People** to navigate to an employee's personal or job related record. You will then be presented with a list of options.

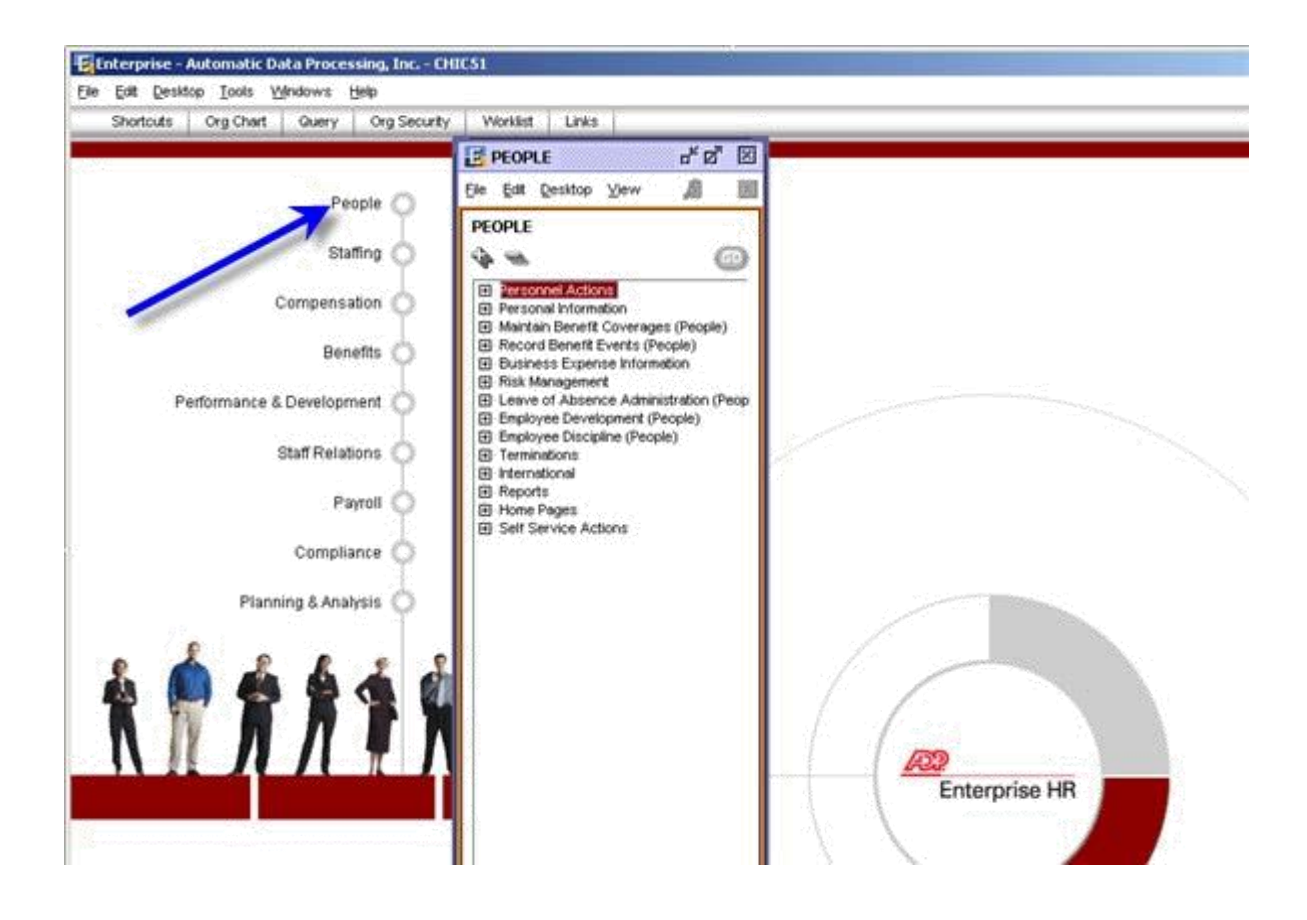

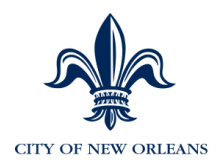

#### **Viewing Personal Information**

## Click PEOPLE > Personal Information > Change Employee Demographics > Personal Information > Access the employee's record

You're taken to the Name/SSN tab.

| 100000 - Jenkins,Roy D - DSS/ET1 - 100000                                                                |                    |  |  |  |
|----------------------------------------------------------------------------------------------------|--------------------|--|--|--|
| Name/SSN Address Detail Telephone Numbers Regulatory Information Citizenship/19                          |                    |  |  |  |
| Name: Jenkins,Roy D ID: 100000                                                                           |                    |  |  |  |
| Personnel Status: Employee         Social Security #: XXX-XX-1001         Original Hire Date: 04/04/2004 | Employee OID       |  |  |  |
| First Name: Roy                                                                                          | Alter Derived Name |  |  |  |
| Middle Name: D                                                                                           |                    |  |  |  |
| Last Name: Jenkins                                                                                       |                    |  |  |  |
| Name Prefix:                                                                                             |                    |  |  |  |
| Name Suffix:                                                                                             |                    |  |  |  |
| Preferred Name:                                                                                          |                    |  |  |  |
| Former Name:                                                                                             |                    |  |  |  |
| Formal Title:                                                                                            |                    |  |  |  |
|                                                                                                    |                    |  |  |  |
|                                                                                                    |                    |  |  |  |
|                                                                                                    |                    |  |  |  |

Key fields in the five Personal Information tabs:

- **Social Security Number** May be masked due to security.
- Original Hire Date Displays the employee's original hire date.
- EMPLID Unique and auto-assigned during the new hire (and conversion)
- process as an identifier for an employee for HR purposes. The EMPLID is what you will use to search for an employee when viewing employee data.
- First, Middle, Last Name Employee name.

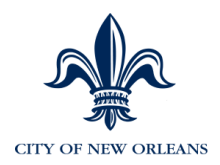

#### 1. Click on the Address Detail tab.

| 100000 - Jenkins,Roy D - DSS/ET1 - 100000 |                                                                                 |  |  |  |  |  |  |
|-------------------------------------------|---------------------------------------------------------------------------------|--|--|--|--|--|--|
| Name/SSN Addre                            | Name/SSN Address Detail Telephone Numbers Regulatory Information Citizenship/19 |  |  |  |  |  |  |
| Jenkins,Roy D                             | ID: 100000                                                                      |  |  |  |  |  |  |
| Home Address<br>Address 1:                | 5921 Little Richmond Road                                                       |  |  |  |  |  |  |
| Address 2:                                |                                                                                 |  |  |  |  |  |  |
| Address 3:                                | County:                                                                         |  |  |  |  |  |  |
| City:                                     | Dayton St/Prov: OH 🔍 Postal/Zip: 45426 Country: USA 🔍                           |  |  |  |  |  |  |
| Mailing Address                           |                                                                                 |  |  |  |  |  |  |
| Address 1:                                | P. O. Box                                                                       |  |  |  |  |  |  |
| Address 2:                                |                                                                                 |  |  |  |  |  |  |
| Address 3:                                |                                                                                 |  |  |  |  |  |  |
| City:                                     | Atlanta St/Prov: GA 🔍 Postal/Zip: 30105 Country: USA 🔍                          |  |  |  |  |  |  |
| E-Mail Address:                           |                                                                                 |  |  |  |  |  |  |
| E-Mail Address 2:                         |                                                                                 |  |  |  |  |  |  |
|                                           |                                                                                 |  |  |  |  |  |  |
|                                           |                                                                                 |  |  |  |  |  |  |

- Home Address Address Lines 1 and 2 will appear on an employee's pay check. Address Line 3 is informational only.
- Mailing Address Informational only.

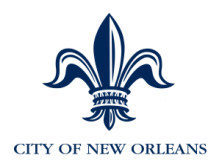

| ddress Detail      | Telephone Numbers                                       | Regula                                                                      | tory Infor                  | mation                      | Citizenship/l                                                                              | 9                                                                                                    |                                                                                                    |                                                                                                    |
|--------------------|---------------------------------------------------------|-----------------------------------------------------------------------------|-----------------------------|-----------------------------|--------------------------------------------------------------------------------------------|----------------------------------------------------------------------------------------------------|----------------------------------------------------------------------------------------------------|----------------------------------------------------------------------------------------------------|
| )                  |                                                         |                                                                             |                             | ID: 100                     | 000                                                                                        |                                                                                                    |                                                                                                    |                                                                                                    |
| al Direct Dial (IE | )D) Update                                              |                                                                             |                             |                             |                                                                                            |                                                                                                    |                                                                                                    |                                                                                                    |
| Description        |                                                         | IDD<br>Country                                                              | IDD<br>City                 | Phone I                     | Number                                                                                     | Exten/PIN                                                                                                    | OK To<br>Publish                                                                                                    | <b>^</b>                                                                                                    |
| Work Telephone     | e - Primary                                             |                                                                             |                             | 708-85                      | 7-8558                                                                                     |                                                                                                    | ] Y                                                                                                    |                                                                                                    |
|                    |                                                         |                                                                             |                             |                             |                                                                                            |                                                                                                    |                                                                                                    |                                                                                                    |
|                    |                                                         |                                                                             |                             |                             |                                                                                            |                                                                                                    |                                                                                                    |                                                                                                    |
|                    |                                                         |                                                                             |                             |                             |                                                                                            |                                                                                                    |                                                                                                    |                                                                                                    |
|                    |                                                         |                                                                             |                             |                             |                                                                                            |                                                                                                    |                                                                                                    |                                                                                                    |
|                    |                                                         |                                                                             |                             |                             |                                                                                            |                                                                                                    |                                                                                                    |                                                                                                    |
|                    | )<br>al Direct Dial (IE<br>Description<br>Work Telephon | )<br>al Direct Dial (IDD) Update<br>Description<br>Work Telephone - Primary | al Direct Dial (IDD) Update | al Direct Dial (IDD) Update | ID: 100       al Direct Dial (IDD) Update       Description       Work Telephone - Primary | Description     IDD<br>Country     IDD<br>City     Phone Number       Work Telephone - Primary     708-857-8558 | ID: 100000       al Direct Dial (IDD) Update       Description       IDD       Country       City       Phone Number       Exten/PIN       Work Telephone - Primary | Description     IDD Country City     Phone Number     Exten/PIN     OK To Publish       Work Telephone - Primary     708-857-8558     Y |

#### 2. Click on the Telephone Numbers tab.

- Phone Type/Description/Number Examples include: HOME, WORK or FAX
- 3. Click on the Regulatory Information tab.

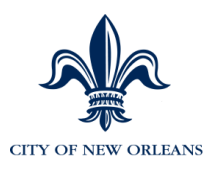

| Name/SSN Address De     | tail Telephone Numbers Regulatory Information Citizenship/I9 |
|-------------------------|--------------------------------------------------------------|
| Jenkins,Roy D           | ID: 12379                                                    |
| Race/Ethnicity:         | Black or African American                                    |
| Ethnic Group:           | Black  Gender: Male                                          |
| Marital Status:         | Single   Date:                                               |
| Birthdate:              | 12/25/1991 Age: 22 Date of Death:                            |
| Highest Educ Level:     | Not Indic   Disability                                       |
| Retiree Billing Method: | Direct                                                       |
| Medicare Date:          | Type:                                                        |
| Military Status         |                                                              |
| Vets 100A               | Vets 100                                                     |
| Status: Not Indicate    | d                                                            |
| Disabled                | Disabled                                                     |
|                         |                                                              |
|                         |                                                              |

- **Race/Ethnicity –** Displays the employee's race/ethnicity for EEO purposes.
- Ethnic Group
- Marital Status
- Gender
- Birthdate
- 4. Click on the Citizenship/I9 tab.

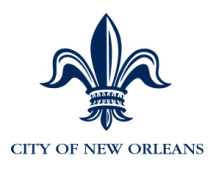

| 100000 - Jenkins,Roy D - DSS/ET1 - 100000                                      |                                                                                 |  |  |  |  |  |
|--------------------------------------------------------------------------------|---------------------------------------------------------------------------------|--|--|--|--|--|
| Name/SSN Address Detail Telephone Numbers Reg                                  | Name/SSN Address Detail Telephone Numbers Regulatory Information Citizenship/19 |  |  |  |  |  |
| Jenkins,Roy D                                                                  | ID: 100000                                                                      |  |  |  |  |  |
| I-9 Verification<br>Proof 1: DRIV LIC<br>Proof 2: SS CARD                      |                                                                                 |  |  |  |  |  |
| Passport<br>Passport #:<br>Issued By: USA<br>Expiration Date:                  | Visa #:<br>Visa Type: N None<br>Expiration Date:                                |  |  |  |  |  |
| Citizenship<br>Status: U.S. Native  Country 1: USA United States<br>Country 2: | Canadian SIN:                                                                   |  |  |  |  |  |
| Country 3:                                                                     |                                                                                 |  |  |  |  |  |

• I-9 Verification – Displays the verification documentation provided.

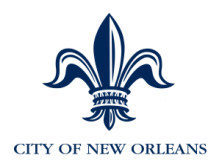

## **Review Personal History**

#### Click PEOPLE > Personal Information > Review Personal History > Personal History

Access the Review Personal Information tab to view previous address changes and telephone number changes that have been made in Employee Self Service.

| 100000 - Jenkins,Roy D - DSS/ET1 - 100 | 0000                           |       |  |  |
|----------------------------------------|--------------------------------|-------|--|--|
| Personal History                       |                                |       |  |  |
| Change Date: 04/18/2006                | Change Sequence #: 0           |       |  |  |
| Name: Jenkins,Roy D                    | Personnel Status: Employee     |       |  |  |
| Marital Status: Single                 | Marital Status Date:           |       |  |  |
| Military Status: Not Indicated         | Medicare Date: Retiree Bill: D |       |  |  |
| Home Address/Phone                     | Mailing Address                | 55555 |  |  |
| Address 1: 5921 Little Richmond Road   | Address 1: P. O. Box           |       |  |  |
| Address 2:                             | Address 2:                     |       |  |  |
| Address 3:                             | Address 3:                     |       |  |  |
| City: Dayton                           | City: Atlanta                  |       |  |  |
| St/Prov: OH Postal/Zip: 45426          | St/Prov: GA Postal/Zip: 30105  |       |  |  |
| Country: USA Phone: 770/293-7928       | Country: USA                   |       |  |  |
|                                        |                                | -     |  |  |
|                                        |                                |       |  |  |
|                                        |                                |       |  |  |

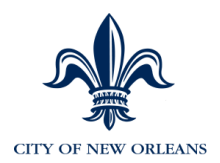

#### **Job Information**

# Click PEOPLE > Personnel Actions > Change Job/Position Information > Change Job/Position > Access the employee's record

#### You will be taken to the Job Status tab.

This area within Enterprise HR contains employee job related data. These tabs store permanent information about an employee. Historical records can be viewed simply by clicking downward on the scroll bar.

| Earnings Distribution | Benefit Program | Employment Information   | Union Informa | tion             |                     |
|-----------------------|-----------------|--------------------------|---------------|------------------|---------------------|
| Job Status            | Job Informat    | tion Job/Pay/            | Location      | - Cc             | ompensation Details |
|                       |                 |                          | ID:           |                  | Empl Rcd#: 0        |
| Effective Date:       | 10/29/2012 📶 Cu | urrent                   |               | Effective Da     | ate Sequence #: 9   |
| Employee Status:      | Active          |                          |               | le Position Data | Primary Job         |
| Action:               | Data Chg 👻      | Date: 01/31/2014         | 🗌 Update      | d by Position    | Contract Job        |
| Reason Code:          | CNV 🔍 CONVER    | SION                     |               | Entry Dates      |                     |
| Position:             | 23304167 🔍 TR   | RAFFIC/MUNICIPAL ATTORNE | Y             | 10/29/2012       |                     |
| Department:           | 2302330         | LAW MUNICIPAL AND TRAF   | FIC           | 10/29/2012       |                     |
| Job Code:             | U0920 Q TRAF    | FIC/MUNICIPAL ATTORNEY   |               | 10/29/2012       |                     |
| HR Manager:           | 019568          |                          |               |                  |                     |
| Time in Job:          | 1 years 4 mon   | ths                      |               |                  |                     |
| 1                     |                 |                          |               |                  |                     |

- Effective Date Everything in Enterprise HR is based on the effective date field. The effective date field displays the date of the Action (i.e. Hire, Pay Rate Change, etc.) that was entered in MSS or using a form.
- Reason Code Displays the Reason for the above Action.
- **Position –** This field displays the position that the employee currently holds.
- **Department –** Defaults based on the position.
- Job Code Defaults based on the position.
- **Reports To** Displays the manager the employee who should have access to viewing this employee in MSS (Manager Self Service).

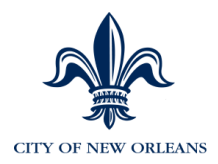

#### 5. Click on the Job Information tab.

| Earnings Distribution | Benefit Program Employme | ent Information | Union Information |                             |   |
|-----------------------|--------------------------|-----------------|-------------------|-----------------------------|---|
| Job Status            | Job Information          | Job/Pay/L       | ocation           | Compensation Details        |   |
|                       |                          |                 | ID:               | Empl Rcd#:                  | 0 |
| Effective Date: 10    | 0/29/2012 Current        |                 | E                 | ffective Date Sequence #: 9 |   |
| Action:               | Data Cho Reason: CO      | NVERSION        |                   | Eligible for Overtime       |   |
| Standard Hours:       | 35.00                    | FTE: 1.0000     |                   | Eligible for Leave Plan     |   |
| CS Status:            | Unclassified             | •               | ]                 |                             |   |
| EEO Exclusion:        | None of the Above        | •               | ]                 |                             |   |
| FLSA Status:          | Exempt                   | •               | ]                 |                             |   |
| Officer Code:         | None                     | •               | ]                 |                             |   |
| Full/Part Time:       | Full-Time                | ~               |                   |                             |   |
| Regular/Temporary:    | Regular                  | ~               |                   |                             |   |
| Workers' Comp Cd:     | 8810 Q Office & clerical | employees       |                   |                             | - |
|                       |                          |                 |                   |                             |   |
|                       |                          |                 |                   |                             |   |
|                       |                          |                 |                   |                             |   |

- **Standard Hours** Displays the employee's standard hours based on the employee's Job Code.
- **CS Status –** Displays the employee's civil service classification. Examples include: Unclassified, Permanent, and Transient.
- FLSA Status Data defaults based on the Job Status tab entries. Examples include: Exempt / Nonexempt Status.
- Officer Code Defaults to "None".
- Full/Part Time: Defaults based on the Job Code.
- **Regular/Temporary –** Defaults based on the Job Code to either Regular or Temporary.
- Workers' Comp Cd: Displays the assigned workers compensation code derived from the Job Code table.
- 6. Click on the Job/Pay/Location tab.

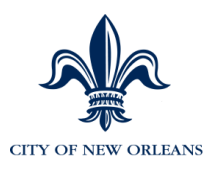

| Earnings Distribution                                           | Benefit Program Employn  | nent Information Union Information |                      |  |  |
|-----------------------------------------------------------------|--------------------------|------------------------------------|----------------------|--|--|
| Job Status                                                      | Job Information          | Job/Pay/Location                   | Compensation Details |  |  |
|                                                                 |                          | ID:                                | Empl Rcd#: 0         |  |  |
| Effective Date: 10/29/2012 Current Effective Date Sequence #: 9 |                          |                                    |                      |  |  |
| Action: Da                                                      | ta Chg Reason: CONV      | /ERSION                            |                      |  |  |
| Company: CN                                                     |                          | Holiday Schedule: HOL 🔍 H          | oliday Schedule      |  |  |
| Pay Group: AD                                                   | DM 🔍 ADMIN               | Work Location: 99999               | Default              |  |  |
| Employee Type: S                                                | Q Salaried               | Reporting Location: 99999          | Default              |  |  |
|                                                                 |                          | Geog Differential:                 |                      |  |  |
| Pay Plans                                                       | 11 Q City of New Orleans | Entry Dates                        |                      |  |  |
| Salary Grade: 06                                                |                          | 10/29/2012                         |                      |  |  |
| Salary Step:                                                    |                          | 10/29/2012 Next Step               | Date:                |  |  |
| Variable Plan:                                                  | 9                        | Splits                             | Q↓ Allow Draw ▼      |  |  |
|                                                                 |                          |                                    |                      |  |  |
|                                                                 |                          |                                    |                      |  |  |

- **Pay Group –** Displays: Admin, Police, Fire, or Weekly.
- Employee Type Displays either Hourly or Salaried.
- Work/Reporting Location Defaults to 99999.
- Salary Grade Displays the employee's Salary Grade.
- Salary Step Displays the employee's salary step.

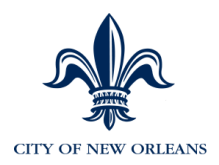

#### 7. Click on the Compensation Details tab.

| Earnings Distribution                  | Benefit Program Employme   | ent Information Union Inform | nation                                                                                            |
|----------------------------------------|----------------------------|------------------------------|---------------------------------------------------------------------------------------------------|
| Job Status                             | Job Information            | Job/Pay/Location             | Compensation Details                                                                              |
|                                        |                            | ID:                          | Empl Rcd#: 0                                                                                      |
| Effective Date:                        | 10/29/2012 Current         |                              | Effective Date Sequence #: 9                                                                      |
| Compensation                           |                            |                              |                                                                                                   |
| Action                                 | Data Chy Reason: COI       | NVERSION                     | Show Comp Stats                                                                                   |
| Comp Frequency:                        | Annual 🔻 Anni Be           | nefits Base: 33,524.95       |                                                                                                   |
| Comp Rate:                             | 33,524.9478                | Comp Date:                   | Currency Code: USD                                                                                |
| Rate Change<br>Change Amt<br>Change %: | Retro Start D              | Retro Candidate              | Employee Compensation<br>Hourly Rate: 18.4203<br>Monthly Rate: 2,793.75<br>Annual Rate: 33,524.95 |
| Compensation Comp<br>Pay Change Reas   | onents<br>on Change Amount | Change % Aggr                | regate Amt Aggregate %                                                                            |

- **Compensation** You can view the breakdown of compensation rate by hourly, monthly and annual rate.
- **Compensation Components –** Optional. May see multiples values entered. These fields are used to use multiple reasons for a rate increase. Two rows may be entered as 1% Merit, 2% Cost-of-living reasons for a total of a 3% increase.

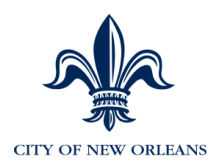

8. Click on the Earnings Distribution tab. This tab displays how the position that the employee holds is funded.

| Earnings Distribution                                               | Benefit Program Employme | ent Information Union Information                                                                                                    | 1                            |
|---------------------------------------------------------------------|--------------------------|----------------------------------------------------------------------------------------------------|------------------------------|
| Job Status                                                          | Job Information          | Job/Pay/Location                                                                                                    | Compensation Details         |
|                                                                     |                          | ID:                                                                                                    | Empl Rcd#: 0                 |
| Effective Date:                                                     | 10/29/2012 Current       | E                                                                                                    | Effective Date Sequence #: 9 |
| Action: Data Che                                                    | g Reason: CONVERSION     | I                                                                                                    | Tax File ID: 0               |
| Shift<br>Shift Rate Code:<br>Regular Shift:<br>Dob Earnings Distrib |                          | General Ledger<br>GL Pay Type:<br>Account/Fund:<br>By Hours  By Percent<br>ular Shift Earns Cd Departmer<br>REG C<br>Account/Fund<br>001.230.2330 | nt                           |

- The total percent will equal 100%. Note that multiple percentages can total to 100% if more than one account funds this position.
- 9. Click on the Benefit Program tab.

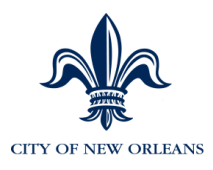

| Earnings Distribution B | enefit Program Emp | loyment Information Union | Information |                      |   |
|-------------------------|--------------------|---------------------------|-------------|----------------------|---|
| Job Status              | Job Information    | Job/Pay/Locatio           | n           | Compensation Details |   |
|                         |                    | ID:                       | 10000       | Empl Rcd#:           | 0 |
| Event Date: 10/2        | 9/2012             |                           |             |                      |   |
| Benefit Program: ADM    | Admin              | <b>C</b> ( <b>D</b> )     |             | Currency Code: USD   | - |
|                         | Ben Progrm         | Descr                     | 1           |                      |   |
|                         | ADM                | Admin                     |             |                      |   |
|                         | FIR                | Fire                      | -           |                      |   |
|                         | POL                | Police                    |             |                      |   |
|                         | VOL                | Volunteer Employees       |             |                      |   |
|                         | WKL                | Weekly                    | ]           |                      |   |
|                         | 6 matches          |                           |             |                      |   |
|                         | ок                 | Cancel <u>F</u> ind       |             |                      |   |
|                         |                    |                           |             |                      |   |
|                         |                    |                           |             |                      |   |

- **Event Date** Similar to the effective date field as it represents the date an employee entered a Benefit Program.
- **Benefit Program** A Benefit Program contains all of the Benefit plans an employee is eligible to be enrolled.
- 10. Click on the Employment Information tab.

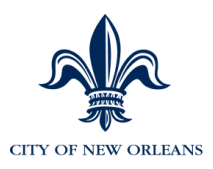

| Earnings Distribution | Benefit Program   | Employment Informa    | tion Union Info  | ormation        |           |               |   |
|-----------------------|-------------------|-----------------------|------------------|-----------------|-----------|---------------|---|
| Job Status            | Job Information   | Ju                    | b/Pay/Location   |                 | Compens   | ation Details |   |
|                       |                   |                       | ID:              |                 |           | Empl Rcd#:    | 0 |
| Hire Date:            | 03/06/1998        | Acquisition Date:     |                  | Terminatio      | n Date:   |               |   |
| Rehire Date:          | 10/29/2012 Expe   | ected Return Date:    |                  | Pre-Fin         | al Date:  |               |   |
| Co Seniority Date:    | 10/29/2012        | Probation Date:       |                  | Retireme        | nt Date:  |               |   |
| Hire Time:            |                   | Service Date:         | 10/29/2012       | Service:        | 2 years   | 0 months      |   |
| Civil Service Date:   | Be                | enefit Eligible Date: |                  |                 |           |               |   |
| Referral Source:      | Unknown           | -                     |                  | Security Clea   | arance:   |               | - |
| Business Title:       |                   |                       |                  | Credit Associa  | ation ID: |               |   |
| Supervisor's ID:      | 011362            |                       | ι                | Jnited Way Area | a Code:   |               |   |
|                       | Owns 5% (or More) | of Company 🔲 F        | ull-Time Student | ✓ Eligible for  | Rehire    |               |   |
| Comments:             |                   |                       |                  |                 |           |               |   |
|                       |                   |                       |                  |                 |           |               |   |
|                       |                   |                       |                  |                 |           |               |   |

- **Hire Date –** Contains the employee's original hire date.
- Service Date Displays the date that longevity is based off of.
- **Termination Date –** Contains the termination date once an employee has been terminated.
- **Pre-Final Date –** Contains the pre-final date.
- 11. SKIP the Union Information tab.

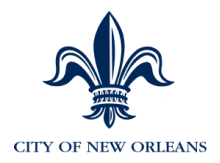

#### **Custom HR User Data Panel**

#### Click on PEOPLE > Change Job/Position Information > Custom HR User Data Panel

| Custom HR User Data Panel                                      | As Of: 04/ | 28/2014   |
|----------------------------------------------------------------|------------|-----------|
| Custom HR User Data Panel                                      |            |           |
| Rodriguez,Erika A                                              | ID: 000001 | Empl Rcd# |
| Effective Date: 04/28/2014                                     |            |           |
| Pay Loc: 237001                                                |            |           |
| Pol Srv Dt:                                                    |            |           |
| Supervisor ID:     022082       eTime Meal:     Supervisor ID: |            |           |
|                                                                |            |           |
|                                                                |            |           |

- Pay Location -
- HR Manager ID Displays the Manager who updates the employee's record in MSS.
- **Supervisor ID –** Displays the eTIME approver.
- **eTIME Meal –** Use to override current eTIME meal deduction.

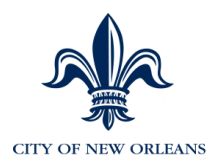

## Appendix A: New Hire - ADP Portal Registration

- 1. Access the Internet. Enter <u>https://portal.adp.com</u> in the URL at the top of the internet page.
- 2. Click First Time Users Register Here.

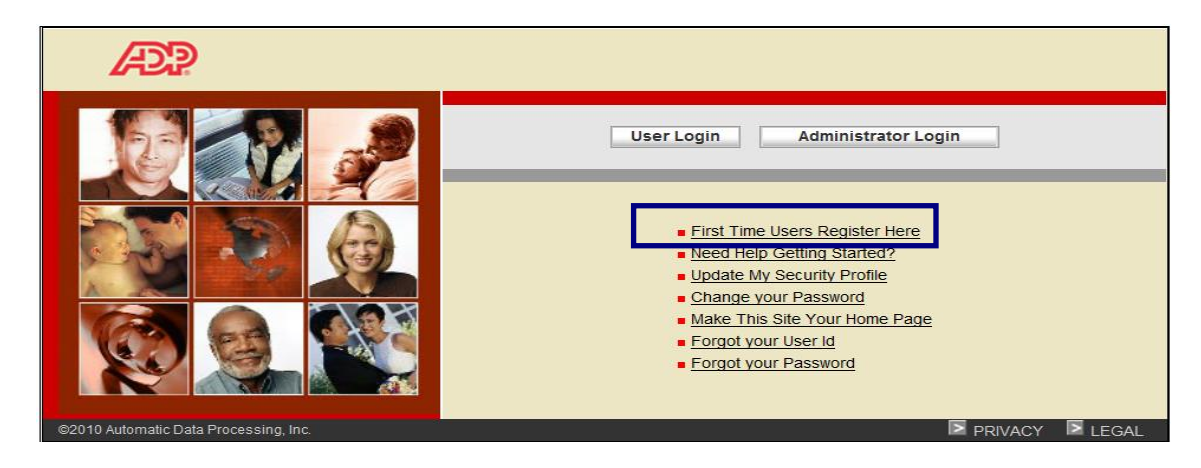

#### Step 1 of 7: Begin Registration:

Enter NOLAPAY-1234 in the Registration Code and click Next.

| Register for ADP Serv                         | rices                                                                                                    |
|-----------------------------------------------|----------------------------------------------------------------------------------------------------|
| Step 1<br>Begin Registration                  | Step 1 of 7: Begin Registration                                                                                                    |
| <b>Step 2</b><br>Verify Identity              | Enter the registration code that you received from your employer or ADP. Registration code refers to your company registration code                                                                                                    |
| <b>Step 3</b><br>Get User ID &<br>Password    | (previously referred to as a "pass code") or a personal registration code (previously referred to as a personal ID code or PIC). If you do not have this information, contact your company administrator. Registration code is not case sensitive. |
| <b>Step 4</b><br>Select Security<br>Questions | Registration Code:                                                                                                    |
| <b>Step 5</b><br>Enter Contact<br>Information |                                                                                                    |
| Step 6<br>Enter Activation Code               |                                                                                                    |
| Step 7<br>Review and Submit                   |                                                                                                    |
|                                               |                                                                                                    |
|                                               |                                                                                                    |
|                                               |                                                                                                    |
|                                               |                                                                                                    |
| Cancel                                        | Previous Next One                                                                                                    |

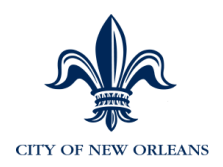

#### Step 2 of 7: Verify Identify:

#### Enter Identity Information

- Enter your First Name
- Enter your Last Name
- Enter the last 4-digits of your **Social Security** number
- Enter the last 4-digits of your **Social Security** number (again) to confirm
- Enter your **Birth Month** and **Day**

| Register for ADP Servi                                                                                                    | ces                                                                                                    |                                    |                                                                     |
|----------------------------------------------------------------------------------------------------|----------------------------------------------------------------------------------------------------|------------------------------------|---------------------------------------------------------------------|
| Step 1 🔗                                                                                                    | Step 2 of 7: Verify Identity                                                                                        | У                                  |                                                                     |
| <b>Step 2</b><br>Verify Identity                                                                                                    | ADP is committed to protecting your                                                                                 | privacy and ensuring that only you | u can access your information. We ask for some personal information |
| Step 3<br>Get User ID &<br>Password                                                                                                    | so we can verify your identity.                                                                                     | City of New Orleans Test (Not you  | our company? Re-enter your registration code.)                      |
| <b>Step 4</b><br>Select Security<br>Questions                                                                                              | Identity Type                                                                                                    | Partial SSN                        | v                                                                   |
| Questions       Step 5       Enter Contact       Information       Step 6       Enter Activation Code       Step 7       Review and Submit | First Name:<br>Last Name:<br>Last 4 digits of SSN or EIN or ITIN:<br>Confirm Last 4 digits:<br>Birth Month and Day: | Month V                            | Day                                                                 |
| Cancel                                                                                                    |                                                                                                    |                                    | Previous Next                                                       |

• Click Next.

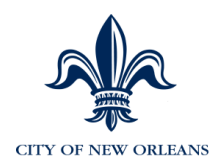

#### Step 3 of 7: Get your User ID & Password

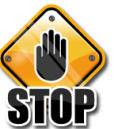

Look at the top of the screen to view your User ID! This will be used in the near future to log into the portal.

 Create a Password and retype it in the Confirm Password field. Passwords much be at least 8 characters long and contain at least 1 number. Passwords are case sensitive. It is recommended that passwords be 12 characters and contain a mix of upper and lower case letters, numbers, and special characters.

Write down your User ID \_\_\_\_\_

Write down your Password \_\_\_\_\_

**Note:** Important: once you create your password, you will need to keep it secure and remember it for logging into Employee Self Service/ADP Portal in the future. Passwords must be 8 or more characters and contain a mix of upper case and lower case letters, numbers and characters.

| gin Registration                                        | Step 3 of 7: Get User ID & Password                                                                                                    |
|---------------------------------------------------------|----------------------------------------------------------------------------------------------------|
| ep 2 📀                                                  | Welcome, Joe J Smith<br>You will use this information to log in to your ADP service.                                                                             |
| e <b>p 3</b><br>et User ID &<br>ssword                  | Your User ID: JSmith1@NOLAT                                                                                                    |
| e <b>p 4</b><br>lect Security<br>uestions               | Create Your Password<br>Passwords must be at least 8 characters long and contain at least 1 letter and 1 number. Passwords are case sensitive. It is recommended |
| e <b>p 5</b><br>Iter Contact<br>formation               | Password:                                                                                                    |
| ep 6<br>ter Activation Code<br>ep 7<br>eview and Submit | Password strength:                                                                                                    |
|                                                         |                                                                                                    |
|                                                         |                                                                                                    |
|                                                         |                                                                                                    |

• Click Next.

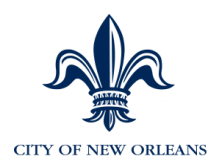

#### Step 4 of 7: Select Security Questions and Answers

<u>Select</u> and type your answers to three (3) **Security Questions.** Choose questions that will be easy for you to remember. Case does not matter for these fields.

| Register for ADP Serv                            | ices                                                                                                    |
|--------------------------------------------------|----------------------------------------------------------------------------------------------------|
| Step 1 📀<br>Begin Registration                   | Step 4 of 7: Select Security Questions and Answers                                                                                                    |
| Step 2 🥺                                         | To protect your account, the information you enter will be used to verify your identity if you forget your user ID and/or password.                                            |
| Step 3 🔗<br>Get User ID &<br>Password            | Security Questions and Answers <sup>®</sup><br>Answers must be at least 2 alphanumeric characters long and are not case sensitive. Be sure to choose answers you can remember. |
| Step 4<br>Select Security<br>Questions           | Question 1:  Answer 1:                                                                                                    |
| Step 5<br>Enter Contact<br>Information<br>Step 6 | Question 2: v<br>Answer 2:                                                                                                    |
| Enter Activation Code Step 7 Review and Submit   | Question 3: v<br>Answer 3: v                                                                                                    |
|                                                  |                                                                                                    |
| 🙆 Cancel                                         | Previous Next                                                                                                    |

• Click Next.

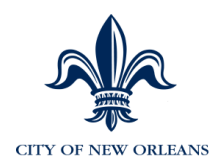

#### Step 5 of 7: Enter your Contact Information

- Enter either a NOLA work email address or a personal email address.
- Select the corresponding circle (Use for Notifications)
- Enter a phone number if you would like to receive a text message with your temporary password

Optional: If you don't have a NOLA work email address. You can create a **free**, personal email address at any of the following. See **Setting Up a Personal Email** section (page 14) of this guide for detailed instructions: Gmail provided by Google – <u>www.google.com</u> Outlook provided by Microsoft – <u>outlook.com</u> Yahoo Mail provided by Yahoo – <u>www.yahoo.com</u>

| Register for ADP Serv                 | ices                                                      |                                                                                                    |                  |                     |                    |                                                              |  |
|---------------------------------------|-----------------------------------------------------------|----------------------------------------------------------------------------------------------------|------------------|---------------------|--------------------|--------------------------------------------------------------|--|
| Step 1 📀                              | Step 5 of 7: Enter                                        | Step 5 of 7: Enter Your Contact Information                                                                                                    |                  |                     |                    |                                                              |  |
| Step 2 🔗                              | Enter your contact informa<br>that we can contact you.    | ation to receive comn                                                                                                    | nunication fron  | n your company and  | d/or ADP. A        | DP will send you an activation code to confirm               |  |
| Step 3 🔗<br>Get User ID &<br>Password | ADP may send notification<br>your attention. If you forge | ADP may send notifications when your pay statements are ready, benefit enrollment changes are processed, and/or workflow items need<br>your attention. If you forget your login information, ADP can send you an email with your temporary password and/or user ID. |                  |                     |                    |                                                              |  |
| Step 4 🔗                              | Email Addresses                                           |                                                                                                    |                  | Use for Notifi      | cations            |                                                              |  |
| Select Security                       | Work:                                                     |                                                                                                    |                  | $\circ$             |                    |                                                              |  |
| Questions                             | Personal Email:                                           |                                                                                                    |                  | 0                   |                    |                                                              |  |
| Enter Contact<br>Information          | Phone Numbers                                             | ormation, ADP can se                                                                                                    | end you a text n | nessage with your t | emporary p         | assword and/or user ID. ADP does not charge                  |  |
| Enter Activation Code                 | for this service, but standa                              | ird text and data char                                                                                                    | ges might appl   | y from your mobile  | phone carr         | ier. Terms and Conditions                                    |  |
| Step 7<br>Review and Submit           | Work Phone:                                               | United States +1                                                                                                    | •                |                     | Ext                |                                                              |  |
|                                       | Work Mobile:                                              | United States +1                                                                                                    | •                |                     | l autho phone at n | rize ADP to send my login information to this<br>ny request. |  |
|                                       | Personal Mobile:                                          | United States +1                                                                                                    | •                |                     | l autho phone at n | rize ADP to send my login information to this<br>ny request. |  |
| (3) Cancel                            |                                                           |                                                                                                    |                  |                     | Pre                |                                                              |  |

#### • Click Next.

With your Employee Self Service/ADP portal registration page open, go to your NOLA email, or, if you have created a new email as explained above, open another internet webpage and open the personal email account that you provided. You will receive an email with your activation information. Please print or copy this information to use in your registration process.

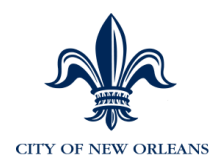

| Welcome, User Demo018                                                                                            |
|----------------------------------------------------------------------------------------------------|
| Use the information in this email to activate your email address to receive notifications from your company/ADP. |
| Activation Code: 18504<br>Expires On: Sun Feb 26 2012 14:23:33 EST                                               |
| Have questions or need assistance? Contact your company administrator for assistance.                            |
| This email has been sent from an automated system. DO NOT REPLY.                                                 |

#### Step 6 of 7: Enter Activation Code

Go back to the Employee Self Service/ADP portal, and select Step 6 and enter the **Activation Code** that you received in your email.

| Register for ADP Ser                       | rvices                                                                                                    |
|--------------------------------------------|----------------------------------------------------------------------------------------------------|
| Step 1 🥹<br>Begin Registration             | Step 6 of 7: Enter Activation Code                                                                                                    |
| Step 2 📀                                   | An activation code has been sent to you. Activate your communication channels now to ensure that they are in service and can be used to                                                                                                    |
| Step 3 Step 3<br>Get User ID &<br>Password | reach you.<br>If you want to activate later or you did not receive your activation code(s), you may skip this step. Follow the instructions in your registration<br>confirmation email to activate your communication channels at your earliest convenience.                                       |
| Step 4<br>Select Security<br>Questions     | jsmith@yxz.com                                                                                                    |
| Step 5 Step 5                              | Activation Code:                                                                                                    |
| Step 6<br>Enter Activation Code            | Note: You may need to wait longer for an activation code to arrive by email. There can be a delay due to Internet traffic, your service provider, firewalls, etc. If you request a new activation code, the activation code previously issued to you will expire and become invalid even if it has |
| <b>Step 7</b><br>Review and Submit         | not arrived.                                                                                                    |
|                                            | Didn't receive a code? 🕜 Send a new activation code.                                                                                                    |
|                                            |                                                                                                    |
|                                            |                                                                                                    |
|                                            |                                                                                                    |
| Cancel                                     | Previous Next One                                                                                                    |

• Click Next.

#### Step 7 of 7: Review and Submit:

Review the information you provided and click **DONE**.

**IMPORTANT:** If you do not click **DONE**, the registration will not be saved and you will have to re-register.

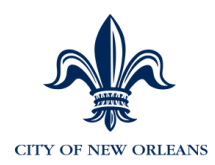

| Register for ADF                       | <sup>o</sup> Serv | rices                                                                                                    |                                                                                                |                               |  |  |
|----------------------------------------|-------------------|----------------------------------------------------------------------------------------------------|------------------------------------------------------------------------------------------------|-------------------------------|--|--|
| Step 1<br>Begin Registration           | 0                 | Step 7 of 7: Review and Submit                                                                                                    |                                                                                                |                               |  |  |
| Step 2<br>Verify Identity              | $\bigcirc$        | Review the information on this page; click Done to confirm and continue. To make changes, use the left navigation options or click Previous. |                                                                                                |                               |  |  |
| Step 3<br>Get User ID &<br>Password    | 0                 | User ID:<br>Security Questions an                                                                                                    | JSmith1@NOLAT                                                                                  |                               |  |  |
| Step 4<br>Select Security<br>Questions | 0                 | Question 1:<br>Answer 1:                                                                                                    | In what city was your mother born? (Er<br>bronx                                                | Enter full name of city only) |  |  |
| Step 5<br>Enter Contact<br>Information | 0                 | Question 2:<br>Answer 2:<br>Question 3:                                                                                                    | In what city was your father born? (Ent<br>new york<br>What is the first and last name of your | rter full name of city only)  |  |  |
| Step 6<br>Enter Activation Cod         | e 🔗               | Answer 3:                                                                                                    | betty                                                                                          |                               |  |  |
| Step 7<br>Review and Submit            |                   | Contact Information                                                                                                    |                                                                                                |                               |  |  |
|                                        |                   | Work:                                                                                                    | jsmith@yxz.com                                                                                 | Use for Notifications         |  |  |
|                                        |                   |                                                                                                    |                                                                                                |                               |  |  |
|                                        |                   |                                                                                                    |                                                                                                |                               |  |  |
|                                        |                   |                                                                                                    |                                                                                                |                               |  |  |
|                                        |                   |                                                                                                    |                                                                                                |                               |  |  |
|                                        |                   |                                                                                                    |                                                                                                |                               |  |  |
| Cancel                                 |                   |                                                                                                    |                                                                                                | Previous Next One             |  |  |

<u>**Congratulations**</u>! You have completed your Employee Self Service/ADP Portal registration process. You will receive an e-mail confirming your registration.

| Welcome, User Demo018! You have registered for ADP service(s).                                                                                                    |
|----------------------------------------------------------------------------------------------------|
| Use the information in this email to log in to your account.                                                                                                    |
| Login Instructions:                                                                                                    |
| <ol> <li>Go to the login page of your ADP service.</li> <li>On the Login page, enter the user ID: UDemoR18@</li> <li>Enter the password you created during registration.</li> <li>Click Log In to access your ADP services.</li> </ol>                                                                                                    |
| Activating Your Email Addresses and Mobile Numbers                                                                                                    |
| If you have not activated your email address and/or mobile phone numbers, do the following:<br>Go to this URL: /public/isi/index.html<br>Go to Myself > Contact Information to request an activation code.<br>Follow the instructions on the page to complete this task.                                                                                                    |
| You must activate your email address to receive notifications from ADP. For example, depending on your company setup, ADP may send notifications<br>when your pay statements are ready, benefit enrollment changes are processed, and/or your user ID is retrieved or password is reset. You must<br>activate your mobile numbers to receive your login information upon your request. |
| Have questions or need assistance?                                                                                                    |
| Contact your company administrator for assistance.                                                                                                    |
| This email has been sent from an automated system. DO NOT REPLY.                                                                                                    |

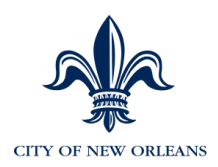

## Appendix B: AHRS / ADP Crosswalk

**Note:** The left column is the process described in the AHRS PERSONNEL ACTION PROCEDURES Manual (6th. Rev.) The right column is how this process is now accomplished using the new ADP System.

| AHRS                                                                                                    | ADP          |                             |  |
|----------------------------------------------------------------------------------------------------|--------------|-----------------------------|--|
| Screen                                                                                                    | Role Action  |                             |  |
| Create a New Position<br>Screen: PSMT                                                                                                    | Practitioner | Define Position Information |  |
| Change the Status of An Existing<br>Position<br>Screens: PSMT, PAMT, QPST,<br>QPAT, QPTL                                                              | Practitioner | Define Position Information |  |
| View Incumbents in Existing Position Screen: PMST, QPSR                                                                                               | Practitioner | Position Status             |  |
| Define or Change the Profile<br>Attributes of a Position<br>Screen: PSMT                                                                              | Practitioner | Define Position Information |  |
| Check the Status of a Position<br>Screen: PSMT                                                                                                    | Practitioner | Position Status             |  |
| Check for the Number of Vacancies in<br>a Position<br>Screen: PSMT                                                                                    | Practitioner | Position Status             |  |
| Establishment and Maintenance of<br>Both the Number of Incumbents and<br>Full Time Equivalents ("FTE's")<br>Allowed for Each Position<br>Screen: PAMT | Practitioner | Position Status             |  |
| Increase Number of Incumbents in a position<br>Screen: PAMT                                                                                           | Practitioner | Define Position Information |  |
| New Employee<br>Screen: NEMP                                                                                                    | Manager      | Hire New Employee           |  |
| Employment Status Maintenance<br>Screen: ESMT                                                                                                    | Manager      | Change Employment Status    |  |
| Agency Specific & Accounting Data<br>Screen: AGYS                                                                                                    | Manager      | Hire New Employee           |  |
| Employee Attributes<br>Screen: ATTR                                                                                                    | Manager      | Hire New Employee           |  |
| Employee Licenses & Certifications<br>Screen: LCNS                                                                                                    |              | Not available               |  |

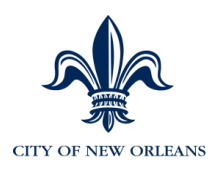

| AHRS                                                                                    | ADP          |                                                                     |  |
|-----------------------------------------------------------------------------------------|--------------|---------------------------------------------------------------------|--|
| Screen                                                                                  | Role Action  |                                                                     |  |
| Address Screen: ADDR                                                                    | Manager      | Hire New Employee                                                   |  |
| Emergency Contact<br>Screen: EMER                                                       | Employee     | Employee Role                                                       |  |
| Electronic Funds Transfer<br>Screen: EFT                                                | Employee     | Direct Deposit                                                      |  |
| Benefits Screens: ENRL, DPND                                                            |              | HR Manager must see Benefits<br>Group                               |  |
| Requisition Personnel (New Hire Process)                                                | Practitioner | Position Status.                                                    |  |
| Enter Employee Status Info<br>Screen: ESMT                                              | Manager      | Hire New Employee                                                   |  |
| Enter Agency Data<br>Screen: AGYS                                                       | Manager      | Hire New Employee                                                   |  |
| Enter Employee Attributes<br>Screen: ATTR                                               | Manager      | Hire New Employee                                                   |  |
| Enter Pension Data<br>Screen: PENS                                                      | Manager      | Update Additional Employee Data                                     |  |
| Enter Dependent Information<br>Screen: DPND                                             | Manager      | See Benefits                                                        |  |
| Enter EFT<br>Screen: EFT                                                                | Employee     | Direct Deposit                                                      |  |
| Enter Tax Information from W-4 & L-4<br>Screen: TAX                                     | Employee     | W-4 – complete in MSS<br>L-4- print out and submit to HR<br>Manager |  |
| Record Educational Achievement<br>Screen: PA                                            |              | Not available                                                       |  |
| Correct Social Security Number<br>Screen: EIDC                                          |              | Form sent to Managed Payroll<br>Services                            |  |
| Employee Name Change<br>Screen: ENCH                                                    |              | Form sent to Managed Payroll Services                               |  |
| Voluntary Demotion - S&WB to City<br>Screens: NEMP, ESMT                                | Manager      | Hire New Employee                                                   |  |
| SWB to City - Restored to Former<br>Class through Layoff Process<br>Screens: NEMP; ESMT | Manager      | Hire New Employee                                                   |  |
| SWB to City - Transfer through Layoff<br>Process<br>Screens: NEMP; ESMT                 | Manager      | Hire New Employee                                                   |  |
| Promotion - Sewerage & Water Board<br>to City<br>Screens: NEMP; ESMT                    | Manager      | Hire New Employee                                                   |  |
| Transfer From S&WB to City<br>Screens: NEMP; ESMT                                       | Manager      | Hire New Employee                                                   |  |

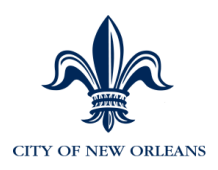

| AHRS                                                                                                 | ADP         |                                       |  |
|----------------------------------------------------------------------------------------------------|-------------|---------------------------------------|--|
| Screen                                                                                               | Role Action |                                       |  |
| Death of an Active Employee<br>Screen: ESM2                                                          | Manager     | Change employment status to terminate |  |
| Voluntary Demotion - City to S&WB<br>Screen: ESMT                                                    | Manager     | Change Job & Salary Information       |  |
| Dismissal (Termination)<br>Screen: ESM4                                                              | Manager     | Change employment status to terminate |  |
| City to S&WB - Restored to Former<br>Class through Layoff Process<br>Screen: ESMT                    | Manager     | Change employment status to terminate |  |
| City to S&WB - Transfer through<br>Layoff Process<br>Screen: ESMT                                    | Manager     | Change employment status to terminate |  |
| Promotion City to Sewerage & Water<br>Board<br>Screen: ESMT                                          | Manager     | Change employment status to terminate |  |
| Resignation<br>Screen: ESM2                                                                          | Manager     | Change employment status to terminate |  |
| Retirement – Voluntary<br>Screen: ESM2                                                               | Manager     | Change employment status to terminate |  |
| Retirement – Involuntary<br>Screen: ESM2                                                             | Manager     | Change employment status to terminate |  |
| Transfer From City to S&WB<br>Screen: ESM2                                                           | Manager     | Change employment status to terminate |  |
| Dismissal Rescinded<br>Screen: ESM4                                                                  | Manager     | Complete MPS form and submit          |  |
| Layoff - Restored to previous position<br>/transferred<br>Screen: ESMT                               | Manager     | Rehire Employee                       |  |
| Return To Active Status / Re<br>employment<br>Screen: ESMT                                           | Manager     | Rehire Employee                       |  |
| Return to Active Status / Rehire Screen: ESMT                                                        | Manager     | Rehire Employee                       |  |
| Return to Active Status /<br>Reinstatement<br>Screen: ESMT                                           | Manager     | Complete form and submit              |  |
| Return to Active Status / Re<br>employment after Layoff - Preferred<br>Re employment<br>Screen: ESMT | Manager     | Rehire Employee                       |  |
| Return to Active Status / Return to<br>Work from Retirement<br>Screen: ESMT                          | Manager     | Change Job Status                     |  |

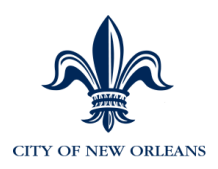

| AHRS                                                                                 | ADP         |                                                                                           |  |
|--------------------------------------------------------------------------------------|-------------|-------------------------------------------------------------------------------------------|--|
| Screen                                                                               | Role Action |                                                                                           |  |
| Return to Active Status / Involuntary<br>Retirement Rescinded<br>Screen: ESM2        | Manager     | Complete MPS form and submit                                                              |  |
| Return to Active Status / Return to<br>Active Pay from Leave<br>Screen: ESM2         | Manager     | Change employment status                                                                  |  |
| Return to Active Status / Return to<br>Active Pay from Suspension<br>Screen: ESM4    | Manager     | Change employment status                                                                  |  |
| Return to Active Status / Suspension<br>Rescinded or Amended<br>Screen: ESM4         | Manager     | Change employment status or<br>complete the Job/Pay Change form if<br>below top of stack. |  |
| Return to Active Status / Off Worker's<br>Compensation<br>Screen: ESM2               | Manager     | Change employment status                                                                  |  |
| Goes on No Pay Status / Education<br>Leave Without Pay<br>Screen: ESM2               | Manager     | Change Employment Status, then select status type, then select Reason.                    |  |
| Family Medical Leave Without Pay Screen: ESM2                                        | Manager     | Change Employment Status, then select status type, then select Reason.                    |  |
| Leave Without Pay<br>Screen: ESM2                                                    | Manager     | Change Employment Status, then select status type, then select Reason.                    |  |
| Maternity Leave Without Pay<br>Screen: ESM2                                          | Manager     | Change Employment Status, then select status type, then select Reason.                    |  |
| Military Leave Without Pay<br>Screen: ESM2                                           | Manager     | Change Employment Status, then select status type, then select Reason.                    |  |
| Rehabilitation Leave Without Pay Screen: ESM2                                        | Manager     | Change Employment Status, then select status type, then select Reason.                    |  |
| Suspension / Goes on No Pay Status<br>Screen: ESM4                                   | Manager     | Change Employment Status, then select status type, then select Reason.                    |  |
| Sick Leave Without Pay / Goes on No<br>Pay Status<br>Screen: ESM2                    | Manager     | Change Employment Status, then select status type, then select Reason.                    |  |
| Goes on Extended Leave With Pay<br>Status / Education Leave With Pay<br>Screen: ESM2 | Manager     | Change Employment Status, then select status type, then select Reason.                    |  |

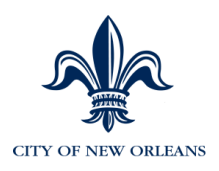

| AHRS                                                                                      | ADP         |                                                                                                    |  |
|-------------------------------------------------------------------------------------------|-------------|----------------------------------------------------------------------------------------------------|--|
| Screen                                                                                    | Role Action |                                                                                                    |  |
| Family Medical Leave With Pay Screen: ESM2                                                | Manager     | Change Employment Status, then select status type, then select Reason.                                                   |  |
| Leave With Pay<br>Screen: ESM2                                                            | Manager     | Change Employment Status, then select status type, then select Reason.                                                   |  |
| Maternity Leave With Pay<br>Screen: ESM2                                                  | Manager     | Change Employment Status, then select status type, then select Reason.                                                   |  |
| Military Leave With Pay<br>Screen: ESM2                                                   | Manager     | Change Employment Status, then select status type, then select Reason.                                                   |  |
| Rehabilitation Leave With Pay Screen: ESM2                                                | Manager     | Change Employment Status, then select status type, then select Reason.                                                   |  |
| Other Change in Employment Status /<br>Adding or Reactivating a Dual Rate<br>Screen: ESM2 | Manager     | Complete form and submit or Payroll Function                                                                             |  |
| Other Change in Employment Status /<br>Inactivate a Dual Rate<br>Screen: ESM2             | Manager     | Change Employment Status, then select status type, then select Reason.                                                   |  |
| Correction to Employment Status<br>Screen: ESMT                                           | Manager     | Complete the Job/Pay Change form<br>and submit                                                                           |  |
| Other Change in Employee Status /<br>On Worker's Compensation<br>Screen: ESM2             | Manager     | Navigate to "Change Employment<br>Status", the select either Leave of<br>Absence (Unpaid or Paid), Then<br>select reason |  |
| Change in Civil Service Status /<br>Certification After Probation<br>Screen: ESM3         | Manager     | Update Additional Employee Data                                                                                          |  |
| Change in Civil Service Status /<br>Extension of Probationary Period<br>Screen: ESM3      | Manager     | Update Additional Employee Data                                                                                          |  |
| Change in Civil Service Status<br>Screen: ESMT                                            | Manager     | Update Additional Employee Data                                                                                          |  |
| Change in Civil Service Status / On<br>Leave to the Unclassified Service<br>Screen: ESM2  | Manager     | Complete P1 Form and Submit to Civil Service                                                                             |  |
| Change in Title / Demotion –<br>Involuntary<br>Screen: ESMT                               | Manager     | Change Job and Salary Info                                                                                               |  |
| Change in Title / Voluntary Demotion Screen: ESMT                                         | Manager     | Change Job and Salary Info                                                                                               |  |

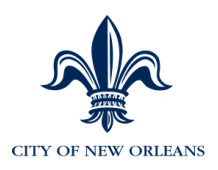

| AHRS                                                                                        | ADP         |                                                              |  |
|---------------------------------------------------------------------------------------------|-------------|--------------------------------------------------------------|--|
| Screen                                                                                      | Role Action |                                                              |  |
| Change in Title / Demotion Rescinded Screen: ESMT                                           | Manager     | Complete form and submit                                     |  |
| Change in Title / Voluntary Demotion<br>- accepts Lower Class from Register<br>Screen: ESMT | Manager     | Change Job and Salary Info                                   |  |
| Change in Title / Lateral Classification<br>Change<br>Screen: ESMT                          | Manager     | Change Job and Salary Info                                   |  |
| Change in Title / Lateral Classification<br>Change - Police Recruit<br>Screen: ESM2         | Manager     | Change Job and Salary Info                                   |  |
| Change in Title / Promotion<br>Screen: ESMT                                                 | Manager     | Change Job and Salary Info                                   |  |
| Change in Title / Reinstatement -<br>Return to Previous Position<br>Screen: ESMT            | Manager     | Complete MPS form and submit /<br>Change Job and Salary Info |  |
| Change in Pay / Add Allowance(s)<br>Screen: ESM5                                            | Manager     | Accomplished via Payroll                                     |  |
| Change in Pay / Expire Allowance(s)<br>Screen: ESM5                                         | Manager     | Accomplished via Payroll                                     |  |
| Change in Pay / Reduction in Pay<br>Screen: ESM2                                            | Manager     | Change Job and Salary Info                                   |  |
| Change in Pay / Reduction in Pay<br>Rescinded or Amended<br>Screen: ESM2                    | Manager     | Change Job and Salary Info                                   |  |
| Change in Pay / Salary Increase<br>Screen: ESM2                                             | Manager     | Change Job and Salary Info                                   |  |
| Change in Pay / Salary Decrease<br>Screen: ESM2                                             | Manager     | Change Job and Salary Info                                   |  |
| Change in Pay / Temporary Salary<br>Increase<br>Screen: ESM2                                | Manager     | Change Job and Salary Info                                   |  |
| Change in Pay / Add Special Rate of<br>Pay<br>Screen: ESM2                                  | Manager     | Change Job and Salary Info / Change Job Information          |  |
| Change in Pay / Remove Special<br>Rate of Pay<br>Screen: ESM2                               | Manager     | Change Job and Salary Info / Change<br>Job Information       |  |
| Change in Pay / Police and Fire State<br>Supplemental Pay Withholding<br>Screen: ESM2       | Manager     | Accomplished via Payroll                                     |  |
| Change Effective Date / Demotion<br>Date Amended<br>Screen: ESMT                            | Manager     | Complete form and submit                                     |  |

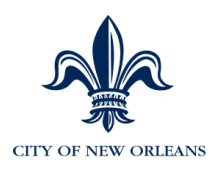

| AHRS                                                                                                    | ADP         |                                              |  |
|----------------------------------------------------------------------------------------------------|-------------|----------------------------------------------|--|
| Screen                                                                                                    | Role Action |                                              |  |
| Change Effective Date / Dismissal<br>Date Amended<br>Screen: ESM4                                         | Manager     | Complete form and submit                     |  |
| Change Effective Date / Involuntary<br>Retirement Date Amended<br>Screen: ESM2                            | Manager     | Complete form and submit                     |  |
| Change in Organization Code /<br>Transfer Within Department (Budget<br>Code Change)<br>Screen: ESM2; AGYS | Manager     | Complete P1 form and submit to Civil Service |  |
| Change in Organization Code /<br>Transfer Between Departments<br>Screen: ESMT; AGYS                       | Manager     | Change Job and Salary Info                   |  |
| Miscellaneous Correction<br>Screen: ESMX                                                                  | Manager     | Complete form and submit                     |  |
| Add an Employee to the DROP<br>Program<br>Screen: ESM2, PENS                                              | Manager     | Update Additional Employee Data              |  |
| Return from DROP<br>Screen: ESM2, PENS                                                                    | Manager     | Update Additional Employee Data              |  |
| Change a Dual Rate<br>Screen: ESM2                                                                        | Manager     | Complete form and submit                     |  |
| Adjust Hours of Work: FT/PT<br>Screen: ESM2                                                               | Manager     | Update Additional Employee Data              |  |
| Adjust Hours of Work: 35/40<br>Screen: ESM2                                                               | Manager     | Change Job and Salary Info                   |  |
| Payout terminal leave<br>Screen: ESM2                                                                     | Manager     | Payroll Function                             |  |
| Resign from Classified Service to<br>accept<br>appointment in the Unclassified<br>Service<br>Screen: ESM2 | Manager     | Complete P1 form and submit to Civil Service |  |
| Change in Organization Pay Location<br>Code<br>Screen: AGYS                                               | Manager     | Update Additional Employee Data              |  |
| Change in Accounting Distribution<br>Screen: AGYS                                                         | Manager     | Update position management                   |  |

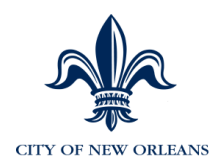

| Concentra Drug Screen                                         | Pension Profile                                              |
|---------------------------------------------------------------|--------------------------------------------------------------|
| Personnel Requisition (P1)                                    | Pension enrollment form                                      |
| NEMP form (page 1 of 4)                                       | <ul> <li>Pension beneficiary designation<br/>form</li> </ul> |
| Personnel Action form (page 2 of 4)                           | Group Life insurance beneficiary                             |
| AGYS form (page 3 of 4)                                       | form                                                         |
| ATTR form (page 4 of 4)                                       | I-9 form                                                     |
| ADDR/EMER form                                                | Healthcare Enrollment form                                   |
| Personal History Record                                       | Non-Active Employee Medical form *                           |
| Personal History form (RAMS)                                  | Substance Abuse Policy                                       |
| Payroll Tax form                                              | Time Card Acknowledgement                                    |
| • W4                                                          | Standards of Appearance                                      |
| <ul> <li>L4</li> <li>Direct Deposit w/voided check</li> </ul> | Confidentiality form                                         |
| <ul><li>Payroll Calendar</li><li>Copy of Timesheet</li></ul>  | Smoking Policy                                               |
|                                                               | Holiday Schedule                                             |
| eTIME Schedule Populated                                      | Annual/Sick Leave Civil Service<br>Rules                     |
| Voluntary Products information                                | LA Code of Ethics                                            |
|                                                               | City Code of Ethics                                          |

## Appendix C: New Hire Checklist

\*A copy of the non-active medical should be stored in a medical file. All medical documentation should be kept separate from the Personnel File.

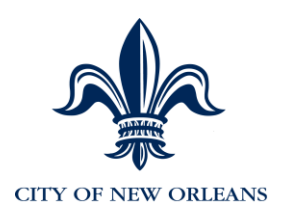

## New Hire Checklist Continued

In addition, each department will likely require new employees to acknowledge receipt of several additional documents. These should include the following:

#### **CAO Policy Memos:**

No. 4 – Grievance Procedure of the City of New Orleans

- No. 19 (R) Domicile Requirements for City Employees
- No. 28 (R) Employee Identification Cards
- No. 33 (R) Maternity Leave
- No. 49 (R) Leave Status and Employment Termination
- No. 54 (R) City's Affirmative Action and Equal Employment Policies
- No. 70 (R) Application of the Fair Labor Standards Act (FLSA) to Governmental Entities
- No. 71 City & State Code of Ethics
- No. 72 (R) Correct Time Keeping
- No. 73 (R) Amended IRCA Employer Regulations I-9 Form
- No. 75 (R) Selective Service Registration
- No. 76 (R) Smoking Policy
- No. 82 (R) Standards of Appearance for City Employees
- No. 83 Standards of Behavior for City Employees
- No. 89 (R) Substance Abuse
- No. 93 Inspection of Personnel Records of Public Employees
- No. 107 Mandatory Direct Deposit Program
- No. 108 Family and Medical Leave Policy and Procedures
- No. 109 Regulations Pertaining to Assignment, Usage and Care, and Return of City

Property by Employees

No. 111 – Restrictions on Political Activities by City Employees

CAO Circular Memo No. 16-98 - Deferred Compensation Providers

Civil Service Rules on Leave (Rule VIII)

IRCA Verification of I-9 Form (see CAO Policy Memo No. 73 (R))

These may also be included when applicable: Departmental/Agency Rules & Regulations, any uniform requirements, a job description, a Personal History Form or resume, and the following CAO Policy Memos:

No. 5(R) – Vehicle and Equipment Policy

No. 9 (R) – Travel by City Employees

No. 21 (R) – Auto Allowance and Mileage Reimbursement

No. 61 – Internet Use and Access Authorization

No. 97 - Health Care Coverage for Dependents of Employees Killed in the Line of Duty

No. 115 – Disability Retirement Healthcare Benefits for Public Safety Personnel Injured in the

Line of Duty with less than 10 years of Consecutive Service

No. 116 – Credit Card Issuance and Use

CAO Circular Memo No. 17-99 - Advanced Earned Income Credit

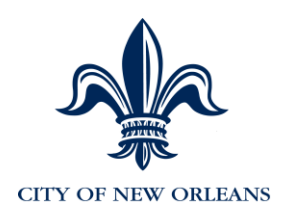

## Checklist of Additional (Non-AHRS) Forms Needed For New Hires In Classified Service

#### Send to Civil Service

| Personnel | Requisition | (P1) form |
|-----------|-------------|-----------|
|-----------|-------------|-----------|

\_\_\_\_\_ Civil Service Register

\_\_\_\_\_ Non-active employee medical form

#### Send to Finance – Payroll

Tax Form (TAX), with Forms W-4 and L-4 (Federal and State Tax Withholding) attached

#### Send to CAO - Insurance Section

\_\_\_\_\_ Group Health Insurance Enrollment Forms\*

\_\_\_\_\_ Health Insurance Declination Form/ Pre-existing Conditions form\*

#### Send to Risk Management, Law Dept.

\_\_\_\_\_ Group Life Insurance Enrollment Forms\*

\_\_\_\_\_ Life Insurance Beneficiary Form\*

#### Send to Retirement

\_\_\_\_\_ Retirement's Enrollment Application/ Personal History form\*\*

\_\_\_\_\_ Pension Beneficiary Form\*\*

\*These forms are not required if the employee is part-time and works less than 30 hours. \*\*These forms are not required if the employee is part-time and works less than 17.5 hours.
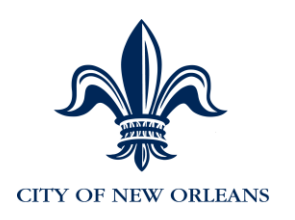

# Appendix D: Termination/Resignation Checklist

AHRS P2 (Personnel Action Form)
 AGYS form
 Exit Interview – Termination of Employment

 Email/Fax to Third Party Administrator (TALX)
 Pink copy to employee
 Yellow copy to CAO (unclassified)
 Gold copy (Department)

 Separation Notice Alleging Disqualification;

 Original to La. Dept. of Labor
 Pink copy to employee

\_\_\_\_ Resignation/Termination letter

- 2. Pink copy to employee
- 3. Yellow copy to CAO (unclassified)
- Retirement System Termination of Service (RS-13);
   Original forms to Retirement
   RS-13 and RS-16 forms for withdrawal of contributions
   If retiring, use RS-10 form Application for Retirement
   Copy of retirement forms to CAO (unclassified)
- Hospitalization Termination Form
- COBRA coverage election Original to Hospitalization Division Copy to CAO (unclassified)
- \_\_\_\_\_ Voluntary Products Information
- \_\_\_\_\_ MidAmerica form (Employees 55 years old)
- NOTE: See the following CAO memos pertaining to the return of city property:
- No. 5 (R) Vehicle and Equipment Policy
- No. 28 (R) Employee Identification Cards
- No. 60 (R) Wireless Telephones
- No. 109 Regulations Pertaining to Assignment, Usage and Care, and Return of City Property by Employees

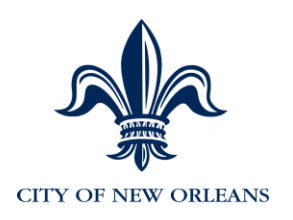

# Appendix E: Conditions for Long-Term Leave\*

### Sick Leave without Pay (Rule VIII, Section 5.2)

- Employee must be probationary or permanent.
- It can be used for up to 1 year.
- If leave lasts for 90 days, a physician's statement to the Civil Service Commission is required. Another statement is required in the seventh month of leave.
- Granted with the approval of the Director of Civil Service, subject to the approval of the Commission.
- Employees should contact the Insurance Section of the Chief Administrative Office to arrange for premium payments while on leave without pay. They must pay health care plan insurance premium to maintain coverage.

### Educational Leave with Pay (Rule VIII, Section 7, CAO Policy Memo #13)

- It can be used for up to 1 year.
- Training must be for the "betterment of the service rendered by the department to the public".
- Approval of the Chief Administrative Office is required, after which the request must be approved by the Civil Service Commission.

### Military Leave (Rule VIII, Section 8)

- Good while employees are in active military service and may extend beyond their relief from duty under certain restrictions.
- Employees should contact the Insurance Section of the Chief Administrative Office to arrange for premium payments while on leave without pay. They must pay health care plan insurance premium to maintain coverage.
- Generally, employees are entitled to return to the position which they vacated and with the Civil Service status that they held before leaving. See this Section of the Rules for restrictions.
- If their position is eliminated while on leave, covered employees have re employment rights. Again, restrictions apply.

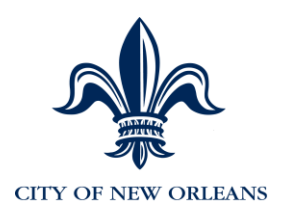

#### Maternity Leave (Rule VIII, Section 9, CAO Policy memo #33, Civil Service Memo #406)

- Employee must be probationary or permanent.
- A physician's statement is required. It must contain these three pieces of information: (1) date maternity leave is to begin; (2) expected delivery date; (3) estimated period of incapacitation.
- It can be used up to 6 months, with an additional 6 months available at the discretion of the appointing authority with an additional physician's statement.
- It can be any combination of sick leave, annual leave and leave without pay. The breakdown of usage should be included on the request the employee makes to her appointing authority.
- Employee must notify her appointing authority at least 10 working days before going on leave, unless unusual medical circumstances are present.
- When the employee returns to work, she must provide a physician's statement that she is able to resume her duties and must notify her appointing authority at least 10 days prior to her return.
- Employees should contact the Insurance Section of the Chief Administrative Office to arrange for premium payments while on leave without pay. They must pay health care plan insurance premium to maintain coverage.

NOTE: If the employee is place on LOA (unpaid), the employee becomes "Inactive" in eTIME. Returning an employee from LOA triggers eTIME to re-activate the employee.

If the employee is going to be paid for a portion of his time off, he should be placed on LOA (Paid) so he remains active in eTIME.

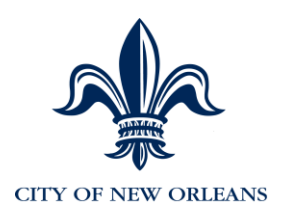

### Family Medical Leave (Rule VIII, Section 10)

- Employees must be employed with the City for 12 months, and have worked 1,250 hours within 12 month period. Family Medical Leave can be used for any of the following reasons:
  - (a) To care for an ill spouse, parent, or child.
  - (b) To deal with the employee's own illness.

(c) To care for a child following birth, adoption, or the beginning of foster care. Leave for this purpose must be used within the first twelve (12) months following birth or, in cases of adoption and foster care, placement of the child with the employee.

- Requests should be made in writing 30 days prior to effective date of leave, if possible. If not possible, as soon as need is evident. A special form is required.
- If leave is for the employee's illness, or that of a family member, medical documentation/certification is required.
- If leave is for the employee's illness, a combination of sick leave, annual leave and leave without pay can be used. The appointing authority may require that the employee use annual or sick leave. The breakdown of usage is to be included on the request the employee makes to the appointing authority.

**NOTE**: If the employee uses both leave with pay and leave without pay, both a FAM01 and FAM02 will need to be completed. These can be done at the same time and can be future dated. You can perform this in MSS as a Paid LOA and then enter sick/annual time on the timecard in eTIME if needed.

- Employees should contact the Insurance Section of the Chief Administrative Office to arrange for premium payments while on leave without pay. They must pay health care plan insurance premium to maintain coverage.
- Appointing authorities must review the request form and notify employees of their decision ASAP. They must give their employee a copy of approved, or disapproved, form.
- The department must send copy of the form (approved or disapproved) to Civil Service Department (Class & Pay Division). If LWOP is involved, a copy should also be forwarded to CAO (Insurance Section); original is kept on file in department.
- If multiple requests are made intermittently, employees' leave usage should be monitored to insure leave does not exceed 12 weeks.

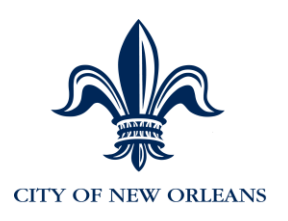

#### Family Medical Leave (Rule VIII, Section 10) - (continued)

- The appointing authority cannot ask for specific medical details on leave request form.
- The appointing authority cannot attach detailed medical documentation to the form when routing, or keep such information in departmental files. After reviewing a documentation letter or report, information can be returned to employee.

\* This information is provided as a quick reference for the AHRS user. It is not intended to substitute for the Rules and Policy Memos referenced.

\* In either process, employee must complete and sign City Group Health Enrollment Card, the health questionnaire, and the Life & Accident Insurance Group Enrollment Form, and send the Group Health enrollment form to the Insurance section of the CAO's office, the Life and Accident Insurance Group enrollment form to Risk Management in the Law Dept., and the Beneficiary Designation form (completed for the Pension system) to the appropriate retirement system.

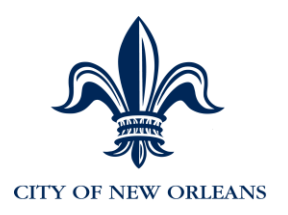

# Appendix F: Earnings Codes to ADP Codes Mapping

| ERNCD | DESCRIPTION                       | SHORT        | ADP | ADP                | ADP SHORT    |
|-------|-----------------------------------|--------------|-----|--------------------|--------------|
| 039   | AUTO ALLOWANCE                    | AUTO ALLOW   | ALA | Auto Allowance     | AUTO ALLOW   |
| 040   | UNIFORM ALLOWANCE                 | UNIFRM ALLOW | ALB | Uniform Allowance  | UNIFRM ALLOW |
| 041   | TOOL ALLOWANCE                    | TOOL ALLOW   | ALC | Tool Allowance     | TOOL ALLOW   |
| 005   | ADJUSTMENT REGULAR                | ADJ REGULAR  | CE2 | Adj to REG         | ADJ REGULAR  |
| 021   | ADJUSTMENT TO OVERTIME            | ADJ OVERTIME | CE3 | Adj to OT          | ADJ OVERTIME |
| 002   | ONE-TIME PAYMENT                  | 1 TIME PAYMT | CE4 | One-time payment   | 1 TIME PAYMT |
| 042   | PARKING AMBASSADOR                | PARK AMB.    | CE8 | Parking            | PARK AMB.    |
| 025   | HOLIDAY NOT WORKED                | HOLIDAY      | CE9 | Holiday not worked | HOLIDAY      |
| 25PAY | HOLIDAY NOT WORKED                | HOLIDAY      | CE9 | Holiday not worked | HOLIDAY      |
| 030   | ANNUAL LEAVE                      | ANNUAL LEAVE | CEA | Annual Leve        | ANNUAL LEAVE |
| 031   | SICK LEAVE                        | SICK LEAVE   | CEB | Sick Pay           | SICK LEAVE   |
| 31PAY | SICK LEAVE                        | SICK LEAVE   | CEB | Sick Pay           | SICK LEAVE   |
| 033   | CIVIL LEAVE                       | CIVIL LEAVE  | CEC | Civil Leave        | CIVIL LEAVE  |
| 33PAY | CIVIL LEAVE                       | CIVIL LEAVE  | CEC | Civil Leave        | CIVIL LEAVE  |
| 080   | LEAVE WITHOUT PAY                 | LWOP         | CED | LWOP               | LWOP         |
| 80PAY | LEAVE WITHOUT PAY                 | LWOP         | CED | LWOP               | LWOP         |
| 082   | LEAVE WITHOUT PAY EXCESS<br>L USE | LWOP EXC LV  | CEE | LWOP Excess Use    | LWOP EXC LV  |
| 82PAY | LEAVE WITHOUT PAY EXCESS<br>L USE | LWOP EXC LV  | CEE | LWOP Excess Use    | LWOP EXC LV  |
| 083   | LEAVE WITHOUT PAY<br>SUSPENSION   | LWOP SUSP    | CEF | LWOP Suspension    | LWOP SUSP    |

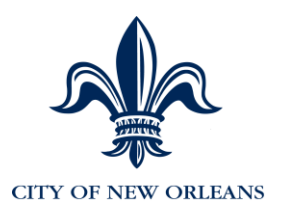

| ERNCD | DESCRIPTION                     | SHORT        | ADP | ADP                             | ADP SHORT    |
|-------|---------------------------------|--------------|-----|---------------------------------|--------------|
| 83PAY | LEAVE WITHOUT PAY<br>SUSPENSION | LWOP SUSP    | CEF | LWOP Suspension                 | LWOP SUSP    |
| 088   | FURLOUGH LWOP                   | FUR LWOP     | CEG | Furlough                        | FUR LWOP     |
| 88PAY | FURLOUGH LEAVE                  | FUR LEAVE    | CEG | Furlough                        | FUR LWOP     |
| 098   | WORKER'S COMPENSATIONS          | WORKERS COMP | CEH | Workers Comp                    | WORKERS COMP |
| 98PAY | WORKER'S COMPENSATIONS          | WORKERS COMP | CEH | Workers Comp                    | WORKERS COMP |
| 036   | INJURED ON DUTY LEAVE -<br>FIRE | IOD LV FIRE  | CEI | Injured on Duty Leave - Fire    | IOD LV FIRE  |
| 36PAY | INJURED ON DUTY PAY FIRE        | IOD PAY FIRE | CEI | Injured on Duty Leave - Fire    | IOD LV FIRE  |
| 36FIR | INJURED ON DUTY PAY FIRE        | IOD PAY FIRE | CEI | Injured on Duty Leave - Fire    | IOD LV FIRE  |
| 037   | INJURY ON DUTY LEAVE NO<br>OT   | IOD LV NO OT | CEJ | Injured on duty leave no OT     | IOD LV NO OT |
| 37PAY | INJURY ON DUTY LEAVE NO<br>OT   | IOD LV NO OT | CEJ | Injured on duty leave no OT     | IOD LV NO OT |
| 37NOT | INJURY ON DUTY LEAVE NO<br>OT   | IOD LV NO OT | CEJ | Injured on duty leave no OT     | IOD LV NO OT |
| 44LFL | MILLAGE LUMP SUM FIRE<br>LONG   | MIL LMF LONG | CEK | MILLAGE LUMP SUM FIRE<br>LONG   | MIL LMF LONG |
| 44LMF | MILLAGE LUMP SUM PYMT<br>FIRE   | MILL LMP FIR | CEL | MILLAGE LUMP SUM PYMT<br>FIRE   | MILL LMP FIR |
| 44LML | MILLAGE LUMP SUM PYMT<br>FIRE   | MILL LMP FIR | CEM | MILLAGE LUMP SUM PYMT<br>FIRE   | MILL LMP FIR |
| 44LMP | MILLAGE LUMP SUM PYMT<br>POLICE | MILL LMP POL | CEN | MILLAGE LUMP SUM PYMT<br>POLICE | MILL LMP POL |
| 44PP  | MILLAGE PAY PERIOD<br>AMOUNT    | MILL PAY PD  | CEO | MILLAGE PAY PERIOD<br>AMOUNT    | MILL PAY PD  |
| 44PPL | MILLAGE LEAVE NON FLSA          | MILL LEAVE   | CEP | MILLAGE LEAVE NON FLSA          | MILL LEAVE   |
| 80EPY | LEAVE WITHOUT PAY/EAP           | LWOP/EAP     | CEQ | LEAVE WITHOUT PAY/EAP           | LWOP/EAP     |

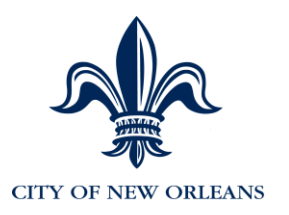

| ERNCD | DESCRIPTION                       | SHORT        | ADP | ADP                               | ADP SHORT    |
|-------|-----------------------------------|--------------|-----|-----------------------------------|--------------|
| 82EPY | LEAVE WITHOUT PAY EXCESS          | LWOP EXC LV  | CES | LEAVE WITHOUT PAY EXCESS<br>L USE | LWOP EXC LV  |
| 83EPY | LEAVE WITHOUT PAY<br>SUSPENSION   | LWOP SUSP    | CEU | LEAVE WITHOUT PAY<br>SUSPENSION   | LWOP SUSP    |
| 84DPY | TERMINAL LV-DEATH SICK<br>LEAVE   | TL SK DEATH  | CEW | TERMINAL LV-DEATH SICK<br>LEAVE   | TL SK DEATH  |
| 84PAY | TERMINAL LEAVE SICK               | TRM SICK     | CEX | TERMINAL LEAVE SICK               | TRM SICK     |
| 88EPY | FURLOUGH LWOP/EAP                 | FUR LWOP/EAP | CF1 | FURLOUGH LWOP/EAP                 | FUR LWOP/EAP |
| 980FF | WORKER'S COMP OFFSET              | W.C. OFFSET  | CF3 | WORKER'S COMP OFFSET              | W.C. OFFSET  |
| 98PYF | WORKER'S COMPENSATIONS            | WORKERS COMP | CF5 | WORKER'S COMPENSATIONS            | WORKERS COMP |
| AACPY | PENSION EMPLOYER SHARE            | PENSION EMPR | CF6 | Pension Fringe Pay                | PENSION EMPR |
| ADCPY | POLICE PENSION EMPL<br>CONT.      | POL PEN ER   | CF7 | POLICE PENSION EMPL<br>CONT.      | POL PEN ER   |
| AFCPY | FIRE PENSION EMPL CONT.           | FIR PEN ER   | CF8 | FIRE PENSION EMPL CONT.           | FIR PEN ER   |
| AHCPY | LA CLERK OF COURT RET<br>(EMPER)  | AHC-EMPER    | CF9 | LA CLERK OF COURT RET<br>(EMPER)  | AHC-EMPER    |
| ARPAY | ACTIVATED RESERVIST<br>MAKE-UP PY | ACT RES MKUP | CFA | ACTIVATED RESERVIST<br>MAKE-UP PY | ACT RES MKUP |
| BCCPY | HOSP EMPLOYER SHARE               | HOSP EMPR    | CFB | HOSP EMPLOYER SHARE               | HOSP EMPR    |
| BCEPY | HOSP EMPR NOT ENRLD<br>FRINGE PAY | HOSP EMPR NO | CFC | HOSP EMPR NOT ENRLD<br>FRINGE PAY | HOSP EMPR NO |
| CODIS | CODIS BENEFIT PAYMENTS            | CODIS PAYMT  | CFD | CODIS BENEFIT PAYMENTS            | CODIS PAYMT  |
| CSIC2 | SICK LEAVE - OVERFLOW             | SICK LV - OF | CFE | SICK LEAVE - OVERFLOW             | SICK LV - OF |
| EDPAD | ASSOCIATE DEGREE PD ED<br>INC PAY | AO DEGREE    | CFF | ASSOCIATE DEGREE PD ED<br>INC PAY | AO DEGREE    |
| EDPBD | BACHELORS DEGREE PD ED<br>INC PAY | BA DEGREE    | CFG | BACHELORS DEGREE PD ED<br>INC PAY | BA DEGREE    |
| EDPGD | POST GRADUATE DEGREE              | PG DEGREE    | CFH | POST GRADUATE DEGREE<br>INC PAY   | PG DEGREE    |

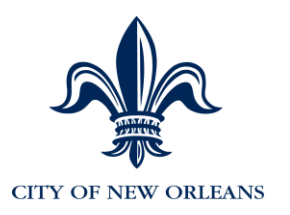

| ERNCD | DESCRIPTION                        | SHORT        | ADP     | ADP                                | ADP SHORT    |
|-------|------------------------------------|--------------|---------|------------------------------------|--------------|
| EDUCP | EDUCATION LEAVE PAY -<br>FIRE      | EDUC LV PAY  | CFI/CFJ | EDUCATION LEAVE PAY -<br>FIRE      | EDUC LV PAY  |
| EEDUP | EXTENDED EDUCATIONAL<br>LEAVE PAY  | EX EDU LV PY | CFK     | EXTENDED EDUCATIONAL<br>LEAVE PAY  | EX EDU LV PY |
| EMER  | OFFICIAL EMERGENCY LEAVE           | OFF EMER LV  | CFM     | OFFICIAL EMERGENCY LEAVE           | OFF EMER LV  |
| OELPY | EMERGENCY PAY NOT<br>WORKED        | EMR PY NT WK | CFM     | EMERGENCY PAY NOT<br>WORKED        | EMR PY NT WK |
| JDCPY | FICA EMPLOYER SHARE                | JD-FICA EMPR | CFO     | FICA EMPLOYER SHARE                | JD-FICA EMPR |
| JFCPY | MEDICARE EMPL SHARE PAY            | JF-MED EMPR  | CFP     | MEDICARE EMPL SHARE PAY            | JF-MED EMPR  |
| LICPY | LIFE EMPLOYER SHARE                | LIF INS EMPR | CFQ     | LIFE EMPLOYER SHARE                | LIF INS EMPR |
| OEPYW | EMERGENCY WORKED PAY               | EMER WORK PY | CFS     | EMERGENCY WORKED PAY               | EMER WORK PY |
| OFSET | OFFSET REGULAR WAGES-<br>REINSTATE | OFFSET REGLR | CFT     | OFFSET REGULAR WAGES-<br>REINSTATE | OFFSET REGLR |
| PDCPY | POLICE PAID UP PENSION             | POL P/U EMPR | CFU     | POLICE PAID UP PENSION             | POL P/U EMPR |
| PECPY | FIRE PAID UP PENSION(OLD SYS)      | FIR P/U EMPR | CFV     | FIRE PAID UP PENSION(OLD SYS)      | FIR P/U EMPR |
| PFCPY | FIRE PAID UP PENSION(NEW SYS)      | FIR P/U EMPR | CFW     | FIRE PAID UP PENSION(NEW SYS)      | FIR P/U EMPR |
| SRPBS | BOMB SQUAD SPECIAL RATE            | SPECIAL RATE | CFY     | BOMB SQUAD SPECIAL RATE            | SPECIAL RATE |
| SRPFT | FIELD TRAINING OFF SPC<br>RATE     | FTO SPC RATE | CFZ     | FIELD TRAINING OFF SPC<br>RATE     | FTO SPC RATE |
| SRPKU | K-9 UNIT SPECIAL RATE              | K-9 SPC RATE | CG1     | K-9 UNIT SPECIAL RATE              | K-9 SPC RATE |
| SRPMP | MOUNTED PATROL SPECIAL<br>RATE     | MTP SPC RATE | CG2     | MOUNTED PATROL SPECIAL<br>RATE     | MTP SPC RATE |
| SRPMU | MARINE UNIT SPECIAL RATE           | M/U SPC RATE | CG3     | MARINE UNIT SPECIAL RATE           | M/U SPC RATE |
| SRPTM | TRAFFIC/MOTORCYCLE SPC<br>RATE     | T/M SPC RATE | CG4     | TRAFFIC/MOTORCYCLE SPC<br>RATE     | T/M SPC RATE |
| SRPTU | TACTICAL UNIT SPECIAL<br>RATE      | T/U SPC RATE | CG5     | TACTICAL UNIT SPECIAL<br>RATE      | T/U SPC RATE |

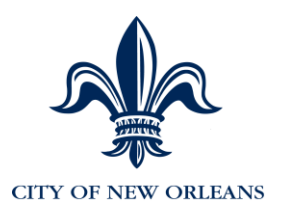

| ERNCD | DESCRIPTION                         | SHORT        | ADP | ADP                               | ADP SHORT    |
|-------|-------------------------------------|--------------|-----|-----------------------------------|--------------|
| STEP  | STRAIGHT TIME EMERGENCY<br>PAY      | STEP EMER WK | CG6 | STRAIGHT TIME EMERGENCY<br>PAY    | STEP EMER WK |
| STOTC | STATE SUPPLEMENTAL PAY<br>OT        | ST SUPP OT   | CG7 | STATE SUPPLEMENTAL PAY            | for OT       |
| STPYA | STATE SUPPLEMENTAL PAY              | ST SUPP      | CG8 | STATE SUPPLEMENTAL PAY            | ST SUPP      |
| STPYB | STATE SUPPLEMENTAL PAY-<br>OFFSET   | ST SUPP OFF  | CG9 | STATE SUPPLEMENTAL PAY-<br>OFFSET | ST SUPP OFF  |
| STPYL | STATE SUPPLEMENTAL PAY<br>LONGEVITY | StSuppLong   | CGA | STATE SUPPLEMENTAL PAY            | StSuppLong   |
| SVCHP | VENDOR XSACTION SERVICE<br>CHARGE   | SERVICE CHRG | CGB | VENDOR XSACTION SERVICE<br>CHARGE | SERVICE CHRG |
| UCCPY | UNEMPLOYMENT<br>COMPENSATION        | UNEMPLY COM  | CGC | UNEMPLOYMENT<br>COMPENSATION      | UNEMPLY COM  |
| VUCPY | VEHICLE USE PAY                     | VEHICLE USE  | CGD | VEHICLE USE PAY                   | VEHICLE USE  |
| VUDPY | VEHICLE USE DEDUCTION<br>PAY        | VH US DED PY | CGE | VEHICLE USE DEDUCTION<br>PAY      | VH US DED PY |
| WCCPY | WORKER'S COMP FIRNIGE<br>PAY        | WK CMP PAY   | CGF | WORKER'S COMP FIRNIGE<br>PAY      | WK CMP PAY   |
| 47FLN | PILOT NOT SPRAYING MOSQ<br>CTRL     | PLT NSPT MSQ | CGH | PILOT NOT SPRAYING MOSQ<br>CTRL   | PLT NSPT MSQ |
| 47FLS | PILOT SPRAYING - MOSQUITO<br>CTRL   | PLT SPY MOSQ | CGI | PILOT SPRAYING - MOSQUITO<br>CTRL | PLT SPY MOSQ |
| 47FTO | FIELD TRAINING OFFICER              | FIELD TRN OF | CGJ | FIELD TRAINING OFFICER            | FIELD TRN OF |
| 47MCM | AIR & PWR PLT MECH-MOSQ<br>CTRL     | AIR & PW PLT | CGK | AIR & PWR PLT MECH-MOSQ<br>CTRL   | AIR & PW PLT |
| 47MCO | FLT OBS/AERIAL PHOTO<br>MOSQ CTRL   | FLT OBSERVER | CGL | FLT OBS/AERIAL PHOTO<br>MOSQ CTRL | FLT OBSERVER |
| 47MCP | PESTICIDE HNDL-MOSQUITO<br>CONTRL   | PEST HAND    | CGM | PESTICIDE HNDL-MOSQUITO<br>CONTRL | PEST HAND    |
| 47SCT | SCOOTER PAY - POLICE                | SCOOTER      | CGN | SCOOTER PAY - POLICE              | SCOOTER      |

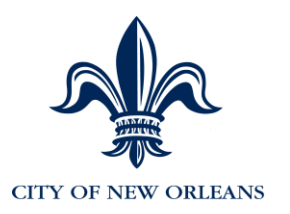

| ERNCD  | DESCRIPTION                       | SHORT        | ADP | ADP                               | ADP SHORT    |
|--------|-----------------------------------|--------------|-----|-----------------------------------|--------------|
| 038    | SUPP PAY - JUVENILE COURT         | SUPP PAY-JC  | CGP | Supplemental Pay - Court          | SUPP PAY-JC  |
| 84020  | TERMINAL LEAVE - SICK LV @ 20%    | TERM SK 20%  | CI2 | TERMINAL LEAVE - SICK LV @ 20%    | TERM SK 20%  |
| 84025  | TERMINAL LEAVE - SICK LV @ 25%    | TERM SK 25%  | CI3 | TERMINAL LEAVE - SICK LV @ 25%    | TERM SK 25%  |
| 84033  | TERMINAL LEAVE - SICK LV @ 33%    | TERM SK 33%  | CI4 | TERMINAL LEAVE - SICK LV @ 33%    | TERM SK 33%  |
| 84050  | TERMINAL LEAVE - SICK LV @ 50%    | TERM SK 50%  | CI5 | TERMINAL LEAVE - SICK LV @ 50%    | TERM SK 50%  |
| 84100  | TERMINAL LEAVE - SICK LV @ 100%   | TERM SK 100% | CI6 | TERMINAL LEAVE - SICK LV @ 100%   | TERM SK 100% |
| AFMLV  | ACCRUE FAMILY LEAVE               | ACC FAM LEAV | CHH | ACCRUE FAMILY LEAVE               | ACC FAM LEAV |
| AR1PAY | ACTIVE MILITARY DUTY<br>MAKEUP PY | ACT MIL MKUP | CHI | ACTIVE MILITARY DUTY<br>MAKEUP PY | ACT MIL MKUP |
| FLSA   | OVERTIME-FLSA SYSTEM<br>GENERATED | OVERTIME     | СНК | OVERTIME-FLSA SYSTEM<br>GENERATED | OVERTIME     |
| PNFLA  | PENSION FLSA ADJUSTMENT           | PEN/FLSA/ADJ | CHN | PENSION FLSA ADJUSTMENT           | PEN/FLSA/ADJ |
| PNFLO  | PENSION FLSA OFFSET               | PEN/FLSA/OFF | СНО | PENSION FLSA OFFSET               | PEN/FLSA/OFF |
| RAAAD  | RESTORE ACC WHILE ACT<br>DTY      | AC AN ACT DT | CHP | RESTORE ACC WHILE ACT<br>DTY      | AC AN ACT DT |
| RANNL  | REDUCE ANNUAL LEAVE               | REDUCE ANNUL | CHQ | REDUCE ANNUAL LEAVE               | REDUCE ANNUL |
| RASAD  | RESTORE ACC SICK WHILE<br>ACT DTY | AC SK ACT DT | CHR | RESTORE ACC SICK WHILE<br>ACT DTY | AC SK ACT DT |
| RUAAD  | RESTORE USE ANNL WHILE<br>ACT DTY | US AN ACT DT | CHS | RESTORE USE ANNL WHILE<br>ACT DTY | US AN ACT DT |
| SKDON  | DONATION OF SICK LEAVE            | DONATE SICK  | CHT | DONATION OF SICK LEAVE            | DONATE SICK  |
| STPAO  | STPYA OFFSET - LWOP               | STPYA - LWOP | CHU | STPYA OFFSET - LWOP               | STPYA - LWOP |
| STPBO  | STPYB OFFSET - LWOP               | STPYB - LWOP | CHV | STPYB OFFSET - LWOP               | STPYB - LWOP |

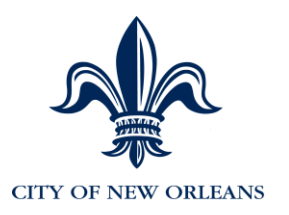

| ERNCD | DESCRIPTION                            | SHORT         | ADP | ADP                                    | ADP SHORT     |
|-------|----------------------------------------|---------------|-----|----------------------------------------|---------------|
| UFLAN | USE ANNUAL LV FOR FAMILY<br>LEAVE      | USE FAM-ANNL  | CHW | USE ANNUAL LV FOR FAMILY<br>LEAVE      | USE FAM-ANNL  |
| UFLSK | USE SICK LEAVE FOR FAMILY<br>LEAV      | USE FAM-SICK  | CHX | USE SICK LEAVE FOR FAMILY<br>LEAV      | USE FAM-SICK  |
| 090   | TERMINAL LV FOR DEATH -<br>ANNUAL      | DEATH ANNUAL  | CJ1 | TERMINAL LV FOR DEATH -<br>ANNUAL      | DEATH ANNUAL  |
| 91020 | TERMINAL LEAVE -DEATH-<br>SICK LV 20%  | DEATH SK 20%  | CJ2 | TERMINAL LEAVE -DEATH-<br>SICK LV 20%  | DEATH SK 20%  |
| 91025 | TERMINAL LEAVE -DEATH-<br>SICK LV 25%  | DEATH SK 25%  | CJ3 | TERMINAL LEAVE -DEATH-<br>SICK LV 25%  | DEATH SK 25%  |
| 91033 | TERMINAL LEAVE -DEATH-<br>SICK LV 33%  | DEATH SK 33%  | CJ4 | TERMINAL LEAVE -DEATH-<br>SICK LV 33%  | DEATH SK 33%  |
| 91050 | TERMINAL LEAVE -DEATH-<br>SICK LV 50%  | DEATH SK 50%  | CJ5 | TERMINAL LEAVE -DEATH-<br>SICK LV 50%  | DEATH SK 50%  |
| 91100 | TERMINAL LEAVE -DEATH-<br>SICK LV 100% | DEATH SK 100% | CJ6 | TERMINAL LEAVE -DEATH-<br>SICK LV 100% | DEATH SK 100% |
| 85PAY | TERMINAL LEAVE ANNUAL                  | TRM ANNUAL    | CJ9 | TERM Annual Leave                      | TRM ANNUAL    |
| 035   | NON-FAMILY HLDY WORKED                 | NF HD WK      | HO2 | Non-family holiday worked              | NF HD WK      |
| 045   | FAMILY HOLIDAY WORKED                  | FM HD WK      | HOT | Holiday at OT rate                     | FM HD WK      |
| 250FD | HOLIDAY ON SCHEDULED<br>DAY OFF        | HLDY DY OFF   | HST | Holiday - worked straight time         | HLDY DY OFF   |
| 032   | MILITARY LEAVE                         | MILITARY LEV  | MIL | Military Pay                           | MILITARY LEV  |
| 32PAY | MILITARY LEAVE                         | MILITARY LEV  | MIL | Military Pay                           | MILITARY LEV  |
| 003   | UNSCHEDULED OVERTIME                   | UNSCHEDULED   | UNS | Unscheduled Time                       | Unsched       |
| 03MNP | 03 OT MILLAGE NOT<br>PENSIONABLE       | 03 OT MILNP   | OT2 | OT millage non-pensionable             | 03 OT MILNP   |
| 03MP  | 03 OT MILLAGE PENSIONABLE              | 03 OT MILPEN  | OT3 | OT millage pensionable                 | 03 OT MILPEN  |
| 03SNP | 03 OT STATE PAY NON PEN                | 03 OT ST NP   | OT4 | OT state pay non-pensionable           | 03 OT ST NP   |
| 03SP  | 03 OT STATE PENSIONABLE                | 03 OT ST PEN  | OT5 | OT state pay pensionable               | 03 OT ST PEN  |

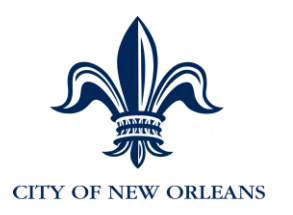

| ERNCD | DESCRIPTION                       | SHORT        | ADP | ADP                               | ADP SHORT    |
|-------|-----------------------------------|--------------|-----|-----------------------------------|--------------|
| 029   | PRE AHRS OT ADJ - NO PENS         | PRE AHRS OT  | OT6 | pre-AHRS OT Adj                   | PRE AHRS OT  |
| 44OTC | MILLAGE FOR OTIME<br>CALCULATION  | MILL FOR OT  | OT7 | Millage for OT calc               | MILL FOR OT  |
| 062   | SCHEDULED OT FCOPV                | SCH OT FCOPV | OT8 | Scheduled OT FCOPV                | SCH OT FCOPV |
| OTEP  | OVERTIME EMERGENCY PAY<br>WORK    | OTEP PAY     | OT9 | OVERTIME EMERGENCY PAY<br>WORK    | OTEP PAY     |
| BTPY  | DOM PARTNER TAXABLE               | DOM PART TAX | PTA | DOM PARTNER TAXABLE<br>INCOME     | DOM PART TAX |
| 001   | REGULAR PAY                       | REGULAR PAY  | REG | Regular                           | REGULAR      |
| 01R   | REGULAR PAY                       | REGULAR PAY  | REG | REGULAR                           | REGULAR PAY  |
| SSRTR | STATE SUPP PAY<br>RETROACTIVE PAY | ST SUPP RETR | RT1 | STATE SUPP PAY<br>RETROACTIVE PAY | ST SUPP RETR |
| 54203 | UNSCHEDULED 2ND SHIFT<br>PAY      | UNSCH 2ND SH | SF2 | UNSCHEDULED 2ND SHIFT<br>PAY      | UNSCH 2ND SH |
| 54303 | UNSCHEDULED 3RD SHIFT<br>PAY      | UNSCH 3RD SH | SF3 | UNSCHEDULED 3RD SHIFT<br>PAY      | UNSCH 3RD SH |
| 542ND | SHIFT BASE PAY + 2.5%             | SHFT BS+2.5% | SF4 | SHIFT BASE PAY + 2.5%             | SHFT BS+2.5% |
| 543RD | SHIFT BASE PAY + 5.0%             | SHFT BS+5.0% | SF5 | SHIFT BASE PAY + 5.0%             | SHFT BS+5.0% |
| 34    | Use Sick Leave for Funeral Leave  | Funeral      | CGO | Funeral                           | Funeral      |
| 98FIR | Workers Comp Fire                 | WC Fire      | CF2 | Workers Comp Fire                 | WC Fir       |
|       |                                   |              | 2FH | 2nd Shift Fam Hol Wkd + Credit    | 2FHolWk+Cr   |
|       |                                   |              | 2FW | 2nd Shift Fam Hol Worked          | 2ndFHolWkd   |
|       |                                   |              | 2NH | 2nd Shift NonFam Hol Wkd +<br>Crd | 2NFHWk+Cr    |
|       |                                   |              | 2NW | 2nd Shift NFam Hol Worked         | 2ndNFHolWk   |
|       |                                   |              | 3FH | 3rd Shift Fam Hol Wkd + Credit    | 3FHolWk+Cr   |
|       |                                   |              | 3FW | 3rd Shift Fam Hol Worked          | 3rdFHolWkd   |

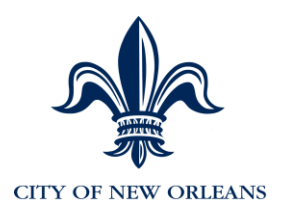

| ERNCD | DESCRIPTION          | SHORT    | ADP | ADP                             | ADP SHORT  |
|-------|----------------------|----------|-----|---------------------------------|------------|
|       |                      |          | 3NH | 3rd Shift NonFam Hol Wkd +Crdt  | 3NFHWk+Cr  |
|       |                      |          | 3NW | 3rd Shift NonFam Hol Worked     | 3rdNFHolWk |
|       |                      |          | FHC | Fam Holiday Worked + Credits    | FHolWk+Cr  |
|       |                      |          | SOT | Fire Over 35 Hours              | Fir>35Hrs  |
|       |                      |          | CH1 | Sick Lv > 10000 Hrs Cnvt @ 20%  | Xcss Sk20  |
|       |                      |          | CH2 | Sick Lv > 10000 Hrs Cnvt @ 25%  | Xcss Sk25  |
|       |                      |          | CH3 | Sick Lv > 10000 Hrs Cnvt @ 33%  | Xcss Sk33  |
|       |                      |          | CH4 | Sick Lv > 10000 Hrs Cnvt @ 50%  | Xcss Sk50  |
|       |                      |          | CH5 | Sick Lv > 10000 Hrs Cnvt @ 100% | Xcss Sk100 |
| OPSE  | Secondary Employment | Sec Empl | OAY | Secondary Employment            | Sec Empl   |

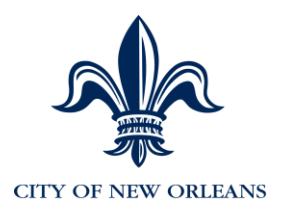

### Appendix G: Deductions Codes to ADP Codes Mapping

| DEDCD | DEDPL | DESCRIPTION                       | SHORT           | ADP<br>CODE | ADP DESCRIPTION                   | SHORT           |
|-------|-------|-----------------------------------|-----------------|-------------|-----------------------------------|-----------------|
| 9999  | 9999  | Net Pay                           | Net Pay         | CKZ         | Net Pay                           | Net Pay         |
| AA    | DROP  | Enter DROP                        |                 | CMA         | Enter DROP                        |                 |
| AA    | DROPR | Return from DROP                  |                 | CMB         | Return from DROP                  |                 |
| AA    | PENS1 | MUNICIPAL EMP<br>RETIREMENT SYS   | AA-PENSION      | CFA         | MUNICIPAL EMP<br>RETIREMENT SYS   | AA-PENSION      |
| AA    | PENS2 | MUNICIPAL EMP<br>RETIREMENT SYS   | AA-PENSION      | CFA         | MUNICIPAL EMP<br>RETIREMENT SYS   | AA-PENSION      |
| AAC   | PENAA | PENSION EMPLOYER SHARE            | PENSION<br>EMPR | CFA         | PENSION EMPLOYER SHARE            | PENSION<br>EMPR |
| AAC   | AMEE  | Active Military EE Reimb          | Mil EE Reim     | CMC         | Active Military EE Reimb          | Mil EE Reim     |
| AAC2  | PENAA | PENSION EMPLOYER SHARE            | AAC2-PENS<br>ER | CFA         | PENSION EMPLOYER SHARE            | AAC2-PENS<br>ER |
| AAR   | PENAR | MUNICIPAL EMP RET<br>SYS(ARREARS) | AAR-<br>ARREARS | CFD         | MUNICIPAL EMP RET<br>SYS(ARREARS) | AAR-<br>ARREARS |
| AB    |       | MUNICIPAL EMP<br>RETIREMENT SYS   | AA-PENSION      | CFE         | MUNICIPAL EMP<br>RETIREMENT SYS   | AA-PENSION      |
| AD    | DROP  | Police DROP                       |                 | CMF         | Police DROP                       |                 |
| AD    | PENS3 | MUNICIPAL POLICE STATE<br>PENSION | AD-PENSION      | CFF         | MUNICIPAL POLICE STATE<br>PENSION | AD-PENSION      |
| ADC   | AMEE  | POLICE PENSION<br>EMPLOYER CONT.  | POL PEN ER      | CFG         | POLICE PENSION<br>EMPLOYER CONT.  | POL PEN ER      |
| ADR   | PENAR | MUN POLICE ST<br>PENS(ARREARS)    | ADR-<br>ARREARS | CFH         | MUN POLICE ST<br>PENS(ARREARS)    | ADR-<br>ARREARS |
| AE    | ANNT  | EXEMPT FROM PENSION<br>DEDUCTION  | PENS EXMPT      | CFI         | EXEMPT FROM PENSION<br>DEDUCTION  | PENS EXMPT      |

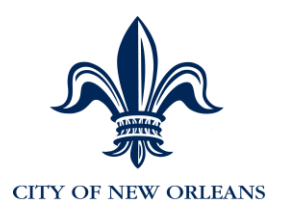

| DEDCD | DEDPL | DESCRIPTION                       | SHORT           | ADP<br>CODE | ADP DESCRIPTION                   | SHORT           |
|-------|-------|-----------------------------------|-----------------|-------------|-----------------------------------|-----------------|
| AE    | CONOT | EXEMPT FROM PENSION<br>DEDUCTION  | PENS EXMPT      | CFI         | EXEMPT FROM PENSION<br>DEDUCTION  | PENS EXMPT      |
| AE    | SEAS  | EXEMPT FROM PENSION<br>DEDUCTION  | PENS EXMPT      | CFI         | EXEMPT FROM PENSION<br>DEDUCTION  | PENS EXMPT      |
| AF    | DROP  | Fire DROP                         |                 | CML         | Fire DROP                         |                 |
| AF    | PENS4 | FIREFIGHTERS PENSION<br>SYSTEM    | AF-PENSION      | CFJ         | FIREFIGHTERS PENSION<br>SYSTEM    | AF-PENSION      |
| AFC   |       | FIRE PENSION EMPLOYER CONT.       | FIR PEN ER      | CFK         | FIRE PENSION EMPLOYER CONT.       | FIR PEN ER      |
| AFR   |       | FIREFIGHTERS PENS<br>SYS(ARREARS) | AFR-<br>ARREARS | CFL         | FIREFIGHTERS PENS<br>SYS(ARREARS) | AFR-<br>ARREARS |
| AH    | PENS6 | LA CLERK OF COURT<br>RETIREMT SYS | AH-PENSION      | CFM         | LA CLERK OF COURT<br>RETIREMT SYS | AH-PENSION      |
| AHC   | PENAH | LA CLERK OF COURT RET<br>(EMPER)  | AHC-PENS<br>F/B | CFN         | LA CLERK OF COURT RET<br>(EMPER)  | AHC-PENS<br>F/B |
| AHP   | PENSP | LA CLERK OF COURT(EXP & SUPPL)    | AHP-PENS        | CFO         | LA CLERK OF COURT(EXP & SUPPL)    | AHP-PENS        |
| AHPC  | PENAH | LA CLERK OF COURT RET<br>(EMPER)  | AHPC-PENS       | CFO         | LA CLERK OF COURT RET<br>(EMPER)  | AHPC-PENS       |
| AHR   |       | LA CLERK OF COURT<br>RET(ARREARS) | AHR-<br>ARREARS | CFQ         | LA CLERK OF COURT<br>RET(ARREARS) | AHR-<br>ARREARS |
| AHRC  |       | LA CLERK OF COURT<br>ARREARS EMPR | AHRC-PENS       | CFR         | LA CLERK OF COURT<br>ARREARS EMPR | AHRC-PENS       |
| AJ    | PENS5 | LA STATE JUDGES<br>RETIREMENT SYS | AJ-PENSION      | CFS         | LA STATE JUDGES<br>RETIREMENT SYS | AJ-PENSION      |
| AJ2   |       | LA STATE JUDGES<br>RETIREMENT SYS | AJ2-PENSION     | CFT         | LA STATE JUDGES<br>RETIREMENT SYS | AJ2-PENSION     |

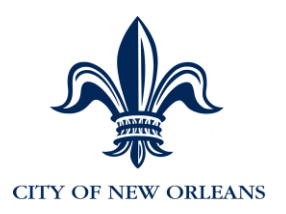

| DEDCD | DEDPL | DESCRIPTION                     | SHORT           | ADP<br>CODE | ADP DESCRIPTION                 | SHORT           |
|-------|-------|---------------------------------|-----------------|-------------|---------------------------------|-----------------|
| AJ2R  |       | LA ST JUDGES RET                | AJ2R-           | CFU         | LA ST JUDGES RET                | AJ2R-           |
|       |       | SYS(ARREARS)                    | ARREARS         |             | SYS(ARREARS)                    | ARREARS         |
| AJR   | PENAR | LA ST JUDGES RET                | AJR-            | CFV         | LA ST JUDGES RET                | AJR-            |
|       |       | SYS(ARREARS)                    | ARREARS         |             | SYS(ARREARS)                    | ARREARS         |
| ASPP  | BENCR | CITY OF N O SPECIAL PAY<br>PLAN | ASPP-LEAVE      | СМО         | CITY OF N O SPECIAL PAY<br>PLAN | ASPP-LEAVE      |
| ASPP  | MIDAM | Mid American                    | Mid Am          | COO         | Mid American                    | Mid Am          |
| ASPP  | AXAEQ | Axa Equitable                   | Axa Equit       | CPJ         | Axa Equitable                   | Axa Equit       |
| BC    | BC1   | CORE INSURANCE PRE-TAX          | Ins Pre         | СРК         | CORE INSURANCE PRE-TAX          | Ins Pre         |
| BC    | BC6   | CORE INSURANCE PRE-TAX          | INS PRE         | CFX         | CORE INSURANCE PRE-TAX          | INS PRE         |
| BC    | BC7   | CORE INSURANCE PRE-TAX          | INS PRE         | CMP         | CORE INSURANCE PRE-TAX          | INS PRE         |
| BC    | BC8   | CORE INSURANCE PRE-TAX          | INS PRE         | CMQ         | CORE INSURANCE PRE-TAX          | INS PRE         |
| BC    | BC9   | CORE INSURANCE PRE-TAX          | INS PRE         | CMR         | CORE INSURANCE PRE-TAX          | INS PRE         |
| BCC   | HOSPF | HOSP EMPR                       | HOSP EMPR       | CFY         | HOSP EMPR                       | HOSP EMPR       |
| BCCBR | BC10R | COBRA CORE PLAN POST-<br>TAX    | CBR COR<br>PST  | CFZ         | COBRA CORE PLAN POST-<br>TAX    | CBR COR<br>PST  |
| BCCOB | BC10  | COBRA CORE PLAN PRE-<br>TAX     | CBR COR<br>PRE  | CGA         | COBRA CORE PLAN PRE-<br>TAX     | CBR COR<br>PRE  |
| BCE   | HOSPF | HOSP EMPLYR NOT<br>ENROLLED     | HOSP EMPR<br>NO | CGB         | HOSP EMPLYR NOT<br>ENROLLED     | HOSP EMPR<br>NO |
| BCEEE | BC10  | HOSP NOT ENRLD EMPLE<br>DED     | HOSP NO-EE      | CGC         | HOSP NOT ENRLD EMPLE<br>DED     | HOSP NO-EE      |
| BCM   | BC11  | CITY MEDICAL INS/MISC           | MED INS         | CGD         | CITY MEDICAL INS/MISC           | MED INS         |

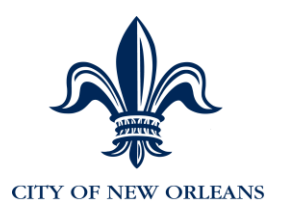

| DEDCD | DEDPL | DESCRIPTION                      | SHORT           | ADP<br>CODE | ADP DESCRIPTION                  | SHORT           |
|-------|-------|----------------------------------|-----------------|-------------|----------------------------------|-----------------|
| BCO   | BC5   | CITY MED INS RIDER<br>PRETAX     | INS RIDER       | CGE         | CITY MED INS RIDER<br>PRETAX     | INS RIDER       |
| BCR   | BC1R  | Core Insurance Post Tax          | Ins Pst         | CPL         | Core Insurance Post Tax          | Ins Pst         |
| BCOR  | BC5R  | CITY MED INS RIDER<br>TAXABLE    | INS RIDER       | CGF         | CITY MED INS RIDER<br>TAXABLE    | INS RIDER       |
| BCR   | BC6R  | CORE INSURANCE POST-<br>TAX CORE | INS PST         | CMT         | CORE INSURANCE POST-<br>TAX CORE | INS PST         |
| BCR   | BC7R  | CORE INSURANCE POST-<br>TAX CORE | INS PST         | CMU         | CORE INSURANCE POST-<br>TAX CORE | INS PST         |
| BCR   | BC8R  | CORE INSURANCE POST-<br>TAX CORE | INS PST         | CMV         | CORE INSURANCE POST-<br>TAX CORE | INS PST         |
| BCR   | BC9R  | CORE INSURANCE POST-<br>TAX CORE | INS PST         | CGG         | CORE INSURANCE POST-<br>TAX CORE | INS PST         |
| BDR   | BD7R  | PPO Domestic Partner             | PPO DP          | CGH         | PPO Domestic Partner             | PPO DP          |
| BDR   | BD7RC | Dom Part Post-Tax Core           | DM PostTx       | COI         | Dom Part Post-Tax Core           | DM PostTx       |
| BDR   | BD8R  | PPO Dom Part and Minors          | MED INS/DP      | COJ         | PPO Dom Part and Minors          | MED INS/DP      |
| BE    | BE6   | ENHANCED INSURANCE<br>PRE-TAX    | ChPl Pre        | CGI         | ENHANCED INSURANCE<br>PRE-TAX    | ENHANCED<br>PRE |
| BE    | BE7   | ENHANCED INSURANCE<br>PRE-TAX    | ENHANCED<br>PRE | COK         | ENHANCED INSURANCE<br>PRE-TAX    | ENHANCED<br>PRE |
| BE    | BE8   | ENHANCED INSURANCE<br>PRE-TAX    | ENHANCED<br>PRE | COL         | ENHANCED INSURANCE<br>PRE-TAX    | ENHANCED<br>PRE |
| BE    | BE9   | ENHANCED INSURANCE<br>PRE-TAX    | ENHANCED<br>PRE | СОМ         | ENHANCED INSURANCE<br>PRE-TAX    | ENHANCED<br>PRE |
| BECBR | BE10R | COBRA ENHANCED PLAN<br>POST-TAX  | CBR ENH PST     | CGJ         | COBRA ENHANCED PLAN<br>POST-TAX  | CBR ENH PST     |
| BECOB | BE10  | COBRA ENHANCED PLAN<br>PRE-TAX   | CBR ENH<br>PRE  | CGK         | COBRA ENHANCED PLAN<br>PRE-TAX   | CBR ENH<br>PRE  |

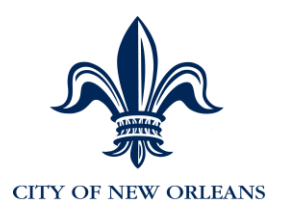

| DEDCD | DEDPL | DESCRIPTION                      | SHORT           | ADP<br>CODE | ADP DESCRIPTION                  | SHORT           |
|-------|-------|----------------------------------|-----------------|-------------|----------------------------------|-----------------|
| BER   | BE6R  | ENHANCED INSURANCE<br>POST-TAX   | ENHANCED<br>PST | CGL         | ENHANCED INSURANCE<br>POST-TAX   | ENHANCED<br>PST |
| BER   | BE7R  | ENHANCED INSURANCE<br>POST-TAX   | ENHANCED<br>PST | CON         | ENHANCED INSURANCE<br>POST-TAX   | ENHANCED<br>PST |
| BER   | BE8R  | ENHANCED INSURANCE<br>POST-TAX   | ENHANCED<br>PST | CM0         | ENHANCED INSURANCE<br>POST-TAX   | ENHANCED<br>PST |
| BER   | BE9R  | ENHANCED INSURANCE<br>POST-TAX   | ENHANCED<br>PST | CM1         | ENHANCED INSURANCE<br>POST-TAX   | ENHANCED<br>PST |
| BT    | BT2   | ER Fringe Benefit Taxable        | ER Fr Txbl      | CPM         | ER Fringe Benefit Taxable        | ER Fr Txbl      |
| BT    | BT7   | EMPLOYER                         | EMPLOYER        | CGM         | EMPLOYER                         | EMPLOYER        |
| CA1   | SAVGS | GTE FCU - SAVINGS                | CA1-GTE         | CGN         | GTE FCU - SAVINGS                | CA1-GTE         |
| CA2   | CHCKG | GTE FCU - CHECKING               | CA2-GTE         | CGO         | GTE FCU - CHECKING               | CA2-GTE         |
| CA3   | GOALS | GTE FCU - GOALS                  | CA3-GTE         | CGP         | GTE FCU - GOALS                  | CA3-GTE         |
| CB1   | SVGS  | POLICE CREDIT UNION-<br>SAVINGS  | CB1-POLICE      | CGQ         | POLICE CREDIT UNION-<br>SAVINGS  | CB1-POLICE      |
| CB1   | SAVGS | POLICE CREDIT UNION-<br>SAVINGS  | CB1-POLICE      | CGQ         | POLICE CREDIT UNION-<br>SAVINGS  | CB1-POLICE      |
| CB2   | CHCKG | POLICE CREDIT UNION-<br>CHECKING | CB2-POLICE      | CGR         | POLICE CREDIT UNION-<br>CHECKING | CB2-POLICE      |
| CB3   | GOALS | POLICE CREDIT UNION-<br>GOALS    | CB3-POLICE      | CGS         | POLICE CREDIT UNION-<br>GOALS    | CB3-POLICE      |
| CC1   | SAVGS | FIRE CREDIT UNION -<br>SAVINGS   | CC1-FIRE CU     | CGT         | FIRE CREDIT UNION -<br>SAVINGS   | CC1-FIRE CU     |
| CC2   | CHCKG | FIRE CREDIT UNION -<br>CHECKING  | CC2-FIRE CU     | CGU         | FIRE CREDIT UNION -<br>CHECKING  | CC2-FIRE CU     |
| CC3   | GOALS | FIRE CREDIT UNION - GOALS        | CC3-FIRE CU     | CGV         | FIRE CREDIT UNION - GOALS        | CC3-FIRE CU     |
| CD1   | SAVGS | IRF CREDIT UNION -<br>SAVINGS    | CD1-IRF         | CGW         | IRF CREDIT UNION -<br>SAVINGS    | CD1-IRF         |

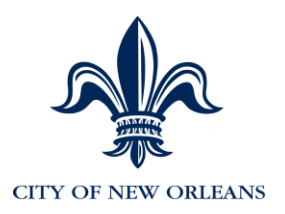

| DEDCD | DEDPL | DESCRIPTION                        | SHORT            | ADP<br>CODE | ADP DESCRIPTION                    | SHORT            |
|-------|-------|------------------------------------|------------------|-------------|------------------------------------|------------------|
| CD2   | CHCKG | IRF CREDIT UNION -<br>CHECKING     | CD2-IRF          | CGX         | IRF CREDIT UNION -<br>CHECKING     | CD2-IRF          |
| CD3   | GOALS | <b>IRF CREDIT UNION - GOALS</b>    | CD3-IRF          | CGY         | <b>IRF CREDIT UNION - GOALS</b>    | CD3-IRF          |
| CE1   | SAVGS | GNO FCU - SAVINGS                  | CE1-GNO          | CGZ         | GNO FCU - SAVINGS                  | CE1-GNO          |
| CE2   | CHCKG | GNO FCU - CHECKING                 | CE2-GNO          | CHA         | <b>GNO FCU - CHECKING</b>          | CE2-GNO          |
| CE3   | GOALS | GNO FCU - GOALS                    | CE3-GNO          | CHB         | GNO FCU - GOALS                    | CE3-GNO          |
| DA    |       | COMMONWEALTH LIFE INS              | DA-<br>COMMNWLTH | CHC         | COMMONWEALTH LIFE INS              | DA-<br>COMMNWLTH |
| DB    | VOLGN | AMERICAN HERITAGE LIFE             | DB-<br>AMER/HERT | CHD         | AMERICAN HERITAGE LIFE             | DB-<br>AMER/HERT |
| DC    | VOLGN | AFLAC-ALL PLANS (NON-<br>PRETAX)   | DC-AFLAC         | CHF         | AFLAC-ALL PLANS (NON-<br>PRETAX)   | DC-AFLAC         |
| DC1   | TAXEX | AMERICAN FAMILY LIFE -<br>125C     | AFLAC125         | CHE         | AMERICAN FAMILY LIFE -<br>125C     | AFLAC125         |
| DE    | VOLGN | DENT-ALL DENTAL PLANS              | DE-DENT/ALL      | CHG         | DENT-ALL DENTAL PLANS              | DE-DENT/ALL      |
| DF    | VOLGN | COLONIAL-ALL PLANS(NON-<br>PRETAX) | DF-COLONIAL      | CHH         | COLONIAL-ALL PLANS(NON-<br>PRETAX) | DF-COLONIAL      |
| DF1   | TAXEX | COLONIAL LIFE - 125C               | DF1-<br>COLONIAL | CHI         | COLONIAL LIFE - 125C               | DF1-<br>COLONIAL |
| DF1   | VOLGN | COLONIAL LIFE - 125C               | DF1-<br>COLONIAL | COO         | COLONIAL LIFE - 125C               | DF1-<br>COLONIAL |
| DF2   |       | COLONIAL LIFE - 125C               | DF2-<br>COLONIAL | CHJ         | COLONIAL LIFE - 125C               | DF2-<br>COLONIAL |
| DF3   |       | COLONIAL LIFE - 125C               | DF3-<br>COLONIAL | СНК         | COLONIAL LIFE - 125C               | DF3-<br>COLONIAL |
| DF5   |       | COLONIAL LIFE - UNIVERSAL          | DF5-<br>COLONIAL | CHL         | COLONIAL LIFE - UNIVERSAL          | DF5-<br>COLONIAL |

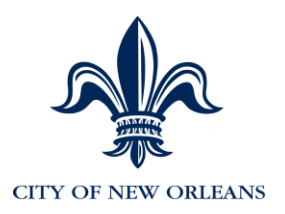

| DEDCD | DEDPL | DESCRIPTION                       | SHORT            | ADP<br>CODE | ADP DESCRIPTION                   | SHORT            |
|-------|-------|-----------------------------------|------------------|-------------|-----------------------------------|------------------|
| DF6   |       | AMERICAN FIDELITY ASSN CO.        | DF6-AMER<br>FID  | СНМ         | AMERICAN FIDELITY ASSN CO.        | DF6-AMER<br>FID  |
| DF7   | VOLGN | STANDARD INSURANCE<br>COMPANY     | DF7-<br>STANDARD | CHN         | STANDARD INSURANCE<br>COMPANY     | DF7-<br>STANDARD |
| DF8   | VOLGN | STANDARD INSURANCE<br>COMPANY     | DF8-<br>STANDARD | СНО         | STANDARD INSURANCE<br>COMPANY     | DF8-<br>STANDARD |
| DG    | VOLGN | COMPANION LIFE INS                | DG-<br>COMPANION | CHP         | COMPANION LIFE INS                | DG-<br>COMPANION |
| DH    |       | <b>AETNA LIFE &amp; CASUALITY</b> | DH-AETNA         | CHQ         | <b>AETNA LIFE &amp; CASUALITY</b> | DH-AETNA         |
| DI    |       | HARTFORD LIFE INSURANCE           | DI-<br>HARTFORD  | CHR         | HARTFORD LIFE INSURANCE           | DI-<br>HARTFORD  |
| DL    | VOLGN | METROPOLITAN LIFE<br>INSURANCE CO | DL-METLIFE       | CHS         | METROPOLITAN LIFE<br>INSURANCE CO | DL-METLIFE       |
| DM    | VOLGN | NEW YORK LIFE INS                 | DM-NEW<br>YORK   | CHT         | NEW YORK LIFE INS                 | DM-NEW<br>YORK   |
| DN    |       | MUTUAL SAVINGS LIFE INS           | DN-MUTL/SAV      | CHU         | MUTUAL SAVINGS LIFE INS           | DN-MUTL/SAV      |
| DQ    |       | AMERICO FINANCIAL LIFE            | DQ-AMERICO       | CHV         | AMERICO FINANCIAL LIFE            | DQ-AMERICO       |
| DQ1   |       | TRANSAMERICA LIFE                 | DQ1-TRANSA       | CHW         | TRANSAMERICA LIFE                 | DQ1-TRANSA       |
| DQ2   |       | PROVIDENT LIFE INS                | DQ2-<br>PROVIDT  | CHX         | PROVIDENT LIFE INS                | DQ2-<br>PROVIDT  |
| DS    |       | THE GUARDIAN                      | DS-<br>GUARDIAN  | CHY         | THE GUARDIAN                      | DS-<br>GUARDIAN  |
| DTA1  | CAFH  | TRANSAMERICA CANCER 125           | CANCER 125       | CIA         | TRANSAMERICA CANCER<br>125        | CANCER 125       |
| DTA1  | CAFL  | TRANSAMERICA CANCER<br>125        | CANCER 125       | CM6         | TRANSAMERICA CANCER<br>125        | CANCER 125       |
| DTA1  | CAFM  | TRANSAMERICA CANCER 125           | CANCER 125       | CAN         | TRANSAMERICA CANCER<br>125        | CANCER 125       |

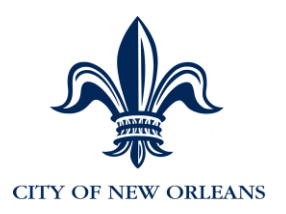

| DEDCD | DEDPL | DESCRIPTION                    | SHORT            | ADP<br>CODE | ADP DESCRIPTION                | SHORT            |
|-------|-------|--------------------------------|------------------|-------------|--------------------------------|------------------|
| DTA1  | CAIH  | TRANSAMERICA CANCER<br>125     | CANCER 125       | CNE         | TRANSAMERICA CANCER<br>125     | CANCER 125       |
| DTA1  | CAIL  | TRANSAMERICA CANCER 125        | CANCER 125       | COP         | TRANSAMERICA CANCER 125        | CANCER 125       |
| DTA1  | CAIM  | TRANSAMERICA CANCER 125        | CANCER 125       | CNM         | TRANSAMERICA CANCER 125        | CANCER 125       |
| DTA1  | CATL  | TRANSAMERICA CANCER 125        | CANCER 125       | CN6         | TRANSAMERICA CANCER 125        | CANCER 125       |
| DTA2  | TLCI  | TRANS LIFE CRITICAL<br>ILLNESS | LIFE/ILLNESS     | CIB         | TRANS LIFE CRITICAL<br>ILLNESS | LIFE/ILLNESS     |
| DTA3  | UTLC  | TRANS LONG TERM CARE           | LG TERM<br>CARE  | CIC         | TRANS LONG TERM CARE           | LG TERM<br>CARE  |
| DTA4  | STD   | TRANS SHORT TERM<br>DISABILITY | STD              | CID         | TRANS SHORT TERM<br>DISABILITY | STD              |
| DTA5  |       | FSA MEDICAL                    | FSA MEDICAL      | CIE         | FSA MEDICAL                    | FSA MEDICAL      |
| DTA6  |       | FSA DEPENDENT CARE             | FSA DEP<br>CARE  | CIF         | FSA DEPENDENT CARE             | FSA DEP<br>CARE  |
| DTA7  |       | Commuter                       | Commuter         | CIG         | Commuter                       | Commuter         |
| DU    |       | LOYAL AMERICAN LIFE INS        | DU-LOYAL<br>AMR  | CIH         | LOYAL AMERICAN LIFE INS        | DU-LOYAL<br>AMR  |
| DU1   |       | AMERICAN PUBLIC LIFE           | DU1-<br>AMER/PUB | CII         | AMERICAN PUBLIC LIFE           | DU1-<br>AMER/PUB |
| DZ    |       | CAFETERIA PLAN ADMIN<br>FEE    | DZ-<br>ADMIN/FEE | CIJ         | CAFETERIA PLAN ADMIN<br>FEE    | DZ-<br>ADMIN/FEE |
| EB    | UNI27 | LOCAL NO. 270                  | EB-LOCAL<br>270  | CIK         | LOCAL NO. 270                  | EB-LOCAL<br>270  |
| EC    | UNIFF | N.O. FIREIFGHTERS ASSN         | EC-NOFFA         | CIL         | N.O. FIREIFGHTERS ASSN         | EC-NOFFA         |

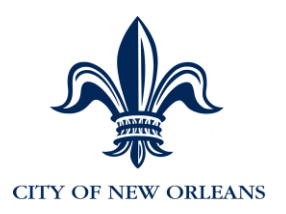

| DEDCD | DEDPL | DESCRIPTION                       | SHORT            | ADP<br>CODE | ADP DESCRIPTION                   | SHORT            |
|-------|-------|-----------------------------------|------------------|-------------|-----------------------------------|------------------|
| EC2   |       | FIREFIGHTERS ATTORNEY<br>FEES     | ATTORNEY<br>FEE  | CIM         | FIREFIGHTERS ATTORNEY<br>FEES     | ATTORNEY<br>FEE  |
| EC3   | VOLGN | FIRE ATTY FEE/LONGVTY<br>SALARY   | ATTY<br>FEE/LSR  | CIN         | FIRE ATTY FEE/LONGVTY<br>SALARY   | ATTY<br>FEE/LSR  |
| EC4   |       | FIRE ATTY FEE/STATE PAY LONG      | ATTY<br>FEE/SPL  | CIO         | FIRE ATTY FEE/STATE PAY LONG      | ATTY<br>FEE/SPL  |
| ED    | UNIBF | BLACK ASSN OF N O<br>FIREFIGHTERS | ED-BANOFF        | CIP         | BLACK ASSN OF N O<br>FIREFIGHTERS | ED-BANOFF        |
| EF    | UNIPA | PATROLMAN'S ASSN OF N.O.          | EF-PANO          | CIQ         | PATROLMAN'S ASSN OF N.O.          | EF-PANO          |
| EF    | VOLGN | PANO - (ALBUM)                    | EF1-<br>PANO/ABM | CIR         | PANO - (ALBUM)                    | EF1-<br>PANO/ABM |
| EF2   | VOLGN | PANO - (MISC)                     | EF2-<br>PANO/MIS | CIS         | PANO - (MISC)                     | EF2-<br>PANO/MIS |
| EF3   | VOLGN | PANO - (GOALS)                    | EF3-GOALS        | CIT         | PANO - (GOALS)                    | EF3-GOALS        |
| EG    | UNIFO | FRATERNAL ORDER OF<br>POLICE      | EG-FOP           | CIU         | FRATERNAL ORDER OF<br>POLICE      | EG-FOP           |
| EG1   | UNIFO | FRATERNL ORDER OF<br>POLICE-LEGAL | EG1-F0P/LGL      | CIV         | FRATERNL ORDER OF<br>POLICE-LEGAL | EG1-F0P/LGL      |
| EG2   | UNIFO | FRATERNL ORDER OF<br>POLICE-MISC  | EG2-F0P/MSC      | CIW         | FRATERNL ORDER OF<br>POLICE-MISC  | EG2-F0P/MSC      |
| EH    | VOLGN | POLICE & FIREMEN'S INS<br>ASSN    | EH-P&F INS       | CIX         | POLICE & FIREMEN'S INS<br>ASSN    | EH-P&F INS       |
| EI    | UNIPM | POLICE MUTUAL<br>BENEVOLENT ASSN  | EI-PMBA          | CIY         | POLICE MUTUAL<br>BENEVOLENT ASSN  | EI-PMBA          |
| EJ    | VOLGN | POLICE & FIREMEN'S ASSN           | EJ-P&F ASSN      | CIZ         | POLICE & FIREMEN'S ASSN           | EJ-P&F ASSN      |
| EK    | UNIBP | BLACK ORGANIZATION OF<br>POLICE   | EK-BOP           | CJA         | BLACK ORGANIZATION OF<br>POLICE   | EK-BOP           |

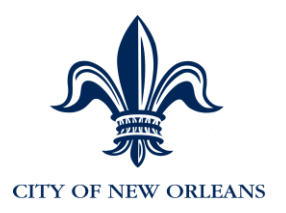

| DEDCD | DEDPL | DESCRIPTION                        | SHORT            | ADP<br>CODE | ADP DESCRIPTION                    | SHORT            |
|-------|-------|------------------------------------|------------------|-------------|------------------------------------|------------------|
| EK1   |       | BLACK ORGN OF POLICE-<br>CIVILIANS | EK-BOPCVN        | CJB         | BLACK ORGN OF POLICE-<br>CIVILIANS | EK-BOPCVN        |
| EL    | VOLGN | POLICE OFFCR<br>WOMAN/EVERY RANK   | EL-POWER         | CJC         | POLICE OFFCR<br>WOMAN/EVERY RANK   | EL-POWER         |
| EM    | VOLGN | N. O. POLICE FOUNDATION INC.       | EM-NOPFI         | CJD         | N. O. POLICE FOUNDATION INC.       | EM-NOPFI         |
| EM2   | VOLGN | N. O. POLICE TRAGEDY<br>FUND       | EM2-NOPTF        | CJE         | N. O. POLICE TRAGEDY<br>FUND       | EM2-NOPTF        |
| EN    | VOLGN | SERV EMPLOYEES<br>INTERNTL UNION   | EN-SEIU          | CJF         | SERV EMPLOYEES<br>INTERNTL UNION   | EN-SEIU          |
| FA    |       | SAVINGS BOND - \$100               | FA-SAVB100       | BNA         | U S Savings Bonds                  | FA-SAVB100       |
| FA1   |       | SAVINGS BOND - \$100               | FA1-SAVB100      | BNA         | U S Savings Bonds                  | FA1-SAVB100      |
| FA2   |       | SAVINGS BOND - \$100               | FA2-SAVB100      | BNA         | U S Savings Bonds                  | FA2-SAVB100      |
| FB    |       | SAVINGS BOND - \$200               | FB-SAVB200       | BNA         | U S Savings Bonds                  | FB-SAVB200       |
| FB1   |       | SAVINGS BOND - \$200               | FB1-SAVB200      | BNA         | U S Savings Bonds                  | FB1-SAVB200      |
| FB2   |       | SAVINGS BOND - \$200               | FB2-SAVB200      | BNA         | U S Savings Bonds                  | FB2-SAVB200      |
| FC    |       | SAVING BOND - \$500                | FC-SAVB500       | BNA         | U S Savings Bonds                  | FC-SAVB500       |
| FC1   |       | SAVING BOND - \$500                | FC1-SAVB500      | BNA         | U S Savings Bonds                  | FC1-SAVB500      |
| FC2   |       | SAVING BOND - \$500                | FC2-SAVB500      | BNA         | U S Savings Bonds                  | FC2-SAVB500      |
| FD    |       | SAVINGS BOND - \$1000              | FD-SAVB1000      | BNA         | U S Savings Bonds                  | FD-SAVB1000      |
| FD1   |       | SAVINGS BOND - \$1000              | FD1-<br>SAVB1000 | BNA         | U S Savings Bonds                  | FD1-<br>SAVB1000 |
| FD2   |       | SAVINGS BOND - \$1000              | FD2-<br>SAVB1000 | BNA         | U S Savings Bonds                  | FD2-<br>SAVB1000 |
| GA    | UWAY  | UNITED WAY                         | GA-UWAY          | UWA         | UNITED WAY                         | GA-UWAY          |
| GARN  |       | GARNISHMENT                        | GARN             | GAR         | Garnishment                        | GARN             |
| GB    | CNORF | CITY OF N.OREFUNDS,<br>REIMBURS    | GB-CNO/REF       | CJG         | CITY OF N.OREFUNDS,<br>REIMBURS    | GB-CNO/REF       |

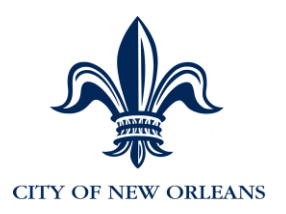

| DEDCD | DEDPL | DESCRIPTION                     | SHORT            | ADP<br>CODE | ADP DESCRIPTION                | SHORT            |
|-------|-------|---------------------------------|------------------|-------------|--------------------------------|------------------|
| GC    | VOLGN | COMMUNITY SHARES                | GC-<br>COMM/SHAR | PAC         | COMMUNITY SHARES               | GC-<br>COMM/SHAR |
| GM    | CNOF  | CITY OF N.O FINES               | GM-CNO/FINE      | CJH         | CITY OF N.O FINES              | GM-CNO/FINE      |
| GQ    |       | GARNISHMENT PROCESS<br>CHARGES  | GQ-<br>GARN/FEE  | CJI         | GARNISHMENT PROCESS<br>CHARGES | GQ-<br>GARN/FEE  |
| HB    | VOLGN | BROWN'S UNIFORMS                | HB-BROWN<br>UNF  | UEA         | BROWN'S UNIFORMS               | HB-BROWN<br>UNF  |
| HC    | VOLGN | JEFF'S HABERDASHERY             | HC-<br>JEFFHABER | CJJ         | JEFF'S HABERDASHERY            | HC-<br>JEFFHABER |
| HE    |       | BIG EASY UNIFORMS &<br>SUPPLIES | HE-BIG EASY      | UEB         | BIG EASY UNIFORMS & SUPPLIES   | HE-BIG EASY      |
| HF    | AMPEQ | AMERICAN POLICE<br>EQUIPMENT    | HF-<br>AMER/POLI | CJK         | AMERICAN POLICE<br>EQUIPMENT   | HF-<br>AMER/POLI |
| HG1   |       | CRESCENT GUNS &<br>SUPPLIES     | HG1-<br>CRES/GUN | CJL         | CRESCENT GUNS &<br>SUPPLIES    | HG1-<br>CRES/GUN |
| HH    |       | PROFESSIONAL IMAGES,<br>INC     | HH-<br>PROF/IMAG | CJM         | PROFESSIONAL IMAGES,<br>INC    | HH-<br>PROF/IMAG |
| HI    | CRESC | CRESCENT OUTFITTERS &<br>POLICE | HI-COPS          | UEC         | CRESCENT OUTFITTERS & POLICE   | HI-COPS          |
| HJ    | VOLGN | LIGHTHOUSE UNIFORM<br>COMPANY   | HJ-<br>LIGHTHOUS | UED         | LIGHTHOUSE UNIFORM<br>COMPANY  | HJ-<br>LIGHTHOUS |
| HK    | VOLGN | CODE 3 SUPPLY                   | HK-CODE 3        | CJN         | CODE 3 SUPPLY                  | HK-CODE 3        |
| KA    |       | CHILD SUPPORT                   | KA-CS/GARN       | GAR         | Garnishment                    | KA-CS/GARN       |
| KA1   |       | CHILD SUPPORT                   | KA-CS/GARN       | GAR         | Garnishment                    | KA-CS/GARN       |
| KA2   |       | CHILD SUPPORT                   | KA2-CS/GARN      | GAR         | Garnishment                    | KA2-CS/GARN      |
| KA3   |       | CHILD SUPPORT                   | KA3-CS/GARN      | GAR         | Garnishment                    | KA3-CS/GARN      |
| KA4   |       | CHILD SUPPORT                   | KA4-CS/GARN      | GAR         | Garnishment                    | KA4-CS/GARN      |
| KA5   |       | CHILD SUPPORT                   | KA5-CS/GARN      | GAR         | Garnishment                    | KA5-CS/GARN      |

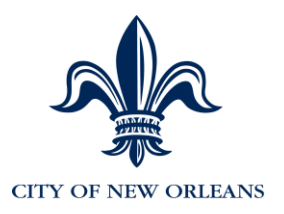

| DEDCD | DEDPL | DESCRIPTION                       | SHORT             | ADP<br>CODE | ADP DESCRIPTION                   | SHORT             |
|-------|-------|-----------------------------------|-------------------|-------------|-----------------------------------|-------------------|
| KA6   |       | CHILD SUPPORT                     | KA6-CS/GARN       | GAR         | Garnishment                       | KA6-CS/GARN       |
| KA7   |       | CHILD SUPPORT                     | KA7-CS/GARN       | GAR         | Garnishment                       | KA7-CS/GARN       |
| KAR   |       | CHILD SUPPORT (ARREARS)           | KA-CS/GARN        | GAR         | Garnishment                       | KA-CS/GARN        |
| KB    |       | WAGE EARNER PLAN                  | <b>KB-WE/GARN</b> | GAR         | Garnishment                       | <b>KB-WE/GARN</b> |
| KC    |       | FEDERAL LEVIES                    | KC-FED LEVY       | GAR         | Garnishment                       | KC-FED LEVY       |
| KD    |       | STATE LEVIES                      | KD-ST LEVY        | GAR         | Garnishment                       | KD-ST LEVY        |
| LA    | MLHOU | MEALS & HOUSING<br>REIMBURSEMENTS | LA-<br>MEAL/HOUS  | CJP         | MEALS & HOUSING<br>REIMBURSEMENTS | LA-<br>MEAL/HOUS  |
| LIC   | LICF  | LIFE EMPLOYER SHARE LIF           | INS EMPR          | CJQ         | LIFE EMPLOYER SHARE LIF           | INS EMPR          |
| LICEE | LICF  | LIFE EMPLOYER DED                 | LIF INS EMPE      | CJR         | LIFE EMPLOYER DED                 | LIF INS EMPE      |
| MB    | VOLGN | PREPAID LEGAL SERVICES            | MB-PP/LEGAL       | CJS         | PREPAID LEGAL SERVICES            | MB-PP/LEGAL       |
| NA    |       | EARN INCOME CREDIT-<br>(SINGLE)   | NA-EIC/SINGL      | CJT         | EARN INCOME CREDIT-<br>(SINGLE)   | NA-EIC/SINGL      |
| NB    |       | EARN INCOME CREDIT-<br>(BOTH)     | NB-EIC/BOTH       | CJU         | EARN INCOME CREDIT-<br>(BOTH)     | NB-EIC/BOTH       |
| PDC   | PENPD | POLICE PAID UP PENSION            | POL P/U<br>EMPR   | CJV         | POLICE PAID UP PENSION            | POL P/U<br>EMPR   |
| PEC   | PENPE | FIRE PAID UP PENSION(OLD SYS)     | FIR P/U EMPR      | CJW         | FIRE PAID UP PENSION(OLD SYS)     | FIR P/U EMPR      |
| PFC   | PENPF | FIRE PAID UP PENSION(NEW SYS)     | FIR P/U EMPR      | CJX         | FIRE PAID UP PENSION(NEW SYS)     | FIR P/U EMPR      |
| PRFEE | PRFEE | GARNISHMENT FEE                   | GARN FEE          | COQ         | GARNISMENT FEE                    | GARN FEE          |
| RG    | DCPEB | PEBSCO - DEFERRED<br>COMPENSATION | RG-PEBSCO         | CJY         | PEBSCO - DEFERRED<br>COMPENSATION | RG-PEBSCO         |
| RG50  | DCPEB | PEBSCO - 50 OR OLDER<br>CATCH-UP  | RG50-PBSC         | CJZ         | PEBSCO - 50 OR OLDER<br>CATCH-UP  | RG50-PBSC         |
| RGC   | DCPEB | PEBSCO-DEFERRED COMP<br>CATCH UP  | RG-PEBSCO<br>CU   | CKA         | PEBSCO-DEFERRED COMP<br>CATCH UP  | RG-PEBSCO<br>CU   |

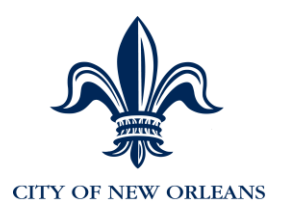

| DEDCD | DEDPL | DESCRIPTION                        | SHORT            | ADP<br>CODE | ADP DESCRIPTION                    | SHORT            |
|-------|-------|------------------------------------|------------------|-------------|------------------------------------|------------------|
| RGR50 |       | PEBSCO ROTH CU 50+ PST<br>TAX      |                  | CKR         | PEBSCO ROTH CU 50+ PST<br>TAX      |                  |
| RGRH  |       | Pebsco Roth Def Comp Pst Tax       |                  | CKP         | Pebsco Roth Def Comp Pst Tax       |                  |
| RGRHC |       | PEBSCO ROTH CATCH UP<br>PST TAX    |                  | CKQ         | PEBSCO ROTH CATCH UP<br>PST TAX    |                  |
| RH    | DCEQU | EQUITABLE- DEFERRED<br>COMP        | RH-<br>EQUITABLE | СКВ         | EQUITABLE- DEFERRED<br>COMP        | RH-<br>EQUITABLE |
| RH50  | DCEQU | EQUITABLE-50 OR OLDER<br>CATCH-UP  | RH50-EQU         | СКС         | EQUITABLE-50 OR OLDER<br>CATCH-UP  | RH50-EQU         |
| RHC   | DCEQU | EQUITABLE-DEFERD COMP<br>CATCH UP  | RH1-EQUIT<br>CU  | CKD         | EQUITABLE-DEFERD COMP<br>CATCH UP  | RH1-EQUIT<br>CU  |
| RHR50 |       | EQUITABLE ROTH CU 50+<br>PST TAX   |                  | CKU         | EQUITABLE ROTH CU 50+<br>PST TAX   |                  |
| RHRH  |       | EQUITABLE ROTH DEF<br>COMP PST TAX |                  | CKS         | EQUITABLE ROTH DEF<br>COMP PST TAX |                  |
| RHRHC |       | EQUITABLE ROTH CATCH UP<br>PST TAX |                  | СКТ         | EQUITABLE ROTH CATCH UP<br>PST TAX |                  |
| RI    | DCVAL | VALIC - DEFERRED<br>COMPENSATION   | RI-VALIC         | CKE         | VALIC - DEFERRED<br>COMPENSATION   | RI-VALIC         |
| RI50  | DCVAL | VALIC - 50 OR OLDER<br>CATCH-UP    | RI50-VALIC       | CKF         | VALIC - 50 OR OLDER<br>CATCH-UP    | RI50-VALIC       |
| RIC   | DCVAL | VALIC - DEFERRED COMP<br>CATCH UP  | RI-VALIC CU      | CKG         | VALIC - DEFERRED COMP<br>CATCH UP  | RI-VALIC CU      |
| RIR50 |       | VALIC ROTH CU 50+ PST TAX          |                  | CKX         | VALIC ROTH CU 50+ PST TAX          |                  |
| RIRH  |       | VALIC ROTH DEF COMP PST<br>TAX     |                  | CKV         | VALIC ROTH DEF COMP PST<br>TAX     |                  |
| RIRHC |       | VALIC ROTH CATCH UP PST<br>TAX     |                  | CKW         | VALIC ROTH CATCH UP PST<br>TAX     |                  |

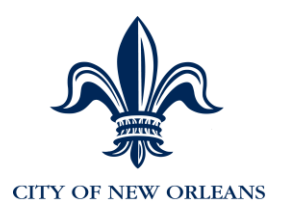

| DEDCD | DEDPL | DESCRIPTION                      | SHORT           | ADP<br>CODE | ADP DESCRIPTION                  | SHORT           |
|-------|-------|----------------------------------|-----------------|-------------|----------------------------------|-----------------|
| RJ    |       | ICMA RETIREMENT CORP<br>DEF/COMP | RJ-ICMA         | СКН         | ICMA RETIREMENT CORP<br>DEF/COMP | RJ-ICMA         |
| UCC   | UCCF  | UNEMPLOYMENT<br>COMPENSATION     | UNEMPLY<br>COM  | CKI         | UNEMPLOYMENT<br>COMPENSATION     | UNEMPLY<br>COM  |
| UCCEE | UCCF  | UNEMPLOYMENT COMP<br>EMPE DED    | UNEMP CMP<br>EE | CKJ         | UNEMPLOYMENT COMP<br>EMPE DED    | UNEMP CMP<br>EE |
| VUC   | FUEL  | Take Home Vehicle Fuel           | Veh Fuel        | CPN         | Take Home Vehicle Fuel           | Veh Fuel        |
| VUC   | VEHUS | VEHICLE USE FRINGE               | VEH USE FR      | CKK         | VEHICLE USE FRINGE               | VEH USE FR      |
| VUCHR | EXCLD | VEHICLE USE CHARGE (NO<br>TAX)   | VU CHG<br>NOTX  | CKL         | VEHICLE USE CHARGE (NO<br>TAX)   | VU CHG<br>NOTX  |
| VUCHR | EXCL  | VEHICLE USE CHARGE               | VU CHG          | COR         | VEHICLE USE CHARGE               | VU CHG          |
| VUD   | VUDT  | VEHICLE USE DEDUCTION            | VU DED          | CKM         | VEHICLE USE DEDUCTION            | VU DED          |
| WCC   | WCC-A | Workers Comp Fire Supp           | WC FireSup      | CLP         | Workers Comp Fire Supp           | WC FireSup      |
| WCC   | WCC-B | Workers Comp Waste               | WC Waste        | CLQ         | Workers Comp Waste               | WC Waste        |
| WCC   | WCC-C | Workers Comp Laborer             | WC Laborer      | CLR         | Workers Comp Laborer             | WC Laborer      |
| WCC   | WCC-D | Workers Comp Law<br>Enforcement  | WC Law Enf      | CLS         | Workers Comp Law<br>Enforcement  | WC Law Enf      |
| WCC   | WCC-E | Workers Comp Equipment<br>Oper   | WC EquipOp      | CLT         | Workers Comp Equipment<br>Oper   | WC EquipOp      |
| WCC   | WCC-F | Workers Comp Food Laundry        | WCFoodLaun      | CLU         | Workers Comp Food Laundry        | WCFoodLaun      |
| WCC   | WCC-G | Workers Comp Trade               | WC Trade        | CLV         | Workers Comp Trade               | WC Trade        |
| WCC   | WCC-H | Workers Comp Inspector           | WC Inspect      | CLW         | Workers Comp Inspector           | WC Inspect      |
| WCC   | WCC-I | Workers Comp Other               | WC Other        | CLX         | Workers Comp Other               | WC Other        |
| WCC   | WCC-J | Workers Comp No Ded              | WC No Ded       | CLY         | Workers Comp No Ded              | WC No Ded       |
| WCC   | WCC-K | Workers Comp EMT                 | WC EMT          | CLZ         | Workers Comp EMT                 | WC EMT          |
| WCCEE | WCC-A | WORKER'S COM. EMPL DED.          | WRK CMP-EE      | CKO         | WORKER'S COM. EMPL DED.          | WRK CMP-EE      |
| WCCEE | WCC-B | WORKER'S COM. EMPL DED.          | WRK CMP-EE      | CKO         | WORKER'S COM. EMPL DED.          | WRK CMP-EE      |
| WCCEE | WCC-C | WORKER'S COM. EMPL DED.          | WRK CMP-EE      | CKO         | WORKER'S COM. EMPL DED.          | WRK CMP-EE      |

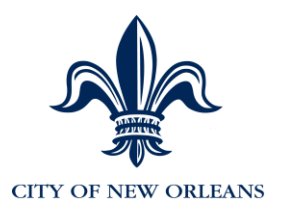

| DEDCD | DEDPL | DESCRIPTION             | SHORT      | ADP<br>CODE | ADP DESCRIPTION         | SHORT      |
|-------|-------|-------------------------|------------|-------------|-------------------------|------------|
| WCCEE | WCC-D | WORKER'S COM. EMPL DED. | WRK CMP-EE | CKO         | WORKER'S COM. EMPL DED. | WRK CMP-EE |
| WCCEE | WCC-E | WORKER'S COM. EMPL DED. | WRK CMP-EE | CKO         | WORKER'S COM. EMPL DED. | WRK CMP-EE |
| WCCEE | WCC-F | WORKER'S COM. EMPL DED. | WRK CMP-EE | CKO         | WORKER'S COM. EMPL DED. | WRK CMP-EE |
| WCCEE | WCC-G | WORKER'S COM. EMPL DED. | WRK CMP-EE | CKO         | WORKER'S COM. EMPL DED. | WRK CMP-EE |
| WCCEE | WCC-H | WORKER'S COM. EMPL DED. | WRK CMP-EE | CKO         | WORKER'S COM. EMPL DED. | WRK CMP-EE |
| WCCEE | WCC-I | WORKER'S COM. EMPL DED. | WRK CMP-EE | CKO         | WORKER'S COM. EMPL DED. | WRK CMP-EE |
| WCCEE | WCC-K | WORKER'S COM. EMPL DED. | WRK CMP-EE | CKO         | WORKER'S COM. EMPL DED. | WRK CMP-EE |

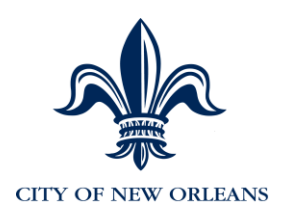

# Appendix H: Approval Paths

The first character of the Action Reason denotes the approval path the action must take.

| 1ST<br>CHAR<br>ACTION<br>REASON | ТҮРЕ                 | APPROVAL PATH                                                                      |  |
|---------------------------------|----------------------|------------------------------------------------------------------------------------|--|
| Α                               | Paid leave           | Civil Service Class and Pay                                                        |  |
| С                               | Certification Review | Civil Service Certification and Civil Service Class and Pay                        |  |
| D                               | Involuntary          | Civil Service Management Services                                                  |  |
| E                               | Misc EE update       | Civil Service Class and Pay                                                        |  |
| F                               | Leave Return         | CAO Human Resources then Civil Service Class and Pay                               |  |
| Н                               | Hire/Rehire          | Civil Service Class and Pay then Civil Service Certification                       |  |
| L                               | Unpaid Leave         | Civil Service Class and Pay                                                        |  |
| Ν                               | Misc EE Change       | No Approval required                                                               |  |
| Ρ                               | Pay change           | Civil Service Class and Pay                                                        |  |
| U                               | Misc EE Change       | Civil Service Certification                                                        |  |
| V                               | Voluntary            | Civil Service Class and Pay                                                        |  |
| Μ                               | Reduction in pay     | CAO Human Resources then Civil Service Class and Pay then Civil Service Management |  |
| S                               | Unclassified Actions | CAO Human Resources Only                                                           |  |
| P38                             | Police Only          | Civil Service Class and Pay Police Only                                            |  |

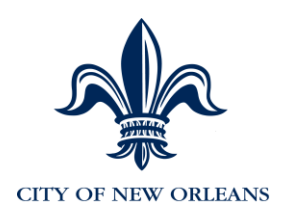

# Appendix I: Action Reasons

| ACTION LEGEND |                                                     |  |  |
|---------------|-----------------------------------------------------|--|--|
| ACTION        |                                                     |  |  |
| DEM           | Demotion                                            |  |  |
| DTA           | Miscellaneous Employee Data Changes                 |  |  |
| HIR           | Hire                                                |  |  |
| LOA           | Leave of absence without pay                        |  |  |
| PAY           | Pay Rate Change (used only for longevity increases) |  |  |
| PLA           | Paid leave of absence                               |  |  |
| POS           | Position Change                                     |  |  |
| PRO           | Promotion                                           |  |  |
| REC           | Recall from Suspension                              |  |  |
| REH           | Rehire                                              |  |  |
| RFL           | Return from leave                                   |  |  |
| SUS           | Suspension                                          |  |  |
| TER           | Termination                                         |  |  |
| XFR           | Transfer                                            |  |  |

Note: The first character of the Action Reason (table below) denotes the approval path the action must take. Additional information is in Appendix I: Approval Paths.

| ACTION | ACTION<br>REASON<br>* | DESCRIPTION                     | INSTRUCTIONS                                                                                   |
|--------|-----------------------|---------------------------------|------------------------------------------------------------------------------------------------|
| DEM    | C29                   | Demotion Grade Change Volun     | Voluntary position change to lower grade                                                       |
| DEM    | C30                   | Reinstate to Former Class       | If promotion is rescinded for any<br>reason, use this action to reinstate to<br>prior position |
| DEM    | C36                   | Unclass to Class No Break       | Voluntary position change to lower grade                                                       |
| DEM    | C41                   | Probationary Period Failure     | Probationary Period Failure                                                                    |
| DEM    | M02                   | Demotion Grade Change Invol     | Involuntary position change to lower grade                                                     |
| DEM    | P47                   | Remove SRP Pol Commander<br>Pay | Current acting Commander is moved<br>to a new position or is no longer<br>acting as Commander  |

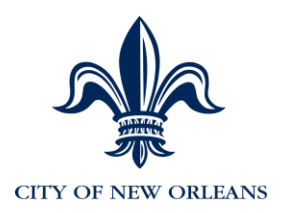

| ACTION | ACTION<br>REASON<br>* | DESCRIPTION                    | INSTRUCTIONS                                                                                                    |
|--------|-----------------------|--------------------------------|----------------------------------------------------------------------------------------------------|
| DEM    | P49                   | Remove SRP CS Trainer 5%       | EE is Terminated or no longer acting as a Civil Service Trainer                                                                          |
| DEM    | P50                   | Remove SRP Fire NOAB 5%        | Fire EE is Terminated or no longer<br>working at the New Orleans Aviation<br>Board                                                       |
| DEM    | P51                   | Remove SRP Fire NOAB EMT 10%   | Fire EE is Terminated or no longer<br>working at the New Orleans Aviation<br>Board as EMT and their prior special<br>rate of pay was 10% |
| DEM    | P52                   | Remove SRP Fire NOAB EMT 5%    | Fire EE is Terminated or no longer<br>working at the New Orleans Aviation<br>Board as EMT and their prior special<br>rate of pay was 5%  |
| DEM    | P53                   | Remove SRP Fire DPIU 20%       | Fire EE is Terminated or no longer<br>working at the Dept of Public<br>Integrity                                                         |
| DEM    | P54                   | Remove SRP Fire EMT Cert 5%    | Fire EE is Terminated or no longer working as a certified EMT                                                                            |
| DEM    | P55                   | Remove SRP Fire Hazard 5%      | Fire EE is Terminated or no longer<br>working in hazardous duty                                                                          |
| DEM    | P56                   | Remove SRP Fire Training 10%   | Fire EE is Terminated or no longer<br>working as a Trainer and their prior<br>special rate of pay was 10%                                |
| DEM    | P57                   | Remove SRP Fire Training 20%   | Fire EE is Terminated or no longer<br>working as a Trainer and their prior<br>special rate of pay was 20%                                |
| DEM    | P58                   | Remove SRP Lead Laborer 10%    | EE is Terminated or no longer<br>working as a Lead Laborer                                                                               |
| DEM    | P59                   | Remove SRP NOAB 5%             | EE is Terminated or no longer<br>working with the New orleans<br>Aviation Board                                                          |
| DEM    | P60                   | Remove SRP Pol DNA Analyst 15% | Police EE is Terminated or no longer working as a DNA Analyst                                                                            |
| DEM    | P61                   | Remove SRP Pol PID 10%         | Police EE is Terminated or no longer<br>working in the Public Integrity<br>Division                                                      |
| DEM    | P62                   | Remove SRP Fire Flying Sq 5%   | Fire EE is Terminated or no longer working with the Flying squad                                                                         |
| DEM    | P63                   | Remove SRP Fire Rescue Sq 5%   | Fire EE is Terminated or no longer<br>working with the Rescue Squad                                                                      |

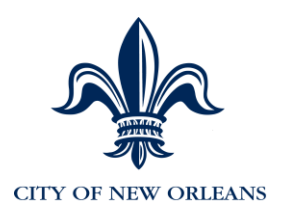

| ACTION | ACTION<br>REASON<br>* | DESCRIPTION                      | INSTRUCTIONS                                                                                                    |
|--------|-----------------------|----------------------------------|----------------------------------------------------------------------------------------------------|
| DEM    | P65                   | Remove Temp Pay                  | Generic action to remove any other special rates of pay not identified above                                                                                                    |
| DEM    | S01                   | Remove SRP Unclass: Step<br>Decr | Unclassified only: Remove any % based special rate of pay                                                                                                    |
| DEM    | S03                   | Unclass: Invol Salary Rate Dec   | Unclassified only: Involuntary Salary<br>Rate Decrease                                                                                                    |
| DEM    | S04                   | Unclass: Vol Salary Rate Dec     | Unclassified only: Voluntary Salary<br>Rate Decrease                                                                                                    |
| DTA    | C31                   | Update Consecutive Svc Date      | Used to update the longevity service<br>date for an EE who is rehired or<br>otherwise had an adjustment in their<br>service date                                                                                  |
| DTA    | C33                   | Change Civil Service Status Oth  | Used to update the value when an<br>EE goes on to probation, or has any<br>other civil service status change.<br>(see attached for coding) Excludes<br>completed probation becoming<br>Permanent (see action U12) |
| DTA    | E03                   | Update Police Service Date       | Used to update the date an EE<br>starts with police, especially in a<br>transfer from another city<br>department.                                                                                                 |
| DTA    | E04                   | Enter Drop Entry Date            | Enter the date the EE requests<br>DROP to begin. This triggers the<br>pension deduction to be ended.                                                                                                    |
| DTA    | E06                   | Exit Drop Date                   | Enter the date the EE requests<br>DROP to end. This triggers the<br>pension deduction to begin again.                                                                                                    |
| DTA    | E08                   | Update Fire Service Date         | Used to update the date an EE<br>starts with fire, especially in a<br>transfer from another city<br>department. This date will be used<br>for the fire longevity calculation,                                     |
| DTA    | E10                   | Change Supervisor                | Used to change an EE's timecard<br>approver. Enter the new<br>supervisor's EE ID.                                                                                                    |
| DTA    | E11                   | Change HR Manager                |                                                                                                    |
| DTA    | N07                   | Change Badge Number              | Stored for police, fire and EMS.<br>Required for Court Notify and<br>various reporting.                                                                                                    |

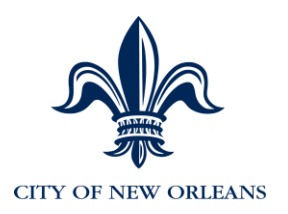

| ACTION | ACTION<br>REASON<br>* | DESCRIPTION                          | INSTRUCTIONS                                                                                                    |
|--------|-----------------------|--------------------------------------|----------------------------------------------------------------------------------------------------|
| DTA    | N08                   | Change Pay Location                  | Change pay location.                                                                                                    |
| DTA    | N09                   | Change Meal/Shift Diff Indicator     |                                                                                                    |
| DTA    | P20                   | Add SRP Police Education Pay         | Police Only: Used to add advanced degree special pay for police (see attached for coding)                                                   |
| DTA    | P21                   | Remove SRP Pol Special Pay           | Police Only: Used to remove special rate of pay for police if and EE is terminated or no longer working in Police.                          |
| DTA    | P22                   | Add SRP Police Special Pay           | Police Only: Used to add<br>percentage special pay for police<br>(see attached for coding)                                                  |
| DTA    | P23                   | Remove SRP Pol Education Pay         | Police Only: Used to remove<br>advanced degree special rate of pay<br>for police if and EE is terminated or<br>no longer working in Police. |
| DTA    | P64                   | Change Scheduled Hours               | If an EE is going part time in a position, use this action to enter the scheduled hours. The FTE % will be updated and sent to eTime.       |
| DTA    | U10                   | Update Probation Begin Date          | Used on new hire and rehire to add<br>probation begin date; also used to<br>update probation date for a position<br>change                  |
| DTA    | U11                   | Update Probation End Date            | Used on new hire and rehire to add probation end date                                                                                       |
| DTA    | U12                   | Change Civil Service Stat to<br>Perm | Used to change civil service status when EE has completed probation.                                                                        |
| DTA    | U13                   | Extend Probation                     | Used to extend probation end date if required                                                                                               |
| HIR    | H04                   | New Hire                             | General reason for a new hir. Most hires will fall into this reason                                                                         |
| HIR    | H08                   | Promotion to City from S&WB          | Used for a new hire into $Ev5$ from<br>the S&WB EE is getting a promotion<br>/ new position with grade increase                             |
| HIR    | H09                   | Demotion to City from S&WB           | Used for a new hire into $Ev5$ from<br>the S&WB EE is getting a demotion<br>/ new position with grade decrease                              |
| HIR    | H10                   | Transfer to City from S&WB           | Used for a new hire into Ev5 from<br>the S&WB EE no change in grade<br>or step or jobcode                                                   |

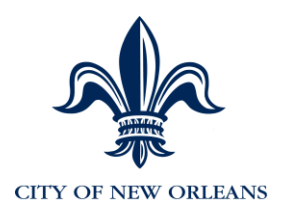

| ACTION | ACTION<br>REASON<br>* | DESCRIPTION                               | INSTRUCTIONS                                                                                 |
|--------|-----------------------|-------------------------------------------|----------------------------------------------------------------------------------------------|
| HIR    | H11                   | Layoff to City from S&WB                  | S&WB EE laid off and hired by the<br>City                                                    |
| HIR    | H12                   | Lateral Class Change to City<br>from S&WB | Used for a new hire into Ev5 from<br>the S&WB EE has lateral change in<br>jobcode / position |
| HIR    | HAM                   | Hire Above Minimum                        | EE is hired above the minimum in<br>the classified or unclassified pay<br>plan               |
| LOA    | L07                   | LWOP Other - Classified                   | Classified: EE is placed on Leave without Pay for any other reason                           |
| LOA    | L11                   | FMLA - Classified                         | Classified: EE is placed on FMLA<br>Leave without Pay                                        |
| LOA    | L12                   | Maternity - Classified                    | Classified: EE is placed on Maternity<br>Leave without Pay                                   |
| LOA    | L13                   | Military - Classified                     | Classified: EE is placed on Military<br>Leave without Pay                                    |
| LOA    | L14                   | Worker's comp - Classified                | Classified: EE is placed on Worker's<br>Comp Leave without Pay                               |
| LOA    | L15                   | Education - Classified                    | Classified: EE is placed on<br>Education Leave without Pay                                   |
| LOA    | N01                   | Worker's comp - Unclassified              | Unclassified: EE is placed on<br>Worker's Comp Leave without Pay                             |
| LOA    | S07                   | Education - Unclassified                  | Unclassified: EE is placed on<br>Education Leave without Pay                                 |
| LOA    | S08                   | LWOP Other - Unclassified                 | Unclassified: EE is placed on Leave without Pay for any other reason                         |
| LOA    | S09                   | FMLA - Unclassified                       | Unclassified: EE is placed on FMLA<br>Leave without Pay                                      |
| LOA    | S10                   | Maternity - Unclassified                  | Unclassified: EE is placed on<br>Maternity Leave without Pay                                 |
| LOA    | S11                   | Military - Unclassified                   | Unclassified: EE is placed on Military Leave without Pay                                     |
| PAY    | N02                   | City Longevity                            | Used by the ADP program to<br>indicate a pay increase due to the<br>City Longevity Calc      |
| PAY    | N03                   | Fire Longevity                            | Used by the ADP program to<br>indicate a pay increase due to the<br>Fire Longevity Calc      |

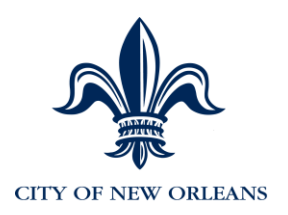

| ACTION | ACTION<br>REASON<br>* | DESCRIPTION                    | INSTRUCTIONS                                                                                                    |
|--------|-----------------------|--------------------------------|----------------------------------------------------------------------------------------------------|
| PAY    | N04                   | Update Longevity               | Used by the ADP program to<br>indicate a pay increase due to the<br>City Longevity Calc if EE's step has<br>changed |
| PAY    | S06                   | Unclass: Pay Rate Change       | Unclassified: Miscellaneous pay rate change                                                                         |
| PLA    | A04                   | Worker's Comp - Classified     | Classified: EE is placed on Worker's<br>Comp Leave with Pay                                                         |
| PLA    | A05                   | Leave - Other - Classified     | Classified: EE is placed on Leave with Pay for any other reason                                                     |
| PLA    | A06                   | Rehab Leave - Classified       | Classified: EE is placed on Rehab<br>Leave with Pay for any other reason                                            |
| PLA    | A07                   | Maternity Leave - Classified   | Classified: EE is placed on Maternity<br>Leave with Pay                                                             |
| PLA    | A08                   | Military Leave - Classified    | Classified: EE is placed on Military<br>Leave with Pay                                                              |
| PLA    | A09                   | FMLA Leave - Classified        | Classified: EE is placed on FMLA<br>Leave with Pay                                                                  |
| PLA    | A10                   | Education - Classified         | Classified: EE is placed on<br>Education Leave with Pay                                                             |
| PLA    | S12                   | Worker's Comp - Unclassified   | Unclassified: EE is placed on<br>Worker's Comp Leave with Pay                                                       |
| PLA    | S13                   | Leave - Other - Unclassified   | Unclassified: EE is placed on Leave with Pay for any other reason                                                   |
| PLA    | S14                   | Rehab Leave - Unclassified     | Unclassified: EE is placed on Rehab<br>Leave with Pay for any other reason                                          |
| PLA    | S15                   | Maternity Leave - Unclassified | Unclassified: EE is placed on<br>Maternity Leave with Pay                                                           |
| PLA    | S16                   | Military Leave - Unclassified  | Unclassified: EE is placed on Military<br>Leave with Pay                                                            |
| PLA    | S17                   | FMLA Leave - Unclassified      | Unclassified: EE is placed on FMLA<br>Leave with Pay                                                                |
| PLA    | S18                   | Education - Unclassified       | Unclassified: EE is placed on<br>Education Leave with Pay                                                           |
| POS    | C34                   | Transfer within Agency         | EE moves to a new position in the same agency/same HR manager                                                       |
| POS    | C35                   | Transfer Between Agencies      | EE moves to a new position in the different agency/same HR manager                                                  |
| POS    | P25                   | Lateral Class Change           | EE moves to a lateral position with the same HR manager                                                             |
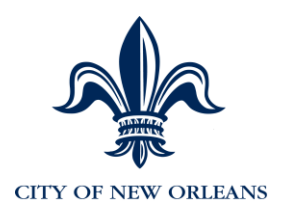

| ACTION | ACTION<br>REASON<br>* | DESCRIPTION                    | INSTRUCTIONS                                                                                                    |
|--------|-----------------------|--------------------------------|----------------------------------------------------------------------------------------------------|
| PRO    | C32                   | Promotion Grade Increase       | EE moves to a higher graded position                                                                             |
| PRO    | C34                   | Transfer within Agency         | Transfer within Agency                                                                                           |
| PRO    | C35                   | Transfer between agency        | Transfer between agency                                                                                          |
| PRO    | C36                   | Unclass to Class No Break      | Unclass to Class No Break                                                                                        |
| PRO    | P25                   | Lateral Class Change           | Lateral Class Change                                                                                             |
| PRO    | P26                   | SRP Fire DPIU 20%              | Fire: EE is working at the Dept of Public Integrity                                                              |
| PRO    | P27                   | SRP Fire Training School 20%   | Fire EE is working as a Trainer and<br>their prior special rate of pay was<br>20%                                |
| PRO    | P28                   | SRP Fire Training School 10%   | Fire EE is working as a Trainer and<br>their prior special rate of pay was<br>10%                                |
| PRO    | P29                   | SRP Fire NOAB EMT 10%          | Fire EE is working at the New<br>Orleans Aviation Board as EMT and<br>their prior special rate of pay was<br>10% |
| PRO    | P30                   | SRP Fire NOAB EMT Intermed 5%  | Fire EE is working at the New<br>Orleans Aviation Board as EMT and<br>their prior special rate of pay was<br>5%  |
| PRO    | P31                   | SRP Fire NOAB 5%               | Fire EE is working at the New<br>Orleans Aviation Board                                                          |
| PRO    | P32                   | SRP Fire EMT Certification 5%  | Fire EE is working as a certified EMT                                                                            |
| PRO    | P33                   | SRP Fire Hazard 5%             | Fire EE is working in hazardous duty                                                                             |
| PRO    | P34                   | SRP CS Trainer 5%              | EE is Terminated or no longer acting as a Civil Service Trainer                                                  |
| PRO    | P35                   | Pos: Grade Increase Unclass    | Unclassified: EE is moved to a new position with a higher grade                                                  |
| PRO    | P36                   | SRP Lead Laborer 10%           | EE is working as a Lead Laborer                                                                                  |
| PRO    | P37                   | SRP Pol PID 10%                | Police EE is working in the Public<br>Integrity Division                                                         |
| PRO    | P38                   | SRP Pol DNA Analyst 15%        | Police EE is working as a DNA<br>Analyst                                                                         |
| PRO    | P39                   | Classified Step Increase Other | Classified: Miscellaneous step increase                                                                          |
| PRO    | P40                   | SRP NOAB 5%                    | EE is working with the New Orleans<br>Aviation Board                                                             |

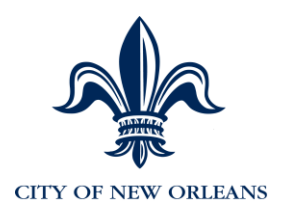

| ACTION | ACTION<br>REASON<br>* | DESCRIPTION                       | INSTRUCTIONS                                                                   |
|--------|-----------------------|-----------------------------------|--------------------------------------------------------------------------------|
| PRO    | P41                   | SRP Police Commander              | Police: Current Lieutenant, Caption,<br>Major is acting as Commander           |
| PRO    | P43                   | Salary Rate Unclass               | Unclassified reate increase                                                    |
| PRO    | P46                   | SRP Fire Flying Squad 5%          | Fire EE is working with the Flying squad                                       |
| PRO    | P48                   | SRP Fire Rescue Squad 5%          | Fire EE is working with the Rescue Squad                                       |
| PRO    | P66                   | Temp Pay Higher Class             | EE is moved to a higher class with a pay increase on a temporary basis         |
| PRO    | P67                   | Temp Pay Spec Assign              | EE is moved to a new assignment<br>with a pay increase on a temporary<br>basis |
| PRO    | P68                   | Resign Class going to Unclass     | Resign Class going to Unclass                                                  |
| PRO    | S05                   | Unclass: Step Increase Other      | Undefined step increase                                                        |
| REC    | D56                   | Other                             | EE is recalled to work                                                         |
| REC    | D57                   | Return from Suspension            | EE is recalled to work from<br>suspension                                      |
| REC    | D58                   | Suspension Rescinded              | EE is recalled to work due to<br>recinded suspension                           |
| REC    | D59                   | Suspension Amended                | EE is recalled to work due to<br>amended suspension                            |
| REH    | E05                   | Rehire from Layoff - Unclassified | Unclassified: EE is rehired from<br>layoff                                     |
| REH    | E07                   | Unclassified Other                | Unclassified EE is rehired                                                     |
| REH    | E09                   | Rehire from Retire - Unclassified | Unclassified: EE is rehired after retirement                                   |
| REH    | H01                   | Reinstatement                     | EE is rehired after reinstatement                                              |
| REH    | H02                   | Reinstate From Retire Class       | Classified: EE is rehired from retirement                                      |
| REH    | H03                   | Reinstate From Layoff Class       | Classified: EE is rehired from layoff                                          |
| REH    | H05                   | Rehire from SWB                   | EE is rehired from S&WB                                                        |
| REH    | H06                   | Rehire - Classified               | Classified: EE is rehired                                                      |
| REH    | H07                   | Re-Employment                     | EE is rehired as re-employment                                                 |
| RFL    | F09                   | Unclassified                      | Unclassified: EE returns from leave                                            |
| RFL    | L16                   | Classified                        | Classified: EE returns from leave                                              |
| SUS    | D01                   | Absenteeism                       | Disciplinary: Suspended due to absenteeism                                     |
| SUS    | D02                   | Accident - At Fault               | Disciplinary: Suspended due to an accident with the employee at fault          |

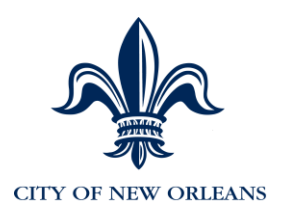

| ACTION | ACTION<br>REASON<br>* | DESCRIPTION                  | INSTRUCTIONS                                                                   |
|--------|-----------------------|------------------------------|--------------------------------------------------------------------------------|
| SUS    | D03                   | Accident - Left the Scene    | Disciplinary: Suspended due to an accident where the employee left the scene   |
| SUS    | D04                   | Accident - Preventable       | Disciplinary: Suspended due to an accident deemed preventable                  |
| SUS    | D08                   | CDL - Invalid                | Disciplinary: Suspended due to an invalid Commercial Drivers License           |
| SUS    | D10                   | Dept Policy Violation        | Disciplinary: Suspended due to a violation of department policy                |
| SUS    | D11                   | Dishonesty                   | Disciplinary: Suspended due to<br>dishonesty                                   |
| SUS    | D12                   | Equipment - Damaged/Abused   | Disciplinary: Suspended due to damage or abuse of equipment                    |
| SUS    | D14                   | Equipment - Unauthorized Use | Disciplinary: Suspended due to<br>unauthorized use of equipment                |
| SUS    | D16                   | Fighting                     | Disciplinary: Suspended due to fighting                                        |
| SUS    | D18                   | Insubordination              | Disciplinary: Suspended due to insubordination                                 |
| SUS    | D22                   | Misconduct                   | Disciplinary: Suspended due to misconduct                                      |
| SUS    | D23                   | Neglect of Duty              | Disciplinary: Suspended due to<br>neglect of duty                              |
| SUS    | D24                   | Obscene Remarks              | Disciplinary: Suspended due to<br>obscene remarks                              |
| SUS    | D25                   | Payroll Fraud                | Disciplinary: Suspended due to<br>payroll fraud                                |
| SUS    | D31                   | Sick Leave - Left Residence  | Disciplinary: Suspended due to<br>having left residence while on sick<br>leave |
| SUS    | D32                   | Sleeping on the Job          | Disciplinary: Suspended due to<br>sleeping on the job                          |
| SUS    | D33                   | Substance Abuse Test Failure | Disciplinary: Suspended due to failing a substance abuse test                  |
| SUS    | D34                   | Substance Abuse Test Refusal | Disciplinary: Suspended due to refusing a substance abuse test                 |
| SUS    | D35                   | Tardiness                    | Disciplinary: Suspended due to tardiness                                       |
| SUS    | D36                   | Theft                        | Disciplinary: Suspended due to theft                                           |
| SUS    | D37                   | Threats to Others            | Disciplinary: Suspended due to threats to others                               |

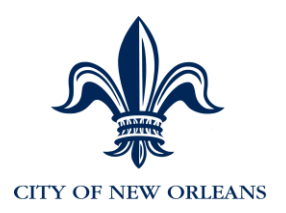

| ACTION | ACTION<br>REASON<br>* | DESCRIPTION                           | INSTRUCTIONS                                                                   |
|--------|-----------------------|---------------------------------------|--------------------------------------------------------------------------------|
| SUS    | D38                   | Unable to Perform Duties              | Disciplinary: Suspended due to<br>inability to perform duties                  |
| SUS    | D39                   | Unauthorized LWOP                     | Disciplinary: Suspended due to unauthorized leave without pay                  |
| SUS    | D41                   | Unauthorized Work Site<br>Absence     | Disciplinary: Suspended due to unauthorized work site absence                  |
| SUS    | D42                   | Under the Influence-Alcohol           | Disciplinary: Suspended due to being under the influence of alcohol            |
| SUS    | D43                   | Under the Influence-Substance         | Disciplinary: Suspended due to being under the influence of drugs              |
| SUS    | D44                   | Verbal Abuse                          | Disciplinary: Suspended due to verbal abuse                                    |
| SUS    | D50                   | Other                                 | Disciplinary: Suspended due to other                                           |
| SUS    | D62                   | Unsatisfactory Job Performance        | Disciplinary: Suspended due to unsatisfactory job performance.                 |
| SUS    | D63                   | Incompetence                          | Disciplinary: Suspended due to incompetence                                    |
| SUS    | D64                   | Failed to Report to Duty              | Disciplinary: Suspended due to<br>failure to report to duty                    |
| SUS    | D65                   | Abandonment of Job                    | Disciplinary: Suspended due to abandonment of job                              |
| SUS    | D66                   | Absent without Leave                  | Disciplinary: Suspended due to<br>being absent without leave                   |
| SUS    | S02                   | Other - Unclassified                  | Unclassified: Disciplinary:<br>Suspended due to other                          |
| TER    | C36                   | Transfer City to S&WB                 |                                                                                |
| TER    | C37                   | Layoff City to S&WB                   |                                                                                |
| TER    | C38                   | Promo City to S&WB                    |                                                                                |
| TER    | C39                   | Demo City to S&WB                     |                                                                                |
| TER    | C40                   | Lateral Class Change to S&WB          |                                                                                |
| TER    | D01                   | Dismissal - Absenteeism               | Disciplinary: Termination due to absenteeism                                   |
| TER    | D02                   | Dismissal - Accident - At Fault       | Disciplinary: Termination due to an accident with the employee at fault        |
| TER    | D03                   | Dismissal - Accident - Left the Scene | Disciplinary: Termination due to an accident where the employee left the scene |
| TER    | D04                   | Dismissal - Accident -<br>Preventable | Disciplinary: Termination due to an accident deemed preventable                |

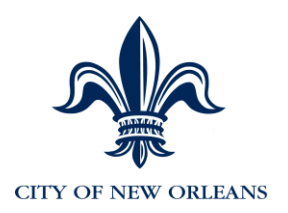

| ACTION | ACTION<br>REASON<br>* | DESCRIPTION                                 | INSTRUCTIONS                                                               |
|--------|-----------------------|---------------------------------------------|----------------------------------------------------------------------------|
| TER    | D08                   | Dismissal - CDL - Invalid                   | Disciplinary: Termination due to an invalid Commercial Drivers License     |
| TER    | D10                   | Dismissal - Dept Policy Violation           | Disciplinary: Termination due to a violation of department policy          |
| TER    | D11                   | Dismissal - Dishonesty                      | Disciplinary: Termination due to dishonesty                                |
| TER    | D12                   | Dismissal - Equipment -<br>Damaged/Abused   | Disciplinary: Termination due to<br>unauthorized use of equipment          |
| TER    | D14                   | Dismissal - Equipment -<br>Unauthorized Use | Disciplinary: Termination due to damage or abuse of equipment              |
| TER    | D16                   | Dismissal - Fighting                        | Disciplinary: Termination due to fighting                                  |
| TER    | D18                   | Dismissal - Insubordination                 | Disciplinary: Termination due to<br>insubordination                        |
| TER    | D22                   | Dismissal - Misconduct                      | Disciplinary: Termination due to misconduct                                |
| TER    | D23                   | Dismissal - Neglect of Duty                 | Disciplinary: Termination due to<br>neglect of duty                        |
| TER    | D24                   | Dismissal - Obscene Remarks                 | Disciplinary: Termination due to obscene remarks                           |
| TER    | D25                   | Dismissal - Payroll Fraud                   | Unclassified: Disciplinary:<br>Termination due to other                    |
| TER    | D31                   | Dismissal - Sick Leave - Left<br>Residence  | Disciplinary: Termination due to having left residence while on sick leave |
| TER    | D32                   | Dismissal - Sleeping on the Job             | Disciplinary: Termination due to sleeping on the job                       |
| TER    | D33                   | Dismissal - Sustance Abuse<br>Test Failure  | Disciplinary: Termination due to<br>failing a substance abuse test         |
| TER    | D34                   | Dismissal - Substance Abuse<br>Test Refusal | Disciplinary: Termination due to refusing a substance abuse test           |
| TER    | D35                   | Dismissal - Tardiness                       | Disciplinary: Termination due to tardiness                                 |
| TER    | D36                   | Dismissal - Theft                           | Disciplinary: Termination due to theft                                     |
| TER    | D37                   | Dismissal - Threats to Others               | Disciplinary: Termination due to threats to others                         |
| TER    | D38                   | Dismissal - Unable to Perform<br>Duties     | Disciplinary: Termination due to<br>inability to perform duties            |
| TER    | D39                   | Dismissal - Unauthorized LWOP               | Disciplinary: Termination due to<br>unauthorized leave without pay         |

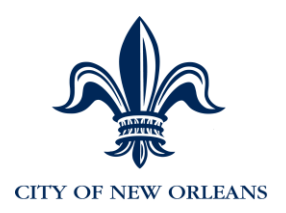

| ACTION | ACTION<br>REASON<br>* | DESCRIPTION                                   | INSTRUCTIONS                                                          |
|--------|-----------------------|-----------------------------------------------|-----------------------------------------------------------------------|
| TER    | D41                   | Dismissal - Unauthorized Work                 | Disciplinary: Termination due to                                      |
| TER    | D42                   | Dismissal - Under the Influence-<br>Alcohol   | Disciplinary: Termination due to being under the influence of alcohol |
| TER    | D43                   | Dismissal - Under the Influence-<br>Substance | Disciplinary: Termination due to being under the influence of drugs   |
| TER    | D44                   | Dismissal - Verbal Abuse                      | Disciplinary: Termination due to verbal abuse                         |
| TER    | D50                   | Dismissal - Other                             | Disciplinary: Termination due to other                                |
| TER    | D63                   | Dismissal - Incompetence                      | Disciplinary: Termination due to<br>incompetence                      |
| TER    | D64                   | Dismissal - Failed to Report to<br>Duty       | Disciplinary: Termination due to failure to report to duty            |
| TER    | D65                   | Dismissal - Abandonment Of<br>Job             | Disciplinary: Termination due to<br>abandonment of job                |
| TER    | D66                   | Dismissal - Absent without<br>Leave           | Disciplinary: Termination due to<br>being absent without leave        |
| TER    | D68                   | Dismissal - Unsatisfactory Job<br>Performance | Disciplinary: Termination due to unsatisfactory job performance.      |
| TER    | D69                   | Retired - Involuntary                         | Terminated due to Involuntary<br>retirement                           |
| TER    | D70                   | Dismissal - Probationary Period<br>Failure    | Disciplinary: Termination due to<br>payroll fraud                     |
| TER    | V01                   | Deceased - line of duty                       | Deceased in the line of duty                                          |
| TER    | V02                   | Deceased - on the job                         | Deceased on the job                                                   |
| TER    | V03                   | Deceased - off the job                        | Deceased off the job                                                  |
| TER    | V04                   | End of Temp Appointment                       | Terminated due to the temporary assignment ending                     |
| TER    | V05                   | Retired                                       | Terminated due to voluntary<br>retirement                             |
| TER    | V06                   | Resign - Attend School                        | Resignation to attend school                                          |
| TER    | V07                   | Resign - Better Job                           | Resignation to take a better job                                      |
| TER    | V08                   | Resign - Child Care                           | Resignation to take care of children                                  |
| TER    | V09                   | Resign - Retired - Pension<br>Eligible        | Retired as a pension eligible employee                                |
| TER    | V10                   | Resign - III Health                           | Resignation due to ill health                                         |
| TER    | V11                   | Resign - Moved from City                      | Resignation due to move from the city                                 |

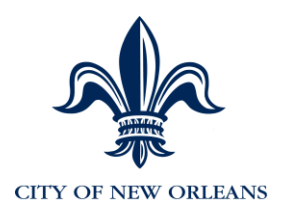

| ACTION | ACTION<br>REASON<br>* | DESCRIPTION                   | INSTRUCTIONS                           |
|--------|-----------------------|-------------------------------|----------------------------------------|
| TER    | V12                   | Resign - Self Employed        | Resignation to become self<br>employed |
| TER    | V13                   | Retired - Disability          | Resignation due to disability          |
| TER    | V15                   | Resign - Unknown              | Resignation Other                      |
| TER    | V16                   | Resign - Home Obligation      | Resignation due to a home obligation   |
| TER    | V17                   | Resign: Pending Investigation | Resignation pending an investigation   |
| TER    | V18                   | Retire: Pending Investigation | Retired pending an investigation       |
| TER    | V19                   | Layoff                        | Terminated due to a layoff             |